PROJECT

# **EVODENS PRO**

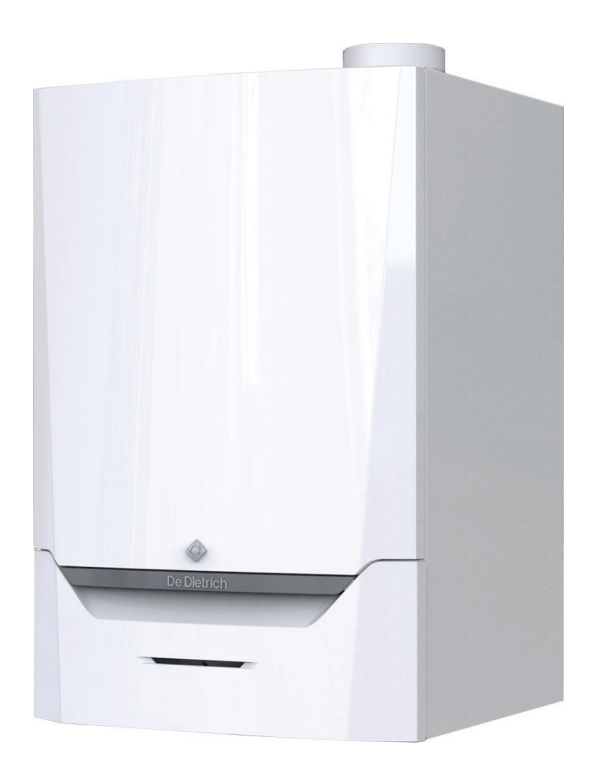

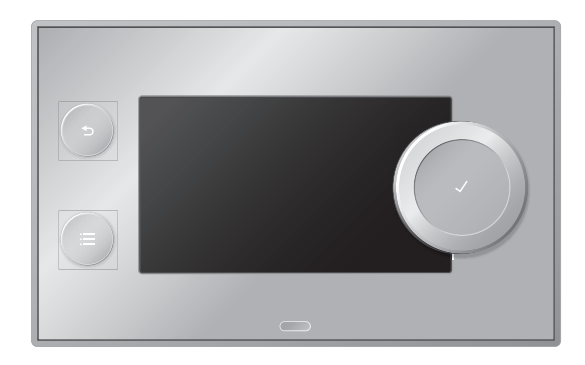

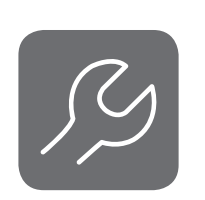

Notice d'entretien

Tableau de commande et chaudière murale gaz à haut rendement

AMC Pro 45 65 90 115 Diematic Evolution

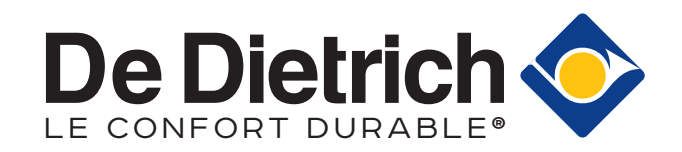

# Table des matières

| 1 | A pro   | pos de cette n   | otice                                                                       | . 4 |
|---|---------|------------------|-----------------------------------------------------------------------------|-----|
|   | 1.1     | Documentatio     | on complémentaire                                                           | . 4 |
|   | 1.2     | Symboles util    | isés dans la notice                                                         | .4  |
|   |         | - <b>,</b>       |                                                                             |     |
| 2 | Desci   | ription du prod  | uit                                                                         | .4  |
|   | 2.1     | Description a    | énérale                                                                     | .4  |
|   | 2.2     | Principaux co    | mposants                                                                    | .5  |
|   | 2.3     | Introduction à   | a la plate-forme de commandes                                               | .5  |
|   |         |                  | •                                                                           |     |
| 3 | Utilisa | ation du tablea  | u de commande                                                               | .7  |
|   | 3.1     | Composants       | du tableau de commande                                                      | 7   |
|   | 3.2     | Description d    | e l'écran d'accueil                                                         | .7  |
|   | 3.3     | Description d    | u menu principal                                                            | .7  |
|   | 3.4     | Description d    | es icônes sur l'écran                                                       | 8   |
|   |         |                  |                                                                             |     |
| 4 | Instru  | ctions pour l'in | ıstallateur                                                                 | . 9 |
|   | 4.1     | Accès aux me     | enus de niveau utilisateur                                                  | .9  |
|   | 4.2     | Accéder au n     | iveau installateur                                                          | . 9 |
|   | 4.3     | Mettre en ser    | vice l'appareil                                                             | 10  |
|   |         | 4.3.1 Mer        | וע Ramoneur                                                                 | 10  |
|   |         | 4.3.2 Enr        | egistrer les réglages de mise en service                                    | 12  |
|   | 4.4     | Configurer l'ir  | Istallation au niveau installateur                                          | 12  |
|   |         | 4.4.1 Mod        | lifter les réglages du tableau de commande                                  | 13  |
|   |         | 4.4.2 Cor        | ifigurer les informations de l'installateur                                 | 13  |
|   |         | 4.4.3 Rég        |                                                                             | 13  |
|   |         | 4.4.4 Reg        | jler la courbe de chauffe                                                   | 14  |
|   |         | 4.4.5 Aug        |                                                                             | 14  |
|   | 4 5     | 4.4.6 Reg        | Jiage des parametres de chaudiere lors de l'Installation d'une carte SCB-10 | 15  |
|   | 4.5     |                  |                                                                             | 15  |
|   |         | 4.5.1 ATTIC      |                                                                             | 15  |
|   |         | 4.3.2 AIII0      | cher les informations aux la fabrication et la lagisial                     | 10  |
|   |         | 4.5.3 AIII0      |                                                                             | 10  |
|   | 16      | 4.3.4 Ful        |                                                                             | 10  |
|   | 4.0     |                  | nitialiser les puraîneties                                                  | 17  |
|   |         | 4.0.1 Rell       |                                                                             | 17  |
|   |         | 4.0.2 Nea        |                                                                             | 10  |
|   |         | 4.0.3 Rea        |                                                                             | 10  |
|   | 47      | Réalages ava     |                                                                             | 18  |
|   | 7.7     | 471 Réc          | illes i muissance maximale nour le mode chauffage                           | 18  |
|   |         | 4.7.2 Rác        | ler la puissance maximale pour le mode chaunage                             | 21  |
|   |         | 473 Cha          | angement de réglage par défaut de AT                                        | 21  |
|   |         | 474 Réc          | alge de la fonction d'entrée 0-10 V sur la carte SCR-10                     | 22  |
|   |         | 475 Séc          | hage de la chane                                                            | 23  |
|   |         | 4.7.6 Con        | nmande d'une cascade                                                        | 23  |
|   |         |                  |                                                                             |     |
| 5 | Exem    | ples d'installat | ion                                                                         | 25  |
|   | 5.1     | Accès au boît    | tier d'extension                                                            | 25  |
|   | 5.2     | Carte d'exten    | sion SCB-10                                                                 | 25  |
|   | 5.3     | Fonctions de     | zone de la SCB-10                                                           | 26  |
|   | 5.4     | Commande d       | l'une cascade                                                               | 27  |
|   | 5.5     | Schémas de       | raccordement                                                                | 28  |
|   |         | 5.5.1 Syn        | nboles utilisés                                                             | 28  |
|   |         | 5.5.2 Exe        | mple de raccordement 1                                                      | 30  |
|   |         | 5.5.3 Exe        | mple de raccordement 2                                                      | 31  |
|   |         | 5.5.4 Exe        | mple de raccordement 3                                                      | 32  |
|   |         | 5.5.5 Exe        | mple de raccordement 4                                                      | 33  |
|   |         | 5.5.6 Exe        | mple de raccordement 5                                                      | 35  |
|   |         | 5.5.7 Exe        | mple de raccordement 6                                                      | 37  |
|   |         | 5.5.8 Exe        | mple de raccordement 10                                                     | 40  |
|   |         | 5.5.9 Exe        | mple de raccordement 11                                                     | 42  |
|   |         | 5.5.10 Exe       | mple de raccordement 12                                                     | 45  |
|   |         | 5.5.11 Exe       | mple de raccordement 14                                                     | 48  |
|   |         | 5.5.12 Exe       | mple de raccordement 16                                                     | 51  |

|    |       | 5.5.13            | Exemple de raccordement 18                              | 54         |
|----|-------|-------------------|---------------------------------------------------------|------------|
| 6  | Págla | 000               |                                                         | 55         |
| 0  | 6 1   | Introduct         | ion aux codes de paramàtres                             | . 55       |
|    | 6.2   | Recherc           | her les paramètres, compteurs et signaux                | 55         |
|    | 6.3   | l iste des        | naramètres                                              | 56         |
|    | 0.0   | 631               | Paramètres de l'unité de commande CI L-GH08             | 56         |
|    |       | 6.3.2             | Paramètres de la carte d'extension SCB-10               | 61         |
|    | 64    | Liste des         | valeurs mesurées                                        | 70         |
|    | 0.1   | 641               | Compteurs de l'unité de commande CU-GH08                | 70         |
|    |       | 6.4.2             | Compteurs de la carte d'extension SCB-10                | .71        |
|    |       | 6.4.3             | Signaux de l'unité de commande CU-GH08                  | 72         |
|    |       | 6.4.4             | Signaux de la carte d'extension SCB-10                  | .75        |
|    |       | 6.4.5             | État et sous-état                                       | .78        |
| _  |       |                   |                                                         |            |
| 7  | Entre | tien              |                                                         | 80         |
|    | 7.1   | Regieme           | entations pour la maintenance                           | . 80       |
|    | 1.Z   | Ouvertur          | e de la chaudiere                                       | 81         |
|    | 1.3   |                   | Contrôle de la pression hydroulique                     | .81        |
|    |       | 7.3.1             | Contrôle de la pression hydraulique                     | 01         |
|    |       | 1.3.Z             | Vérification des respondements de fumistorie            | 01         |
|    |       | 7.3.3             | Centrôle de la combustion                               | 01         |
|    |       | 7.3.4             |                                                         | .01<br>05  |
|    |       | 7.3.5             | Contrôler le brûleur et nettover l'échangeur de chaleur | 85         |
|    |       | 7.3.0             | Contrôle du clapet anti-retour                          | .05        |
|    | 71    | 1.J.1<br>Opératio | ns de contrôle et d'entretien snécifiques               | 88         |
|    | 1.4   |                   | Remplacement de l'électrode d'ionisation/d'allumage     | .00.<br>88 |
|    |       | 7.4.1             | Nettover le récupérateur de condensats                  | . 00<br>88 |
|    | 75    | Travaux           | de finition                                             | 00 .<br>00 |
|    | 7.6   | Mise au           | rebut et recyclane                                      | 90         |
|    | 7.0   | Wilde au          |                                                         | 50         |
| 8  | En ca | s de déra         | ngement                                                 | 91         |
|    | 8.1   | Codes d'          | erreur                                                  | 91         |
|    |       | 8.1.1             | Affichage des codes d'erreur                            | . 91       |
|    |       | 8.1.2             | Avertissement                                           | 92         |
|    |       | 8.1.3             | Blocage                                                 | 94         |
|    |       | 8.1.4             | Verrouillage                                            | 103        |
|    | 8.2   | Historiqu         | le des erreurs                                          | 107        |
|    |       | 8.2.1             | Lire et effacer l'historique des erreurs                | 107        |
| 9  | Carac | téristique        | s techniques                                            | 109        |
| •  | 9.1   | Schéma            | électrique                                              | 109        |
|    |       | -                 | ·                                                       |            |
| 10 | Pièce | s de rech         | ange                                                    | 110        |
|    | 10.1  | Générali          | tés                                                     | 110        |
|    | 10.2  | Pièces d          | e rechange                                              | 111        |
|    | 10.3  | Liste des         | pièces de rechange                                      | 115        |

# 1 A propos de cette notice

# 1.1 Documentation complémentaire

La documentation suivante est disponible en complément de la présente notice :

- Notice d'installation et d'utilisation
- Règles relatives à la qualité de l'eau

# 1.2 Symboles utilisés dans la notice

Cette notice comporte des instructions spéciales, indiquées par des symboles spécifiques. Veiller à accorder une attention particulière partout où ces symboles sont utilisés.

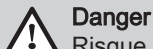

Risque de situations dangereuses pouvant entraîner des blessures corporelles graves.

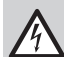

Danger d'électrocution

Risque de choc électrique pouvant entraîner des blessures corporelles graves.

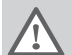

Avertissement

Risque de situations dangereuses pouvant entraîner des blessures corporelles légères.

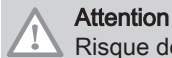

Risque de dégâts matériels.

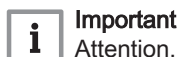

Attention, informations importantes.

Les symboles ci-dessous sont moins importants, mais peuvent vous aider à parcourir cette documentation ou vous apporter des informations utiles.

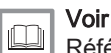

Référence à d'autres notices ou à d'autres pages de cette notice.

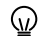

Informations utiles ou assistance supplémentaire.

Navigation directe dans le menu. Aucune confirmation affichée. À utiliser si le système vous est déjà familier.

# 2 Description du produit

#### 2.1 Description générale

La chaudière AMC Pro est une chaudière murale gaz à haut rendement, aux caractéristiques suivantes :

- Chauffage à haut rendement.
- · Faibles émissions polluantes.
- Choix idéal pour les configurations en cascade.

Tous les modèles de chaudières AMC Pro sont fournis sans pompe.

Lors du choix d'une pompe, tenir compte des pertes de charge de la chaudière et de l'installation.

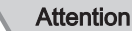

La pompe peut avoir une puissance maximale de 200 W. Utiliser un relais auxiliaire adapté à une pompe de plus grande puissance.

Si possible, installer la pompe directement sous la chaudière, sur le raccordement du retour.

#### 2.2 Principaux composants

### Fig.1 Principaux composants

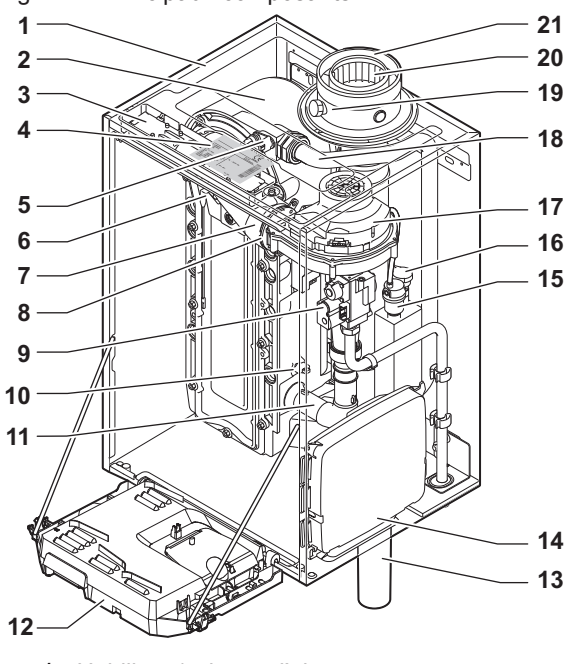

- 1 Habillage/caisson d'air
- 2 Échangeur thermique (chauffage)
- 3 Éclairage intérieur
- 4 Plaquette signalétique
- 5 Sonde de température départ
- 6 Électrode d'allumage/d'ionisation
- 7 Tube de mélange
- 8 Clapet anti-retour
- 9 Bloc vanne gaz combiné
- 10 Sonde de retour
- **11** Silencieux d'admission d'air
- 12 Coffret tableau de commande
- 13 Siphon

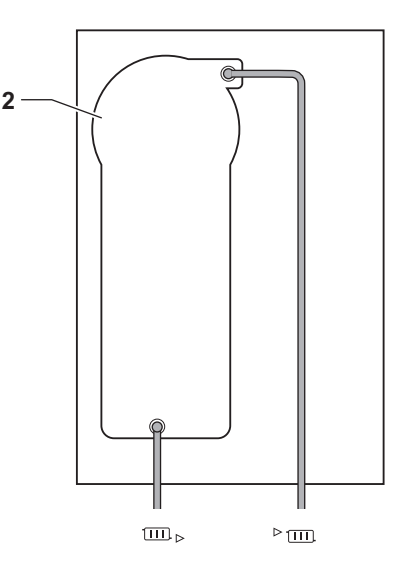

AD-4000070-03

- **14** Boîtier d'extension pour les cartes électroniques de commande
- 15 Purgeur automatique
- 16 Sonde de pression hydraulique
- 17 Ventilateur
- 18 Conduite de départ
- 19 Prise de mesure des fumées
- 20 Évacuation des fumées
- 21 Arrivée d'air
- ▶ ..... Départ circuit chauffage
- □ Retour circuit chauffage

#### 2.3 Introduction à la plate-forme de commandes

La chaudière AMC Pro est équipée de la plate-forme de commandes . C'est un système modulaire qui offre compatibilité et connectivité entre tous les produits utilisant la même plate-forme.

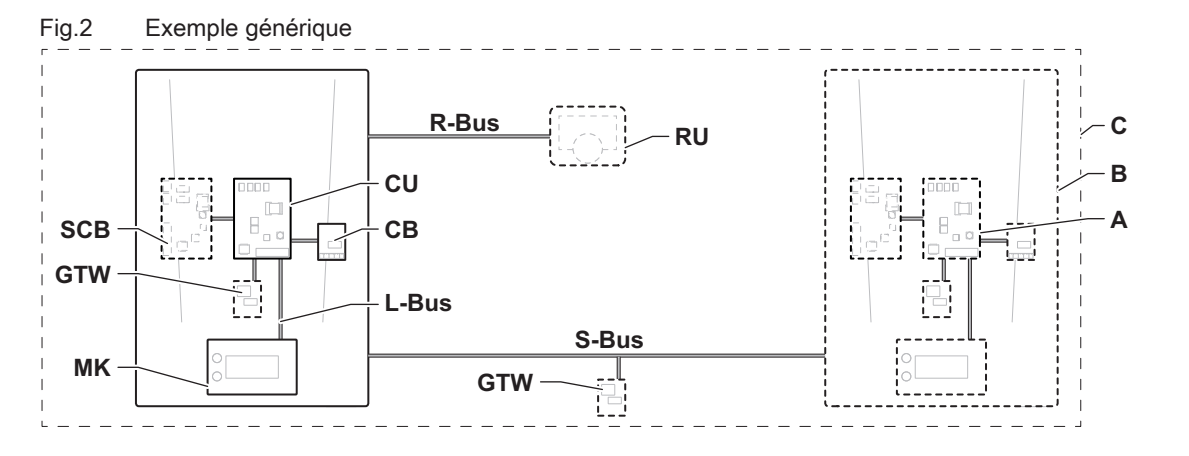

AD-3001366-02

| Élément | Description                                                      | Fonction                                                                                                    |
|---------|------------------------------------------------------------------|----------------------------------------------------------------------------------------------------|
| CU      | Control Unit: Boîtier de commande                                | Le boîtier de commande gère toutes les fonctions de base de l'appareil.                                                                                                    |
| СВ      | Connection Board: Carte de raccordement                          | La carte de raccordement fournit un accès facile à tous les connecteurs du boîtier de commande.                                                                                                    |
| SCB     | Smart Control Board: Carte d'extension                           | Une carte d'extension permet de disposer de fonctions sup-<br>plémentaires, par exemple un ballon interne ou la prise en<br>charge de plusieurs zones.                                                                                         |
| GTW     | Gateway: Carte de conversion                                     | Une carte gateway peut être installée sur un appareil ou une<br>installation, afin d'offrir les possibilités suivantes :<br>• Connectivité (sans fil) supplémentaire<br>• Connexions de service<br>• Communication avec d'autres plates-formes |
| МК      | Control panel: Tableau de commande et affi-<br>cheur             | Le tableau de commande est l'interface utilisateur de l'appa-<br>reil.                                                                                                    |
| RU      | Room Unit: Appareil d'ambiance (par exem-<br>ple, un thermostat) | Un appareil d'ambiance mesure la température dans une piè-<br>ce de référence.                                                                                                    |
| L-Bus   | Local Bus: Raccordement entre appareils                          | Le bus local fournit la communication entre les appareils.                                                                                                    |
| S-Bus   | System Bus: Raccordement entre appareils                         | Le bus système permet aux appareils de communiquer entre eux.                                                                                                    |
| R-Bus   | Room unit Bus: Raccordement à un thermos-<br>tat d'ambiance      | Le bus du thermostat d'ambiance permet de communiquer avec le thermostat d'ambiance.                                                                                                    |
| A       | Dispositif                                                       | Un dispositif est une carte électronique, un tableau de com-<br>mande ou un appareil d'ambiance.                                                                                                    |
| В       | Appareil                                                         | Un appareil est un ensemble de dispositifs reliés par le même<br>L-Bus                                                                                                    |
| С       | Système                                                          | Un système est un ensemble d'appareils reliés par le même S-Bus                                                                                                    |

#### Tab.1 Composants de l'exemple

Tab.2 Appareils spécifiques livrés avec la chaudière AMC Pro

| Nom affiché à<br>l'écran | Version du lo-<br>giciel | Description                               | Fonction                                                                                                    |
|--------------------------|--------------------------|-------------------------------------------|----------------------------------------------------------------------------------------------------|
| CU-GH08                  | 1.12                     | Boîtier de commande <b>CU-</b><br>GH08    | Le boîtier de commande CU-GH08 gère toutes les fonctions de base de la chaudière AMC Pro.                                                                                                    |
| MK3                      | 1.85                     | Tableau de commande<br>Diematic Evolution | Le Diematic Evolution est l'interface utilisateur de la chaudière AMC Pro.                                                                                                    |
| SCB-10                   | 1.04                     | Carte d'extension SCB-10                  | La SCB-10 permet l'utilisation d'un ballon d'eau chaude sani-<br>taire et de trois zones de chauffage central, et dispose d'une<br>connexion 0-10 V pour une pompe PWM ainsi que d'un con-<br>tact sec pour la notification d'état. |

# 3 Utilisation du tableau de commande

# 3.1 Composants du tableau de commande

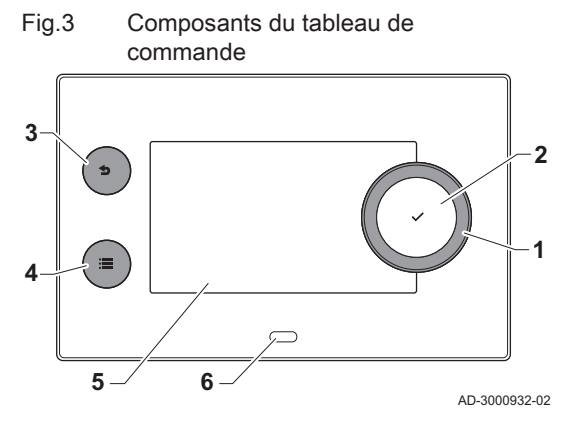

- 1 Bouton rotatif pour sélectionner une icône, un menu ou un paramètre
- 2 Appuyer sur le bouton 🗸 pour confirmer la sélection
- **3** Touche de retour **5** :
  - Brève pression sur un bouton : Retour au niveau ou menu précédent
  - Longue pression sur le bouton : Retour à l'écran d'accueil
- 4 Touche de menu ≔ pour aller au menu principal
- 5 Écran
- 6 LED d'état

### 3.2 Description de l'écran d'accueil

Cet écran s'affiche automatiquement après le démarrage de l'appareil. Le tableau de commande passe automatiquement en veille (écran noir) si les boutons ne sont pas utilisés pendant 5 minutes. Appuyer sur n'importe lequel des boutons du tableau de commande pour réactiver l'écran.

Pour repasser de n'importe quel menu à l'écran d'accueil, appuyer sur le bouton de retour **5** pendant quelques secondes.

Les icônes sur l'écran d'accueil permettent d'accéder rapidement aux menus correspondants. Utiliser le bouton rotatif pour passer à l'élément souhaité et appuyer sur le bouton ✓ pour confirmer la sélection.

- 1 Icônes : l'icône sélectionnée est mise en surbrillance
- 2 Date et heure | Nom de l'écran (position courante dans le menu)
- 3 Informations sur l'icône sélectionnée
- 4 Icônes indiquant le niveau de navigation, le mode de fonctionnement, les erreurs et d'autres informations.

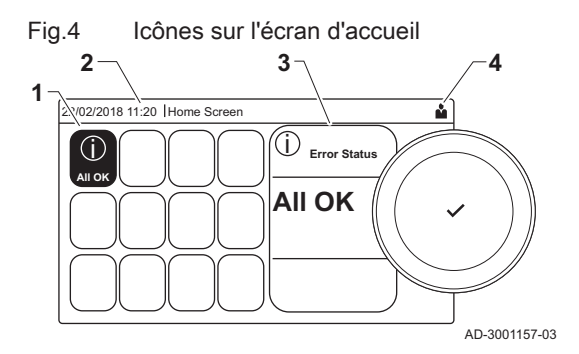

### 3.3 Description du menu principal

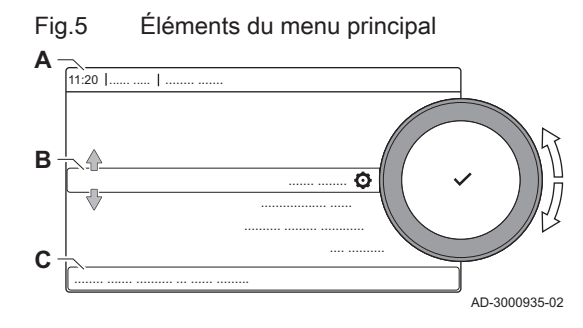

Il est possible d'aller directement depuis n'importe quel menu au menu principal en appuyant sur le bouton menu ≔. Le nombre de menus accessibles dépend du niveau d'accès (utilisateur ou installateur).

- A Date et heure | Nom de l'écran (position courante dans le menu)
- **B** Menus disponibles
- C Brève explication du menu sélectionné

Tab.3 Menus disponibles pour l'utilisateur 🛓

| Description                                | Icône    |
|--------------------------------------------|----------|
| Activer les droits d'accès<br>installateur | <b>1</b> |
| Paramètres du système                      | 0        |
| Informations sur la version                | i        |

| F F                                           |                 |  |  |
|-----------------------------------------------|-----------------|--|--|
| Description                                   | Icône           |  |  |
| Désactiver les droits d'accès<br>installateur | <b>भू</b><br>।न |  |  |
| Configuration de l'installation               | 1 <sup>21</sup> |  |  |
| Menu de mise en service                       | ।औ              |  |  |
| Menu d'entretien avancé                       | 1.M             |  |  |
| Historique des erreurs                        | i.™             |  |  |
| Paramètres du système                         | <b>Q</b>        |  |  |
| Informations sur la version                   | i               |  |  |

# Tab.4 Menus disponibles pour l'installateur 🕷

# 3.4 Description des icônes sur l'écran

| Tab.5                                 | Icônes                                                                                                    |
|---------------------------------------|----------------------------------------------------------------------------------------------------|
| lcône                                 | Description                                                                                                    |
| 4                                     | Menu Utilisateur : les paramètres de niveau utilisateur peuvent être configurés.                                                                          |
| N                                     | Menu Installateur : les paramètres de niveau installateur peuvent être configurés.                                                                        |
| i                                     | Menu Information : lire les différentes valeurs actuelles.                                                                                                |
| Ō                                     | Réglages système : les paramètres du système peuvent être configurés.                                                                                     |
| ്                                     | Indicateur d'erreur.                                                                                                    |
| <u>&lt;</u>                           | Indicateur de chaudière gaz.                                                                                                    |
|                                       | Le préparateur d'eau chaude sanitaire est raccordé.                                                                                                    |
| <b>क</b> <sup>∫</sup>                 | La sonde extérieure est raccordée.                                                                                                    |
| a<br>∏                                | Numéro de chaudière dans un système en cascade.                                                                                                    |
| Ì.                                    | Le chauffe-eau solaire est en marche et le niveau de chauffe est affiché.                                                                                 |
| li.                                   | Niveau de puissance du brûleur (1 à 5 barres, chaque barre représentant 20 %).                                                                            |
| ۲                                     | La pompe fonctionne.                                                                                                    |
|                                       | Indicateur de vanne à 3 voies.                                                                                                    |
| bar                                   | Affichage de la pression d'eau du système.                                                                                                    |
| 4                                     | Le mode Ramoneur est activé (pleine charge ou faible charge forcée pour la mesure de O <sub>2</sub> )                                                     |
| ECO                                   | Le mode économie d'énergie est activé.                                                                                                    |
| Ŷ                                     | La suralimentation de l'ECS est activée.                                                                                                    |
| <b>i</b>                              | Le programme horaire est activé : La température ambiante est régulée par un programme horaire.                                                           |
| <u>e</u>                              | Le mode manuel est activé : La température ambiante est réglée à une valeur fixe.                                                                         |
| <b>1</b> 0                            | L'écrasement temporaire du programme horaire est activé : La température ambiante est provisoirement modifiée.                                            |
| (Î)                                   | Le programme vacances (incluant la protection antigel) est actif : La température ambiante est réduite pendant les vacances pour économiser de l'énergie. |
| A A A A A A A A A A A A A A A A A A A | La protection antigel est activée : Protéger du gel la chaudière et l'installation en hiver.                                                              |
| مر<br>عر                              | Notification d'entretien : entretien nécessaire.<br>Les coordonnées de l'installateur sont affichées ou peuvent être remplies.                            |

#### Tab.6 Icônes - Marche/arrêt

| Icône | Description                                            | lcône | Description                                          |
|-------|--------------------------------------------------------|-------|------------------------------------------------------|
| 1111  | La production de chauffage activée.                    | JHHL  | La production de chauffage est désactivée.           |
|       | La production d'ECS est activée.                       | ×     | La production d'ECS est désactivée.                  |
| •     | Le brûleur est allumé.                                 | K     | Le brûleur est à l'arrêt.                            |
| *     | Bluetooth activé et connecté (l'icône n'est pas trans- | *     | Bluetooth activé et déconnecté (l'icône est transpa- |
|       | parente).                                              |       | rente).                                              |

| Icône    | Description                        | lcône | Description                           |
|----------|------------------------------------|-------|---------------------------------------|
| <b>^</b> | Chauffage activé.                  |       |                                       |
| 8        | Rafraîchissement activé.           |       |                                       |
|          | Chauffage/Rafraîchissement activé. | OFF   | Chauffage/Rafraîchissement désactivé. |

#### Tab.7 Icônes - Zones

| lcône        | Description                   |
|--------------|-------------------------------|
| ۲            | Icône toutes zones (groupes). |
|              | Icône Séjour                  |
|              | Icône Cuisine.                |
| <del>ب</del> | Icône Chambre à coucher.      |
| <b>VÊ</b> TÍ | Icône Bureau.                 |
| h.           | Icône Cellier.                |

# 4 Instructions pour l'installateur

#### 4.1 Accès aux menus de niveau utilisateur

Fig.6 Sélection du menu

Confirmer la sélection du menu

... ...

.....

å

AD-3001388-01

Les icônes sur l'écran d'accueil permettent à l'utilisateur d'accéder rapidement aux menus correspondants.

1. Sélectionner le menu requis à l'aide du bouton rotatif.

- Appuyer sur le bouton ✓ pour valider la sélection.
   ⇒ Les réglages possibles de ce menu sélectionné apparaissent sur l'afficheur.
- 3. Sélectionner le réglage souhaité à l'aide du bouton rotatif.
- Appuyer sur le bouton ✓ pour valider la sélection.
  - Toutes les options de modification possibles apparaissent sur l'afficheur (si un réglage ne peut être changé, Impossible d'éditer un point de données en lecture seule s'affiche).
- 5. Tourner le sélecteur rotatif pour modifier le réglage.
- 6. Appuyer sur le bouton 🗸 pour valider la sélection.
- Sélectionner le réglage suivant à l'aide du bouton rotatif ou appuyer sur le bouton pour revenir à l'écran d'accueil.

#### 4.2 Accéder au niveau installateur

Certains réglages sont protégés par l'accès installateur. Activer l'accès installateur pour modifier ces réglages.

- Utiliser le bouton rotatif pour naviguer.
   Utiliser le bouton ✓ pour confirmer la sélection.
- 1. Accéder au niveau installateur via l'icône :
  - 1.1. Sélectionner l'icône [ 🕷].

Fig.7

22/02/2018 11:20 Home Scre

ΠD

#### Fig.8 Niveau installateur

Fig.9

00:12 I

(j)

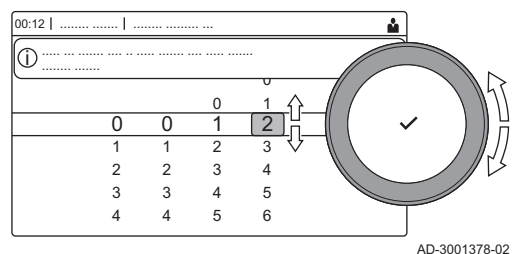

Å

AD-3001378-02

- 1.2. Utiliser le code : 0012.
  - ⇒ L'icône [∦] indique que l'accès installateur est Marche, et l'icône dans le coin supérieur droit de l'écran devient ∦.
- 2. Accéder au niveau installateur via le menu :
  - 2.1. Sélectionner Activer les droits d'accès installateur dans le Menu principal.
  - 2.2. Utiliser le code : 0012.
    - ⇒ Lorsque le niveau installateur est activé ou désactivé, l'état de l'icône [∦] passe à Marche ou Arrêt.

Lorsque le tableau de commande n'est pas utilisé pendant 30 minutes, le niveau installateur est désactivé automatiquement. Vous pouvez désactiver manuellement l'accès utilisateur en :

- Sélectionnant l'icône [ 🕷].
- Sélectionnant Désactiver les droits d'accès installateur dans le Menu principal.

#### 4.3 Mettre en service l'appareil

Niveau installateur

2 2 3 4

3 3 4 5

4 4 5 6

Au premier démarrage de l'appareil, l'écran affiche l'assistant de mise en service. Selon l'appareil, certaines étapes mettront quelques minutes à s'achever, par exemple les appareils qui nécessitent une purge d'air après l'installation ou la configuration d'une chaudière.

- Utiliser le bouton rotatif pour naviguer.
  - Utiliser le bouton 🗸 pour confirmer la sélection.
- 1. Démarrer l'appareil.
- 2. Suivre les instructions affichées à l'écran.

#### Important

- **1** Certaines étapes peuvent prendre quelques minutes pendant la mise en service de l'appareil. Ne pas tenter d'arrêter l'appareil ou d'ignorer des étapes sauf instruction contraire affichée à l'écran.
- Vous pouvez accéder à chaque étape de la mise en service individuellement :
  - 3.1. Appuyer sur le bouton ≔.
  - 3.2. Sélectionner Menu de mise en service.
  - 3.3. Sélectionner l'étape de mise en service à réaliser.

#### 4.3.1 Menu Ramoneur

Fig.10 Test de charge

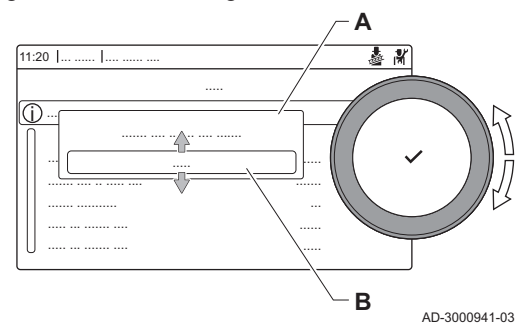

Sélectionner l'icône [4] pour ouvrir le menu Ramoneur. Le menu Modifier la charge du mode test s'affiche :

- A Modifier la charge du mode test
- B Mode test de charge

#### Tab.8 Tests de charge dans le menu Ramoneur 🎍

| Modifier le mode test de char- | Réglages                                                           |
|--------------------------------|--------------------------------------------------------------------|
| ge                             |                                                                    |
| Off                            | Aucun test                                                         |
| Puissance Mini                 | Test à charge partielle                                            |
| Puissance moyenne              | Test à pleine charge pour le mode chauffage                        |
| Puissance Max                  | Test à pleine charge pour le mode chauffage + eau chaude sanitaire |

#### Tab.9 Réglages du test de charge

| Menu Test de charge  | Réglages                                                                           |
|----------------------|------------------------------------------------------------------------------------|
| Etat test fonct      | Sélectionner le test de charge pour démarrer le test.                              |
| T. Départ            | Lire la température de départ du chauffage                                         |
| T retour             | Lire la température de retour du chauffage                                         |
| Vitesse ventilateur  | Lire la vitesse de ventilateur réelle                                              |
| Courant d'ionisation | Lire le courant de flamme réel                                                     |
| Vit max ventil CC    | Ajuster la vitesse maximum du ventilateur en mode chauffage                        |
| Vit min ventil       | Ajuster la vitesse minimum du ventilateur en mode chauffage + eau chaude sanitaire |
| Vit ventil démarrage | Ajuster la vitesse départ du ventilateur                                           |

#### Fig.11 Test à pleine charge

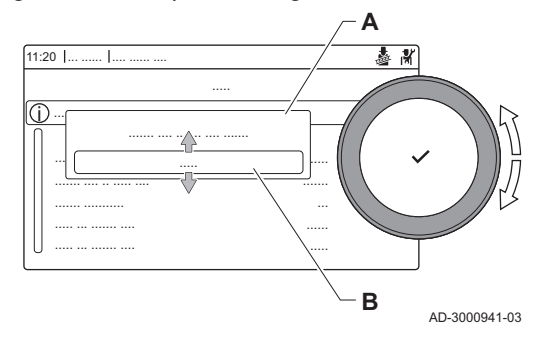

#### Fig.12 Test de faible charge

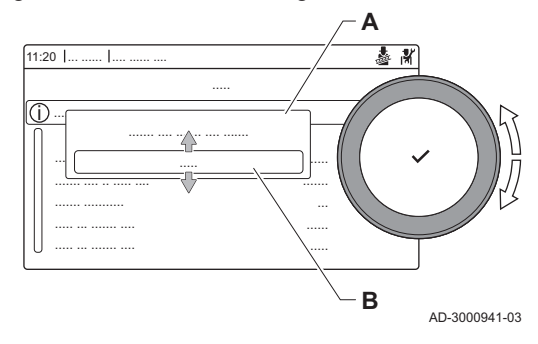

#### Réalisation du test à pleine charge

- 1. Sélectionner l'icône [🎂].
- ⇒ Le menu Modifier la charge du mode test s'affiche.
- 2. Sélectionner le test Puissance moyenne.
  - A Modifier la charge du mode test
  - **B** Puissance moyenne
  - Le test à pleine charge commence. Le menu affiche le mode de test de charge sélectionné et l'icône å apparaît en haut à droite de l'écran.
- Contrôler les réglages du test de charge et les ajuster si nécessaire.
   ⇒ Seuls les paramètres affichés en gras peuvent être modifiés.

#### Réalisation du test à faible charge

- Si le test à pleine charge est toujours en cours, appuyer sur le bouton
   ✓ pour modifier le mode de test de charge.
- Si le test à pleine charge est terminé, sélectionner l'icône [
   j pour redémarrer le menu Ramoneur.

#### A Modifier la charge du mode test

- B Puissance Mini
- 3. Sélectionner le test **Puissance Mini** dans le menu **Modifier la charge** du mode test.
  - ⇒ Le test à faible charge commence. Le menu affiche le mode de test de charge sélectionné et l'icône à apparaît en haut à droite de l'écran.
- 4. Contrôler les réglages du test de charge et les ajuster si nécessaire.
   ⇒ Seuls les paramètres affichés en gras peuvent être modifiés.
- 5. Mettre fin au test de faible charge en appuyant sur le bouton 
   ⇒ Le message Le ou les tests de fonctionnement en cours ont été arrêtés ! est affiché.

#### 4.3.2 Enregistrer les réglages de mise en service

Vous pouvez enregistrer tous les réglages actuels dans le tableau de commande. Ces réglages peuvent être restaurés si nécessaire, par exemple après le remplacement de l'unité de commande.

#### Menu d'entretien avancé > Enregistrer comme paramètres de mise en service

- Williser le bouton rotatif pour naviguer.
   Utiliser le bouton ✓ pour confirmer la sélection.
- 1. Appuyer sur le bouton ≔.
- 2. Sélectionner Menu d'entretien avancé.
- 3. Sélectionner Enregistrer comme paramètres de mise en service.
- 4. Sélectionner Valider pour enregistrer les réglages.

Si les réglages de mise en service ont été enregistrés, l'option **Rétablissement des paramètres de mise en service** devient disponible dans le **Menu d'entretien avancé**.

#### 4.4 Configurer l'installation au niveau installateur

Configurer l'installation en appuyant sur le bouton ≔, puis en sélectionnant **Configuration de l'installation** ∦. Sélectionner l'unité de commande ou la carte électronique à configurer.

#### Tab.10

| lcône    | Zone ou fonction    | Description                                                  |
|----------|---------------------|--------------------------------------------------------------|
| 11111    | CIRCA / CH          | Circuit chauffage                                            |
| bar      | Auto remplissage CC | Ajuster ou démarrer le dispositif de remplissage automatique |
|          | Chaud. Commerciale  | Chaudière gaz                                                |
| <u> </u> | Appareil à gaz      | Chaudière gaz                                                |

Tab.11 SCB-10

| lcône            | Zone ou fonction     | Description                                        |  |
|------------------|----------------------|----------------------------------------------------|--|
| 11111            | CIRCA 1              | Circuit chauffage A                                |  |
| <del>ب</del>     | CIRCB 1              | Circuit chauffage B                                |  |
|                  | DHW 1                | Circuit d'eau chaude sanitaire externe             |  |
| <b>V</b> ÎN      | CIRCC 1              | Circuit chauffage C                                |  |
| ân <sup>(}</sup> | Temp. extérieure     | Sonde extérieure                                   |  |
|                  | Entrée 0-10V         | Signal d'entrée 0-10 V                             |  |
|                  | Entrée analogique    | Signal d'entrée analogique                         |  |
| ₽ <u></u>        | Gestion product. B   | Gestion de plusieurs chaudières en cascade         |  |
|                  | Entrée digitale      | Signal d'entrée numérique                          |  |
|                  | Ballon tampon        | Activer un ballon tampon avec une ou deux sondes   |  |
|                  | Status de l'appareil | Information d'état de la carte électronique SCB-10 |  |

Tab.12 Configuration d'une zone ou fonction sur la carte CU-GH08 ou SCB-10

| Paramètres, compteurs, signaux | Description                                  |
|--------------------------------|----------------------------------------------|
| Paramètres                     | Régler les paramètres au niveau installateur |
| Compteurs                      | Lire les compteurs au niveau installateur    |
| Signaux                        | Lire les signaux au niveau installateur      |

Vous pouvez modifier les réglages du tableau de commande dans les réglages du système.

- ► := > Paramètres du système
- Williser le bouton rotatif pour naviguer.
   Utiliser le bouton ✓ pour confirmer la sélection.
- 1. Appuyer sur le bouton ≔.
- 2. Sélectionner Paramètres du système 😳.
- 3. Exécuter l'une des opérations décrites dans le tableau ci-dessous :

Tab.13 Réglages du tableau de commande

| Menu Réglages du système                    | Réglages                                                                                                    |  |
|---------------------------------------------|----------------------------------------------------------------------------------------------------|--|
| Régler la date et l'heure                   | Configurer la date et l'heure courantes.                                                                                                    |  |
| Sélectionner le pays et la langue           | Sélectionner le pays et la langue                                                                                                    |  |
| Heure d'été                                 | Activer ou désactiver l'heure d'été. Lorsque l'heure d'été est activée, l'heure inter-<br>ne du système sera mise à jour de manière à correspondre aux heures d'été et<br>d'hiver. |  |
| Informations de l'installateur              | Afficher le nom et le numéro de téléphone de l'installateur                                                                                                    |  |
| Définir les noms des activités de chauffage | Créer les noms des activités du programme horaire                                                                                                    |  |
| Régler la luminosité de l'écran             | Ajuster la luminosité de l'écran                                                                                                    |  |
| Régler le clic                              | Activer ou désactiver le son du clic du bouton rotatif                                                                                                    |  |
| Informations de licence                     | Afficher les informations détaillées sur les licences des logiciels, des cartes élec-<br>troniques et des plates-formes                                                            |  |

#### 4.4.2 Configurer les informations de l'installateur

Vous pouvez enregistrer votre nom et votre numéro de téléphone dans le tableau de commande pour que l'utilisateur puisse les afficher. En cas d'erreur, ces coordonnées de contact s'affichent.

► => Paramètres du système > Informations de l'installateur

- Williser le bouton rotatif pour naviguer.
   Utiliser le bouton ✓ pour confirmer la sélection.
- 1. Appuyer sur le bouton ≔.
  - Activer l'accès installateur s'il ne l'est pas déjà.
  - 1.1. Sélectionner Activer les droits d'accès installateur.
  - 1.2. Utiliser le code 0012.
- 2. Sélectionner Paramètres du système ().
- 3. Sélectionner Informations de l'installateur.
- 4. Saisir les données suivantes :

| Nom installateur  | Le nom de votre société                 |  |
|-------------------|-----------------------------------------|--|
| Tél. installateur | Le numéro de téléphone de votre société |  |

#### 4.4.3 Régler les paramètres

Pour configurer l'installation, vous pouvez modifier les réglages de l'unité de commande, des cartes d'extension et sondes raccordées, etc. Les réglages usine conviennent aux systèmes de chauffage les plus courants. L'utilisateur ou l'installateur peut optimiser les paramètres selon les besoins.

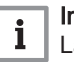

#### | Important

La modification des réglages d'usine peut avoir un impact négatif sur le fonctionnement de l'installation.

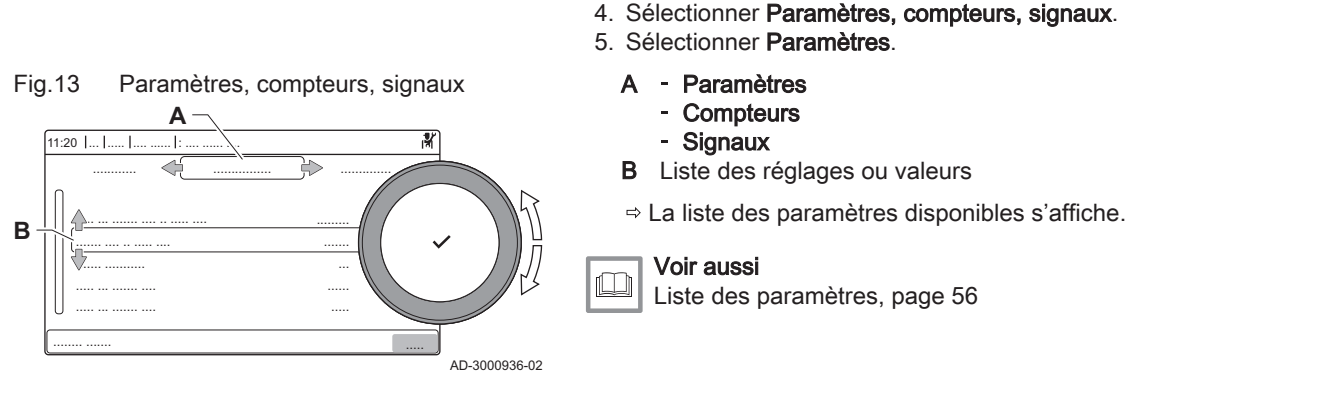

 $\mathbf{b}$ 

ୢୄ

4.4.4 Régler la courbe de chauffe

Si une sonde extérieure est raccordée à l'installation, la relation entre la température extérieure et la température de départ du chauffage est commandée par une courbe de chauffe. Cette courbe peut être ajustée selon les exigences de l'installation.

= > Configuration de l'installation > sélectionner la zone ou l'appareil > Paramètres, compteurs, signaux > Paramètres

Utiliser le bouton rotatif pour naviguer.

2. Sélectionner Configuration de l'installation.

1. Appuyer sur le bouton =.

Utiliser le bouton ✔ pour confirmer la sélection.

3. Sélectionner la zone ou le dispositif que vous voulez configurer.

- Sélectionner la zone > Courbe de chauffe
- Utiliser le bouton rotatif pour naviguer.
   Utiliser le bouton ✓ pour confirmer la sélection.
- 1. Sélectionner l'icône de la zone à configurer.
- 2. Sélectionner Stratégie régulation.
- 3. Sélectionner le paramètre Selon T. Ext. ou Selon T.Ext et T.Amb. ⇒ L'option Courbe de chauffe s'affiche dans le menu Configuration
  - zone.
- 4. Sélectionner **Courbe de chauffe**.
- ⇒ Un graphique représentant la courbe de chauffe s'affiche.
- 5. Ajuster les paramètres suivants :

#### Tab.14 Réglages

| Α | Pente :   | Pente de la courbe de chauffe :                    |  |
|---|-----------|----------------------------------------------------|--|
|   |           | Circuit plancher chauffant : pente entre 0,4 et    |  |
|   |           | 0,7                                                |  |
|   |           | Circuit radiateurs : pente à environ 1,5           |  |
| В | Max :     | Température maximale du circuit de chauffage       |  |
| С | Pied:     | Consigne de température ambiante                   |  |
| D | xx°C ; xx | Relation entre la température de départ du circuit |  |
|   | °C        | de chauffage et la température extérieure. Cette   |  |
|   |           | information est visible sur toute la pente.        |  |

#### 4.4.5 Augmenter temporairement la température de l'eau chaude sanitaire

Il est possible d'augmenter temporairement la température d'eau chaude lorsque le programme horaire fonctionne sur le point de consigne de température réduite. Procéder ainsi pour déroger au programme horaire ou tester la production d'eau chaude.

Configuration de l'installation > Circuit ECS > Boost de l'eau chaude > Durée de la dérogation

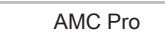

Courbe de chauffe

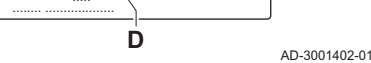

Fig.14

11.20

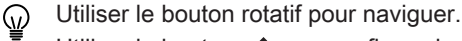

Utiliser le bouton 🗸 pour confirmer la sélection.

- Appuyer sur le bouton ≔.
- 2. Sélectionner Configuration de l'installation.
- 3. Sélectionner Circuit ECS.
- 4. Sélectionner Boost de l'eau chaude.
- 5. Sélectionner Durée de la dérogation.
- 6. Définir la durée en heures et en minutes.
  - ➡ La température de l'eau chaude est augmentée à Consigne ECS Confort.

Il est possible d'abandonner l'augmentation temporaire de température en sélectionnant **Réinitialiser**.

#### 4.4.6 Réglage des paramètres de chaudière lors de l'installation d'une carte SCB-10

Lorsque la chaudière est équipée de la SCB-10, les paramètres CU-GH08 doivent être vérifiés et ajustés, si nécessaire.

- Utiliser le bouton rotatif pour naviguer.
   Utiliser le bouton ✓ pour confirmer la sélection.
- Appuyer sur le bouton ≡.
- Sélectionner Configuration de l'installation. Activer l'accès installateur si Configuration de l'installation n'est pas disponible.
  - 2.1. Sélectionner Activer les droits d'accès installateur.
  - 2.2. Utiliser le code 0012.
- 3. Contrôler et régler le paramètre CP020 (Fonction du circuit) :
  - 3.1. Sélectionner le sous-menu CIRCA pour la carte CU-GH08.
  - 3.2. Sélectionner Paramètres, compteurs, signaux.
  - 3.3. Sélectionner Paramètres.
  - 3.4. Sélectionner le paramètre CP020 (Fonction du circuit).
  - 3.5. Passer la valeur à Désactivé.
- 4. Contrôler et régler le paramètre DP007 (Attente V3V ECS) :
  - 4.1. Sélectionner le sous-menu Circuit ECS pour la carte CU-GH08.
  - 4.2. Sélectionner Paramètres, compteurs, signaux.
  - 4.3. Sélectionner Paramètres.
  - 4.4. Sélectionner le paramètre DP007 (Attente V3V ECS).
  - 4.5. Passer la valeur à Position chauffage.
- 5. Contrôler et régler le paramètre AP102 (Utilisation pompe) :
  - 5.1. Sélectionner le sous-menu **Appareil à gaz** pour la carte CU-GH08.
  - 5.2. Sélectionner Paramètres, compteurs, signaux.
  - 5.3. Sélectionner Paramètres.
  - 5.4. Sélectionner le paramètre AP102 (Utilisation pompe).
  - 5.5. Passer la valeur à Non.

#### 4.5 Entretien de l'installation

4.5.1 Afficher la notification d'entretien

Lorsqu'une notification d'entretien s'affiche à l'écran, vous pouvez afficher les détails de la notification.

- Utiliser le bouton rotatif pour naviguer.
  - Utiliser le bouton 🗸 pour confirmer la sélection.
- 1. Sélectionner l'icône [12].
- ⇒ Le menu Afficher la notification d'entretien s'affiche.
- 2. Sélectionner le paramètre ou la valeur à afficher.

#### 4.5.2 Afficher les valeurs mesurées

L'appareil enregistre en continu les valeurs mesurées du système. Vous pouvez lire ces valeurs sur le tableau de commande.

- •• = > Configuration de l'installation > sélectionner la zone ou l'appareil > Paramètres, compteurs, signaux > Compteurs ou Signaux
- Utiliser le bouton rotatif pour naviguer.  $\odot$ 
  - Utiliser le bouton ✔ pour confirmer la sélection.
- 1. Appuyer sur le bouton ≔.
- 2. Sélectionner Configuration de l'installation. Activer l'accès installateur si Configuration de l'installation n'est pas disponible.
  - 2.1. Sélectionner Activer les droits d'accès installateur.
  - 2.2. Utiliser le code 0012.
- 3. Sélectionner la zone ou le dispositif à consulter.
- 4. Sélectionner Paramètres, compteurs, signaux.
- 5. Sélectionner Compteurs ou Signaux pour lire un compteur ou un signal.

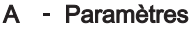

- Compteurs
- Signaux
- B Liste des réglages ou valeurs

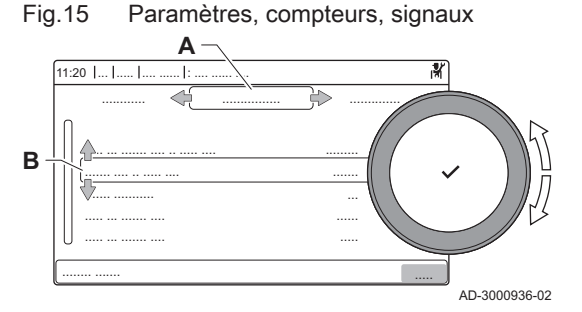

#### Voir aussi

Liste des valeurs mesurées, page 70

#### 4.5.3 Afficher les informations sur la fabrication et le logiciel

Vous pouvez lire les détails concernant les dates de fabrication, les versions du matériel et des logiciels de l'appareil et de tous les dispositifs qui y sont branchés.

- ≔ > Informations sur la version
- Utiliser le bouton rotatif pour naviguer. Utiliser le bouton 🗸 pour confirmer la sélection.
- 1. Appuyer sur le bouton ≔.
- 2. Sélectionner Informations sur la version.
- 3. Sélectionner l'appareil, le tableau de commande ou tout autre dispositif que vous voulez afficher.
  - Α Sélection de l'appareil, du tableau de commande ou du dispositif В Liste des informations
- 4. Sélectionner les informations que vous voulez afficher.

Fig.16 Informations sur la version

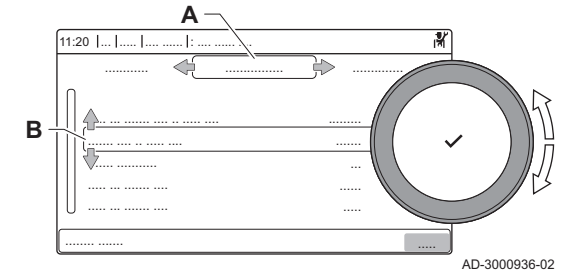

#### 4.5.4 Purge d'air manuelle

Vous pouvez purger manuellement l'air de votre appareil.

= > Menu de mise en service > Programme de purge

- Utiliser le bouton rotatif pour naviguer.
  - Utiliser le bouton 🗸 pour confirmer la sélection.
- Appuyer sur le bouton ≔.
- 2. Sélectionner Menu de mise en service.
- 3. Sélectionner Programme de purge.
  - ⇒ Le menu de purge d'air manuelle s'affiche.
- 4. Suivre les instructions affichées à l'écran.

Pour abandonner la procédure, appuyer longuement sur 5

#### 4.6 Réinitialiser ou rétablir les paramètres

#### 4.6.1 Réinitialiser les numéros de configuration CN1 et CN2

Les numéros de configuration doivent être réinitialisés lorsque c'est indiqué par un message d'erreur ou lorsque l'unité de commande a été remplacée. Les numéros de configuration figurent sur la plaquette signalétique de la chaudière.

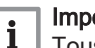

#### Important

Tous les réglages personnalisés seront effacés lorsque les valeurs de configuration seront réinitialisées. Selon l'appareil, des paramètres peuvent être réglés en usine pour permettre l'utilisation de certains accessoires.

- Utiliser les réglages de mise en service enregistrés pour restaurer ces paramètres après la réinitialisation.
- Si les paramètres de mise en service n'ont pas été sauvegardés, noter par écrit les réglages personnalisés avant la réinitialisation. Inclure tous les paramètres appropriés liés aux accessoires.

# Menu d'entretien avancé > Régler les numéros de configuration

- Utiliser le bouton rotatif pour naviguer. Utiliser le bouton ✔ pour confirmer la sélection.
- A Sélectionner l'unité de commande
- **B** Informations supplémentaires
- C Numéros de configuration
- 1. Appuyer sur le bouton ≔.
- 2. Sélectionner Menu d'entretien avancé.
- 3. Sélectionner Régler les numéros de configuration.
- 4. Sélectionner l'appareil à réinitialiser.
- 5. Sélectionner et modifier le paramètre CN1.
- 6. Sélectionner et modifier le paramètre CN2.
- 7. Sélectionner Valider pour valider les numéros modifiés.

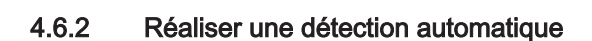

La fonction de détection automatique recherche sur l'installation les dispositifs et autres appareils raccordés au L-Bus et au S-Bus. Vous pouvez utiliser cette fonction lorsqu'un dispositif ou appareil raccordé a été remplacé ou retiré de l'installation.

Image: Sector Sector

- Utiliser le bouton rotatif pour naviguer.
  - Utiliser le bouton 🗸 pour confirmer la sélection.
- 1. Appuyer sur le bouton ≔.

Fig.17

В

С

11:20 .

17

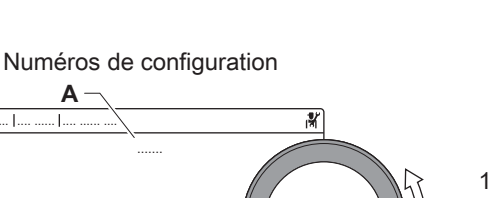

AD-3001385-01

- 2. Sélectionner Menu d'entretien avancé.
- 3. Sélectionner Détection automatique.
- 4. Sélectionner Valider pour procéder à la détection automatique.

#### 4.6.3 Rétablir les réglages de mise en service

Cette option n'est disponible que lorsque les réglages de mise en service ont été enregistrés sur le tableau de commande. Elle vous permet de rétablir ces réglages.

Menu d'entretien avancé > Rétablissement des paramètres de mise en service

- W Utiliser le bouton rotatif pour naviguer.
   Utiliser le bouton ✓ pour confirmer la sélection.
- 1. Appuyer sur le bouton ≔.
- 2. Sélectionner Menu d'entretien avancé.
- 3. Sélectionner Rétablissement des paramètres de mise en service.
- 4. Sélectionner Valider pour rétablir les réglages de mise en service.

#### 4.6.4 Rétablir les réglages d'usine

Les réglages d'usine de l'appareil peuvent être rétablis.

Menu d'entretien avancé > Réinitialiser aux réglages d'usine

- Williser le bouton rotatif pour naviguer.
   Utiliser le bouton ✓ pour confirmer la sélection.
- 1. Appuyer sur le bouton ≔.
- 2. Sélectionner Menu d'entretien avancé.
- 3. Sélectionner Réinitialiser aux réglages d'usine.
- 4. Sélectionner Valider pour rétablir les réglages d'usine.

#### 4.7 Réglages avancés

#### 4.7.1 Régler la puissance maximale pour le mode chauffage

Consulter le graphique pour connaître la relation entre vitesse de rotation du ventilateur et puissance.

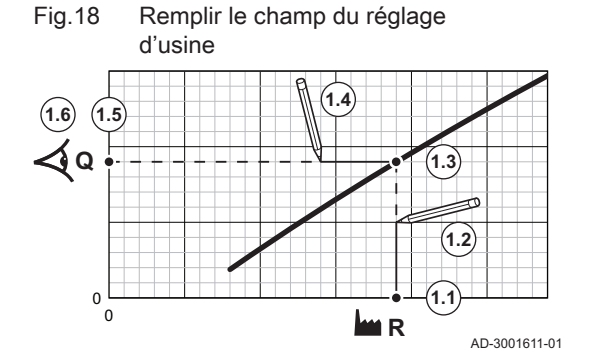

- 1. Consulter le tableau pour remplir le graphique correspondant au type de chaudière :
  - 1.1. Sélectionner la vitesse de rotation du ventilateur sur l'axe horizontal du graphique.
  - 1.2. Tracer une ligne verticale depuis la vitesse de rotation du ventilateur.
  - 1.3. Arrêter à l'intersection de la courbe.
  - 1.4. Tracer une ligne horizontale depuis le point d'intersection de la courbe.
  - 1.5. Arrêter à l'intersection de l'axe vertical du graphique.
  - 1.6. Lire la valeur au point d'intersection de la ligne horizontale et de l'axe vertical du graphique.
    - ⇒ Cette valeur correspond à la puissance (réglage d'usine) de la vitesse de rotation du ventilateur sélectionnée.

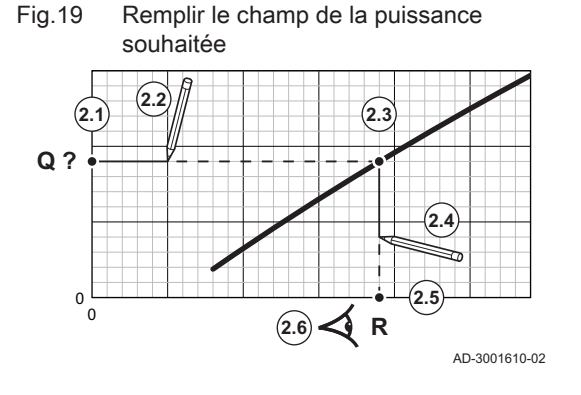

- 2. Consulter le graphique pour sélectionner la puissance souhaitée et la vitesse de rotation du ventilateur correspondante :
  - 2.1. Sélectionner la puissance souhaitée sur l'axe vertical du graphique.
  - 2.2. Tracer une ligne horizontale à partir de la puissance sélectionnée.
  - 2.3. Arrêter à l'intersection de la courbe.
  - 2.4. Tracer une ligne verticale depuis le point d'intersection de la courbe.
  - 2.5. Arrêter la ligne à l'intersection de l'axe horizontal du graphique.
  - 2.6. Lire la valeur au point d'intersection du trait vertical et de l'axe horizontal du graphique.
    - ⇒ Cette valeur est la vitesse de rotation du ventilateur pour la puissance souhaitée.
- 3. Modifier le paramètre **GP007** pour définir la puissance maximale souhaitée.

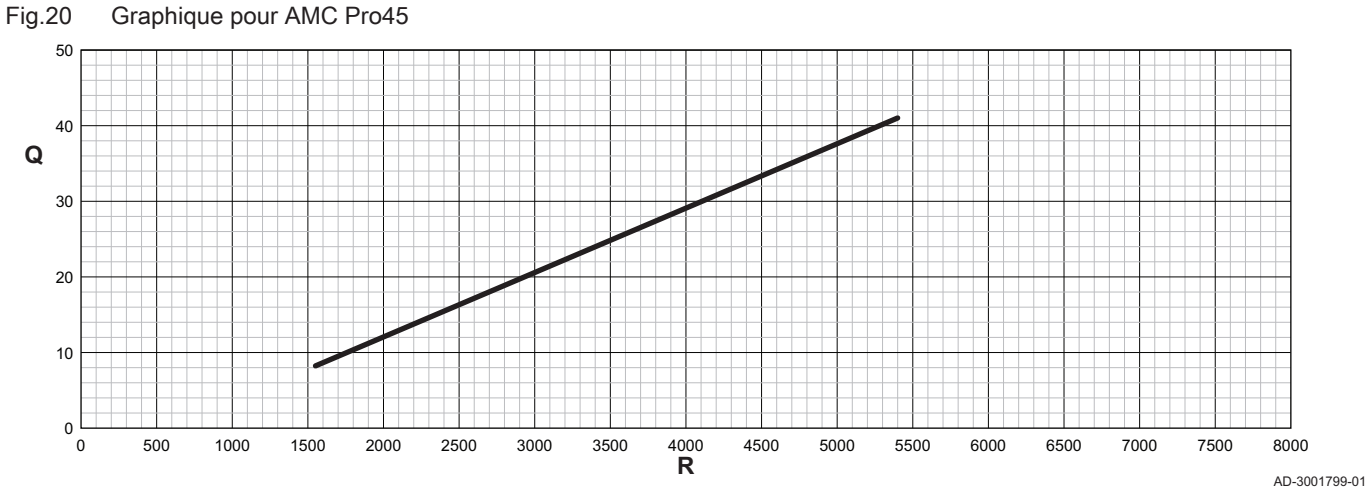

Q Entrée (Hi) (kW)

#### R Vitesse de rotation du ventilateur

Tab.15 Vitesses de rotation du ventilateur

| Type de chaudière            | Puissance minimum | Réglage d'usine <sup>(1)</sup> | Puissance maximum |  |
|------------------------------|-------------------|--------------------------------|-------------------|--|
| AMC Pro45                    | 1550              | 5400                           | 5400              |  |
| (1) Paramètre <b>GP007</b> . |                   |                                |                   |  |

Fig.21 Graphique pour AMC Pro65

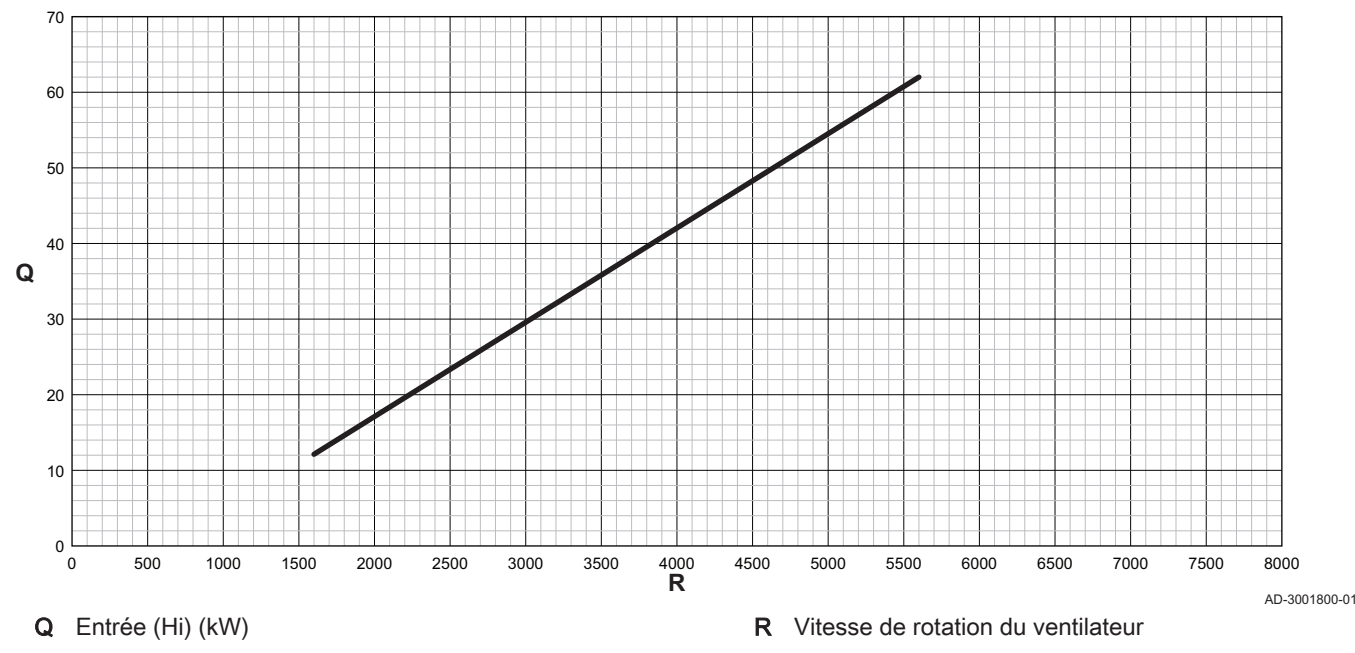

#### Tab.16 Vitesses de rotation du ventilateur

| Type de chaudière            | Puissance minimum | Réglage d'usine <sup>(1)</sup> | Puissance maximum |
|------------------------------|-------------------|--------------------------------|-------------------|
| AMC Pro65                    | 1600              | 5600                           | 5600              |
| (1) Paramètre <b>GP007</b> . |                   |                                |                   |

#### Fig.22 Graphique pour AMC Pro90

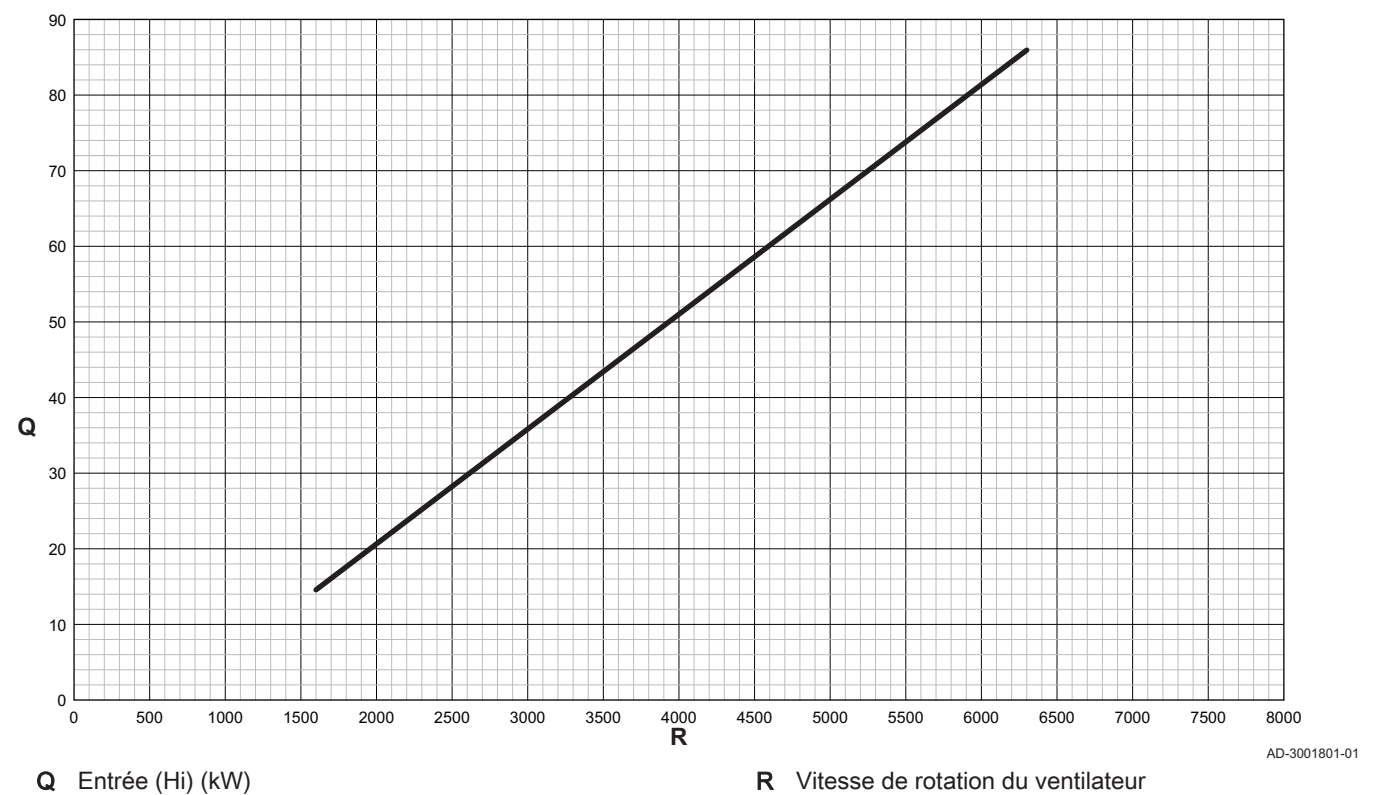

Tab.17 Vitesses de rotation du ventilateur

| Type de chaudière            | Puissance minimum | Réglage d'usine <sup>(1)</sup> | Puissance maximum |
|------------------------------|-------------------|--------------------------------|-------------------|
| AMC Pro90                    | 1600              | 6300                           | 6300              |
| (1) Paramètre <b>GP007</b> . |                   |                                |                   |

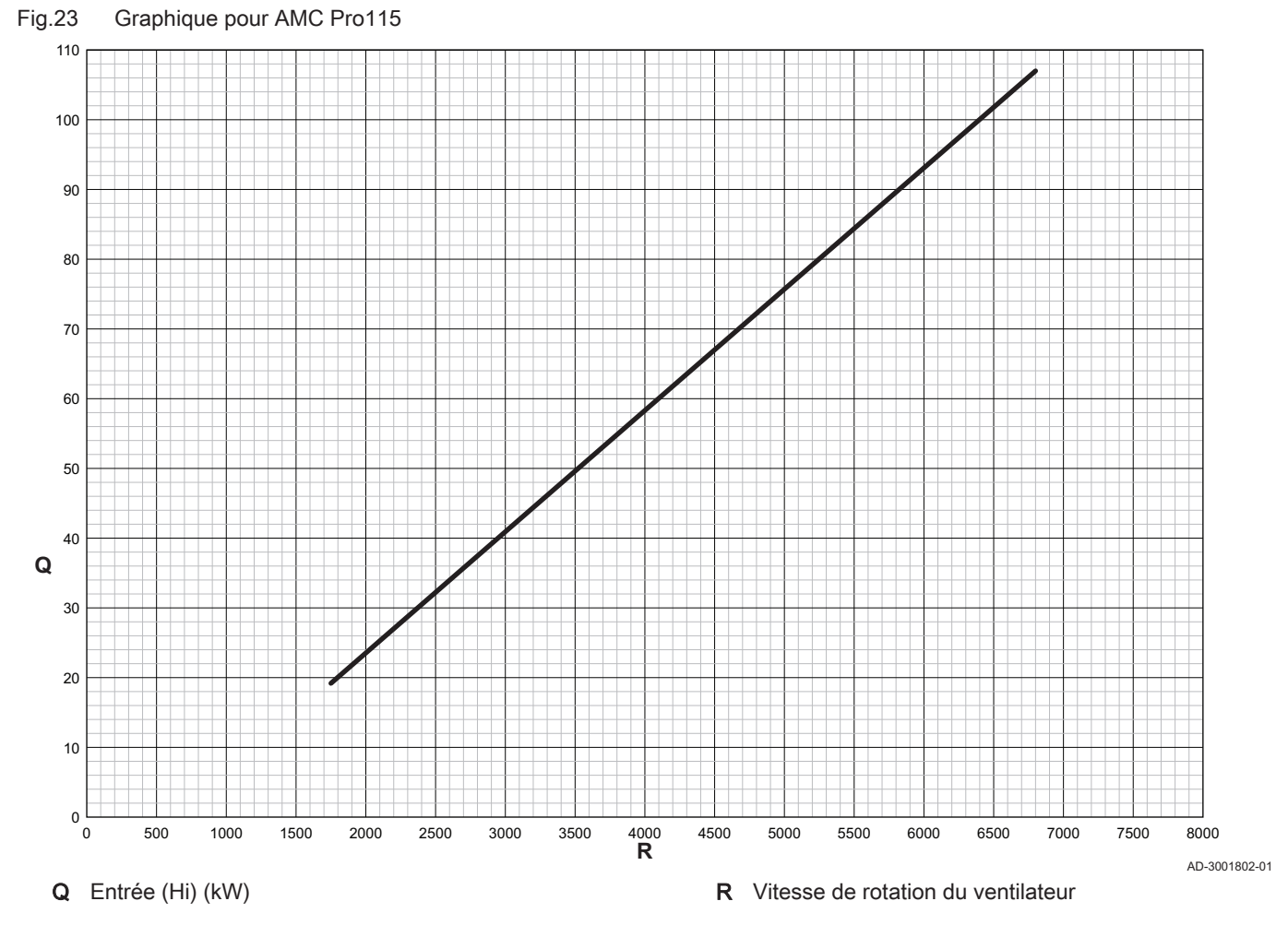

Tab.18 Vitesses de rotation du ventilateur

| Type de chaudière            | Puissance minimum | Réglage d'usine <sup>(1)</sup> | Puissance maximum |
|------------------------------|-------------------|--------------------------------|-------------------|
| AMC Pro115                   | 1750              | 6800                           | 6800              |
| (1) Paramètre <b>GP007</b> . |                   |                                |                   |

#### 4.7.2 Réglage de l'application de chauffage industriel

# i Important

La durée de vie de la chaudière peut être moins longue si elle est utilisée dans des applications de chaleur industrielle.

Dans le cas de cette application, ajuster les paramètres suivants :

- 1. Régler le paramètre DP140 sur Chauffage industriel.
- 2. Régler les paramètres **DP005** et **DP070** sur la valeur appropriée pour cette installation.
- Si une sonde d'ECS est utilisée, régler les paramètres DP006 et DP034 sur la valeur appropriée pour cette installation.

#### 4.7.3 Changement de réglage par défaut de ΔT

Le  $\Delta T$  peut être modifié à l'aide d'un paramètre. Lors de l'augmentation de  $\Delta T$ , l'unité de commande limite la température de départ à un maximum de 80 °C.

1. Régler le paramètre **GP021** à la température requise.

|                                        | 001                         |                            |
|----------------------------------------|-----------------------------|----------------------------|
| Type de chaudière                      | Réglage du ∆T par<br>défaut | Réglage du ΔT maxi-<br>mal |
| AMC Pro 45<br>AMC Pro 65<br>AMC Pro 90 | 25 °C                       | 40 °C                      |
| AMC Pro 115                            | 20 °C                       | 35 °C                      |

- Tab.19 Augmentation du réglage du ΔT par défaut
- Si une pompe de chauffage central à commande PWM est contrôlée par l'unité de commande de la chaudière, régler le paramètre PP014 sur 2 °C.

#### 4.7.4 Réglage de la fonction d'entrée 0-10 V sur la carte SCB-10

Il existe trois options pour la commande de l'entrée 0-10 Volt sur la carte SCB-10 :

- désactivation de la fonction d'entrée ;
- entrée en fonction de la température ;
- entrée en fonction de la puissance calorifique.

La régulation d'entrée 0-10 V peut être modifiée avec le paramètre EP014

Les consignes de température peuvent être modifiées avec le paramètre **EP030** (minimum) et le paramètre **EP031** (maximum).

Les consignes de puissance peuvent être modifiées avec le paramètre **EP032** (minimum) et le paramètre **EP033** (maximum).

Les consignes de tension peuvent être modifiées avec le paramètre **EP034** (minimum) et le paramètre **EP035** (maximum).

#### Régulation de la température (°C) par commande analogique 0-10 volts

L'appareil peut être commandé par un signal d'entrée 0-10 V. Lorsqu'il est configuré sur la base de la température, le signal 0–10 V commande la température de départ de la chaudière.

- 1 Chaudière en marche
- 2 Paramètre CP010
- 3 Température maximale de départ
- 4 Valeur calculée

4

10

AD-0001156-03

Tab.20 Régulation de la température

| Signal d'entrée (V) | Température en °C | Description                |
|---------------------|-------------------|----------------------------|
| 0–1,5               | 0–15              | Chaudière éteinte          |
| 1,5–1,8             | 15–18             | Hystérésis                 |
| 1,8–10              | 18–100            | Température souhai-<br>tée |

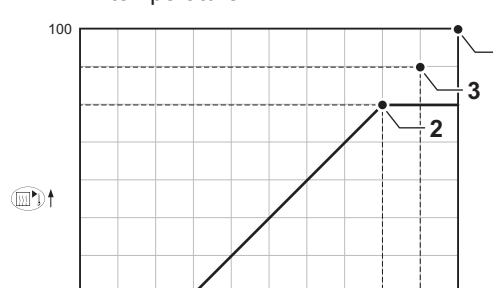

0 - 10 V -

#### Modulation analogique de la puissance

Le signal 0-10 V module la puissance de la chaudière. Cette modulation se fait en fonction de la puissance calorifique. La puissance minimale est liée au taux de modulation de la chaudière. La puissance varie entre les valeurs minimale et maximale sur la base de la valeur déterminée par le régulateur.

Fig.24 Graphique de régulation de la température

Tab.21 Régulation en fonction de la puissance calorifique

| Signal d'entrée (V) | Puissance calorifique<br>(%) | Description                     |
|---------------------|------------------------------|---------------------------------|
| 0-2,0               | 0                            | Chaudière éteinte               |
| 2,0-2,2             | 0                            | Demande de chaleur              |
| 2,0-10              | 0-100                        | Puissance calorifique souhaitée |

#### 4.7.5 Séchage de la chape

La fonction de séchage de la chape permet d'imposer une température de départ constante ou des paliers de température successifs pour accélérer le séchage d'une chape de plancher chauffant.

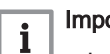

- Important
- Le réglage de ces températures doit suivre les recommandations du chapiste.
- L'activation de cette fonction par le paramètre **CP470** force l'affichage permanent de la fonction de séchage de la chape et désactive toutes les autres fonctions de la régulation.
- Lorsque la fonction de séchage de la chape est active sur un circuit, les autres circuits et le circuit d'eau chaude sanitaire continuent de fonctionner.
- L'utilisation de la fonction de séchage de la chape est possible sur les circuits A et B. Le réglage des paramètres doit se faire sur la carte électronique qui pilote le circuit concerné.

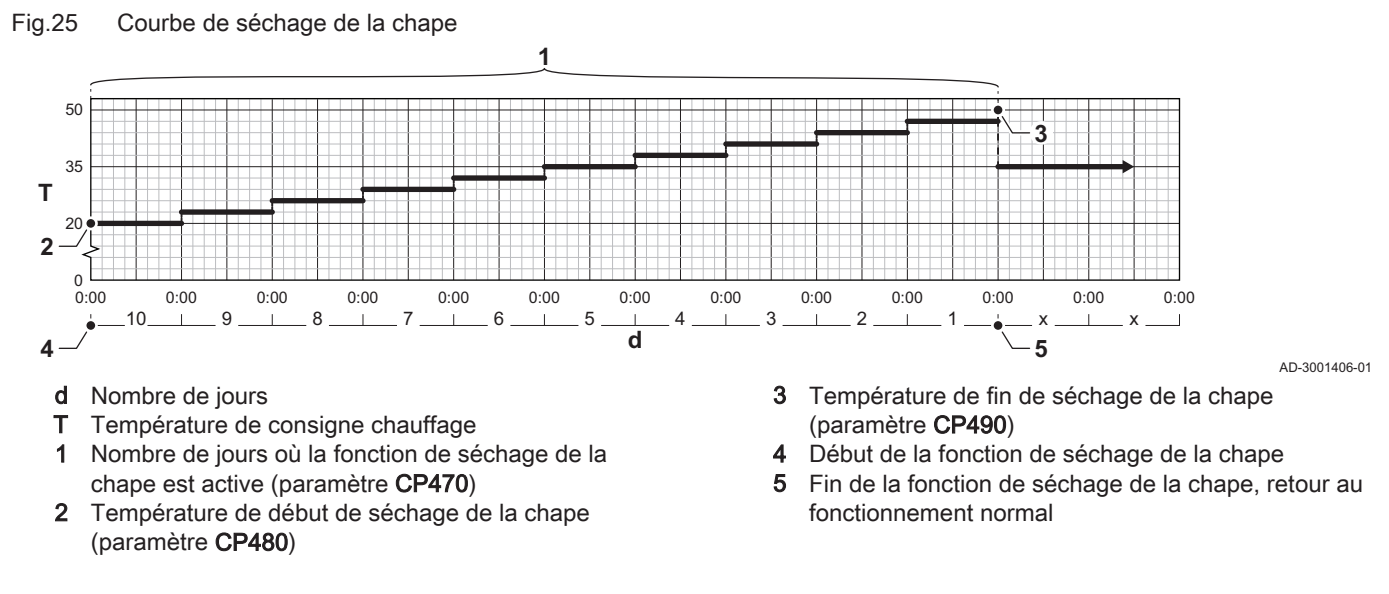

# i Important

Tous les jours à minuit, la consigne de température de démarrage du séchage de la chape est recalculée et le nombre de jours restants où la fonction de séchage de la chape est activée est décrémenté.

#### 4.7.6 Commande d'une cascade

Avec le tableau de commande Diematic Evolution monté sur la chaudière maître, il est possible de gérer jusqu'à 7 chaudières en cascade. La sonde du système est raccordée à la chaudière maître. Toutes les chaudières de la cascade sont raccordées par un câble S-BUS. Les chaudières sont numérotées automatiquement :

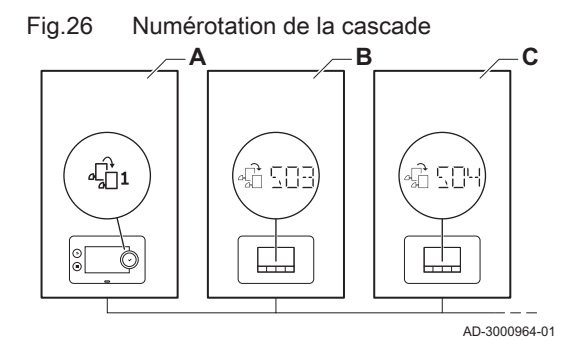

Fig.27 Mode de fonctionnement en cascade traditionnelle

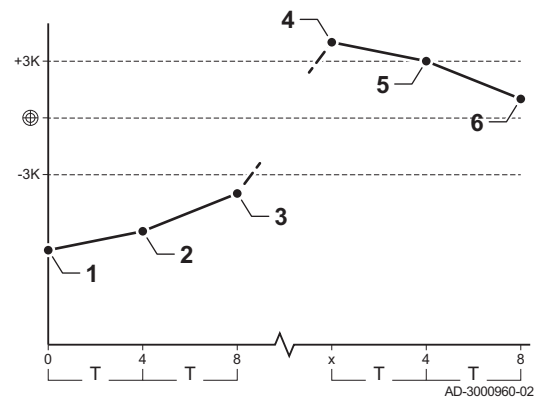

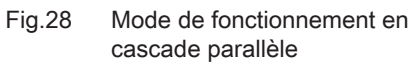

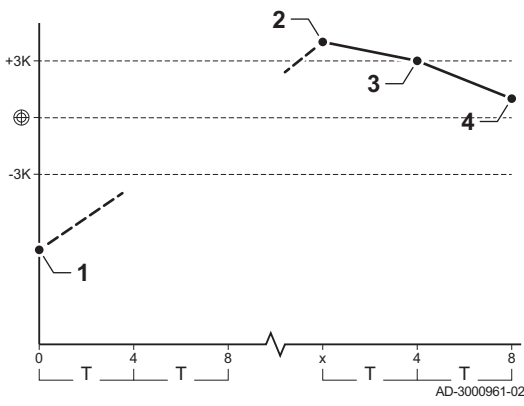

- A La chaudière maître est la numéro 1.
- **B** La première chaudière esclave est la numéro 3 (la numéro 2 n'existe pas).
- C La deuxième chaudière esclave est la numéro 4, et ainsi de suite.

Deux modes de gestion cascade sont possibles :

- Ajout successif de chaudières supplémentaires (mode traditionnelle).
- Démarrage de toutes les chaudières en même temps (mode parallèle).

La gestion d'une cascade peut être modifiée à l'aide du paramètre NP006.

- 1 La première chaudière commence à fonctionner lorsque la température du système est inférieure de 3 °C à la consigne.
- 2 Après 4 minutes, la deuxième chaudière commence à fonctionner si ΔT < 6 K et que la température du système est toujours inférieure de plus de 3 °C à la consigne.
- Après 8 minutes, la troisième chaudière commence à fonctionner si ΔT < 6 K et que la température du système est toujours inférieure de plus de 3 °C à la consigne.
- 4 La première chaudière s'arrête de fonctionner lorsque la température du système est supérieure de 3 °C à la consigne.
- 5 Après 4 minutes, la deuxième chaudière s'arrête de fonctionner si ΔT < 6 K et que la température du système est toujours supérieure de plus de 3 °C à la consigne.
- 6 Après 8 minutes, la troisième chaudière s'arrête de fonctionner si ΔT < 6 K et que la température du système est toujours supérieure de plus de 3 °C à la consigne.
- T La durée entre le démarrage et l'arrêt des chaudières peut être modifiée avec le paramètre **NP009**.
- 1 Toutes les chaudières commencent à fonctionner lorsque la température du système est inférieure de 3 °C à la consigne.
- 2 La première chaudière s'arrête de fonctionner lorsque la température du système est supérieure de 3 °C à la consigne.
- Après 4 minutes, la deuxième chaudière s'arrête de fonctionner si ΔT < 6 K et que la température du système est toujours supérieure de plus de 3 °C à la consigne.
- Après 8 minutes, la troisième chaudière s'arrête de fonctionner si ΔT < 6 K et que la température du système est toujours supérieure de plus de 3 °C à la consigne.
- T La durée entre le démarrage et l'arrêt des chaudières peut être modifiée avec le paramètre **NP009**.

Algorithme de la cascade basée sur la température ; la consigne envoyée à la chaudière en fonctionnement est :

- Puissance ; demandée par les zones
- Température ; consigne de sortie demandée par les zones + erreur de calcul entre la consigne et la température réelle

Algorithme de la cascade basée sur la puissance ; la consigne envoyée à la chaudière en fonctionnement est :

- Puissance ; selon des algorithmes PI.
- Température : 90 °C

Le type d'algorithme de cascade peut être modifié avec le paramètre **NP011**.

# 5 Exemples d'installation

### 5.1 Accès au boîtier d'extension

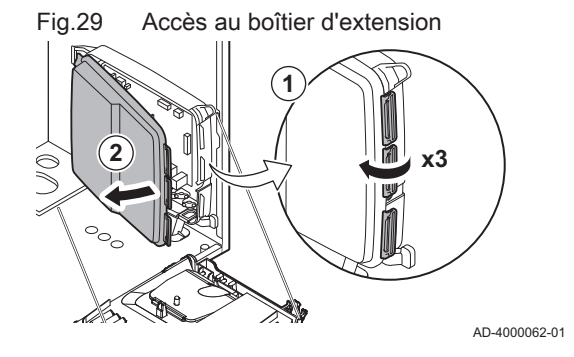

S'il n'y a pas d'espace dans le coffret tableau de commande de la chaudière pour installer la carte électronique d'extension (en option), installer celle-ci dans le coffret d'extension électronique, disponible en tant qu'accessoire.

- 1. Déclipser le couvercle du logement.
- 2. Déposer le couvercle.
- 3. Installer la carte électronique d'extension conformément aux instructions fournies.

Voici les composants inclus dans le coffret tableau de commande :

• Carte électronique SCB-10.

#### 5.2 Carte d'extension SCB-10

La SCB-10 présente les caractéristiques suivantes :

- Commande de 2 zones (de mélange)
- Commande d'une troisième zone (de mélange) via une carte électronique en option
- Commande d'une zone d'eau chaude sanitaire (ECS)
- Configuration en cascade

Les cartes d'extension sont automatiquement reconnues par le boîtier de commande de la chaudière. Si les cartes d'extension sont retirées, la chaudière affiche un code d'erreur. Pour résoudre cette erreur, une détection automatique doit être effectuée après le retrait.

#### Fig.30 Carte électronique SCB-10

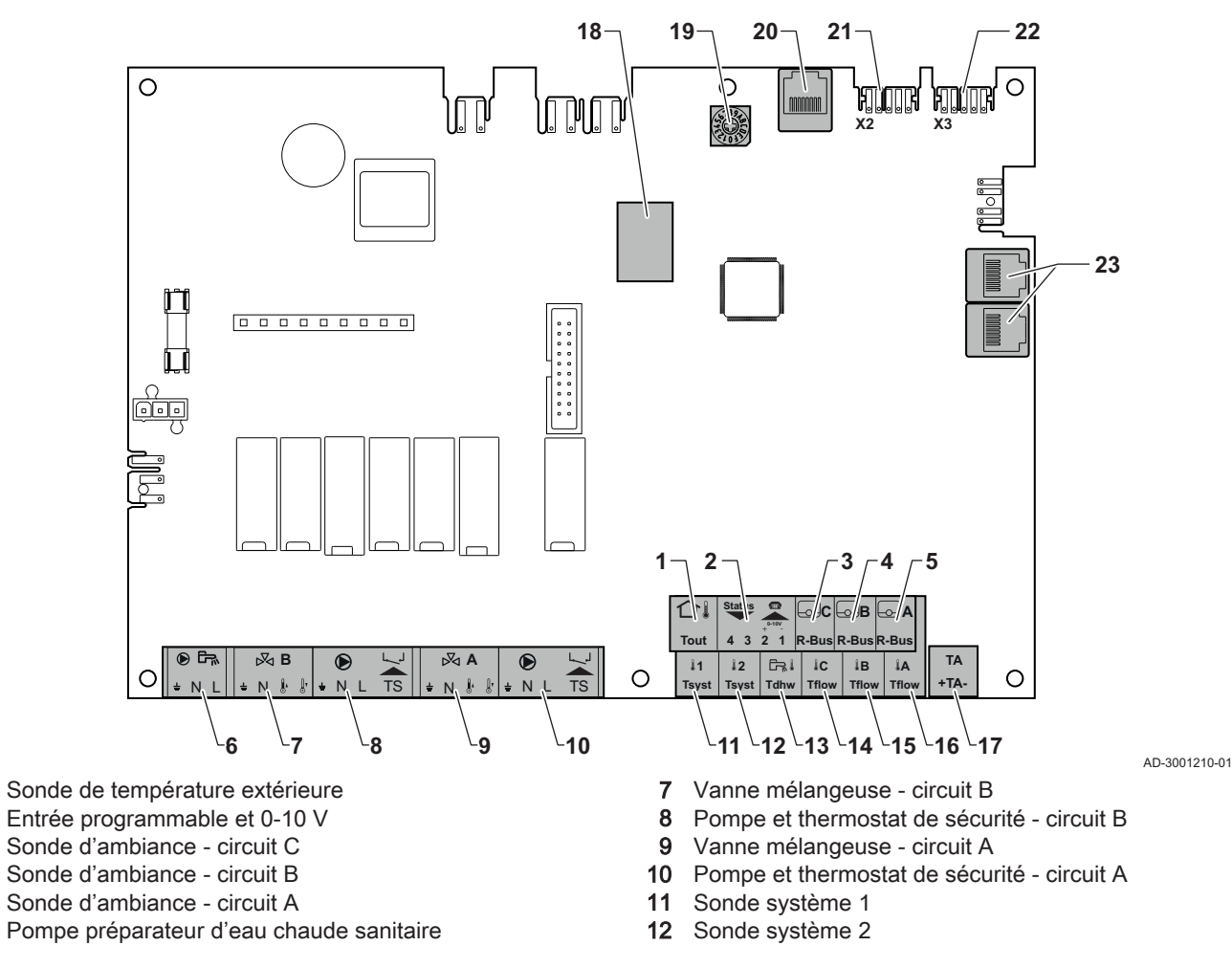

1

2

3

4

5

6

- 13 Sonde eau chaude sanitaire
- 14 Sonde départ circuit C
- 15 Sonde départ circuit B
- 16 Sonde départ circuit A
- 17 Anode à courant imposé
- 18 Connecteurs Modbus

#### 5.3 Fonctions de zone de la SCB-10

- 19 Roue de codage, permet de sélectionner un numéro de générateur dans la cascade en Mod-Bus
- 20 Connecteur S-BUS
- 21 Connecteur d'extrémité pour raccordement L-BUS
- 22 Connecteur L-BUS
- 23 Connecteur S-BUS

La carte SCB-10 avec option AD249 dispose des fonctions de base suivantes avec les réglages de zone par défaut :

- CIRCA1 avec le paramètre CP020 réglé sur circuit Direct
- CIRCB1 avec le paramètre CP021 réglé sur Désactivé
- DHW1 avec le paramètre CP022 réglé sur Désactivé
- CIRCC1 avec le paramètre CP023 réglé sur Désactivé
- AUX1 avec le paramètre CP024 réglé sur Désactivé

Pour configurer votre installation spécifique, veiller à vérifier et à adapter les réglages des paramètres aux zones sélectionnées. Le tableau des fonctions de zone indique les réglages des paramètres disponibles pour chaque zone.

#### Réglage des paramètres pour la fonction de zone Tab.22

| Zone                                         | CIRCA 1 <sup>(1)</sup>       | CIRCB 1 <sup>(1)</sup> | DHW 1 <sup>(1)</sup>         | CIRCC 1 (1)(2)               | AUX 1 (1)(2) |
|----------------------------------------------|------------------------------|------------------------|------------------------------|------------------------------|--------------|
| Paramètre pour régler la fonction de la zone | CP02 <b>0</b> <sup>(3)</sup> | CP021 <sup>(3)</sup>   | CP02 <b>2</b> <sup>(3)</sup> | CP02 <b>3</b> <sup>(3)</sup> | CP024 (3)    |
| 0 = Désactivé                                | х                            | х                      | x                            | x                            | х            |
| 1 = Direct                                   | х                            | х                      |                              | x                            |              |
| 2 = Circuit mélangé                          | х                            | х                      |                              | x                            |              |
| 3 = Piscine                                  | х                            | х                      |                              | x                            |              |
| 4 = Haute température                        | х                            | х                      |                              | x                            |              |
| 5 = Ventilo convecteur                       | х                            | х                      |                              | x                            |              |
| 6 = Ballon ECS                               | х                            | х                      | x                            | x                            | х            |
| 7 = ECS électrique                           | х                            | х                      |                              | x                            |              |
| 8 = Programme horaire                        | х                            | х                      | x                            | х                            | х            |
| 9 = Chauffage industriel                     | х                            | х                      | x                            | x                            | х            |
| 10 = ECS stratifiée                          |                              |                        | x                            |                              |              |
| 11 = ECS Ballon interne                      | х                            | х                      | x                            | X                            | х            |
|                                              |                              |                        | 1 000 40                     |                              |              |

Le numéro est celui du circuit qui peut être défini à l'aide du bouton rotatif sur le SCB-10.

(2) Avec l'option AD249.

(3) Le dernier numéro du paramètre est lié à la zone. Le code peut être utilisé pour identifier les réglages de paramètre dans les exemples de raccordement.

#### Sélecteur rotatif Fig.31

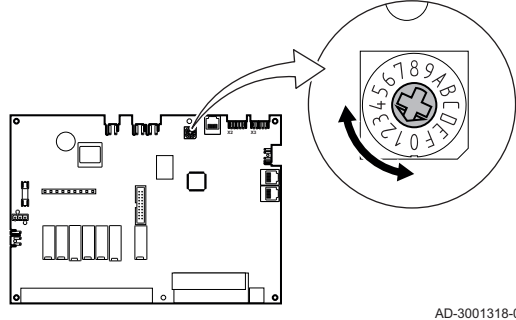

Vous pouvez utiliser le sélecteur rotatif pour identifier plusieurs cartes SCB-10, par exemple en situation de cascade. La position par défaut du sélecteur rotatif est 1. Dans ce cas, la zone A s'affichera à l'écran sous la forme CIRCA1 (circuit A 1).

AD-3001318-01

Tab.23 Explication des réglages de fonction de la zone

| Réglage de la zone       | Explication                                                                                                    |
|--------------------------|----------------------------------------------------------------------------------------------------|
| 0 = Désactivé            | Fait disparaître le circuit de l'affichage ; le circuit n'est plus utilisé, mais sa sortie pompe peut être utilisée comme sortie statut.                                                                                                    |
| 1 = Direct               | Réglage permettant de gérer une pompe à chaleur sur la zone sélectionnée. Le refroidis-<br>sement n'est pas possible.                                                                                                    |
| 2 = Circuit mélangé      | Réglage permettant de gérer une vanne et une pompe avec le capteur de débit, en mode chauffage ou refroidissement (chauffage au sol, par exemple).                                                                                              |
| 3 = Piscine              | Réglage permettant de gérer la pompe à chaleur de la piscine selon le capteur de débit (si ce capteur est présent) et la pompe du filtre de la piscine.                                                                                         |
| 4 = Haute température    | Réglage permettant de gérer une pompe. chauffe 365 jours/an avec programmation ho-<br>raire, sans arrêt en été                                                                                                    |
| 5 = Ventilo convecteur   | Réglage permettant de gérer une pompe, pour chauffer et refroidir                                                                                                    |
| 6 = Ballon ECS           | Réglage permettant de gérer une pompe et une sonde pour l'eau chaude sanitaire                                                                                                    |
| 7 = ECS électrique       | Réglage permettant de gérer une pompe et une sonde et d'utiliser le connecteur de van-<br>ne pour commander un relais pour la résistance électrique du ballon. Lors du passage en<br>mode été, le ballon bascule automatiquement en électrique. |
| 8 = Programme horaire    | Réglage permettant de créer un programme horaire sur les connecteurs de la pompe.                                                                                                    |
| 9 = Chauffage industriel | Réglage permettant de gérer une pompe, chauffe 365 jours/an 24 heures/24 sans arrêt en été, priorité sur tous les circuits. La chaudière enlèvera toutes les protections pour pro-<br>duire un maximum de puissance en un minimum de temps.     |
| 10 = ECS stratifiée      | Réglage pour gérer l'eau chaude domestique avec 2 sondes : une sonde en haut du bal-<br>lon (Tsyst 1 ou 2) déclenchant la charge et une sonde en bas du ballon (Tdhw) l'arrêtant.                                                               |
| 11 = ECS Ballon interne  | Réglage permettant de gérer l'eau chaude domestique pour les chaudières avec ballon interne.                                                                                                    |

#### 5.4 Commande d'une cascade

Avec le tableau de commande Diematic Evolution monté sur la chaudière maître, il est possible de gérer jusqu'à 7 chaudières en cascade. La sonde du système est raccordée à la chaudière maître. Toutes les chaudières de la cascade sont raccordées par un câble S-BUS. Les chaudières sont numérotées automatiquement :

- A La chaudière maître est la numéro 1.
- **B** La première chaudière esclave est la numéro 3 (la numéro 2 n'existe pas).
- C La deuxième chaudière esclave est la numéro 4, et ainsi de suite.

Deux modes de gestion cascade sont possibles :

Ajout successif de chaudières supplémentaires (mode traditionnelle).Démarrage de toutes les chaudières en même temps (mode parallèle).

La gestion d'une cascade peut être modifiée à l'aide du paramètre NP006.

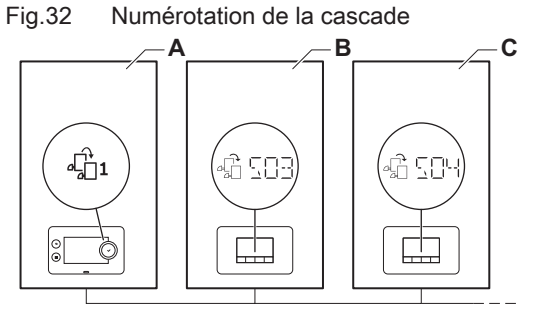

AD-3000964-01

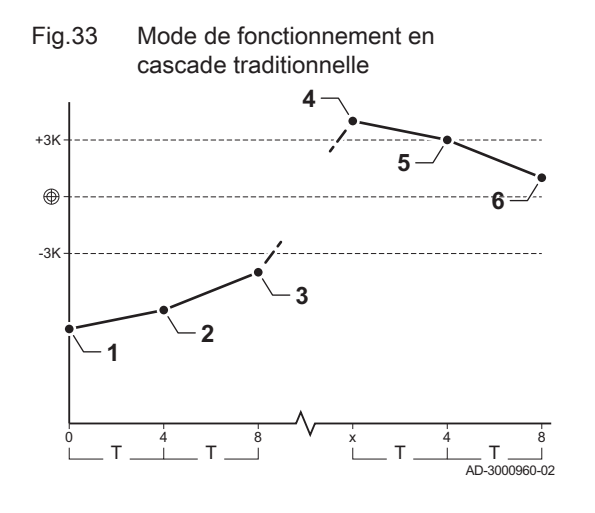

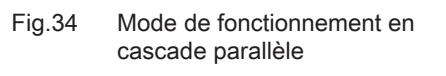

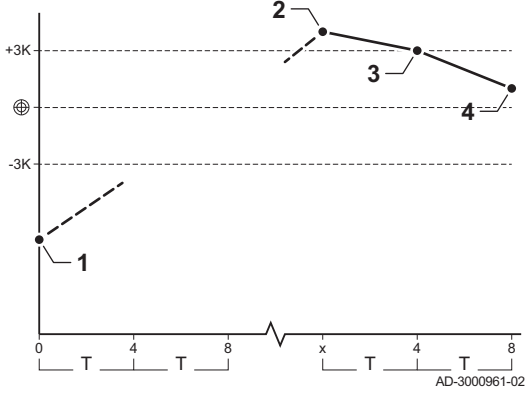

- 1 La première chaudière commence à fonctionner lorsque la température du système est inférieure de 3 °C à la consigne.
- 2 Après 4 minutes, la deuxième chaudière commence à fonctionner si ΔT < 6 K et que la température du système est toujours inférieure de plus de 3 °C à la consigne.
- Après 8 minutes, la troisième chaudière commence à fonctionner si ΔT < 6 K et que la température du système est toujours inférieure de plus de 3 °C à la consigne.
- 4 La première chaudière s'arrête de fonctionner lorsque la température du système est supérieure de 3 °C à la consigne.
- 5 Après 4 minutes, la deuxième chaudière s'arrête de fonctionner si ΔT < 6 K et que la température du système est toujours supérieure de plus de 3 °C à la consigne.
- 6 Après 8 minutes, la troisième chaudière s'arrête de fonctionner si ΔT < 6 K et que la température du système est toujours supérieure de plus de 3 °C à la consigne.
- T La durée entre le démarrage et l'arrêt des chaudières peut être modifiée avec le paramètre **NP009**.
- 1 Toutes les chaudières commencent à fonctionner lorsque la température du système est inférieure de 3 °C à la consigne.
- 2 La première chaudière s'arrête de fonctionner lorsque la température du système est supérieure de 3 °C à la consigne.
- Après 4 minutes, la deuxième chaudière s'arrête de fonctionner si ΔT < 6 K et que la température du système est toujours supérieure de plus de 3 °C à la consigne.
- Après 8 minutes, la troisième chaudière s'arrête de fonctionner si ΔT < 6 K et que la température du système est toujours supérieure de plus de 3 °C à la consigne.
- T La durée entre le démarrage et l'arrêt des chaudières peut être modifiée avec le paramètre **NP009**.

Algorithme de la cascade basée sur la température ; la consigne envoyée à la chaudière en fonctionnement est :

- Puissance ; demandée par les zones
- Température ; consigne de sortie demandée par les zones + erreur de calcul entre la consigne et la température réelle

Algorithme de la cascade basée sur la puissance ; la consigne envoyée à la chaudière en fonctionnement est :

- Puissance ; selon des algorithmes PI.
- Température : 90 °C

Le type d'algorithme de cascade peut être modifié avec le paramètre **NP011**.

# 5.5 Schémas de raccordement

#### 5.5.1 Symboles utilisés

| Tab.24 | Symboles | utilisés | pour | les | schémas | de | raccordements |
|--------|----------|----------|------|-----|---------|----|---------------|
|--------|----------|----------|------|-----|---------|----|---------------|

| Icône | Explication          |
|-------|----------------------|
|       | Tube retour          |
|       | Tube départ          |
|       | Vanne mélangeuse     |
|       | Pompe                |
|       | Eau chaude sanitaire |
| Ŷ     | Contact fermé        |

| leene   | Explication                                                                                                    |
|---------|----------------------------------------------------------------------------------------------------|
|         | Sonde de température extérieure                                                                                                    |
| ם מו    |                                                                                                    |
|         | Sondo                                                                                                    |
|         |                                                                                                    |
|         |                                                                                                    |
| -0-1    | Thermostat d'ambiance                                                                                                    |
|         | Échangeur à plaques                                                                                                    |
|         |                                                                                                    |
|         | Groupe de sécurité                                                                                                    |
|         | Bouteille de découplage                                                                                                    |
| 9 8     |                                                                                                    |
|         |                                                                                                    |
|         |                                                                                                    |
|         | Chaudière instantanée                                                                                                    |
|         |                                                                                                    |
|         |                                                                                                    |
|         |                                                                                                    |
|         |                                                                                                    |
|         |                                                                                                    |
| ▼▲<br>I | Raccordement du circuit de chauffage primaire                                                                                                    |
|         | Capteur solaire                                                                                                    |
|         |                                                                                                    |
|         |                                                                                                    |
|         |                                                                                                    |
|         | Ballon d'eau chaude sanitaire                                                                                                    |
|         | Ballon d'eau chaude sanitaire                                                                                                    |
|         | Ballon d'eau chaude sanitaire                                                                                                    |
|         | Ballon d'eau chaude sanitaire                                                                                                    |
|         | Ballon d'eau chaude sanitaire                                                                                                    |
|         | Ballon d'eau chaude sanitaire                                                                                                    |
|         | Ballon d'eau chaude sanitaire Anode titane <sup>(1)</sup>                                                                                                    |
|         | Ballon d'eau chaude sanitaire<br>Anode titane <sup>(1)</sup><br>Résistance électrique                                                                                                    |
|         | Ballon d'eau chaude sanitaire<br>Anode titane <sup>(1)</sup><br>Résistance électrique<br>Douche                                                                                                    |
|         | Ballon d'eau chaude sanitaire Anode titane <sup>(1)</sup> Résistance électrique Douche Zone de chauffage                                                                                                    |
|         | Ballon d'eau chaude sanitaire         Anode titane <sup>(1)</sup> Résistance électrique         Douche         Zone de chauffage                                                                                              |
|         | Ballon d'eau chaude sanitaire         Anode titane <sup>(1)</sup> Résistance électrique         Douche         Zone de chauffage         Plancher chauffant                                                                   |
|         | Ballon d'eau chaude sanitaire         Anode titane <sup>(1)</sup> Résistance électrique         Douche         Zone de chauffage         Plancher chauffant                                                                   |
|         | Ballon d'eau chaude sanitaire         Anode titane <sup>(1)</sup> Anode titane <sup>(1)</sup> Résistance électrique         Douche         Zone de chauffage         Plancher chauffant         Collecteur plancher chauffant |
|         | Ballon d'eau chaude sanitaire Anode titane <sup>(1)</sup> Résistance électrique Douche Zone de chauffage Plancher chauffant Collecteur plancher chauffant                                                                     |

| Icône                              | Explication                                         |  |  |  |  |
|------------------------------------|-----------------------------------------------------|--|--|--|--|
|                                    | Système de chauffage à air chaud                    |  |  |  |  |
|                                    | Piscine                                             |  |  |  |  |
| (1) Installée dans le ballon d'eau | (1) Installée dans le ballon d'eau chaude sanitaire |  |  |  |  |

#### 5.5.2 Exemple de raccordement 1

Fig.35 1 chaudière + 1 zone directe + zone d'eau chaude sanitaire (ECS)

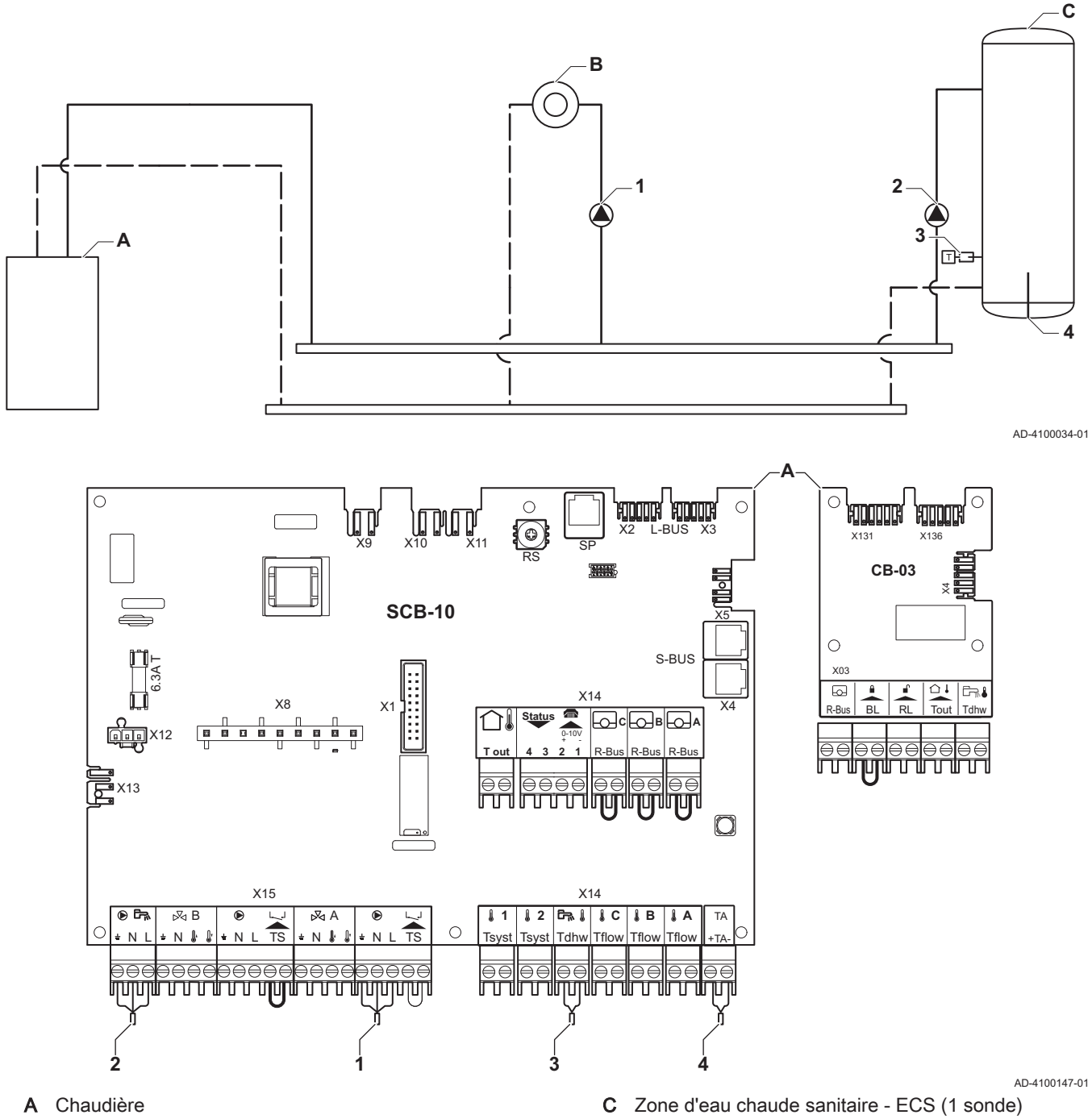

AMC Pro

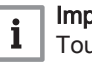

**Important** Tous les réglages d'usine de la carte SCB-10 conviennent pour ce raccordement.

#### 5.5.3 Exemple de raccordement 2

Fig.36 1 chaudière + 1 zone directe + 1 zone mélangée

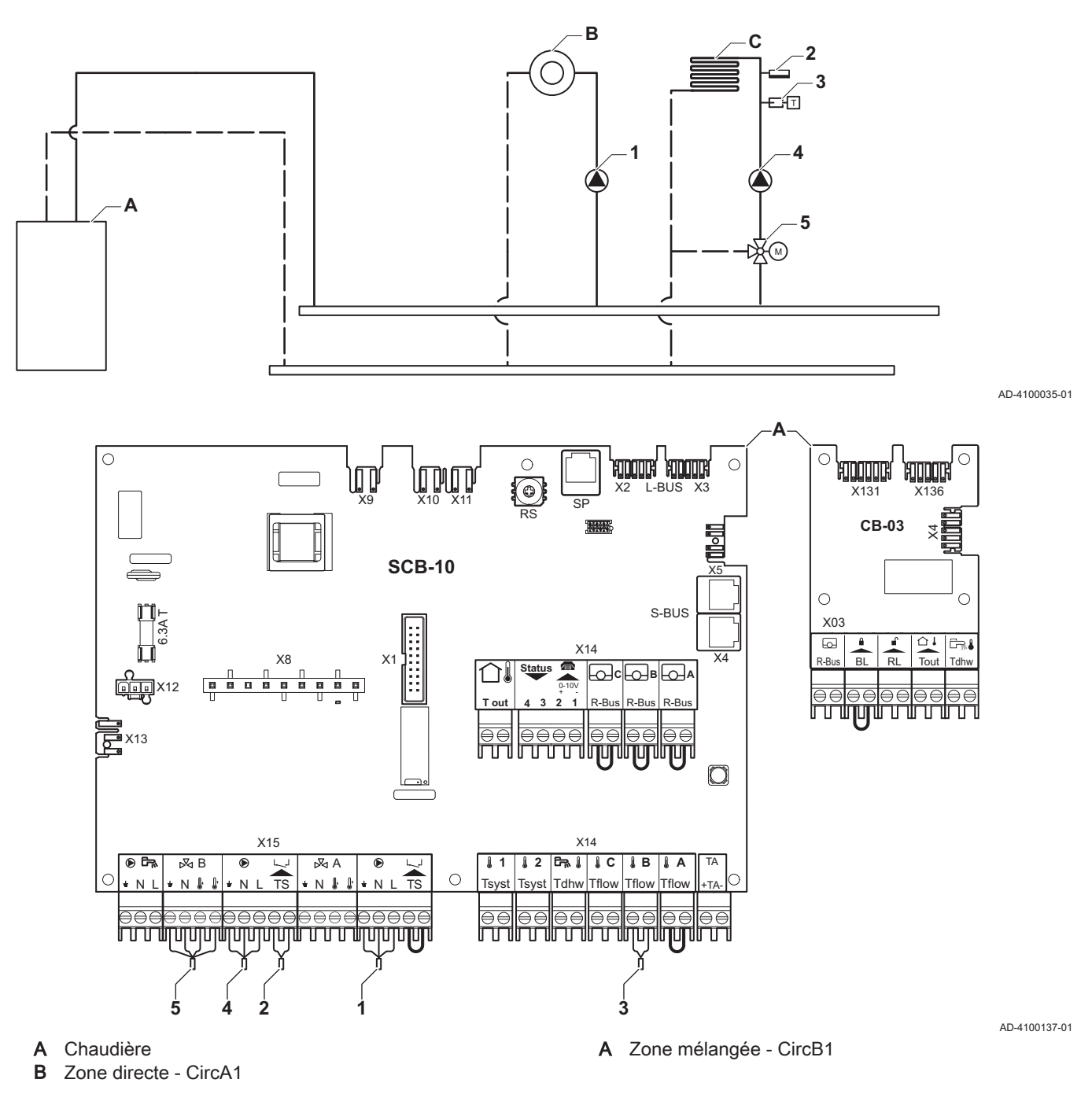

# Important

i

Tous les réglages d'usine de la carte SCB-10 sont appropriés pour ce raccordement.

#### 5.5.4 Exemple de raccordement 3

Fig.37 1 chaudière + 1 zone mélangée + zone d'eau chaude sanitaire (ECS)

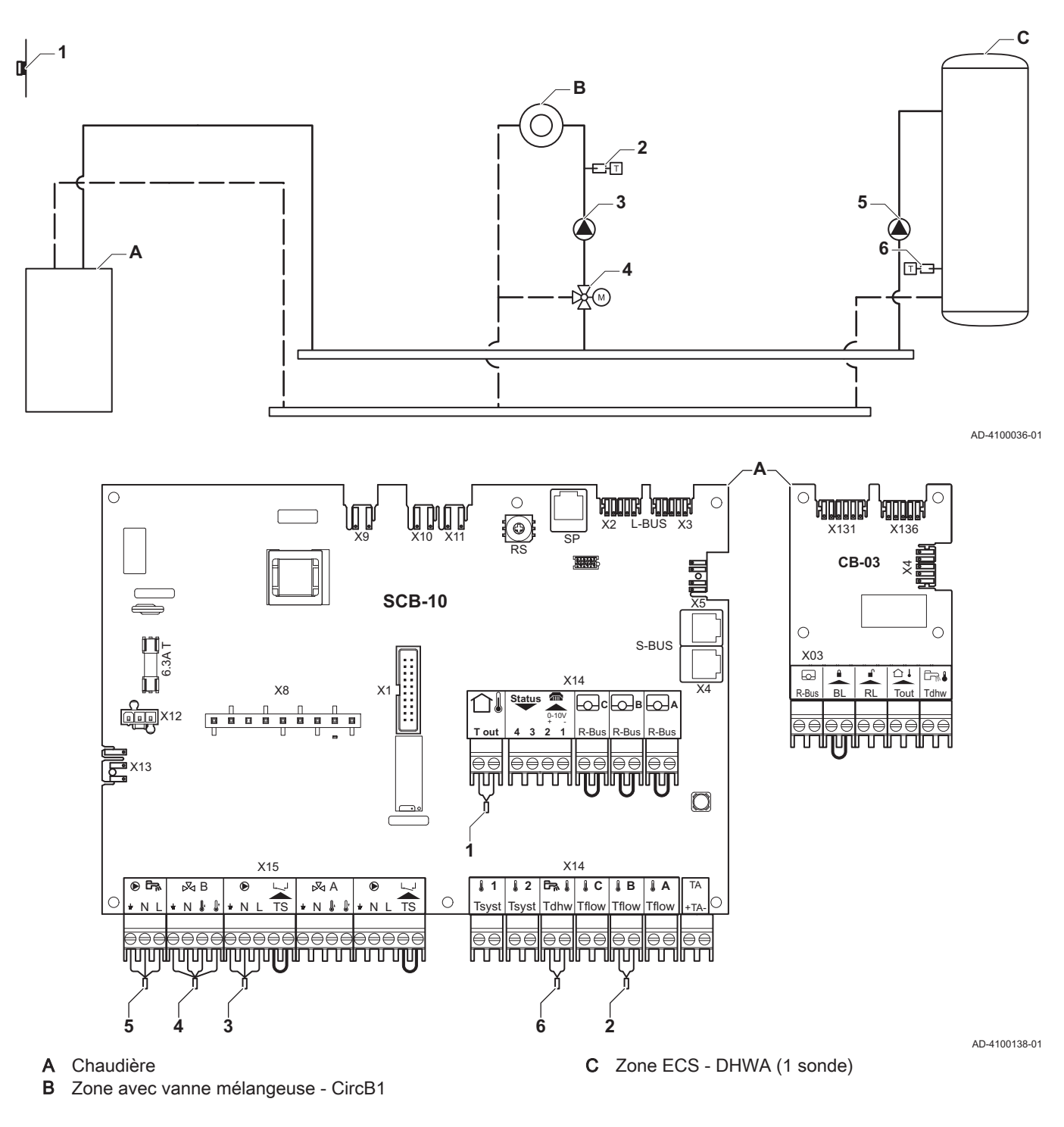

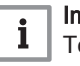

# Important

Tous les réglages d'usine de la carte SCB-10 conviennent pour ce raccordement.

#### 5.5.5 Exemple de raccordement 4

Fig.38 1 chaudière + 1 circuit direct + 1 circuit avec vanne mélangeuse + circuit d'eau chaude sanitaire (ECS)

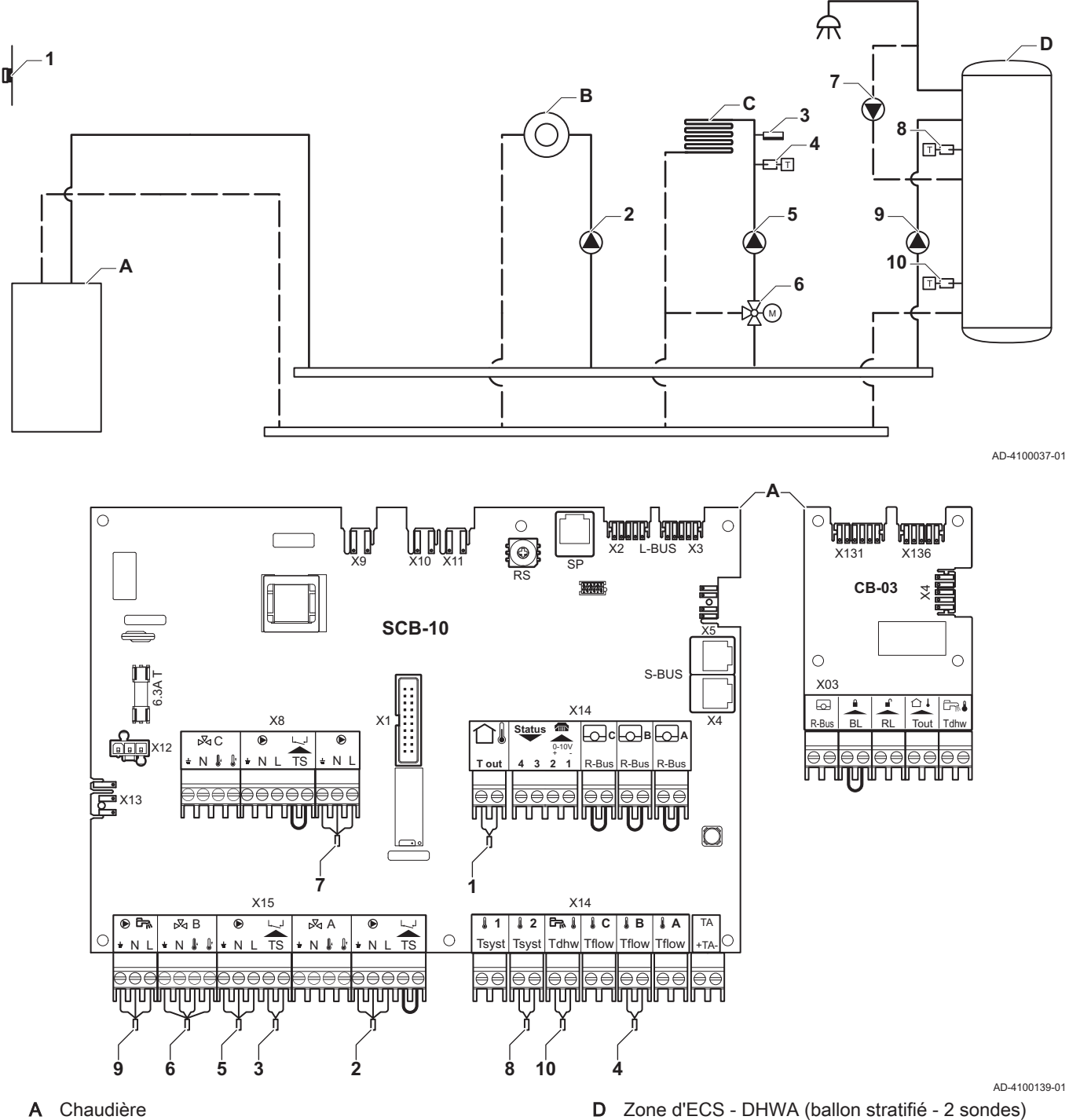

- Zone directe CircA1 В C Zone avec vanne mélangeuse - CircB1 (plancher

chauffant)

#### Important i

Pour cette configuration, une carte électronique supplémentaire (accessoire AD249) est placée sur le connecteur X8 de la carte SCB-10.

| Code  | Texte affiché       | Description               | Plage                                                                                                    | Réglage<br>par défaut | Réglage<br>nécessaire  |
|-------|---------------------|---------------------------|----------------------------------------------------------------------------------------------------|-----------------------|------------------------|
| CP022 | Fonction du circuit | Fonctionnalité du circuit | 0 = Désactivé<br>1 = Direct<br>2 = Circuit mélangé<br>3 = Piscine<br>4 = Haute température<br>5 = Ventilo convecteur<br>6 = Ballon ECS<br>7 = ECS électrique<br>8 = Programme horaire<br>9 = Chauffage industriel<br>10 = ECS stratifiée<br>11 = ECS Ballon inter-<br>ne<br>31 = ECS FWS EXT | 0 = Désac-<br>tivé    | 10 = ECS<br>stratifiée |

# Tab.25 => Configuration de l'installation > SCB-10 > DHWA > Paramètres, compteurs, signaux > Paramètres > Généralités

# Tab.26 => Configuration de l'installation > SCB-10 > AUX > Paramètres, compteurs, signaux > Paramètres > Généralités

| Code  | Texte affiché       | Description               | Plage                                                                                                    | Réglage<br>par défaut | Réglage<br>nécessaire         |
|-------|---------------------|---------------------------|----------------------------------------------------------------------------------------------------|-----------------------|-------------------------------|
| CP024 | Fonction du circuit | Fonctionnalité du circuit | 0 = Désactivé<br>1 = Direct<br>2 = Circuit mélangé<br>3 = Piscine<br>4 = Haute température<br>5 = Ventilo convecteur<br>6 = Ballon ECS<br>7 = ECS électrique<br>8 = Programme horaire<br>9 = Chauffage industriel<br>10 = ECS stratifiée<br>11 = ECS Ballon inter-<br>ne<br>31 = ECS EWS EXT | 0 = Désac-<br>tivé    | 8 = Pro-<br>gramme<br>horaire |

#### 5.5.6 Exemple de raccordement 5

Fig.39 1 chaudière + ballon tampon + 3 circuits avec vanne mélangeuse + circuit d'eau chaude sanitaire (ECS)

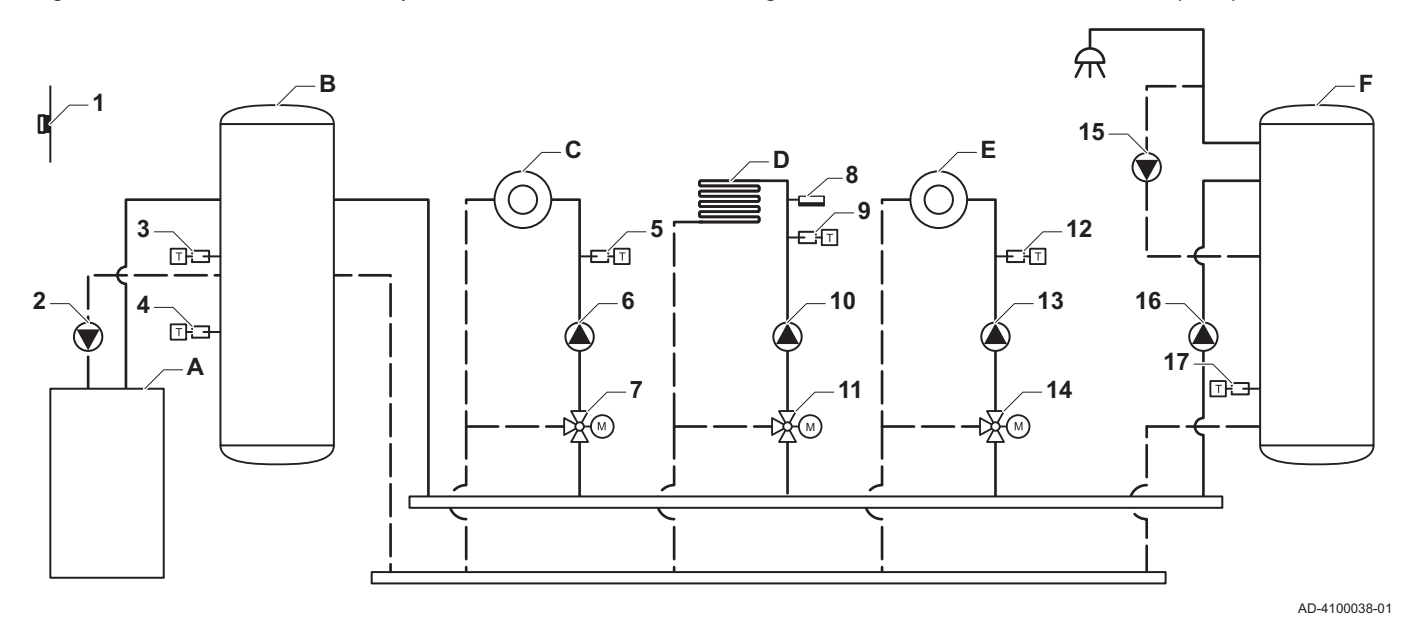

0 С אחססנא אחססנא C אמממנגי מממנוא MUD L-BUS 0 X131 X136 CB-03 2 SCB-10 0 S-BUS X03 6 P.R RI PI NC Ν R-B R-Bus R-B וושרתהותהו X13 עועוש עועוע שועוע וחר Ш  $\bigcirc$ 14 13 15 X14 X15 12 🖏 1 1 C 1 B 1 A 🔊 В ⊳Ъ А 11 ۲ 0 Tsyst Tsyst Tdhw Tflow Tflow Tflow N + N + N ↓ Ν JUUL UTUTUTU ШШП Ш IIII пп 16 12 10 3 17 ģ 5 11 8 6

AD-4100140-01

- A Chaudière
- B Ballon tampon
- C Zone avec vanne mélangeuse CircA1
- D Zone avec vanne mélangeuse CircB1 (plancher chauffant)
- E Zone avec vanne mélangeuse CircC1
- F Zone ECS DHWA (1 sonde)
- 2 Raccordement de pompe par les câbles X81 et X112, qui se trouvent dans le boîtier des instruments de la chaudière

# i Important

Pour cette configuration, une carte supplémentaire (accessoire AD249) est placée sur le connecteur X8 de la carte SCB-10.

| Pa    | rametres > Generalites |                      |                                              |                       | -                     |
|-------|------------------------|----------------------|----------------------------------------------|-----------------------|-----------------------|
| Code  | Texte affiché          | Description          | Plage                                        | Réglage<br>par défaut | Réglage<br>nécessaire |
| BP001 | Type Ballon Tampon     | Type de Ballon Tampo | 0 = Désactivé<br>1 = 1 sonde<br>2 = 2 sondes | 0 = Désac-<br>tivé    | 2 = 2 son-<br>des     |

# 

# Tab.28 :≡ > Configuration de l'installation > SCB-10 > CIRCA1 > Paramètres, compteurs, signaux > Paramètres > Généralités

| Code  | Texte affiché       | Description                                                           | Plage                                                                                                    | Réglage<br>par défaut | Réglage<br>nécessaire  |
|-------|---------------------|-----------------------------------------------------------------------|----------------------------------------------------------------------------------------------------|-----------------------|------------------------|
| CP000 | Max Cons TDép Circ  | Consigne maximum de la tempéra-<br>ture départ du circuit             | 7 - 95 °C                                                                                                    | 90 °C                 | 50 °C                  |
| CP010 | Cons TDép Circ      | Consigne de la température départ<br>du circuit sans sonde extérieure | 7 - 95 °C                                                                                                    | 75 °C                 | 40 °C                  |
| CP020 | Fonction du circuit | Fonctionnalité du circuit                                             | 0 = Désactivé<br>1 = Direct<br>2 = Circuit mélangé<br>3 = Piscine<br>4 = Haute température<br>5 = Ventilo convecteur<br>6 = Ballon ECS<br>7 = ECS électrique<br>8 = Programme horaire<br>9 = Chauffage industriel<br>10 = ECS stratifiée<br>11 = ECS Ballon inter-<br>ne<br>31 = ECS FWS EXT | 1 = Direct            | 2 = Circuit<br>mélangé |
| CP230 | Pente du circuit    | Pente de la Courbe de Température de chauffe du circuit               | 0 - 4                                                                                                    | 1,5                   | 0,7                    |
#### 5.5.7 Exemple de raccordement 6

Fig.40 1 chaudière + 1 circuit avec vanne mélangeuse + 1 circuit direct + circuit de piscine + circuit d'eau chaude sanitaire (ECS)

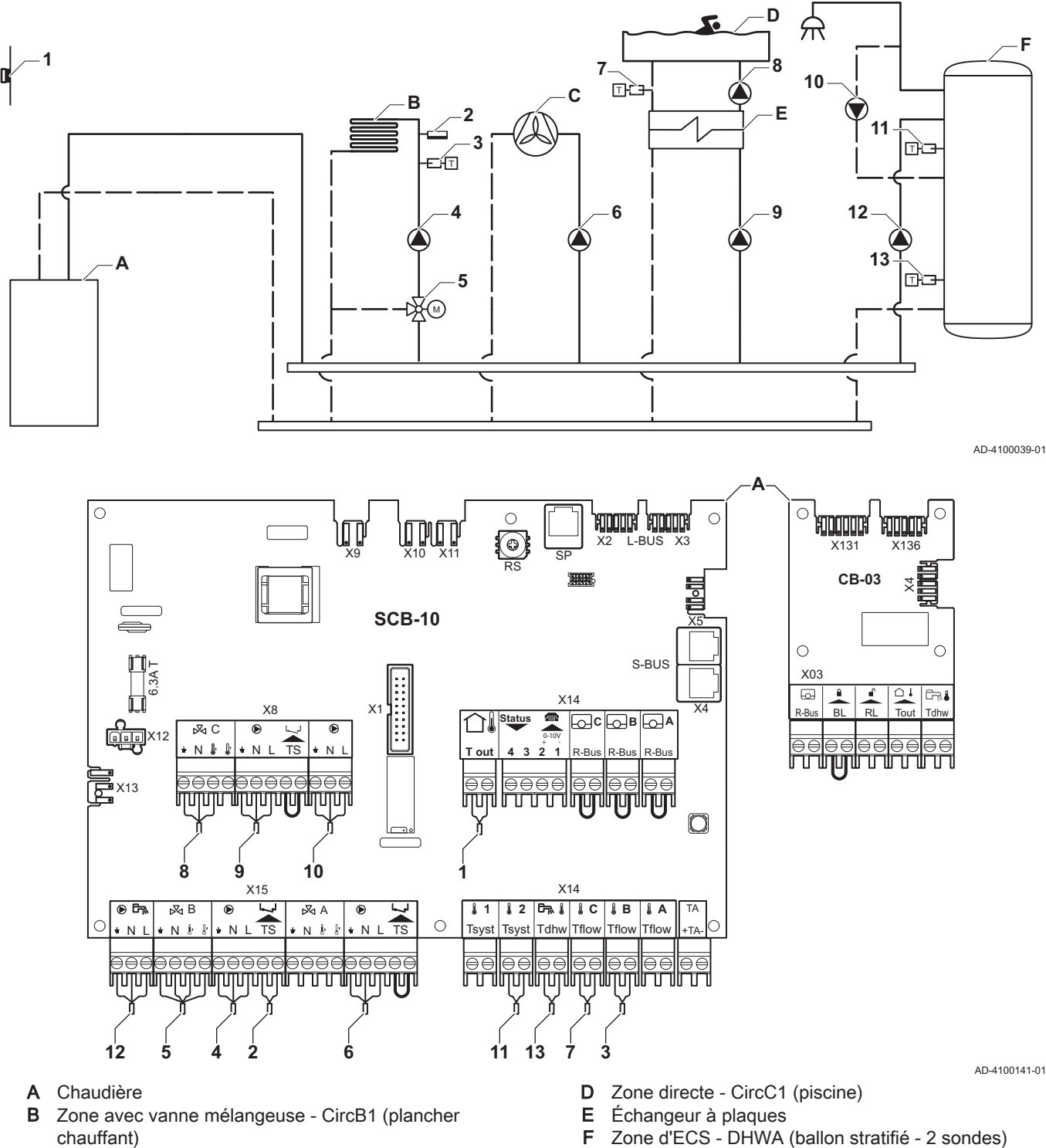

- F
- C Zone directe CircA1 (ventilo-convecteur)
- i

#### Important

Pour cette configuration, une carte électronique supplémentaire (accessoire AD249) est placée sur le connecteur X8 de la carte SCB-10.

| Code  | Texte affiché       | Description               | Plage                                                                                                    | Réglage<br>par défaut | Réglage<br>nécessaire     |
|-------|---------------------|---------------------------|----------------------------------------------------------------------------------------------------|-----------------------|---------------------------|
| CP020 | Fonction du circuit | Fonctionnalité du circuit | 0 = Désactivé<br>1 = Direct<br>2 = Circuit mélangé<br>3 = Piscine<br>4 = Haute température<br>5 = Ventilo convecteur<br>6 = Ballon ECS<br>7 = ECS électrique<br>8 = Programme horaire<br>9 = Chauffage industriel<br>10 = ECS stratifiée<br>11 = ECS Ballon inter-<br>ne<br>31 = ECS FWS EXT | 1 = Direct            | 5 = Ventilo<br>convecteur |

## Tab.29 :≡ > Configuration de l'installation > SCB-10 > CIRCA1 > Paramètres, compteurs, signaux > Paramètres > Généralités

## Tab.30 :≡ > Configuration de l'installation > SCB-10 > CIRCC1 > Paramètres, compteurs, signaux > Paramètres > Généralités

| Code  | Texte affiché       | Description               | Plage                                                                                                    | Réglage<br>par défaut | Réglage<br>nécessaire |
|-------|---------------------|---------------------------|----------------------------------------------------------------------------------------------------|-----------------------|-----------------------|
| CP023 | Fonction du circuit | Fonctionnalité du circuit | 0 = Désactivé<br>1 = Direct<br>2 = Circuit mélangé<br>3 = Piscine<br>4 = Haute température<br>5 = Ventilo convecteur<br>6 = Ballon ECS<br>7 = ECS électrique<br>8 = Programme horaire<br>9 = Chauffage industriel<br>10 = ECS stratifiée<br>11 = ECS Ballon inter-<br>ne<br>31 = ECS FWS EXT | 0 = Désac-<br>tivé    | 3 = Piscine           |

## Tab.31 => Configuration de l'installation > SCB-10 > DHWA > Paramètres, compteurs, signaux > Paramètres > Généralités

| Code  | Texte affiché       | Description               | Plage                                                                                                    | Réglage<br>par défaut | Réglage<br>nécessaire  |
|-------|---------------------|---------------------------|----------------------------------------------------------------------------------------------------|-----------------------|------------------------|
| CP022 | Fonction du circuit | Fonctionnalité du circuit | 0 = Désactivé<br>1 = Direct<br>2 = Circuit mélangé<br>3 = Piscine<br>4 = Haute température<br>5 = Ventilo convecteur<br>6 = Ballon ECS<br>7 = ECS électrique<br>8 = Programme horaire<br>9 = Chauffage industriel<br>10 = ECS stratifiée<br>11 = ECS Ballon inter-<br>ne<br>31 = ECS FWS EXT | 0 = Désac-<br>tivé    | 10 = ECS<br>stratifiée |

| Code  | Texte affiché       | Description               | Plage                                                                                                    | Réglage<br>par défaut | Réglage<br>nécessaire         |
|-------|---------------------|---------------------------|----------------------------------------------------------------------------------------------------|-----------------------|-------------------------------|
| CP024 | Fonction du circuit | Fonctionnalité du circuit | 0 = Désactivé<br>1 = Direct<br>2 = Circuit mélangé<br>3 = Piscine<br>4 = Haute température<br>5 = Ventilo convecteur<br>6 = Ballon ECS<br>7 = ECS électrique<br>8 = Programme horaire<br>9 = Chauffage industriel<br>10 = ECS stratifiée<br>11 = ECS Ballon inter-<br>ne<br>31 = ECS EWS EXT | 0 = Désac-<br>tivé    | 8 = Pro-<br>gramme<br>horaire |

## Tab.32 => Configuration de l'installation > SCB-10 > AUX > Paramètres, compteurs, signaux > Paramètres > Généralités

#### 5.5.8 Exemple de raccordement 10

Fig.41 1 chaudière (A) + bouteille de découplage + 2 circuits avec vanne mélangeuse (B, C) + circuit ballon (D)

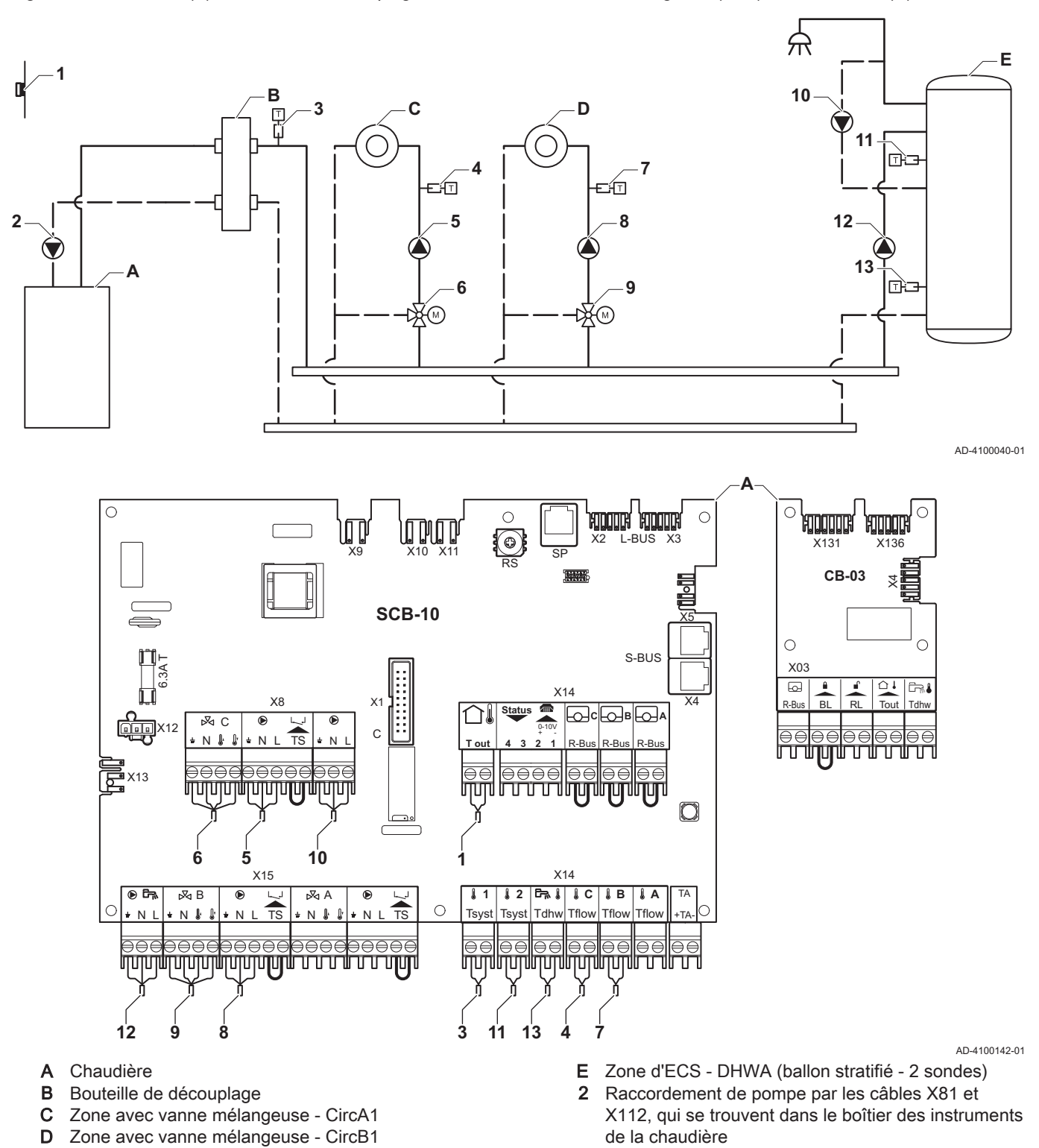

#### | Important

i

Pour cette configuration, une carte supplémentaire (accessoire AD249) est placée sur le connecteur X8 de la carte SCB-10.

| Code  | Texte affiché       | Description               | Plage                                                                                                    | Réglage<br>par défaut | Réglage<br>nécessaire |
|-------|---------------------|---------------------------|----------------------------------------------------------------------------------------------------|-----------------------|-----------------------|
| CP020 | Fonction du circuit | Fonctionnalité du circuit | 0 = Désactivé<br>1 = Direct<br>2 = Circuit mélangé<br>3 = Piscine<br>4 = Haute température<br>5 = Ventilo convecteur<br>6 = Ballon ECS<br>7 = ECS électrique<br>8 = Programme horaire<br>9 = Chauffage industriel<br>10 = ECS stratifiée<br>11 = ECS Ballon inter-<br>ne<br>31 = ECS FWS EXT | 1 = Direct            | 0 = Désac-<br>tivé    |

## Tab.33 :≡ > Configuration de l'installation > SCB-10 > CIRCA1 > Paramètres, compteurs, signaux > Paramètres > Généralités

#### Tab.34 => Configuration de l'installation > SCB-10 > DHWA > Paramètres, compteurs, signaux > Paramètres > Généralités

| Code  | Texte affiché       | Description               | Plage                                                                                                    | Réglage<br>nécessaire | Réglage<br>par défaut  |
|-------|---------------------|---------------------------|----------------------------------------------------------------------------------------------------|-----------------------|------------------------|
| CP022 | Fonction du circuit | Fonctionnalité du circuit | 0 = Désactivé<br>1 = Direct<br>2 = Circuit mélangé<br>3 = Piscine<br>4 = Haute température<br>5 = Ventilo convecteur<br>6 = Ballon ECS<br>7 = ECS électrique<br>8 = Programme horaire<br>9 = Chauffage industriel<br>10 = ECS stratifiée<br>11 = ECS Ballon inter-<br>ne<br>31 = ECS FWS EXT | 0 = Désac-<br>tivé    | 10 = ECS<br>stratifiée |

| Code  | Texte affiché       | Description               | Plage                                                                                                    | Réglage<br>nécessaire | Réglage<br>par défaut |
|-------|---------------------|---------------------------|----------------------------------------------------------------------------------------------------|-----------------------|-----------------------|
| CP024 | Fonction du circuit | Fonctionnalité du circuit | 0 = Désactivé                                                                                                    | 0 = Désac-            | 8 = Pro-              |
|       |                     |                           | 1 = Direct<br>2 = Circuit mélangé<br>3 = Piscine<br>4 = Haute température<br>5 = Ventilo convecteur<br>6 = Ballon ECS<br>7 = ECS électrique | tivé                  | gramme<br>horaire     |
|       |                     |                           | 8 = Programme horaire<br>9 = Chauffage industriel<br>10 = ECS stratifiée<br>11 = ECS Ballon inter-<br>ne<br>31 = ECS FWS EXT                |                       |                       |

#### 5.5.9 Exemple de raccordement 11

Fig.42 1 chaudière + bouteille de découplage + 3 circuits avec vanne mélangeuse + circuit d'eau chaude sanitaire (ECS)

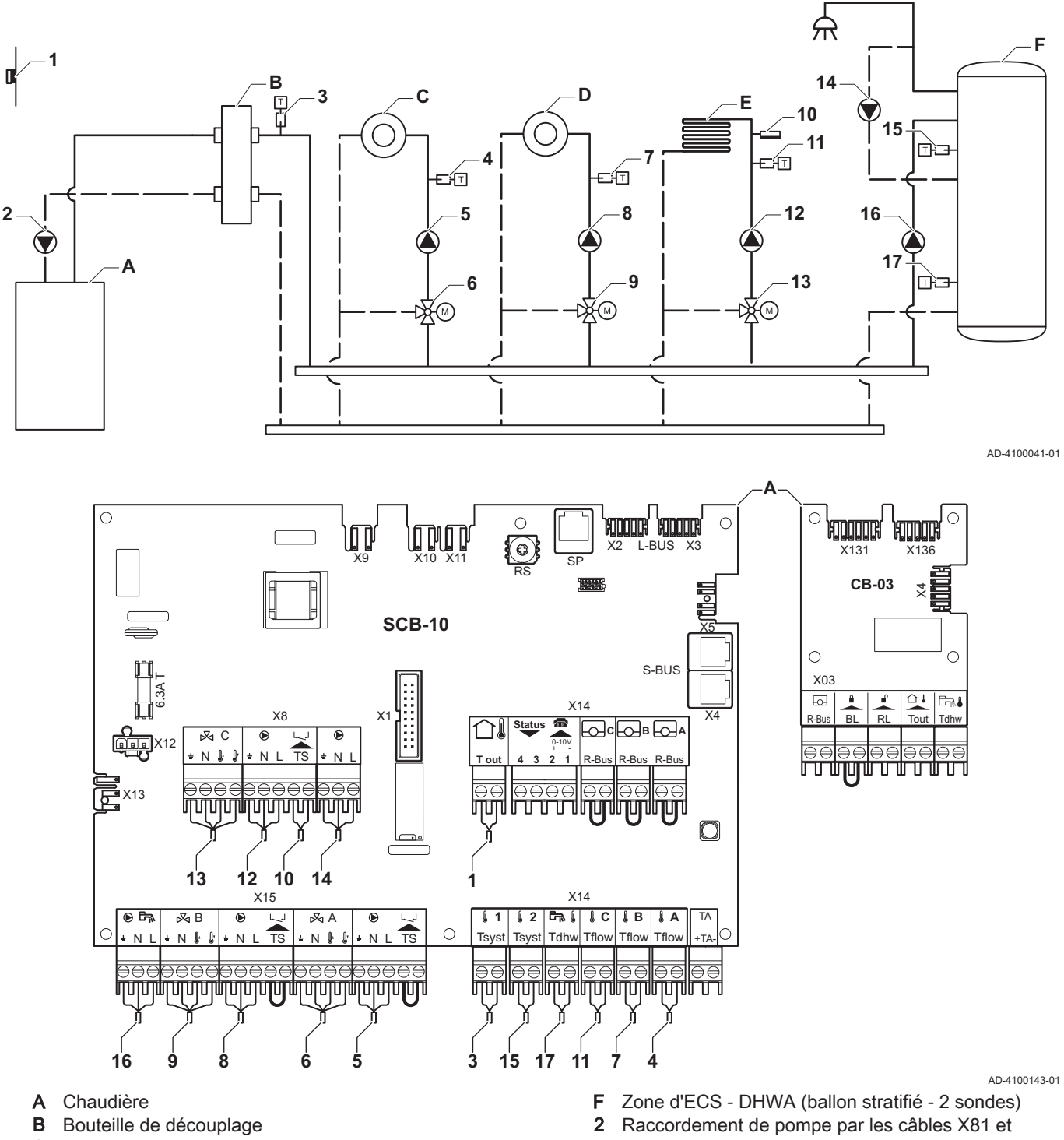

- **C** Zone avec vanne mélangeuse CircA1
- D Zone avec vanne mélangeuse CircB1
- E Zone avec vanne mélangeuse CircC1 (plancher chauffant)
- 2 Raccordement de pompe par les câbles X81 et X112, qui se trouvent dans le boîtier des instruments de la chaudière

#### Important

i

42

Pour cette configuration, une carte supplémentaire (accessoire AD249) est placée sur le connecteur X8 de la carte SCB-10.

| Code  | Texte affiché       | Description                                                        | Plage                                                                                                    | Réglage<br>par défaut | Réglage<br>nécessaire  |
|-------|---------------------|--------------------------------------------------------------------|----------------------------------------------------------------------------------------------------|-----------------------|------------------------|
| CP000 | Max Cons TDép Circ  | Consigne maximum de la tempéra-<br>ture départ du circuit          | 7 - 95 °C                                                                                                    | 90 °C                 | 50 °C                  |
| CP010 | Cons TDép Circ      | Consigne de la température départ du circuit sans sonde extérieure | 7 - 95 °C                                                                                                    | 75 °C                 | 40 °C                  |
| CP020 | Fonction du circuit | Fonctionnalité du circuit                                          | 0 = Désactivé<br>1 = Direct<br>2 = Circuit mélangé<br>3 = Piscine<br>4 = Haute température<br>5 = Ventilo convecteur<br>6 = Ballon ECS<br>7 = ECS électrique<br>8 = Programme horaire<br>9 = Chauffage industriel<br>10 = ECS stratifiée<br>11 = ECS Ballon inter-<br>ne<br>31 = ECS FWS EXT | 1 = Direct            | 2 = Circuit<br>mélangé |
| CP230 | Pente du circuit    | Pente de la Courbe de Température de chauffe du circuit            | 0 - 4                                                                                                    | 1,5                   | 0,7                    |

# Tab.36 :≡ > Configuration de l'installation > SCB-10 > CIRCA 1 > Paramètres, compteurs, signaux > Paramètres > Généralités

| Tab.37 | = > Configuration de l'installation > | SCB-10 > DHW A > | Paramètres, | compteurs, signau | c > Paramètres | > Généralités |
|--------|---------------------------------------|------------------|-------------|-------------------|----------------|---------------|
|        |                                       |                  |             |                   |                |               |

| Unité de<br>codage | Texte affiché       | Description               | Plage                    | Réglage<br>par défaut | Réglage<br>nécessaire |
|--------------------|---------------------|---------------------------|--------------------------|-----------------------|-----------------------|
| CP022              | Fonction du circuit | Fonctionnalité du circuit | 0 = Désactivé            | 0 = Désac-            | 10 = ECS              |
|                    |                     |                           | 1 = Direct               | tivé                  | stratifiée            |
|                    |                     |                           | 2 = Circuit mélangé      |                       |                       |
|                    |                     |                           | 3 = Piscine              |                       |                       |
|                    |                     |                           | 4 = Haute température    |                       |                       |
|                    |                     |                           | 5 = Ventilo convecteur   |                       |                       |
|                    |                     |                           | 6 = Ballon ECS           |                       |                       |
|                    |                     |                           | 7 = ECS électrique       |                       |                       |
|                    |                     |                           | 8 = Programme horaire    |                       |                       |
|                    |                     |                           | 9 = Chauffage industriel |                       |                       |
|                    |                     |                           | 10 = ECS stratifiée      |                       |                       |
|                    |                     |                           | 11 = ECS Ballon inter-   |                       |                       |
|                    |                     |                           | ne                       |                       |                       |
|                    |                     |                           | 31 = ECS FWS EXT         |                       |                       |

| Tab.38 | = > Configuration de l'installation | > SCB-10 > AUX > Paramètres, | compteurs, signaux > | Paramètres > Généralités |
|--------|-------------------------------------|------------------------------|----------------------|--------------------------|
|--------|-------------------------------------|------------------------------|----------------------|--------------------------|

| Code  | Texte affiché       | Description               | Plage                                                                                                    | Réglage<br>par défaut | Réglage<br>nécessaire         |
|-------|---------------------|---------------------------|----------------------------------------------------------------------------------------------------|-----------------------|-------------------------------|
| CP024 | Fonction du circuit | Fonctionnalité du circuit | 0 = Désactivé<br>1 = Direct<br>2 = Circuit mélangé<br>3 = Piscine<br>4 = Haute température<br>5 = Ventilo convecteur<br>6 = Ballon ECS<br>7 = ECS électrique<br>8 = Programme horaire<br>9 = Chauffage industriel<br>10 = ECS stratifiée<br>11 = ECS Ballon inter-<br>ne<br>31 = ECS FWS EXT | 0 = Désac-<br>tivé    | 8 = Pro-<br>gramme<br>horaire |

|       |               |                                                    |                    |                       | -                     |
|-------|---------------|----------------------------------------------------|--------------------|-----------------------|-----------------------|
| Code  | Texte affiché | Description                                        | Plage              | Réglage<br>par défaut | Réglage<br>nécessaire |
| AP083 | Maitre S-BUS  | Activé le maitre sur le S-BUS pour<br>les systemes | 0 = Non<br>1 = Oui | 0 = Non               | 1 = Oui               |

# Tab.39 :≡ > Configuration de l'installation > SCB-10 > Gestion product. B > Paramètres, compteurs, signaux > Paramètres > Généralités

# Tab.40 := > Configuration de l'installation > SCB-10 > Entrée analogique > Paramètres, compteurs, signaux > Paramètres > Avancé

| Code  | Texte affiché        | Description                     | Plage                                                                                                    | Réglage<br>par défaut | Réglage<br>nécessaire           |
|-------|----------------------|---------------------------------|----------------------------------------------------------------------------------------------------|-----------------------|---------------------------------|
| EP036 | Config. entrée sonde | Configuration de l'entrée sonde | 0 = Désactivé<br>1 = Ballon ECS<br>2 = Sonde ECS haut<br>3 = Sonde ballon tam-<br>pon<br>4 = Sonde Ballon Haut<br>5 = Système (cascade) | 0 = Désac-<br>tivé    | 2 = Sonde<br>ECS haut           |
| EP037 | Config. entrée sonde | Configuration de l'entrée sonde | 0 = Désactivé<br>1 = Ballon ECS<br>2 = Sonde ECS haut<br>3 = Sonde ballon tam-<br>pon<br>4 = Sonde Ballon Haut<br>5 = Système (cascade) | 0 = Désac-<br>tivé    | 3 = Sonde<br>ballon tam-<br>pon |

#### 5.5.10 Exemple de raccordement 12

Fig.43 1 chaudière + bouteille de découplage + 1 circuit direct + 1 circuit avec vanne mélangeuse + circuit d'eau chaude sanitaire (ECS)

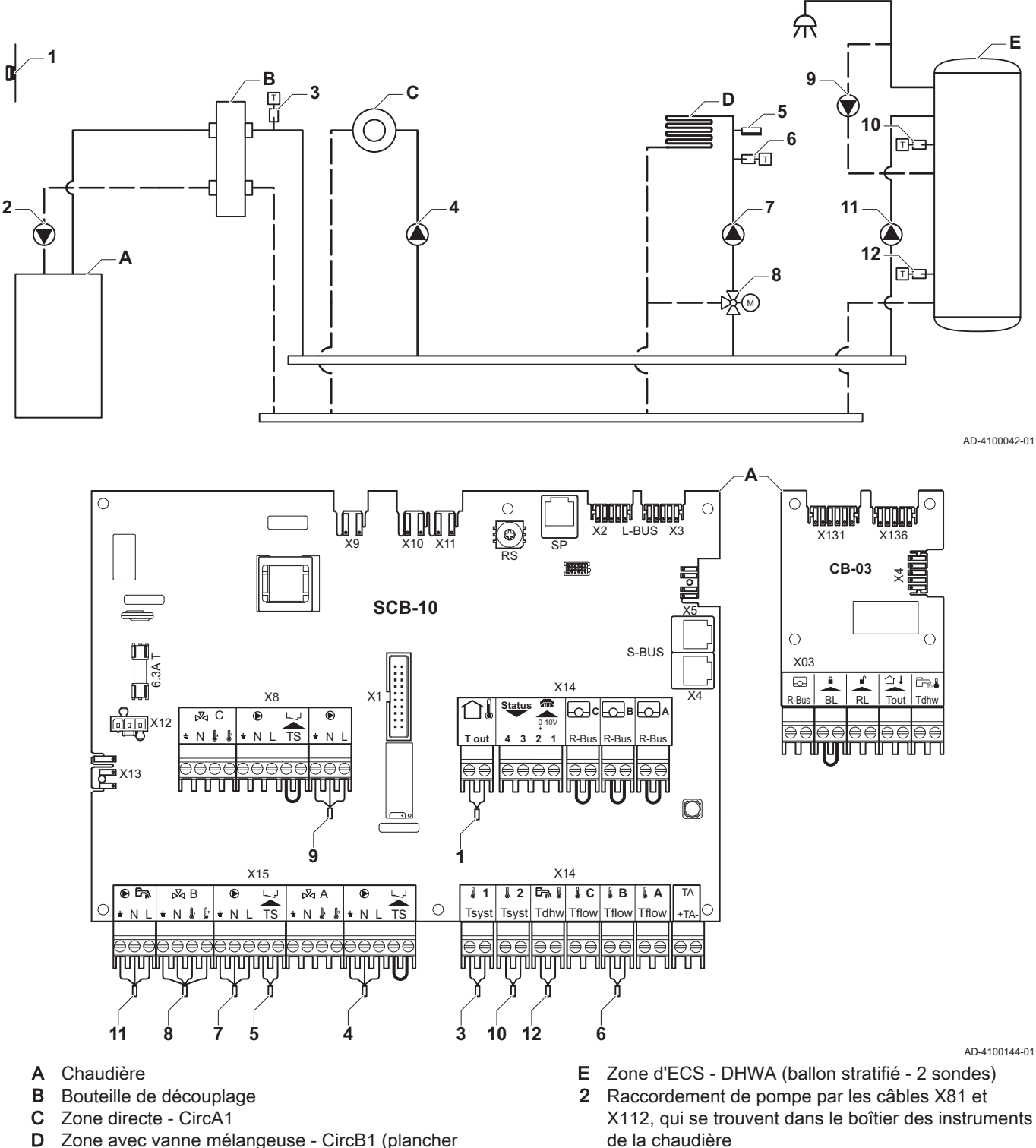

D Zone avec vanne mélangeuse - CircB1 (plancher chauffant)

#### Important

i

Pour cette configuration, une carte supplémentaire (accessoire AD249) est placée sur le connecteur X8 de la carte SCB-10.

| Code  | Texte affiché       | Description               | Plage                                                                                                    | Réglage<br>par défaut | Réglage<br>nécessaire  |
|-------|---------------------|---------------------------|----------------------------------------------------------------------------------------------------|-----------------------|------------------------|
| CP022 | Fonction du circuit | Fonctionnalité du circuit | 0 = Désactivé<br>1 = Direct<br>2 = Circuit mélangé<br>3 = Piscine<br>4 = Haute température<br>5 = Ventilo convecteur<br>6 = Ballon ECS<br>7 = ECS électrique<br>8 = Programme horaire<br>9 = Chauffage industriel<br>10 = ECS stratifiée<br>11 = ECS Ballon inter-<br>ne<br>31 = ECS FWS EXT | 0 = Désac-<br>tivé    | 10 = ECS<br>stratifiée |

## Tab.41 := > Configuration de l'installation > SCB-10 > Ballon ECSA > Paramètres, compteurs, signaux > Paramètres > Généralités

#### Tab.42 => Configuration de l'installation > SCB-10 > AUX > Paramètres, compteurs, signaux > Paramètres > Généralités

| Code  | Texte affiché       | Description               | Plage                                                                                                    | Réglage<br>par défaut | Réglage<br>nécessaire         |
|-------|---------------------|---------------------------|----------------------------------------------------------------------------------------------------|-----------------------|-------------------------------|
| CP024 | Fonction du circuit | Fonctionnalité du circuit | 0 = Désactivé<br>1 = Direct<br>2 = Circuit mélangé<br>3 = Piscine<br>4 = Haute température<br>5 = Ventilo convecteur<br>6 = Ballon ECS<br>7 = ECS électrique<br>8 = Programme horaire<br>9 = Chauffage industriel<br>10 = ECS stratifiée<br>11 = ECS Ballon inter-<br>ne<br>31 = ECS FWS EXT | 0 = Désac-<br>tivé    | 8 = Pro-<br>gramme<br>horaire |

# Tab.43 Image: Second stable in the image: Tab.43 Image: Second stable in the image: Second stable in the image: Secon

| Code  | Texte affiché | Description                                     | Plage              | Réglage<br>par défaut | Réglage<br>nécessaire |
|-------|---------------|-------------------------------------------------|--------------------|-----------------------|-----------------------|
| AP083 | Maitre S-BUS  | Activé le maitre sur le S-BUS pour les systemes | 0 = Non<br>1 = Oui | 0 = Non               | 1 = Oui               |

| Code  | Texte affiché        | Description                     | Plage                                                                                                    | Réglage<br>par défaut | Réglage<br>nécessaire           |
|-------|----------------------|---------------------------------|----------------------------------------------------------------------------------------------------|-----------------------|---------------------------------|
| EP036 | Config. entrée sonde | Configuration de l'entrée sonde | 0 = Désactivé<br>1 = Ballon ECS<br>2 = Sonde ECS haut<br>3 = Sonde ballon tam-<br>pon<br>4 = Sonde Ballon Haut<br>5 = Système (cascade) | 0 = Désac-<br>tivé    | 2 = Sonde<br>ECS haut           |
| EP037 | Config. entrée sonde | Configuration de l'entrée sonde | 0 = Désactivé<br>1 = Ballon ECS<br>2 = Sonde ECS haut<br>3 = Sonde ballon tam-<br>pon<br>4 = Sonde Ballon Haut<br>5 = Système (cascade) | 0 = Désac-<br>tivé    | 3 = Sonde<br>ballon tam-<br>pon |

#### 5.5.11 Exemple de raccordement 14

Fig.44 Cascade de 2 chaudières + bouteille de découplage + 1 circuit avec vanne mélangeuse + circuit d'eau chaude sanitaire (ECS)

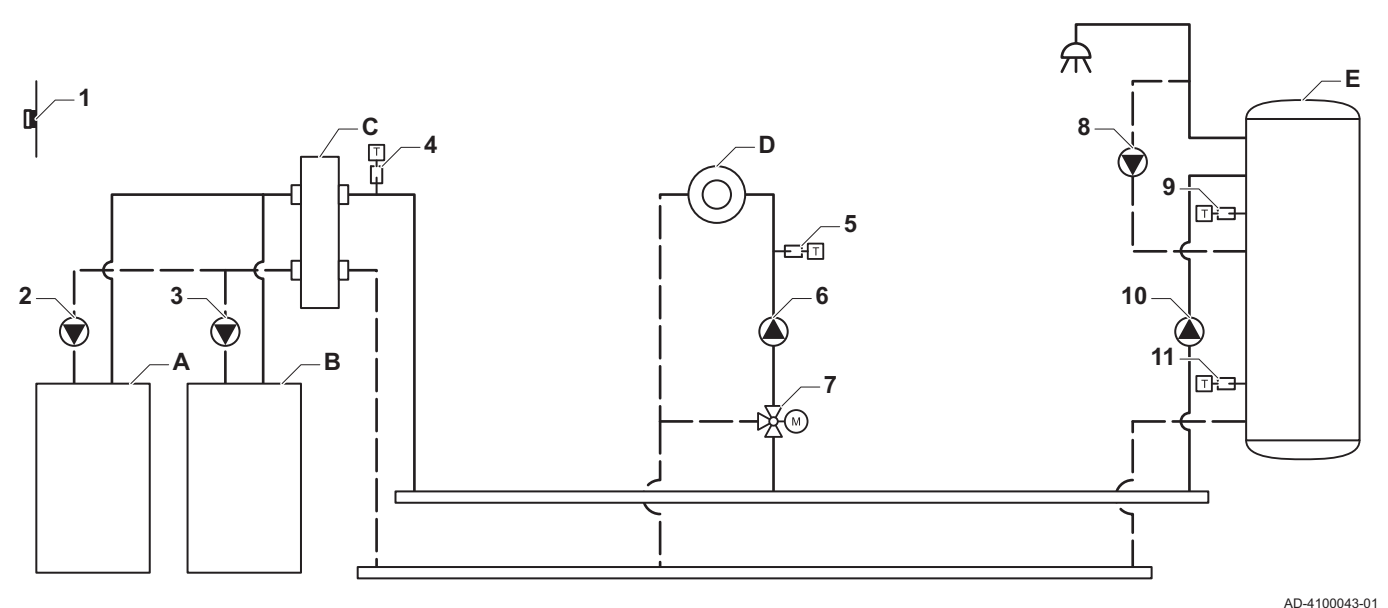

0 אתממא' אתממא FILLIE X2 L-BUS 0 X131 X136 **CB-03** X 4 SCB-10 0 S-BUS X03 6 X14 X R-Bu [dby **ဝင္ မြ ။ မြ ။** ΜC 6 R-Bu R-B T ou <u>сттратоттат</u> 2006  $\Delta = \epsilon$ X13 <u>הההההההההההההה</u> מהנהמון הברביבים הנהנים יניינייייי O 0 0 X1 X2 X15 X14 12 🖏 IIC IB IA ыR 1 6 ⊳⊠ A **GTW-25** Ο Tsyst Tsyst Tdhw Tflow Tflow Tflow ŧΝL Ν NÅ TS Ν 00006 ր<u>նոր ուս արտուսին տիրիսին հայտարին</u> יריקניריקניהיקניריקניריקניריקנירי 0 0 000 X3 Χ4 10 ģ 11 5 6

- A Chaudière (maître)
- B Chaudière (esclave)
- C Bouteille de découplage
- D Zone avec vanne mélangeuse CircC1
- E Zone d'ECS DHWA (ballon stratifié 2 sondes)
- A-B Câble S-BUS (livré avec 2 résistances ; une sur le connecteur X5 de la SCB-10 et une sur le connecteur X4 de la carte électronique GTW-25 de la chaudière B)
- 2 Raccordement de pompe par les câbles X81 et X112, qui se trouvent dans le boîtier des instruments de la chaudière A
- 3 Raccordement de pompe par les câbles X81 et X112, qui se trouvent dans le boîtier des instruments de la chaudière B

AD-4100145-01

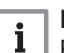

#### Important

Pour cette configuration, une carte supplémentaire (accessoire AD249) est placée sur le connecteur X8 de la carte SCB-10.

| Tab.45 | = > Configuration de l'installation > | • SCB-10 > DHW A > | Paramètres, compteurs, | signaux > Paramètres > Généralités |
|--------|---------------------------------------|--------------------|------------------------|------------------------------------|
|--------|---------------------------------------|--------------------|------------------------|------------------------------------|

| Cod | le  | Texte affiché       | Description               | Plage                                                                                                    | Réglage<br>par défaut | Réglage<br>nécessaire  |
|-----|-----|---------------------|---------------------------|----------------------------------------------------------------------------------------------------|-----------------------|------------------------|
| CPC | )22 | Fonction du circuit | Fonctionnalité du circuit | 0 = Désactivé<br>1 = Direct<br>2 = Circuit mélangé<br>3 = Piscine<br>4 = Haute température<br>5 = Ventilo convecteur<br>6 = Ballon ECS<br>7 = ECS électrique<br>8 = Programme horaire<br>9 = Chauffage industriel<br>10 = ECS stratifiée<br>11 = ECS Ballon inter-<br>ne<br>31 = ECS FWS EXT | 0 = Désac-<br>tivé    | 10 = ECS<br>stratifiée |

#### Tab.46 => Configuration de l'installation > SCB-10 > AUX > Paramètres, compteurs, signaux > Paramètres > Généralités

| Code Texte affiché        | Description               | Plage                                                                                                    | Réglage<br>par défaut | Réglage<br>nécessaire         |
|---------------------------|---------------------------|----------------------------------------------------------------------------------------------------|-----------------------|-------------------------------|
| CP024 Fonction du circuit | Fonctionnalité du circuit | 0 = Désactivé<br>1 = Direct<br>2 = Circuit mélangé<br>3 = Piscine<br>4 = Haute température<br>5 = Ventilo convecteur<br>6 = Ballon ECS<br>7 = ECS électrique<br>8 = Programme horaire<br>9 = Chauffage industriel<br>10 = ECS stratifiée<br>11 = ECS Ballon inter-<br>ne<br>31 = ECS FWS EXT | 0 = Désac-<br>tivé    | 8 = Pro-<br>gramme<br>horaire |

## Tab.47 := > Configuration de l'installation > SCB-10 > Gestion product. B > Paramètres, compteurs, signaux > Paramètres > Généralités

| Code  | Texte affiché | Description                                        | Plage              | Réglage<br>par défaut | Réglage<br>nécessaire |
|-------|---------------|----------------------------------------------------|--------------------|-----------------------|-----------------------|
| AP083 | Maitre S-BUS  | Activé le maitre sur le S-BUS pour<br>les systemes | 0 = Non<br>1 = Oui | 0 = Non               | 1 = Oui               |

| Code  | Texte affiché        | Description                     | Plage                                                                                                    | Réglage<br>par défaut | Réglage<br>nécessaire           |
|-------|----------------------|---------------------------------|----------------------------------------------------------------------------------------------------|-----------------------|---------------------------------|
| EP036 | Config. entrée sonde | Configuration de l'entrée sonde | 0 = Désactivé<br>1 = Ballon ECS<br>2 = Sonde ECS haut<br>3 = Sonde ballon tam-<br>pon<br>4 = Sonde Ballon Haut<br>5 = Système (cascade) | 0 = Désac-<br>tivé    | 2 = Sonde<br>ECS haut           |
| EP037 | Config. entrée sonde | Configuration de l'entrée sonde | 0 = Désactivé<br>1 = Ballon ECS<br>2 = Sonde ECS haut<br>3 = Sonde ballon tam-<br>pon<br>4 = Sonde Ballon Haut<br>5 = Système (cascade) | 0 = Désac-<br>tivé    | 3 = Sonde<br>ballon tam-<br>pon |

| Tab.48 | ≔ > Configuration de l'installation > SCB-10 > Entrée analogique > Paramètres, compteurs, signaux > Paramètres > |
|--------|----------------------------------------------------------------------------------------------------|
|        | Avancé                                                                                                    |

#### 5.5.12 Exemple de raccordement 16

Fig.45 Cascade de 2 chaudières + bouteille de découplage + 3 circuits avec vanne mélangeuse + circuit d'eau chaude sanitaire (ECS)

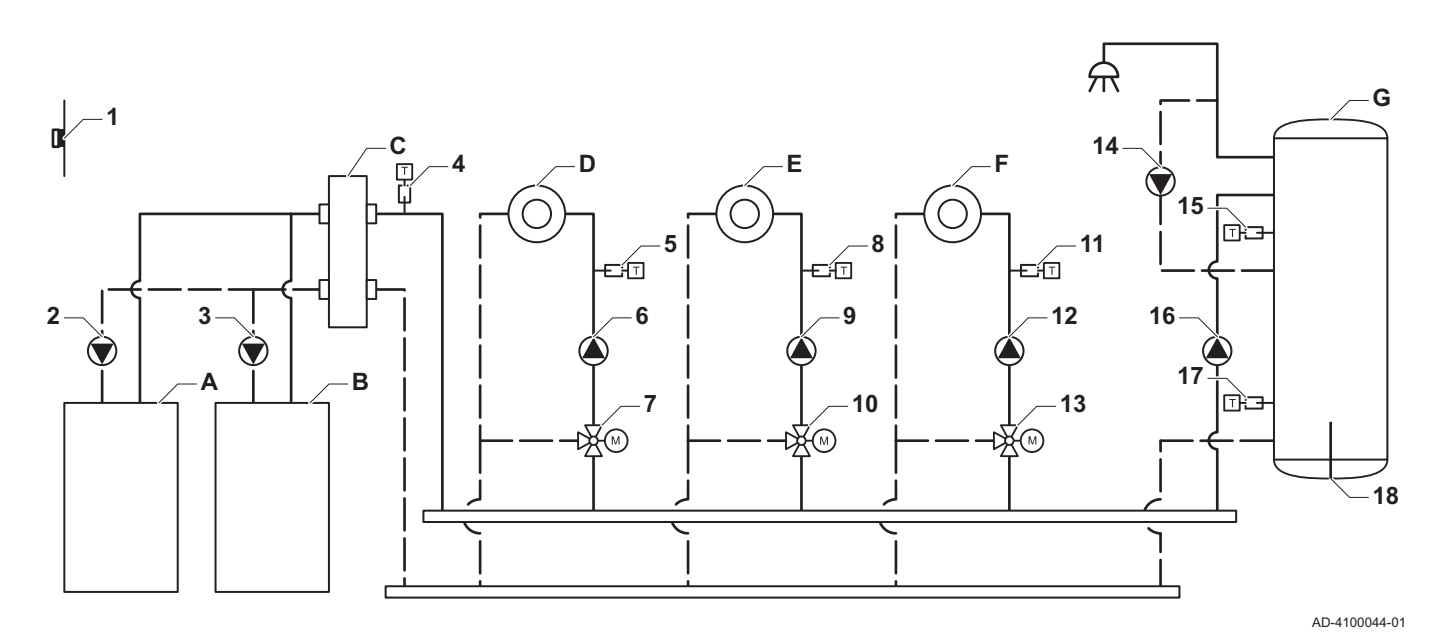

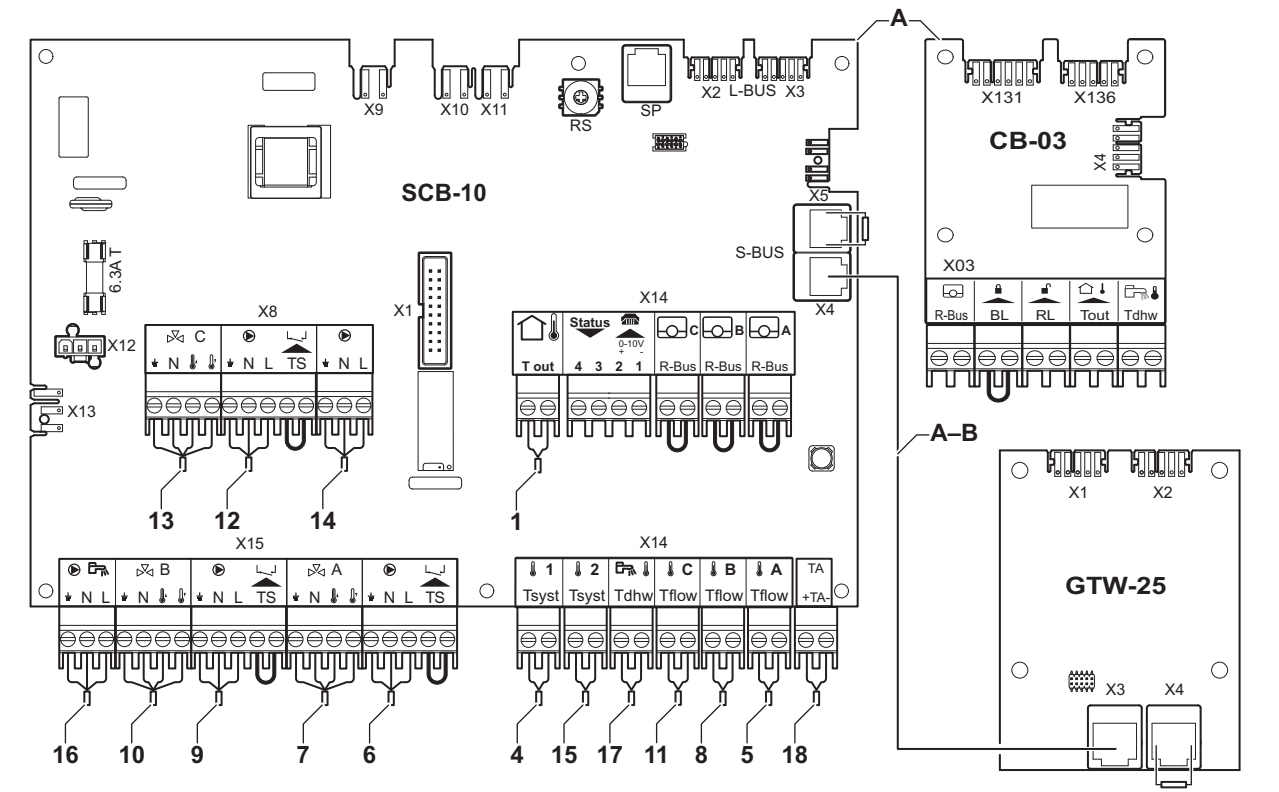

AD-4100146-01

- A Chaudière (maître)
- B Chaudière (esclave)
- C Bouteille de découplage
- D Zone avec vanne mélangeuse CircA1
- E Zone avec vanne mélangeuse CircB1
- F Zone avec vanne mélangeuse CircC1
- **G** Zone d'ECS DHWA (ballon stratifié 2 sondes)
- A-B Câble S-BUS (livré avec 2 résistances ; une sur le connecteur X5 de la SCB-10 et une sur le connecteur X4 de la carte électronique GTW-25 de la chaudière B)
- 2 Raccordement de pompe par les câbles X81 et X112, qui se trouvent dans le boîtier des instruments de la chaudière A
- 3 Raccordement de pompe par les câbles X81 et X112, qui se trouvent dans le boîtier des instruments de la chaudière B

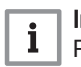

#### Important

Pour cette configuration, une carte supplémentaire (accessoire AD249) est placée sur le connecteur X8 de la carte SCB-10.

| Tab.49 | ≔ > Configuration de l'installation > SCB-10 > CIRCA1 > Paramètres, compteurs, signaux > Paramètres > |
|--------|----------------------------------------------------------------------------------------------------|
|        | Généralités                                                                                           |

| Code  | Texte affiché       | Description                                                           | Plage                                                                                                    | Réglage<br>par défaut | Réglage<br>nécessaire  |
|-------|---------------------|-----------------------------------------------------------------------|----------------------------------------------------------------------------------------------------|-----------------------|------------------------|
| CP000 | Max Cons TDép Circ  | Consigne maximum de la tempéra-<br>ture départ du circuit             | Consigne maximum de la tempéra- 7 – 95 °C 5<br>ture départ du circuit                                                                                                    |                       | 50 °C                  |
| CP010 | Cons TDép Circ      | Consigne de la température départ<br>du circuit sans sonde extérieure | onsigne de la température départ 7 – 95 °C 75<br>u circuit sans sonde extérieure                                                                                                    |                       | 40 °C                  |
| CP020 | Fonction du circuit | Fonctionnalité du circuit                                             | 0 = Désactivé<br>1 = Direct<br>2 = Circuit mélangé<br>3 = Piscine<br>4 = Haute température<br>5 = Ventilo convecteur<br>6 = Ballon ECS<br>7 = ECS électrique<br>8 = Programme horaire<br>9 = Chauffage industriel<br>10 = ECS stratifiée<br>11 = ECS Ballon inter-<br>ne<br>31 = ECS FWS EXT | 1 = Direct            | 2 = Circuit<br>mélangé |
| CP230 | Pente du circuit    | Pente de la Courbe de Température de chauffe du circuit               | 0-4                                                                                                    | 1,5                   | 0,7                    |

## Tab.50 => Configuration de l'installation > SCB-10 > DHWA > Paramètres, compteurs, signaux > Paramètres > Généralités

| Code  | Texte affiché       | Description               | Plage                                                                                                    | Réglage<br>par défaut | Réglage<br>nécessaire  |
|-------|---------------------|---------------------------|----------------------------------------------------------------------------------------------------|-----------------------|------------------------|
| CP022 | Fonction du circuit | Fonctionnalité du circuit | 0 = Désactivé<br>1 = Direct<br>2 = Circuit mélangé<br>3 = Piscine<br>4 = Haute température<br>5 = Ventilo convecteur<br>6 = Ballon ECS<br>7 = ECS électrique<br>8 = Programme horaire<br>9 = Chauffage industriel<br>10 = ECS stratifiée<br>11 = ECS Ballon inter-<br>ne<br>31 = ECS FWS EXT | 0 = Désac-<br>tivé    | 10 = ECS<br>stratifiée |

| Code  | Texte affiché       | Description               | Plage                                                                                                    | Réglage<br>par défaut | Réglage<br>nécessaire         |
|-------|---------------------|---------------------------|----------------------------------------------------------------------------------------------------|-----------------------|-------------------------------|
| CP024 | Fonction du circuit | Fonctionnalité du circuit | 0 = Désactivé<br>1 = Direct<br>2 = Circuit mélangé<br>3 = Piscine<br>4 = Haute température<br>5 = Ventilo convecteur<br>6 = Ballon ECS<br>7 = ECS électrique<br>8 = Programme horaire<br>9 = Chauffage industriel<br>10 = ECS stratifiée<br>11 = ECS Ballon inter-<br>ne | 0 = Désac-<br>tivé    | 8 = Pro-<br>gramme<br>horaire |
|       |                     |                           | 31 = ECS FWS EXI                                                                                                    |                       |                               |

## Tab.51 => Configuration de l'installation > SCB-10 > AUX > Paramètres, compteurs, signaux > Paramètres > Généralités

## Tab.52 := > Configuration de l'installation > SCB-10 > Gestion product. B > Paramètres, compteurs, signaux > Paramètres > Généralités

| Code  | Texte affiché | Description                                        | Plage              | Réglage<br>par défaut | Réglage<br>nécessaire |
|-------|---------------|----------------------------------------------------|--------------------|-----------------------|-----------------------|
| AP083 | Maitre S-BUS  | Activé le maitre sur le S-BUS pour<br>les systemes | 0 = Non<br>1 = Oui | 0 = Non               | 1 = Oui               |

# Tab.53 := > Configuration de l'installation > SCB-10 > Entrée analogique > Paramètres, compteurs, signaux > Paramètres > Avancé

| Code  | Texte affiché        | Description                     | Plage                                                                                                    | Réglage<br>par défaut | Réglage<br>nécessaire           |
|-------|----------------------|---------------------------------|----------------------------------------------------------------------------------------------------|-----------------------|---------------------------------|
| EP036 | Config. entrée sonde | Configuration de l'entrée sonde | 0 = Désactivé<br>1 = Ballon ECS<br>2 = Sonde ECS haut<br>3 = Sonde ballon tam-<br>pon<br>4 = Sonde Ballon Haut<br>5 = Système (cascade) | 0 = Désac-<br>tivé    | 2 = Sonde<br>ECS haut           |
| EP037 | Config. entrée sonde | Configuration de l'entrée sonde | 0 = Désactivé<br>1 = Ballon ECS<br>2 = Sonde ECS haut<br>3 = Sonde ballon tam-<br>pon<br>4 = Sonde Ballon Haut<br>5 = Système (cascade) | 0 = Désac-<br>tivé    | 3 = Sonde<br>ballon tam-<br>pon |

#### 5.5.13 Exemple de raccordement 18

Fig.46 Cascade de 4 chaudières + bouteille de découplage

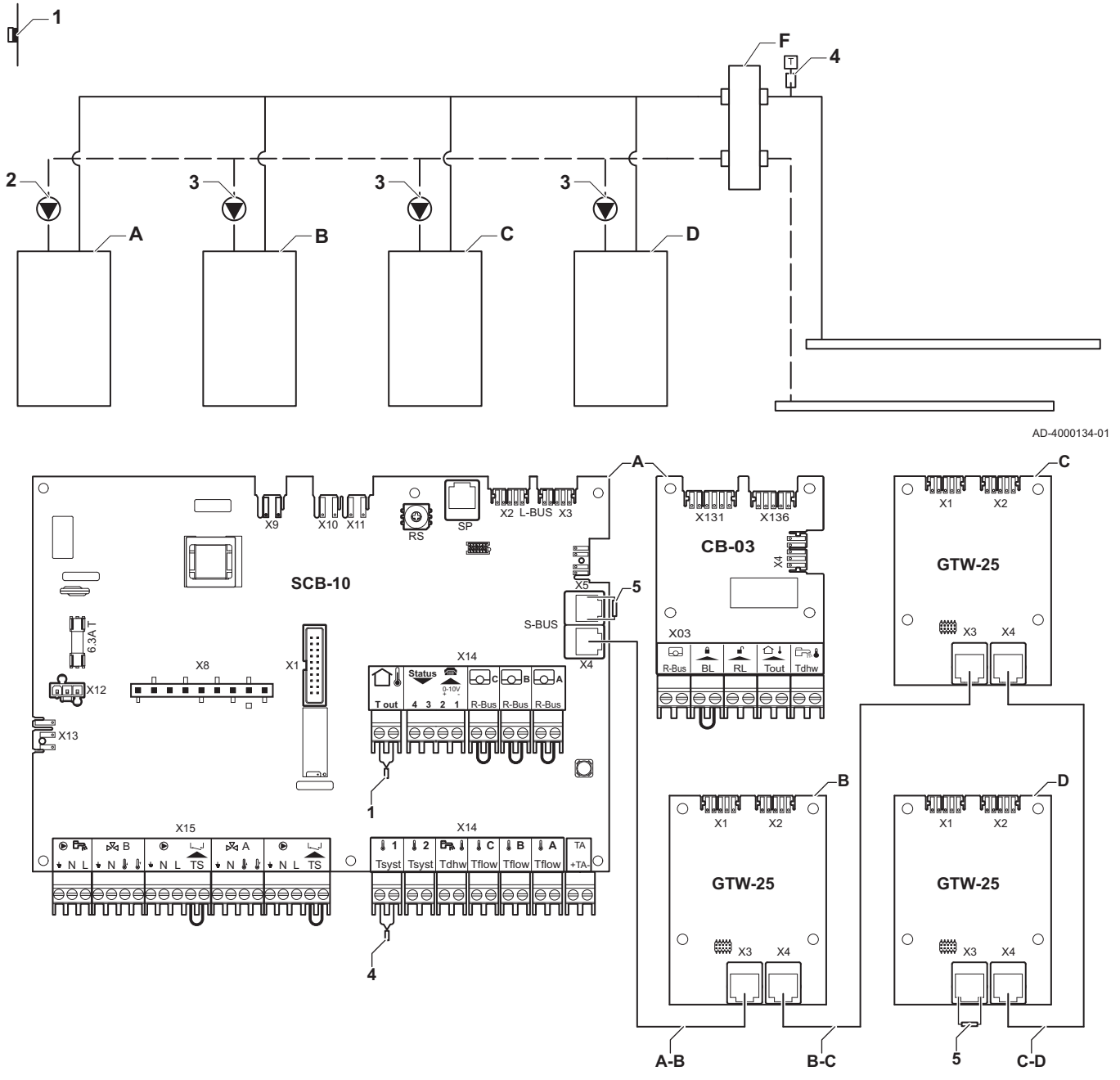

AD-4000135-01

A Chaudière (maître)

B: C: D: Chaudière (esclave)

- A-B: B- Câble S-BUS (livré avec 2 résistances ; une C:C-D sur le connecteur X5 de la SCB-10 et une sur le connecteur X3 de la carte électronique
  - GTW-25 de la dernière chaudière D)
    2 Raccordement de pompe par les câbles X81 et X112, qui se trouvent dans le boîtier des
  - instruments de la chaudière maître (A)

 Raccordement de pompe par les câbles X81 et X112, qui se trouvent dans le boîtier des instruments de chaque chaudière esclave (B, C, D)

Tab.54 = > Configuration de l'installation > SCB-10 > Gestion product. B > Paramètres, compteurs, signaux > Paramètres > Généralités

| Code  | Texte affiché | Description                                        | Plage              | Réglage<br>par défaut | Réglage<br>nécessaire |
|-------|---------------|----------------------------------------------------|--------------------|-----------------------|-----------------------|
| AP083 | Maitre S-BUS  | Activé le maitre sur le S-BUS pour<br>les systemes | 0 = Non<br>1 = Oui | 0 = Non               | 1 = Oui               |

#### 6 Réglages

#### 6.1 Introduction aux codes de paramètres

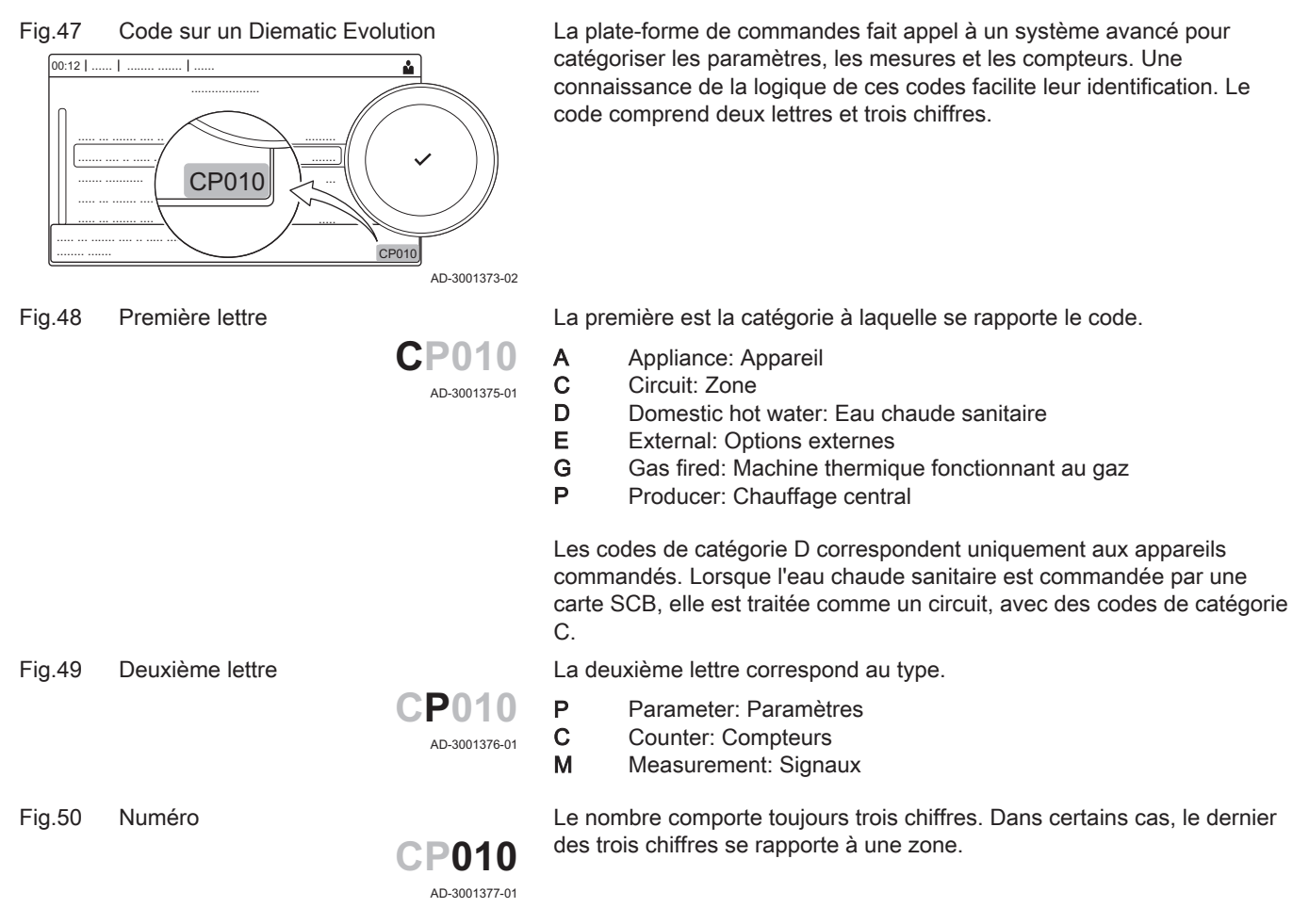

#### 6.2 Rechercher les paramètres, compteurs et signaux

Vous pouvez rechercher et modifier les points de données (Paramètres, compteurs, signaux) de l'appareil, ainsi que des cartes de commande et sondes connectées.

•• :≡ > Configuration de l'installation > Rechercher des points de données

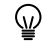

- Utiliser le bouton rotatif pour naviguer. Utiliser le bouton 🗸 pour confirmer la sélection.
- 1. Appuyer sur le bouton ≔.
- 2. Sélectionner Configuration de l'installation.
- 3. Sélectionner Rechercher des points de données.

#### Fig.51 Rechercher

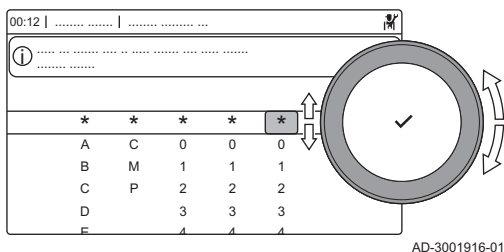

#### Fig.52 Liste des points de données

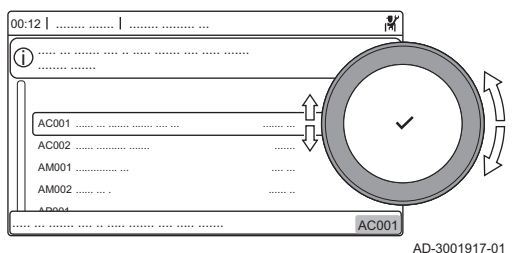

- 4. Sélectionner le critère de recherche (code) :
  - 4.1. Sélectionner la première lettre (catégorie de point de données).
  - 4.2. Sélectionner la deuxième lettre (type de point de donnée).
  - 4.3. Sélectionner le premier nombre.
  - 4.4. Sélectionner le deuxième nombre.
  - 4.5. Sélectionner le troisième nombre.
- Le symbole \* peut être utilisé pour indiquer un caractère quelconque dans le champ de recherche.
  - ⇒ La liste des points de données apparaît à l'écran. Seuls les 30 premiers résultats de la recherche s'affichent.
- 5. Sélectionner le point de données souhaité.

#### 6.3 Liste des paramètres

#### 6.3.1 Paramètres de l'unité de commande CU-GH08

Tous les tableaux indiquent les réglages d'usine des paramètres.

| ; | Imp  |
|---|------|
| 1 | Les  |
|   | s'ap |

#### Important

Les tableaux répertorient également les paramètres qui s'appliquent uniquement au cas où la chaudière est associée à d'autres équipements.

#### Tab.55 Navigation pour le niveau installateur de base

| Niveau                                                                                                    | Accès au menu                                                                                                    |  |  |  |  |
|----------------------------------------------------------------------------------------------------|----------------------------------------------------------------------------------------------------|--|--|--|--|
| Installateur de base                                                                                                    | INTERPORT Sector Sector Se |  |  |  |  |
| (1) Voir la colonne « Sous-menu » dans le tableau suivant pour la navigation appropriée. Les paramètres sont regroupés en fonctionnalités spécifiques. |                                                                                                    |  |  |  |  |

#### Tab.56 Réglages d'usine au niveau installateur de base

| Code  | Texte affiché          | Description                                                                                | Plage de réglage   | Sous-me-<br>nu         | 45   | 65   | 90   | 115  |
|-------|------------------------|--------------------------------------------------------------------------------------------|--------------------|------------------------|------|------|------|------|
| AP016 | Chauffage<br>On/Off    | Activer ou désactiver le chauf-<br>fage                                                    | 0 = Off<br>1 = On  | Appareil à<br>gaz      | 1    | 1    | 1    | 1    |
| AP017 | ECS On/Off             | Activer ou désactiver l'eau chaude sanitaire                                               | 0 = Off<br>1 = On  | Appareil à<br>gaz      | 1    | 1    | 1    | 1    |
| AP073 | Eté/Hiver              | Température extérieure : limi-<br>te haute pour chauffage                                  | 10 - 30 °C         | Temp. ex-<br>térieure  | 22   | 22   | 22   | 22   |
| AP074 | Mode Eté for-<br>cé    | Le chauffage est arrêté. L'eau<br>chaude est maintenue. Activa-<br>tion forcée du mode Eté | 0 = Off<br>1 = On  | Temp. ex-<br>térieure  | 0    | 0    | 0    | 0    |
| AP083 | Maitre S-BUS           | Activé le maitre sur le S-BUS pour les systemes                                            | 0 = Non<br>1 = Oui | Bus maî-<br>tre oblig. | 0    | 0    | 0    | 0    |
| AP089 | Nom installa-<br>teur  | Nom de l'installateur                                                                      |                    | Bus maî-<br>tre oblig. | None | None | None | None |
| AP090 | Tél. installa-<br>teur | Numéro de téléphone de l'ins-<br>tallateur                                                 |                    | Bus maî-<br>tre oblig. | 0    | 0    | 0    | 0    |

| Code                                               | Texte affiché           | Description                                                                         | Plage de réglage                                                                                               | Sous-me-<br>nu         | 45                              | 65                              | 90                              | 115                             |
|----------------------------------------------------|-------------------------|-------------------------------------------------------------------------------------|----------------------------------------------------------------------------------------------------|------------------------|---------------------------------|---------------------------------|---------------------------------|---------------------------------|
| AP107                                              | Couleur écran<br>Mk2    | Couleur écran Mk2                                                                   | 0 = Blanc<br>1 = Rouge<br>2 = Bleu<br>3 = Vert<br>4 = Orange<br>5 = Jaune                                      | Bus maî-<br>tre oblig. | 2                               | 2                               | 2                               | 2                               |
| CP010                                              | Cons TDép<br>Circ       | Consigne de la température<br>départ du circuit sans sonde<br>extérieure            | 0 - 90 °C                                                                                                    | CIRCA                  | 80                              | 80                              | 80                              | 80                              |
| CP080<br>CP081<br>CP082<br>CP083<br>CP084<br>CP085 | Température<br>Activité | Consigne de la température<br>ambiante souhaitée pour l'Ac-<br>tivité               | 5 - 30 °C                                                                                                    | CIRCA                  | 16<br>20<br>6<br>21<br>22<br>20 | 16<br>20<br>6<br>21<br>22<br>20 | 16<br>20<br>6<br>21<br>22<br>20 | 16<br>20<br>6<br>21<br>22<br>20 |
| CP200                                              | ConsAmb<br>Circ Manuel  | Réglage manuel de la consi-<br>gne ambiante du circuit                              | 5 - 30 °C                                                                                                    | CIRCA                  | 20                              | 20                              | 20                              | 20                              |
| CP320                                              | Mode Fct Circ           | Mode de fonct du circuit                                                            | 0 = Programmation<br>1 = Manuel<br>2 = Off                                                                     | CIRCA                  | 1                               | 1                               | 1                               | 1                               |
| CP510                                              | Dérogation<br>Cons Amb  | Dérogation de la consigne<br>d'ambiance pour le circuit sé-<br>lectionné            | 5 - 30 °C                                                                                                    | CIRCA                  | 20                              | 20                              | 20                              | 20                              |
| CP550                                              | Zone, chemi-<br>née     | Mode Cheminée actif                                                                 | 0 = Off<br>1 = On                                                                                              | CIRCA                  | 0                               | 0                               | 0                               | 0                               |
| CP660                                              | Symbole du<br>circuit   | Choisir le symbole qui repré-<br>sentera le circuit                                 | 0 = Aucun<br>1 = Toutes<br>2 = Chambre<br>3 = Séjour<br>4 = Bureau<br>5 = Exterieur<br>6 = Cuisine<br>7 = Cave | CIRCA                  | 3                               | 3                               | 3                               | 3                               |
| DP060                                              | P ECS sélec-<br>tionné  | Programme horaire sélection-<br>né pour l'eau chaude sanitai-<br>re.                | 0 = Program 1<br>1 = Program 2<br>2 = Program 3                                                                | Circuit<br>ECS         | 0                               | 0                               | 0                               | 0                               |
| DP070                                              | Consigne<br>ECS Confort | Température de consigne<br>Confort du préparateur d'eau<br>chaude sanitaire.        | 40 - 65 °C                                                                                                    | Circuit<br>ECS         | 60                              | 60                              | 60                              | 60                              |
| DP080                                              | Consigne<br>ECS Réduit  | Température de consigne Ré-<br>duit du préparateur d'eau<br>chaude sanitaire.       | 7 - 50 °C                                                                                                    | Circuit<br>ECS         | 15                              | 15                              | 15                              | 15                              |
| DP200                                              | Mode ECS                | Mode de fontionnement de l'eau chaude sanitaire                                     | 0 = Programmation<br>1 = Manuel<br>2 = Off                                                                     | Circuit<br>ECS         | 1                               | 1                               | 1                               | 1                               |
| DP337                                              | T. ECS va-<br>cances    | Consigne de température du<br>ballon d'eau chaude sanitaire<br>pendant les vacances | 10 - 60 °C                                                                                                    | Circuit<br>ECS         | 10                              | 10                              | 10                              | 10                              |

Tab.57 Navigation pour le niveau Installateur

| Niveau                                                                                                    | Accès au menu                                                                                                    |  |  |  |
|----------------------------------------------------------------------------------------------------|----------------------------------------------------------------------------------------------------|--|--|--|
| Installateur                                                                                                    | Image: Source in the second second secon |  |  |  |
| (1) Voir la colonne « Sous-menu » dans le tableau suivant pour la navigation appropriée. Les paramètres sont regroupés en fonctionnalités spécifiques. |                                                                                                    |  |  |  |

| Tab.58 | Réalages   | d'usine | au niveau | installateur |
|--------|------------|---------|-----------|--------------|
| 100.00 | i togiagoo | a aonio | aa moaa   | motanatoa    |

| Code  | Texte affiché             | Description                                                                                                    | Plage de réglage                                                                            | Sous-me-<br>nu         | 45    | 65    | 90    | 115   |
|-------|---------------------------|----------------------------------------------------------------------------------------------------|---------------------------------------------------------------------------------------------|------------------------|-------|-------|-------|-------|
| AP001 | Fonction BL               | Sélection de la fonction de<br>l'entrée BL                                                                         | 1 = Arrêt total<br>2 = Arrêt partiel<br>3 = Verrouillage utilis.                            | Appareil à<br>gaz      | 1     | 1     | 1     | 1     |
| AP003 | Tempo vanne<br>fumées     | Temps d'attente du généra-<br>teur de chaleur pour la com-<br>mande d'ouverture de la van-<br>ne des fumées        | 0 - 255 Sec                                                                                 | Appareil à<br>gaz      | 0     | 0     | 0     | 0     |
| AP006 | Pression<br>d'eau mini    | L'appareil signale un défaut<br>de pression d'eau lorsque la<br>valeur mesurée est inférieure<br>au seuil.         | 0 - 6 bar                                                                                   | Appareil à<br>gaz      | 0.8   | 0.8   | 0.8   | 0.8   |
| AP008 | Tempo libéra-<br>tion     | Tempo de libération pour dé-<br>marrer le générateur de cha-<br>leur                                               | 0 - 255 Sec                                                                                 | Appareil à<br>gaz      | 0     | 0     | 0     | 0     |
| AP009 | Heures entre-<br>tien     | Nombre d'heures de fonction-<br>nement du générateur de cha-<br>leur pour apparition notifica-<br>tion d'entretien | 0 - 51000 Heures                                                                            | Appareil à<br>gaz      | 6000  | 6000  | 6000  | 6000  |
| AP010 | Notif. d'entre-<br>tien   | Sélectionner type notification<br>entretien                                                                        | 0 = Aucun<br>1 = Révision manuelle<br>2 = Notification ABC                                  | Appareil à<br>gaz      | 0     | 0     | 0     | 0     |
| AP011 | Heures sous<br>tension    | Heures sous tension pour gé-<br>nérer une notification d'entre-<br>tien                                            | 0 - 51000 Heures                                                                            | Appareil à<br>gaz      | 35000 | 35000 | 35000 | 35000 |
| AP013 | Fonction dé-<br>clench.   | Fonction du contact de l'en-<br>trée de déclenchement                                                              | 0 = Désactivé<br>1 = Arrêt total<br>2 = Arrêt chauffage                                     | Appareil à<br>gaz      | 1     | 1     | 1     | 1     |
| AP018 | Régler entrée<br>libé.    | Configuration du contact d'en-<br>trée de déclenchement (nor-<br>malement ouvert ou normale-<br>ment fermé)        | 0 = Normal ouvert<br>1 = Normal fermé                                                       | Appareil à<br>gaz      | 0     | 0     | 0     | 0     |
| AP079 | Inertie du bâti-<br>ment  | Caractérisation de l'inertie du<br>bâtiment en heures                                                              | 0 - 15                                                                                      | Temp. ex-<br>térieure  | 3     | 3     | 3     | 3     |
| AP080 | Consigne an-<br>tigel ext | Consigne de température ex-<br>térieure sous laquelle l'appa-<br>reil passe en antigel                             | -60 - 25 °C                                                                                 | Temp. ex-<br>térieure  | -10   | -10   | -10   | -10   |
| AP082 | Heure été/<br>hiver       | Changement automatique de<br>l'heure été/hiver                                                                     | 0 = Off<br>1 = On                                                                           | Bus maî-<br>tre oblig. | 1     | 1     | 1     | 1     |
| AP091 | Source sonde<br>ext.      | Type de connexion de sonde<br>extérieure à utiliser                                                                | 0 = Auto<br>1 = Capteur filaire<br>2 = Capteur sans fil<br>3 = Mesure Internet<br>4 = Aucun | Temp. ex-<br>térieure  | 0     | 0     | 0     | 0     |
| AP098 | Config. entrée<br>BL1     | Configuration sens du contact<br>BL1                                                                               | 0 = Ouvert<br>1 = Fermé                                                                     | Appareil à gaz         | 1     | 1     | 1     | 1     |
| AP108 | SondeExtActi-<br>vée      | Activé la fonction Sonde exté-<br>rieure                                                                           | 0 = Auto<br>1 = Capteur filaire                                                             | Temp. ex-<br>térieure  | 0     | 0     | 0     | 0     |
| CP000 | Max Cons<br>TDép Circ     | Consigne maximum de la température départ du circuit                                                               | 0 - 90 °C                                                                                   | CIRCA                  | 80    | 80    | 80    | 80    |
| CP020 | Fonction du<br>circuit    | Fonctionnalité du circuit                                                                                          | 0 = Désactivé<br>1 = Direct                                                                 | CIRCA                  | 0     | 0     | 0     | 0     |
| CP060 | Cons.amb va-<br>cances    | Consigne ambiance du circuit<br>en période de vacances                                                             | 5 - 20 °C                                                                                   | CIRCA                  | 6     | 6     | 6     | 6     |
| CP070 | Max Amb ré-<br>duit       | Limite max de la température<br>ambiante du circuit en réduit<br>qui permet le basculement en<br>confort           | 5 - 30 °C                                                                                   | CIRCA                  | 16    | 16    | 16    | 16    |

| Code  | Texte affiché             | Description                                                                              | Plage de réglage                                                                              | Sous-me-<br>nu                                       | 45  | 65  | 90  | 115 |
|-------|---------------------------|------------------------------------------------------------------------------------------|-----------------------------------------------------------------------------------------------|------------------------------------------------------|-----|-----|-----|-----|
| CP210 | TPC circuit<br>Confort    | Température de pied de cour-<br>be du circuit en Confort                                 | 15 - 90 °C                                                                                    | CIRCA                                                | 15  | 15  | 15  | 15  |
| CP220 | TPC circuit<br>Réduit     | Température de pied de cour-<br>be du circuit en Réduit                                  | 15 - 90 °C                                                                                    | CIRCA                                                | 15  | 15  | 15  | 15  |
| CP230 | Pente du cir-<br>cuit     | Pente de la Courbe de Tem-<br>pérature de chauffe du circuit                             | 0 - 4                                                                                         | CIRCA                                                | 1.5 | 1.5 | 1.5 | 1.5 |
| CP340 | Abaissement               | Type de réduit, arret ou main-<br>tient de la demande de chauf-<br>fe du circuit         | 0 = Arrêt du chauffage<br>1 = Dde chaleur conti-<br>nue                                       | CIRCA                                                | 1   | 1   | 1   | 1   |
| CP470 | Séchage cha-<br>pe circ   | Réglage du séchage de cha-<br>pe du circuit                                              | 0 - 30 Journées                                                                               | CIRCA                                                | 0   | 0   | 0   | 0   |
| CP480 | T. démarrage<br>séchage   | Réglage de la température de<br>début du séchage de la chape<br>du circuit               | 20 - 50 °C                                                                                    | CIRCA                                                | 20  | 20  | 20  | 20  |
| CP490 | T. arrêt sé-<br>chage     | Réglage de la température<br>d'arrêt du programme de sé-<br>chage de la chape du circuit | 20 - 50 °C                                                                                    | CIRCA                                                | 20  | 20  | 20  | 20  |
| CP570 | Prog choisi               | Programme horaire du circuit<br>sélectionné                                              | 0 = Program 1<br>1 = Program 2<br>2 = Program 3                                               | CIRCA                                                | 0   | 0   | 0   | 0   |
| CP730 | Coef inc temp<br>circ     | Facteur de vitesse de montée<br>en température du circuit                                | 0 = Très lent<br>1 = Mini<br>2 = Lente<br>3 = Mode normal<br>4 = Rapide<br>5 = Maxi           | CIRCA                                                | 3   | 3   | 3   | 3   |
| CP740 | Coef dec<br>temp circ     | Facteur de vitesse de rafrai-<br>chissement en température<br>du circuit                 | 0 = Mini<br>1 = Lente<br>2 = Mode normal<br>3 = Rapide<br>4 = Maxi                            | CIRCA                                                | 2   | 2   | 2   | 2   |
| CP750 | Durée Max<br>Préchauf     | Durée maximale de préchauf-<br>fage circuit                                              | 0 - 240 Min                                                                                   | CIRCA                                                | 90  | 90  | 90  | 90  |
| CP780 | Stratégie ré-<br>gulation | Selection de la stratégie de<br>régulation du circuit                                    | 0 = Automatique<br>1 = Selon T. ambiante<br>2 = Selon T. Ext.<br>3 = Selon T.Ext et<br>T.Amb  | CIRCA                                                | 0   | 0   | 0   | 0   |
| DP004 | Calor. légio-<br>nelle    | Ballon protection anti-légionel-<br>le                                                   | 0 = Désactivé<br>1 = Hebdomadaire<br>2 = Journalier                                           | Circuit<br>ECS<br>Ballon<br>ECS                      | 1   | 1   | 1   | 1   |
| DP007 | Attente V3V<br>ECS        | Position de la vanne trois voies en mode attente                                         | 0 = Position chauffage<br>1 = Position ECS                                                    | Ballon<br>ECS                                        | 0   | 0   | 0   | 0   |
| DP140 | Type d'ECS                | Type d'eau chaude sanitaire<br>(0: Instantanée, 1: Solo)                                 | 0 = Combi<br>1 = Solo<br>2 = Ballon stratifié<br>3 = Chauffage indus-<br>triel<br>4 = Externe | Circuit<br>ECS<br>Ballon<br>ECS<br>Appareil à<br>gaz | 1   | 1   | 1   | 1   |
| DP160 | T. Anti-légion.<br>ECS    | Point consigne température anti-légionelle                                               | 50 - 90 °C                                                                                    | Circuit<br>ECS                                       | 70  | 70  | 70  | 70  |
| DP410 | Durée anti-<br>lég. ECS   | Durée du programme anti-lé-<br>gionelle de l'ECS                                         | 0 - 600 Min                                                                                   | Circuit<br>ECS                                       | 60  | 60  | 60  | 60  |

| Code  | Texte affiché            | Description                                                | Plage de réglage                                                                                  | Sous-me-<br>nu    | 45 | 65 | 90 | 115 |
|-------|--------------------------|------------------------------------------------------------|---------------------------------------------------------------------------------------------------|-------------------|----|----|----|-----|
| DP430 | Jour début<br>anti-lég.  | Jour de début du programme<br>anti-légionelle de l'ECS     | 1 = Lundi<br>2 = Mardi<br>3 = Mercredi<br>4 = Jeudi<br>5 = Vendredi<br>6 = Samedi<br>7 = Dimanche | Circuit<br>ECS    | 6  | 6  | 6  | 6   |
| DP440 | Heure début<br>anti-lég  | Heure de début du program-<br>me anti-légionelle de l'ECS  | 0 - 143 Heures-Minu-<br>tes                                                                       | Circuit<br>ECS    | 18 | 18 | 18 | 18  |
| PP015 | Tempo pom-<br>pe Circuit | Durée de post-fonctionnement de la pompe circuit chauffage | 0 - 99 Min                                                                                        | Appareil à<br>gaz | 1  | 1  | 1  | 1   |

#### Tab.59 Navigation pour le niveau Installateur avancé

| Niveau                                                   | Accès au menu                                                                                                    |
|----------------------------------------------------------|----------------------------------------------------------------------------------------------------|
| Installateur avancé                                      | ≔ > Configuration de l'installation > CU-GH08 > Sous-menu (1) > Paramètres, compteurs, signaux > Paramètres > Avancé |
| <ol> <li>Voir la colonne « S<br/>spécifiques.</li> </ol> | ous-menu » dans le tableau suivant pour la navigation appropriée. Les paramètres sont regroupés en fonctionnalités   |

Tab.60 Réglages d'usine au niveau installateur avancé

| Code  | Texte affiché            | Description                                                                           | Plage de réglage                                   | Sous-me-<br>nu        | 45   | 65   | 90   | 115  |
|-------|--------------------------|---------------------------------------------------------------------------------------|----------------------------------------------------|-----------------------|------|------|------|------|
| AP002 | Demande ma-<br>nuelle CH | Activer demande de chauffe manuelle                                                   | 0 = Off<br>1 = Avec consigne                       | Appareil à gaz        | 0    | 0    | 0    | 0    |
| AP026 | Consigne ma-<br>nuelle   | Point de consigne de tempé-<br>rature de départ pour deman-<br>de de chaleur manuelle | 10 - 90 °C                                         | Appareil à<br>gaz     | 40   | 40   | 40   | 40   |
| AP056 | Sonde exté-<br>rieure    | Présence d'une sonde exté-<br>rieure                                                  | 0 = Absence sonde<br>ext.<br>1 = AF60<br>2 = QAC34 | Temp. ex-<br>térieure | 1    | 1    | 1    | 1    |
| AP102 | Utilisation<br>pompe     | Type d'utilisation du circula-<br>teur (OFF: Pompe primaire,<br>ON: Pompe circuit)    | 0 = Non<br>1 = Oui                                 | Appareil à<br>gaz     | 0    | 0    | 0    | 0    |
| CP130 | Affect<br>S.Ext.circ     | Affectation de la sonde exté-<br>rieure au circuit                                    | 0 - 4                                              | CIRCA                 | 0    | 0    | 0    | 0    |
| CP240 | Influ sonde<br>ambiance  | Influence de la sonde ambian-<br>ce du circuit                                        | 0 - 10                                             | CIRCA                 | 3    | 3    | 3    | 3    |
| CP250 | Cal. sonde ambiance      | Calibrage sonde d'ambiance<br>du circuit                                              | -5 - 5 °C                                          | CIRCA                 | 0    | 0    | 0    | 0    |
| CP770 | Circ après B<br>Tampon   | Le circuit se trouve après le<br>ballon tampon                                        | 0 = Non<br>1 = Oui                                 | CIRCA                 | 0    | 0    | 0    | 0    |
| DP003 | Vit vent max<br>abs ECS  | Vitesse de ventilateur maxi-<br>mum sur eau chaude sanitaire                          | 1400 - 7500 Rpm                                    | Appareil à<br>gaz     | 5400 | 5600 | 6300 | 6700 |
| DP005 | Décalage TD<br>ballon    | Décalage du point de consi-<br>gne de départ pour le ballon                           | 0 - 50 °C                                          | Ballon<br>ECS         | 20   | 20   | 20   | 20   |
| DP006 | Hyst capt bal-<br>lon    | Hystérèse demande de cha-<br>leur On / Off pour ballon                                | 2 - 15 °C                                          | Ballon<br>ECS         | 5    | 5    | 5    | 5    |
| DP020 | Post fct<br>Ppe/V3V ECS  | Durée de fonctionnement de<br>la pompe / vanne 3 voies<br>après une production ECS.   | 0 - 99 Sec                                         | Appareil à<br>gaz     | 10   | 10   | 10   | 10   |
| DP034 | DécalBallo-<br>nECS      | Décalage pour capteur de bal-<br>lon                                                  | 0 - 10 °C                                          | Ballon<br>ECS         | 2    | 2    | 2    | 2    |
| GP007 | Vit max ventil<br>CC     | Vitesse max du ventilateur en mode chauffage central                                  | 1400 - 7500 Rpm                                    | Appareil à<br>gaz     | 5400 | 5600 | 6300 | 6800 |

| Code     | Texte affiché             | Description                                                                                                  | Plage de réglage          | Sous-me-<br>nu    | 45   | 65   | 90   | 115  |
|----------|---------------------------|----------------------------------------------------------------------------------------------------|---------------------------|-------------------|------|------|------|------|
| GP008    | Vit min ventil            | Vitesse min. du ventilateur en<br>mode chauffage central+eau<br>chaude sanitaire                             | 1000 - 4000 Rpm           | Appareil à<br>gaz | 1550 | 1600 | 1600 | 1750 |
| GP009    | Vit ventil dé-<br>marrage | Vitesse ventil. au démarrage                                                                                 | 1400 - 4000 Rpm           | Appareil à<br>gaz | 2500 | 2500 | 2500 | 2500 |
| GP010    | Contrôle GPS              | Contrôle pressostat de gaz<br>on/off                                                                         | 0 = Non<br>1 = Oui        | Appareil à<br>gaz | 0    | 0    | 0    | 0    |
| GP021    | Modulation<br>diff temp   | Modulation quand températu-<br>re delta supérieure au seuil                                                  | 10 - 40 <sup>(1)</sup> °C | Appareil à<br>gaz | 25   | 25   | 25   | 20   |
| GP082    | ECS pendant ramonage      | Activer le circuit ECS pendant<br>un ramonage                                                                | 0 = Off<br>1 = On         | Appareil à<br>gaz | 0    | 0    | 0    | 0    |
| PP014    | RéducDT-<br>pompeCC       | Réduction de la modulation<br>du delta de température pour<br>modulation de pompe                            | 0 - 40 °C                 | Appareil à<br>gaz | 18   | 18   | 18   | 18   |
| PP016    | Vitesse max<br>pompe CC   | Vitesse de pompe maximale<br>en chauffage                                                                    | 30 - 100 %                | Appareil à gaz    | 100  | 100  | 100  | 100  |
| PP017    | Vit Max Pom-<br>pe au min | Vitesse maximum de pompe<br>en charge minimum sous for-<br>me de pourcentage de la vi-<br>tesse de pompe max | 0 - 100 %                 | Appareil à<br>gaz | 100  | 100  | 100  | 100  |
| PP018    | Vitesse min<br>pompe CC   | Vitesse de pompe minimale<br>en chauffage                                                                    | 30 - 100 %                | Appareil à<br>gaz | 30   | 30   | 30   | 30   |
| (1) Pour | le AMC Pro115, ce         | ette valeur est 35°C                                                                                         |                           |                   |      |      |      |      |

#### 6.3.2 Paramètres de la carte d'extension SCB-10

Tous les tableaux indiquent les réglages d'usine des paramètres.

i Important Les tablea

Les tableaux répertorient également les paramètres qui s'appliquent uniquement au cas où la chaudière est associée à d'autres équipements.

#### Tab.61 Navigation pour le niveau installateur de base

| Niveau                               | Accès au menu                                                                                                    |
|--------------------------------------|----------------------------------------------------------------------------------------------------|
| Installateur de base                 | INTERPORT Sector Sector Se |
| (1) Voir la colonne « S spécifiques. | ous-menu » dans le tableau suivant pour la navigation appropriée. Les paramètres sont regroupés en fonctionnalités                                                                                                    |

#### Tab.62 Réglages d'usine au niveau installateur de base

| Code                                      | Texte affiché     | Description                                                                                | Plage de réglage  | Sous-menu                                       | Régla-<br>ge par<br>défaut |
|-------------------------------------------|-------------------|--------------------------------------------------------------------------------------------|-------------------|-------------------------------------------------|----------------------------|
| AP074                                     | Mode Eté forcé    | Le chauffage est arrêté. L'eau chau-<br>de est maintenue. Activation forcée<br>du mode Eté | 0 = Off<br>1 = On | Temp. exté-<br>rieure                           | 0                          |
| AP089                                     | Nom installateur  | Nom de l'installateur                                                                      |                   | Bus maître<br>oblig.                            | 0                          |
| AP090                                     | Tél. installateur | Numéro de téléphone de l'installateur                                                      |                   | Bus maître<br>oblig.                            | 0                          |
| CP010<br>CP011<br>CP012<br>CP013<br>CP014 | Cons TDép Circ    | Consigne de la température départ<br>du circuit sans sonde extérieure                      | 7 - 95 °C         | CIRCA 1<br>CIRCB 1<br>DHW 1<br>CIRCC 1<br>AUX 1 | 75<br>40<br>75<br>40<br>75 |

| Code                                               | Texte affiché             | Description                                                      | Plage de réglage | Sous-menu | Régla-<br>ge par<br>défaut                   |
|----------------------------------------------------|---------------------------|------------------------------------------------------------------|------------------|-----------|----------------------------------------------|
| CP080<br>CP081<br>CP082<br>CP083<br>CP084<br>CP085 | Température Acti-<br>vité | Consigne de la température ambiante<br>souhaitée pour l'Activité | 5 - 30 °C        | CIRCA 1   | 16<br>20<br>6<br>21<br>22<br>23              |
| CP086<br>CP087<br>CP088<br>CP089<br>CP090<br>CP091 | Température Acti-<br>vité | Consigne de la température ambiante<br>souhaitée pour l'Activité | 5 - 30 °C        | CIRCB 1   | 16<br>20<br>6<br>21<br>22<br>23              |
| CP092<br>CP093<br>CP094<br>CP095<br>CP096<br>CP097 | Température Acti-<br>vité | Consigne de la température ambiante<br>souhaitée pour l'Activité | 5 - 30 °C        | DHW 1     | 16<br>20<br>6<br>21<br>22<br>23              |
| CP098<br>CP099<br>CP100<br>CP101<br>CP102<br>CP103 | Température Acti-<br>vité | Consigne de la température ambiante<br>souhaitée pour l'Activité | 5 - 30 °C        | CIRCC 1   | 16<br>20<br>6<br>21<br>22<br>23              |
| CP104<br>CP105<br>CP106<br>CP107<br>CP108<br>CP109 | Température Acti-<br>vité | Consigne de la température ambiante<br>souhaitée pour l'Activité | 5 - 30 °C        | AUX 1     | 16<br>20<br>6<br>21<br>22<br>23              |
| CP140<br>CP141<br>CP142<br>CP143<br>CP144<br>CP145 | ConsAmb Circ<br>Rafr      | Consigne ambiance du circuit rafraî-<br>chissement               | 20 - 30 °C       | CIRCA 1   | 30<br>25<br>25<br>25<br>25<br>25<br>25<br>25 |
| CP146<br>CP147<br>CP148<br>CP149<br>CP150<br>CP151 | ConsAmb Circ<br>Rafr      | Consigne ambiance du circuit rafraî-<br>chissement               | 20 - 30 °C       | CIRCB 1   | 30<br>25<br>25<br>25<br>25<br>25<br>25<br>25 |
| CP152<br>CP153<br>CP154<br>CP155<br>CP156<br>CP157 | ConsAmb Circ<br>Rafr      | Consigne ambiance du circuit rafraî-<br>chissement               | 20 - 30 °C       | DHW 1     | 30<br>25<br>25<br>25<br>25<br>25<br>25<br>25 |
| CP158<br>CP159<br>CP160<br>CP161<br>CP162<br>CP163 | ConsAmb Circ<br>Rafr      | Consigne ambiance du circuit rafraî-<br>chissement               | 20 - 30 °C       | CIRCC 1   | 30<br>25<br>25<br>25<br>25<br>25<br>25       |
| CP164<br>CP165<br>CP166<br>CP167<br>CP168<br>CP169 | ConsAmb Circ<br>Rafr      | Consigne ambiance du circuit rafraî-<br>chissement               | 20 - 30 °C       | AUX 1     | 30<br>25<br>25<br>25<br>25<br>25<br>25       |

| Code                                      | Texte affiché           | Description                                                                        | Plage de réglage                                                                                                    | Sous-menu                                       | Régla-<br>ge par<br>défaut       |
|-------------------------------------------|-------------------------|------------------------------------------------------------------------------------|----------------------------------------------------------------------------------------------------|-------------------------------------------------|----------------------------------|
| CP200<br>CP201<br>CP202<br>CP203<br>CP204 | ConsAmb Circ<br>Manuel  | Réglage manuel de la consigne am-<br>biante du circuit                             | 5 - 30 °C                                                                                                    | CIRCA 1<br>CIRCB 1<br>DHW 1<br>CIRCC 1<br>AUX 1 | 20<br>20<br>20<br>20<br>20<br>20 |
| CP320<br>CP321<br>CP322<br>CP323<br>CP324 | Mode Fct Circ           | Mode de fonct du circuit                                                           | 0 = Programmation<br>1 = Manuel<br>2 = Off                                                                                                    | CIRCA 1<br>CIRCB 1<br>DHW 1<br>CIRCC 1<br>AUX 1 | 0<br>0<br>0<br>0<br>0            |
| CP350<br>CP351<br>CP352<br>CP353<br>CP354 | Consigne ECS<br>Confort | Consigne de température d'eau chau-<br>de sanitaire souhaitée en mode con-<br>fort | 40 - 80 °C                                                                                                    | CIRCA 1<br>CIRCB 1<br>DHW 1<br>CIRCC 1<br>AUX 1 | 55<br>55<br>55<br>55<br>55<br>55 |
| CP360<br>CP361<br>CP362<br>CP363<br>CP364 | Consigne ECS<br>Réduit  | Consigne de température d'eau chau-<br>de sanitaire souhaitée en mode réduit       | 10 - 60 °C                                                                                                    | CIRCA 1<br>CIRCB 1<br>DHW 1<br>CIRCC 1<br>AUX 1 | 10<br>10<br>10<br>10<br>10       |
| CP510<br>CP511<br>CP512<br>CP513<br>CP514 | Dérogation Cons<br>Amb  | Dérogation de la consigne d'ambian-<br>ce pour le circuit sélectionné              | 5 - 30 °C                                                                                                    | CIRCA 1<br>CIRCB 1<br>DHW 1<br>CIRCC 1<br>AUX 1 | 20<br>20<br>20<br>20<br>20<br>20 |
| CP550<br>CP551<br>CP552<br>CP553<br>CP554 | Zone, cheminée          | Mode Cheminée actif                                                                | 0 = Off<br>1 = On                                                                                                    | CIRCA 1<br>CIRCB 1<br>DHW 1<br>CIRCC 1<br>AUX 1 | 0<br>0<br>0<br>0                 |
| CP570<br>CP571<br>CP572<br>CP573<br>CP574 | Prog choisi             | Programme horaire du circuit sélec-<br>tionné                                      | 0 = Program 1<br>1 = Program 2<br>2 = Program 3                                                                                                    | CIRCA 1<br>CIRCB 1<br>DHW 1<br>CIRCC 1<br>AUX 1 | 0<br>0<br>0<br>0                 |
| CP660<br>CP661<br>CP662<br>CP663<br>CP664 | Symbole du cir-<br>cuit | Choisir le symbole qui représentera<br>le circuit                                  | 0 = Aucun<br>1 = Toutes<br>2 = Chambre<br>3 = Séjour<br>4 = Bureau<br>5 = Exterieur<br>6 = Cuisine<br>7 = Cave<br>8 = Piscine<br>9 = Ballon ECS<br>10 = Ballon électr. ECS<br>11 = Ballon stratifié ECS<br>12 = Ballon interne<br>13 = Programme horaire | CIRCA 1<br>CIRCB 1<br>DHW 1<br>CIRCC 1<br>AUX 1 | 0<br>2<br>9<br>4<br>13           |

#### Tab.63 Navigation pour le niveau Installateur

| Niveau                                  | Accès au menu                                                                                                    |
|-----------------------------------------|----------------------------------------------------------------------------------------------------|
| Installateur                            | IN Configuration de l'installation > SCB-10 > Sous-menu <sup>(1)</sup> > Paramètres, compteurs, signaux > Paramètres > Généralités |
| (1) Voir la colonne « S<br>spécifiques. | ous-menu » dans le tableau suivant pour la navigation appropriée. Les paramètres sont regroupés en fonctionnalités                 |

| Tab.64 | Réglages d'usine | au niveau | installateur |
|--------|------------------|-----------|--------------|
|--------|------------------|-----------|--------------|

| Code                                      | Texte affiché             | Description                                                                                                | Plage de réglage                                                                                                    | Sous-menu                                       | Régla-<br>ge par<br>défaut       |
|-------------------------------------------|---------------------------|----------------------------------------------------------------------------------------------------|----------------------------------------------------------------------------------------------------|-------------------------------------------------|----------------------------------|
| AP056                                     | Sonde extérieure          | Présence d'une sonde extérieure                                                                            | 0 = Absence sonde ext.<br>1 = AF60<br>2 = QAC34                                                                                                    | Temp. exté-<br>rieure                           | 1                                |
| AP073                                     | Eté/Hiver                 | Température extérieure : limite haute pour chauffage                                                       | 15 - 30,5 °C                                                                                                    | Temp. exté-<br>rieure                           | 22                               |
| AP075                                     | Bande Eté/Hiver           | Plage de température extérieure<br>dans laquelle le générateur est arrê-<br>té. Pas de chauffage/rafraîch. | 0 - 10 °C                                                                                                    | Temp. exté-<br>rieure                           | 4                                |
| AP079                                     | Inertie du bâti-<br>ment  | Caractérisation de l'inertie du bâti-<br>ment en heures                                                    | 0 - 10                                                                                                    | Temp. exté-<br>rieure                           | 3                                |
| AP080                                     | Consigne antigel<br>ext   | Consigne de température extérieure<br>sous laquelle l'appareil passe en anti-<br>gel                       | -30 - 30,5 °C                                                                                                    | Temp. exté-<br>rieure                           | 3                                |
| AP082                                     | Heure été/hiver           | Changement automatique de l'heure<br>été/hiver                                                             | 0 = Off<br>1 = On                                                                                                    | Bus maître oblig.                               | 0                                |
| AP083                                     | Maitre S-BUS              | Activé le maitre sur le S-BUS pour les systemes                                                            | 0 = Non<br>1 = Oui                                                                                                    | Bus maître oblig.                               | 0                                |
| AP091                                     | Source sonde<br>ext.      | Type de connexion de sonde exté-<br>rieure à utiliser                                                      | 0 = Auto<br>1 = Capteur filaire<br>2 = Capteur sans fil<br>3 = Mesure Internet<br>4 = Aucun                                                                                                    | Temp. exté-<br>rieure                           | 0                                |
| CP000<br>CP001<br>CP002<br>CP003<br>CP004 | Max Cons TDép<br>Circ     | Consigne maximum de la températu-<br>re départ du circuit                                                  | 7 - 95 °C                                                                                                    | CIRCA 1<br>CIRCB 1<br>DHW 1<br>CIRCC 1<br>AUX 1 | 90<br>50<br>95<br>50<br>95       |
| CP020<br>CP021<br>CP022<br>CP023<br>CP024 | Fonction du cir-<br>cuit  | Fonctionnalité du circuit                                                                                  | <ul> <li>0 = Désactivé</li> <li>1 = Direct</li> <li>2 = Circuit mélangé</li> <li>3 = Piscine</li> <li>4 = Haute température</li> <li>5 = Ventilo convecteur</li> <li>6 = Ballon ECS</li> <li>7 = ECS électrique</li> <li>8 = Programme horaire</li> <li>9 = Chauffage industriel</li> <li>10 = ECS stratifiée</li> <li>11 = ECS Ballon interne</li> </ul> | CIRCA 1<br>CIRCB 1<br>DHW 1<br>CIRCC 1<br>AUX 1 | 1<br>0<br>0<br>0                 |
| CP030<br>CP031<br>CP032<br>CP033<br>CP034 | LargBde Vanne-<br>Mélange | Largeur de bande de régulation du circuit vanne mélangeuse.                                                | 4 - 16 °C                                                                                                    | CIRCA 1<br>CIRCB 1<br>DHW 1<br>CIRCC 1<br>AUX 1 | 12<br>12<br>12<br>12<br>12<br>12 |
| CP040<br>CP041<br>CP042<br>CP043<br>CP044 | Tpo Pompe Cir-<br>cuit    | Durée post fonctionmt pompe du cir-<br>cuit                                                                | 0 - 20 Min                                                                                                    | CIRCA 1<br>CIRCB 1<br>DHW 1<br>CIRCC 1<br>AUX 1 | 4<br>4<br>4<br>4<br>4            |
| CP050<br>CP051<br>CP052<br>CP053<br>CP054 | Déc Circ Vanne            | Décalage entre la consigne calculée<br>et la consigne du circuit de la vanne<br>mélangeuse                 | 0 - 16 °C                                                                                                    | CIRCA 1<br>CIRCB 1<br>DHW 1<br>CIRCC 1<br>AUX 1 | 4<br>4<br>4<br>4<br>4            |

| Code                                      | Texte affiché             | Description                                                                                             | Plage de réglage                                   | Sous-menu                                       | Régla-<br>ge par<br>défaut      |
|-------------------------------------------|---------------------------|----------------------------------------------------------------------------------------------------|----------------------------------------------------|-------------------------------------------------|---------------------------------|
| CP060<br>CP061<br>CP062<br>CP063<br>CP064 | Cons.amb vacan-<br>ces    | Consigne ambiance du circuit en pé-<br>riode de vacances                                                | 5 - 20 °C                                          | CIRCA 1<br>CIRCB 1<br>DHW 1<br>CIRCC 1<br>AUX 1 | 6<br>6<br>6<br>6<br>6           |
| CP070<br>CP071<br>CP072<br>CP073<br>CP074 | Max Amb réduit            | Limite max de la température am-<br>biante du circuit en réduit qui permet<br>le basculement en confort | 5 - 30 °C                                          | CIRCA 1<br>CIRCB 1<br>DHW 1<br>CIRCC 1<br>AUX 1 | 16<br>16<br>16<br>16<br>16      |
| CP210<br>CP211<br>CP212<br>CP213<br>CP214 | TPC circuit Con-<br>fort  | Température de pied de courbe du circuit en Confort                                                     | 15 - 90 °C                                         | CIRCA 1<br>CIRCB 1<br>DHW 1<br>CIRCC 1<br>AUX 1 | 15<br>15<br>15<br>15<br>15      |
| CP220<br>CP221<br>CP222<br>CP223<br>CP224 | TPC circuit Ré-<br>duit   | Température de pied de courbe du circuit en Réduit                                                      | 15 - 90 °C                                         | CIRCA 1<br>CIRCB 1<br>DHW 1<br>CIRCC 1<br>AUX 1 | 15<br>15<br>15<br>15<br>15      |
| CP230<br>CP231<br>CP232<br>CP233<br>CP234 | Pente du circuit          | Pente de la Courbe de Température<br>de chauffe du circuit                                              | 0 - 4                                              | CIRCA 1<br>CIRCB 1<br>DHW 1<br>CIRCC 1<br>AUX 1 | 1,5<br>0,7<br>1,5<br>0,7<br>1,5 |
| CP240<br>CP241<br>CP242<br>CP243<br>CP244 | Influ sonde am-<br>biance | Influence de la sonde ambiance du circuit                                                               | 0 - 10                                             | CIRCA 1<br>CIRCB 1<br>DHW 1<br>CIRCC 1<br>AUX 1 | 3<br>3<br>3<br>3<br>3           |
| CP270<br>CP271<br>CP272<br>CP273<br>CP274 | Cons. froid plan-<br>cher | Consigne de la température de dé-<br>part du plancher rafraîchissant                                    | 11 - 23 °C                                         | CIRCA 1<br>CIRCB 1<br>DHW 1<br>CIRCC 1<br>AUX 1 | 18<br>18<br>18<br>18<br>18      |
| CP340<br>CP341<br>CP342<br>CP343<br>CP344 | Abaissement               | Type de réduit, arret ou maintient de<br>la demande de chauffe du circuit                               | 0 = Arrêt du chauffage<br>1 = Dde chaleur continue | CIRCA 1<br>CIRCB 1<br>DHW 1<br>CIRCC 1<br>AUX 1 | 1<br>1<br>1<br>1<br>1           |
| CP370<br>CP371<br>CP372<br>CP373<br>CP374 | Consigne ECS<br>Vacance   | Consigne de température d'eau chau-<br>de sanitaire souhaitée en mode va-<br>cances                     | 10 - 40 °C                                         | CIRCA 1<br>CIRCB 1<br>DHW 1<br>CIRCC 1<br>AUX 1 | 10<br>10<br>10<br>10<br>10      |
| CP380<br>CP381<br>CP382<br>CP383<br>CP384 | Consigne ECS<br>Antileg   | Consigne de température d'eau chau-<br>de sanitaire souhaitée en mode Anti-<br>légionellose             | 40 - 80 °C                                         | CIRCA 1<br>CIRCB 1<br>DHW 1<br>CIRCC 1<br>AUX 1 | 65<br>65<br>65<br>65<br>65      |
| CP390<br>CP391<br>CP392<br>CP393<br>CP394 | H début Antileg           | Heure de démarage de la fonction<br>antilégionellose du circuit ECS                                     | 0 - 143 Heures-Minutes                             | CIRCA 1<br>CIRCB 1<br>DHW 1<br>CIRCC 1<br>AUX 1 | 18<br>18<br>18<br>18<br>18      |
| CP400<br>CP401<br>CP402<br>CP403<br>CP404 | Durée Antilég             | Durée de fonctionnement du pro-<br>gramme antilégionellose du circuit<br>ECS                            | 10 - 600 Min                                       | CIRCA 1<br>CIRCB 1<br>DHW 1<br>CIRCC 1<br>AUX 1 | 60<br>60<br>60<br>60<br>60      |

| Code                                      | Texte affiché             | Description                                                                                | Plage de réglage                                    | Sous-menu                                       | Régla-<br>ge par<br>défaut       |
|-------------------------------------------|---------------------------|--------------------------------------------------------------------------------------------|-----------------------------------------------------|-------------------------------------------------|----------------------------------|
| CP420<br>CP421<br>CP422<br>CP423<br>CP424 | Hyst Production<br>ECS    | Hystérésis pour le démarrage de la<br>production du circuit d'eau chaude<br>sanitaire      | 1 - 60 °C                                           | CIRCA 1<br>CIRCB 1<br>DHW 1<br>CIRCC 1<br>AUX 1 | 6<br>6<br>6<br>6<br>6            |
| CP430<br>CP431<br>CP432<br>CP433<br>CP434 | Optimise ECS<br>circ      | Optimisation de la charge ECS en<br>fonction de la température primaire<br>du circuit      | 0 - 1                                               | CIRCA 1<br>CIRCB 1<br>DHW 1<br>CIRCC 1<br>AUX 1 | 0<br>0<br>0<br>0<br>0            |
| CP440<br>CP441<br>CP442<br>CP443<br>CP444 | Libère ECS circuit        | Evite de refroidir le ballon en début<br>de production ECS en fonction du pri-<br>maire    | 0 - 1                                               | CIRCA 1<br>CIRCB 1<br>DHW 1<br>CIRCC 1<br>AUX 1 | 0<br>0<br>0<br>0<br>0            |
| CP460<br>CP461<br>CP462<br>CP463<br>CP464 | Priorité ECS cir-<br>cuit | Choix de priorité pour ECS 0:TOTA-<br>LE 1:RELATIVE 2:AUCUNE                               | 0 = Totale<br>1 = Relative<br>2 = Aucun             | CIRCA 1<br>CIRCB 1<br>DHW 1<br>CIRCC 1<br>AUX 1 | 0<br>0<br>0<br>0<br>0            |
| CP470<br>CP471<br>CP472<br>CP473<br>CP474 | Séchage chape<br>circ     | Réglage du séchage de chape du cir-<br>cuit                                                | 0 - 30 Journées                                     | CIRCA 1<br>CIRCB 1<br>DHW 1<br>CIRCC 1<br>AUX 1 | 0<br>0<br>0<br>0<br>0            |
| CP480<br>CP481<br>CP482<br>CP483<br>CP484 | T. démarrage sé-<br>chage | Réglage de la température de début<br>du séchage de la chape du circuit                    | 20 - 50 °C                                          | CIRCA 1<br>CIRCB 1<br>DHW 1<br>CIRCC 1<br>AUX 1 | 20<br>20<br>20<br>20<br>20<br>20 |
| CP490<br>CP491<br>CP492<br>CP493<br>CP494 | T. arrêt séchage          | Réglage de la température d'arrêt du<br>programme de séchage de la chape<br>du circuit     | 20 - 50 °C                                          | CIRCA 1<br>CIRCB 1<br>DHW 1<br>CIRCC 1<br>AUX 1 | 20<br>20<br>20<br>20<br>20<br>20 |
| CP500<br>CP501<br>CP502<br>CP503<br>CP504 | Présence Sonde<br>Dép.    | Activer/désactiver la sonde de tempé-<br>rature de départ du circuit                       | 0 = Off<br>1 = On                                   | CIRCA 1<br>CIRCB 1<br>DHW 1<br>CIRCC 1<br>AUX 1 | 0<br>0<br>0<br>0<br>0            |
| CP560<br>CP561<br>CP562<br>CP563<br>CP564 | Config Antilégio-<br>nel. | Configuration de la protection antilé-<br>gionnellose du circuit d'eau chaude<br>sanitaire | 0 = Désactivé<br>1 = Hebdomadaire<br>2 = Journalier | CIRCA 1<br>CIRCB 1<br>DHW 1<br>CIRCC 1<br>AUX 1 | 0<br>0<br>0<br>0<br>0            |
| CP600<br>CP601<br>CP602<br>CP603<br>CP604 | Pt cons DC CP             | Point de consigne pendant demande<br>de chaleur « Chaleur processus »                      | 20 - 90 °C                                          | CIRCA 1<br>CIRCB 1<br>DHW 1<br>CIRCC 1<br>AUX 1 | 60<br>60<br>60<br>60<br>60       |
| CP610<br>CP611<br>CP612<br>CP613<br>CP614 | Hyst On CP par<br>zone    | Hystérèse activée pour Chaleur Pro-<br>cessus par zone                                     | 1 - 15 °C                                           | CIRCA 1<br>CIRCB 1<br>DHW 1<br>CIRCC 1<br>AUX 1 | 6<br>6<br>6<br>6                 |
| CP620<br>CP621<br>CP622<br>CP623<br>CP624 | Hyst Off CP par<br>zone   | Hystérèse désactivée pour Chaleur<br>Processus par zone                                    | 1 - 15 °C                                           | CIRCA 1<br>CIRCB 1<br>DHW 1<br>CIRCC 1<br>AUX 1 | 6<br>6<br>6<br>6<br>6            |

| Code                                      | Texte affiché             | Description                                                                                           | Plage de réglage                                                                                  | Sous-menu                                       | Régla-<br>ge par<br>défaut       |
|-------------------------------------------|---------------------------|----------------------------------------------------------------------------------------------------|---------------------------------------------------------------------------------------------------|-------------------------------------------------|----------------------------------|
| CP630<br>CP631<br>CP632<br>CP633<br>CP634 | Jour Démarr. An-<br>tilég | Jour de démarrage de la fonction an-<br>tilégionellose du circuit                                     | 1 = Lundi<br>2 = Mardi<br>3 = Mercredi<br>4 = Jeudi<br>5 = Vendredi<br>6 = Samedi<br>7 = Dimanche | CIRCA 1<br>CIRCB 1<br>DHW 1<br>CIRCC 1<br>AUX 1 | 6<br>6<br>6<br>6<br>6            |
| CP640<br>CP641<br>CP642<br>CP643<br>CP644 | NivLog Ctc OTH<br>circ    | Niveau logique du contact Open-<br>therm du circuit                                                   | 0 = Ouvert<br>1 = Fermé                                                                           | CIRCA 1<br>CIRCB 1<br>DHW 1<br>CIRCC 1<br>AUX 1 | 1<br>1<br>1<br>1                 |
| CP650<br>CP651<br>CP652<br>CP653<br>CP654 | Seuil T. arrêt froid      | Le froid est arrêté lorsque la consigne<br>de température ambiante est supéri-<br>eure à cette valeur | 20 - 30 °C                                                                                        | CIRCA 1<br>CIRCB 1<br>DHW 1<br>CIRCC 1<br>AUX 1 | 29<br>29<br>29<br>29<br>29<br>29 |
| CP690<br>CP691<br>CP692<br>CP693<br>CP694 | Inv CtcOTH rafr<br>Circ   | Inverser le contact opentherm en ra-<br>fraîchissement pour la demande de<br>chauffe du circuit       | 0 = Non<br>1 = Oui                                                                                | CIRCA 1<br>CIRCB 1<br>DHW 1<br>CIRCC 1<br>AUX 1 | 0<br>0<br>0<br>0<br>0            |
| CP700<br>CP701<br>CP702<br>CP703<br>CP704 | Offset ECS                | Offset de la température de consigne<br>ballon ECS                                                    | 0 - 30 °C                                                                                         | CIRCA 1<br>CIRCB 1<br>DHW 1<br>CIRCC 1<br>AUX 1 | 0<br>0<br>0<br>0<br>0            |
| CP710<br>CP711<br>CP712<br>CP713<br>CP714 | Inc Cons Prim<br>ECS      | Augmente la consigne primaire Eau<br>Chaude Sanitaire du circuit                                      | 0 - 40 °C                                                                                         | CIRCA 1<br>CIRCB 1<br>DHW 1<br>CIRCC 1<br>AUX 1 | 20<br>20<br>20<br>20<br>20<br>20 |
| CP720<br>CP721<br>CP722<br>CP723<br>CP724 | IncCons Chal Ind<br>cir   | Augmente la consigne primaire pour<br>le préparateur de chaleur industriel<br>du circuit              | 0 - 40 °C                                                                                         | CIRCA 1<br>CIRCB 1<br>DHW 1<br>CIRCC 1<br>AUX 1 | 20<br>20<br>20<br>20<br>20       |
| CP750<br>CP751<br>CP752<br>CP753<br>CP754 | Durée Max Pré-<br>chauf   | Durée maximale de préchauffage cir-<br>cuit                                                           | 0 - 240 Min                                                                                       | CIRCA 1<br>CIRCB 1<br>DHW 1<br>CIRCC 1<br>AUX 1 | 0<br>0<br>0<br>0<br>0            |
| CP760<br>CP761<br>CP762<br>CP763<br>CP764 | TAS Circuit ECS           | Le préparateur ECS est équipé d'une<br>anode Titane Active System                                     | 0 = Non<br>1 = Oui                                                                                | CIRCA 1<br>CIRCB 1<br>DHW 1<br>CIRCC 1<br>AUX 1 | 0<br>0<br>1<br>0<br>0            |
| CP780<br>CP781<br>CP782<br>CP783<br>CP784 | Stratégie régula-<br>tion | Selection de la stratégie de régulation<br>du circuit                                                 | 0 = Automatique<br>1 = Selon T. ambiante<br>2 = Selon T. Ext.<br>3 = Selon T.Ext et T.Amb         | CIRCA 1<br>CIRCB 1<br>DHW 1<br>CIRCC 1<br>AUX 1 | 0<br>0<br>0<br>0<br>0            |
| EP014                                     | Fonc SMS<br>PWMmin 10V    | Fonction Smart Solution entrée PWM<br>10 V                                                            | 0 = Off<br>1 = CTRL par Température<br>2 = CTRL par Puissance                                     | Entrée<br>0-10V                                 | 0                                |

| Code  | Texte affiché             | Description                                                                    | Plage de réglage                                                                                                    | Sous-menu               | Régla-<br>ge par<br>défaut |
|-------|---------------------------|--------------------------------------------------------------------------------|----------------------------------------------------------------------------------------------------|-------------------------|----------------------------|
| EP018 | Fonc. relais d'état       | Fonction relais d'état                                                         | 0 = Pas d'action<br>1 = Alarme<br>2 = Alarme inversé<br>3 = Générateur ON<br>4 = Générateur OFF<br>5 = Réservé<br>6 = Réservé<br>7 = Demande d'entretien<br>8 = Générateur chauffage<br>9 = Générateur en ECS<br>10 = Pompe chauff.Marche<br>11 = Blocage/Verrouillage<br>12 = Mode froid | Status de<br>l'appareil | 11                         |
| EP030 | Temp .mini.<br>0-10V      | Consigne de température minimale<br>pour l'entrée 0-10V                        | 0 - 100 °C                                                                                                    | Entrée<br>0-10V         | 0                          |
| EP031 | Temp .maxi.<br>0-10V      | Consigne de température maximale<br>pour l'entrée 0-10V                        | 0,5 - 100 °C                                                                                                    | Entrée<br>0-10V         | 95                         |
| EP032 | Puis. Mini. 0-10V         | Consigne de puissance minimale<br>pour l'entrée 0-10V                          | 0 - 100 %                                                                                                    | Entrée<br>0-10V         | 0                          |
| EP033 | Puis. Maxi. 0-10V         | Consigne de puissance maximale<br>pour l'entrée 0-10V                          | 5 - 100 %                                                                                                    | Entrée<br>0-10V         | 100                        |
| EP034 | Tension mini.<br>0-10V    | Tension minimale pour l'entrée 0-10V correpondant à la consigne minimale       | 0 - 10 V                                                                                                    | Entrée<br>0-10V         | 0,5                        |
| EP035 | Tension maxi.<br>0-10V    | Tension maximale pour l'entrée<br>0-10V correpondant à la consigne<br>maximale | 0 - 10 V                                                                                                    | Entrée<br>0-10V         | 10                         |
| EP046 | Config.entrée di-<br>git. | Configuration de l'entrée digitale                                             | 0 = Arrêt chauffage+ECS<br>1 = Arret chauffage<br>2 = Arrêt ECS<br>3 = Consigne forcée<br>4 = Entrée ballon tampon                                                                                                    | Entrée digi-<br>tale    | 0                          |
| EP056 | Logique entrée<br>digit   | Configuration de la logique du con-<br>tact de l'entrée digitale               | 0 = Ouvert<br>1 = Fermé                                                                                                    | Entrée digi-<br>tale    | 1                          |
| EP066 | Cons. temp. digit.        | Consigne de temperature quand l'en-<br>trée digitale est active                | 7 - 100 °C                                                                                                    | Entrée digi-<br>tale    | 80                         |
| EP076 | Cons. Puis. digit.        | Consigne de puissance quand l'en-<br>trée digitale est active                  | 0 - 100 %                                                                                                    | Entrée digi-<br>tale    | 100                        |

Tab.65 Navigation pour le niveau Installateur avancé

| Niveau                                                                                                    | Accès au menu                                                                                                    |  |  |  |
|----------------------------------------------------------------------------------------------------|----------------------------------------------------------------------------------------------------|--|--|--|
| Installateur avancé                                                                                                    | Image: Source is a constraint of the second second sec |  |  |  |
| <ul> <li>(1) Voir la colonne « Sous-menu » dans le tableau suivant pour la navigation appropriée. Les paramètres sont regroupés en fonctionnalités spécifiques.</li> </ul> |                                                                                                    |  |  |  |

| Tab.66 Reglages d'usine au niveau installateur avance | Tab.66 | Réglages d'usine | au niveau | installateur avancé |
|-------------------------------------------------------|--------|------------------|-----------|---------------------|
|-------------------------------------------------------|--------|------------------|-----------|---------------------|

| Code                                      | Texte affiché             | Description                                                           | Plage de réglage                                                                                                    | Sous-menu                                       | Régla-<br>ge par<br>défaut      |
|-------------------------------------------|---------------------------|-----------------------------------------------------------------------|----------------------------------------------------------------------------------------------------|-------------------------------------------------|---------------------------------|
| AP112                                     | Longueur ligne<br>CAN     | Longueur ligne CAN                                                    | 0 = < 3 m<br>1 = < 80 m<br>2 = < 500 m                                                                                                    | Bus maître<br>oblig.                            | 1                               |
| CP290<br>CP291<br>CP292<br>CP293<br>CP294 | Config Sortie<br>Pompe    | Configuration de la sortie pompe du<br>circuit                        | <ul> <li>0 = Sortie de la zone</li> <li>1 = Mode Chauffage</li> <li>2 = Mode ECS</li> <li>3 = Mode froid</li> <li>4 = Report d'une erreur</li> <li>5 = Brûleur allumé</li> <li>6 = Demande de révision</li> <li>7 = Erreur système</li> <li>8 = Bouclage ECS</li> <li>9 = Pompe primaire</li> <li>10 = Pompe ballon tampon</li> </ul> | CIRCA 1<br>CIRCB 1<br>DHW 1<br>CIRCC 1<br>AUX 1 | 0<br>0<br>2<br>0<br>8           |
| CP330<br>CP331<br>CP332<br>CP333<br>CP334 | Tps ouverture<br>vanne    | Temps nécessaire pour l'ouverture complète de la vanne                | 0 - 240 Sec                                                                                                    | CIRCA 1<br>CIRCB 1<br>DHW 1<br>CIRCC 1<br>AUX 1 | 60<br>60<br>60<br>60<br>60      |
| CP520<br>CP521<br>CP522<br>CP523<br>CP524 | Consigne Puis-<br>sance   | Consigne en puissance du circuit                                      | 0 - 100 %                                                                                                    | CIRCA 1<br>CIRCB 1<br>DHW 1<br>CIRCC 1<br>AUX 1 | 100<br>100<br>100<br>100<br>100 |
| CP530<br>CP531<br>CP532<br>CP533<br>CP534 | Vitesse PWM<br>Ppe Circ   | Vitesse de modulation de la pompe<br>du circuit                       | 20 - 100 %                                                                                                    | CIRCA 1<br>CIRCB 1<br>DHW 1<br>CIRCC 1<br>AUX 1 | 100<br>100<br>100<br>100<br>100 |
| CP680<br>CP681<br>CP682<br>CP683<br>CP684 | Conf. Sonde Am-<br>biance | Configuration de l'appairage de la sonde d'ambiance du circuit        | 0 - 255                                                                                                    | CIRCA 1<br>CIRCB 1<br>DHW 1<br>CIRCC 1<br>AUX 1 | 0<br>0<br>0<br>0<br>0           |
| CP730<br>CP731<br>CP732<br>CP733<br>CP734 | Coef inc temp circ        | Facteur de vitesse de montée en température du circuit                | 0 = Très lent<br>1 = Mini<br>2 = Lente<br>3 = Mode normal<br>4 = Rapide<br>5 = Maxi                                                                                                    | CIRCA 1<br>CIRCB 1<br>DHW 1<br>CIRCC 1<br>AUX 1 | 2<br>2<br>2<br>2<br>2           |
| CP740<br>CP741<br>CP742<br>CP743<br>CP744 | Coef dec temp<br>circ     | Facteur de vitesse de rafraichisse-<br>ment en température du circuit | 0 = Mini<br>1 = Lente<br>2 = Mode normal<br>3 = Rapide<br>4 = Maxi                                                                                                    | CIRCA 1<br>CIRCB 1<br>DHW 1<br>CIRCC 1<br>AUX 1 | 2<br>2<br>2<br>2<br>2<br>2      |
| CP770<br>CP771<br>CP772<br>CP773<br>CP774 | Circ après B<br>Tampon    | Le circuit se trouve après le ballon<br>tampon                        | 0 = Non<br>1 = Oui                                                                                                    | CIRCA 1<br>CIRCB 1<br>DHW 1<br>CIRCC 1<br>AUX 1 | 1<br>1<br>1<br>1                |

| Code  | Texte affiché           | Description                     | Plage de réglage                                                                                                    | Sous-menu              | Régla-<br>ge par<br>défaut |
|-------|-------------------------|---------------------------------|----------------------------------------------------------------------------------------------------|------------------------|----------------------------|
| EP036 | Config. entrée<br>sonde | Configuration de l'entrée sonde | 0 = Désactivé<br>1 = Ballon ECS<br>2 = Sonde ECS haut<br>3 = Sonde ballon tampon<br>4 = Sonde Ballon Haut<br>5 = Système (cascade) | Entrée ana-<br>logique | 0                          |
| EP037 | Config. entrée<br>sonde | Configuration de l'entrée sonde | 0 = Désactivé<br>1 = Ballon ECS<br>2 = Sonde ECS haut<br>3 = Sonde ballon tampon<br>4 = Sonde Ballon Haut<br>5 = Système (cascade) | Entrée ana-<br>logique | 0                          |

#### 6.4 Liste des valeurs mesurées

#### 6.4.1 Compteurs de l'unité de commande CU-GH08

#### Tab.67 Navigation pour le niveau installateur de base

| Niveau                                                                                                    | Accès au menu                                                                                                    |  |  |
|----------------------------------------------------------------------------------------------------|----------------------------------------------------------------------------------------------------|--|--|
| Installateur de base                                                                                                    | := > Configuration de l'installation > CU-GH08 > Sous-menu <sup>(1)</sup> > Paramètres, compteurs, signaux > Compteurs > Généralités |  |  |
| <ul> <li>(1) Voir la colonne « Sous-menu » dans le tableau suivant pour la navigation appropriée. Les compteurs sont regroupés en fonctionnalités spécifiques.</li> </ul> |                                                                                                    |  |  |

#### Tab.68 Compteurs au niveau installateur de base

| Code  | Texte affiché           | Description                                           | Plage             | Sous-menu                                  |
|-------|-------------------------|-------------------------------------------------------|-------------------|--------------------------------------------|
| AC005 | Conso. énergie<br>chaud | Consommation d'énergie pour le chauf-<br>fage         | 0 - 4294967294kWh | Gestion géné-<br>nateurs<br>Appareil à gaz |
| AC006 | Conso. énergie<br>ECS   | Consommation d'énergie pour l'eau<br>chaude sanitaire | 0 - 4294967294kWh | Gestion géné-<br>nateurs<br>Appareil à gaz |

#### Tab.69 Navigation pour le niveau Installateur

| Niveau                                                                                                    | Accès au menu                                                                                                    |  |  |
|----------------------------------------------------------------------------------------------------|----------------------------------------------------------------------------------------------------|--|--|
| Installateur                                                                                                    | ≔ > Configuration de l'installation > CU-GH08 > Sous-menu <sup>(1)</sup> > Paramètres, compteurs, signaux > Compteurs > Généralités |  |  |
| (1) Voir la colonne « Sous-menu » dans le tableau suivant pour la navigation appropriée. Les compteurs sont regroupés en fonctionnalités spécifiques. |                                                                                                    |  |  |

#### Tab.70 Compteurs au niveau installateur

| Code  | Texte affiché             | Description                                                                       | Plage                | Sous-menu              |
|-------|---------------------------|-----------------------------------------------------------------------------------|----------------------|------------------------|
| AC001 | Heures sur secteur        | Nombre d'heures pendant lequel l'appa-<br>reil est resté sur secteur              | 0 - 4294967295Heures | Fonction du<br>système |
| AC002 | H prod entretien          | Nombre d'heures de production d'éner-<br>gie depuis le dernier entretien          | 0 - 131068Heures     | Appareil à gaz         |
| AC003 | H depuis entretien        | Nombre d'heures de fonctionnement de-<br>puis le dernier entretien de l'appareil. | 0 - 131068Heures     | Appareil à gaz         |
| AC004 | Dém depuis entre-<br>tien | Nombre de démarrages du générateur<br>de chaleur depuis le dernier entretien      | 0 - 4294967294       | Appareil à gaz         |

| Code  | Texte affiché            | Description                                                                                         | Plage            | Sous-menu                    |
|-------|--------------------------|----------------------------------------------------------------------------------------------------|------------------|------------------------------|
| AC016 | Qté remplissage<br>auto  | Compteur de remplissage, compte le<br>nombre de cycles de remplissage auto-<br>matique              | 0 - 65534        | Auto remplis-<br>sage CC     |
| AC026 | Nb Hrs pompe             | Nombre d'heures de fonctionnement de la pompe                                                       | 0 - 65534Heures  | Appareil à gaz               |
| AC027 | Nb démarrages pompe      | Nombre de démarrages de la pompe                                                                    | 0 - 65534        | Appareil à gaz               |
| DC002 | Nb cycles VI ECS         | Nombre de cycles de basculement de la vanne d'inversion ECS.                                        | 0 - 4294967294   | Ballon ECS<br>Appareil à gaz |
| DC003 | Heures V3V<br>pos.ECS    | Nombre d'heures durant lequel le vanne d'inversion est en position ECS                              | 0 - 65534Heures  | Ballon ECS<br>Appareil à gaz |
| DC004 | Démarrages ECS           | Nombre de démarrages pour l'eau chau-<br>de sanitaire                                               | 0 - 65534        | Ballon ECS<br>Appareil à gaz |
| DC005 | Heures fonct ECS         | Nombre total d'heures de fonctionne-<br>ment de l'appareil en mode Eau chaude<br>sanitaire          | 0 - 65534Heures  | Ballon ECS<br>Appareil à gaz |
| GC007 | Echecs de démar-<br>rage | Nombre d'échecs de démarrage                                                                        | 0 - 65534        | Appareil à gaz               |
| PC001 | ConsoPuissTotCC          | Consommation de puissance totale utili-<br>sée par Chauffage central                                | 0 - 4294967294kW | Appareil à gaz               |
| PC002 | Total démarrages         | Nombre total de démarrages du généra-<br>teur de chaleur. Pour chauffage et eau<br>chaude sanitaire | 0 - 4294967294   | Appareil à gaz               |
| PC003 | Heures chauffage         | Nombre total d'heures de production<br>d'énergie de l'appareil pour le chauffage<br>et l'ECS        | 0 - 65534Heures  | Appareil à gaz               |
| PC004 | Nb pertes flamme         | Nombre de pertes de flamme du brûleur                                                               | 0 - 65534        | Appareil à gaz               |

### 6.4.2 Compteurs de la carte d'extension SCB-10

#### Tab.71 Navigation pour le niveau installateur de base

| Niveau                                                                                                    | Accès au menu                                                                                                    |  |
|----------------------------------------------------------------------------------------------------|----------------------------------------------------------------------------------------------------|--|
| Installateur de base                                                                                                    | ≔ > Configuration de l'installation > SCB-10 > Sous-menu <sup>(1)</sup> > Paramètres, compteurs, signaux > Compteurs > Généralités |  |
| (1) Voir la colonne « Sous-menu » dans le tableau suivant pour la navigation appropriée. Les compteurs sont regroupés en fonctionnalit<br>spécifiques. |                                                                                                    |  |

#### Tab.72 Compteurs au niveau installateur de base

| Code  | Texte affiché      | Description                                                          | Plage                 | Sous-menu              |
|-------|--------------------|----------------------------------------------------------------------|-----------------------|------------------------|
| AC001 | Heures sur secteur | Nombre d'heures pendant lequel l'appa-<br>reil est resté sur secteur | 0 - 4294967294 Heures | Fonction du<br>système |
| CC001 | Nb H Fct Pompe     | Nombre d'heures de fonctionnement de<br>la pompe du circuit          | 0 - 4294967294        | CIRCA 1                |
| CC002 | Nb H Fct Pompe     | Nombre d'heures de fonctionnement de<br>la pompe du circuit          | 0 - 4294967294        | CIRCB 1                |
| CC003 | Nb H Fct Pompe     | Nombre d'heures de fonctionnement de<br>la pompe du circuit          | 0 - 4294967294        | CIRCC 1                |
| CC004 | Nb H Fct Pompe     | Nombre d'heures de fonctionnement de<br>la pompe du circuit          | 0 - 4294967294        | DHW 1                  |

| Code           | Texte affiché         | Description                                                 | Plage          | Sous-menu          |
|----------------|-----------------------|-------------------------------------------------------------|----------------|--------------------|
| CC005          | Nb H Fct Pompe        | Nombre d'heures de fonctionnement de<br>la pompe du circuit | 0 - 4294967294 | AUX 1              |
| CC010<br>CC011 | Nb Démarrage<br>Pompe | Nombre de démarrages de la pompe du circuit                 | 0 - 4294967294 | CIRCA 1<br>CIRCB 1 |
| CC012          |                       |                                                             |                | DHW 1              |
| CC014          |                       |                                                             |                | AUX 1              |

#### 6.4.3 Signaux de l'unité de commande CU-GH08

#### Tab.73 Navigation pour le niveau installateur de base

| Niveau                                                                                                    | Accès au menu                                                                                                    |
|----------------------------------------------------------------------------------------------------|----------------------------------------------------------------------------------------------------|
| Installateur de base                                                                                                    | ≔ > Configuration de l'installation > CU-GH08 > Sous-menu <sup>(1)</sup> > Paramètres, compteurs, signaux > Signaux > Généralités |
| (1) Voir la colonne « Sous-menu » dans le tableau suivant pour la navigation appropriée. Les signaux sont regroupés en fonctionnalité spécifiques. |                                                                                                    |

Tab.74 Signaux au niveau installateur de base

| Code  | Texte affiché            | Description                                                                              | Plage                                                    | Sous-menu                                                                      |
|-------|--------------------------|------------------------------------------------------------------------------------------|----------------------------------------------------------|--------------------------------------------------------------------------------|
| AM001 | ECS en cours             | Appareil actuellement en mode produc-<br>tion d'eau chaude sanitaire ?                   | 0 = Off<br>1 = On                                        | Ballon ECS<br>Appareil à gaz                                                   |
| AM010 | Vitesse de pompe         | Vitesse actuelle de la pompe                                                             | 0 - 100%                                                 | Appareil à gaz                                                                 |
| AM011 | Entretien requis ?       | Un entretien est-il nécessaire ?                                                         | 0 = Non<br>1 = Oui                                       | Appareil à gaz                                                                 |
| AM012 | Etat appareil            | Etat principal actuel de l'appareil.                                                     | Voir<br>État et sous-état, page<br>78                    | Status de l'ap-<br>pareil<br>Fonction du<br>système                            |
| AM014 | Sous-état                | Sous-état actuel de l'appareil.                                                          | Voir<br>État et sous-état, page<br>78                    | Status de l'ap-<br>pareil<br>Fonction du<br>système                            |
| AM015 | Pompe en fonc-<br>tion ? | Etat de fonctionnement de la pompe                                                       | 0 = Inactif<br>1 = Actif                                 | Appareil à gaz                                                                 |
| AM016 | T. Départ                | Température de départ de l'appareil.<br>Température de l'eau sortant de l'appa-<br>reil. | -25 - 150°C                                              | Consomma-<br>teurs<br>Ballon ECS<br>Gestion géné-<br>nateurs<br>Appareil à gaz |
| AM018 | T retour                 | Température de retour de l'appareil.                                                     | -25 - 150°C                                              | Consomma-<br>teurs<br>Ballon ECS<br>Appareil à gaz                             |
| AM019 | Pression d'eau           | Pression d'eau du circuit de l'appareil                                                  | 0 - 4bar                                                 | Auto remplis-<br>sage CC<br>Appareil à gaz                                     |
| AM022 | Marche/arrêt chauf.      | Marche/arrêt chauffage                                                                   | 0 = Off<br>1 = On                                        | Appareil à gaz                                                                 |
| AM027 | T extérieure             | Température extérieure                                                                   | -60 - 60°C                                               | Temp. exté-<br>rieure<br>Appareil à gaz                                        |
| AM033 | Prochain entretien       | Type du prochain entretien                                                               | 0 = Aucun<br>1 = A<br>2 = B<br>3 = C<br>4 = Personnalisé | Appareil à gaz                                                                 |
| Code  | Texte affiché             | Description                                                                                   | Plage                                                         | Sous-menu                 |
|-------|---------------------------|-----------------------------------------------------------------------------------------------|---------------------------------------------------------------|---------------------------|
| AM036 | T gaz combustion          | Température des gaz d'échappement sortant de l'appareil                                       | 0 - 250°C                                                     | Appareil à gaz            |
| AM037 | Vanne 3 voies             | Position de la vanne 3 voies                                                                  | 0 = CH<br>1 = ECS                                             | Appareil à gaz            |
| AM040 | Température con-<br>trôle | Température utilisée pour les algorith-<br>mes de contrôle d'eau chaude.                      | 0 - 250°C                                                     | Appareil à gaz            |
| AM046 | T. ext. Internet          | Température extérieure reçue d'une source Internet                                            | -70 - 70°C                                                    | Temp. exté-<br>rieure     |
| AP078 | Capteur ext. activé       | Capteur extérieur Activé pour l'applica-<br>tion                                              | 0 = Non<br>1 = Oui                                            | Temp. exté-<br>rieure     |
| BM000 | Température ECS           | Température ECS selon le type de char-<br>ge                                                  | -25 - 150°C                                                   | Appareil à gaz            |
| CM030 | T Ambiance Circ           | Mesure de la température ambiance du<br>circuit                                               | 0 - 50°C                                                      | CIRCA                     |
| CM190 | Consigne T Am-<br>biante  | Consigne de température ambiance sou-<br>haitée pour le circuit                               | 0 - 50°C                                                      | CIRCA                     |
| CM210 | T Extérieure              | Température Extérieure du circuit                                                             | -70 - 70°C                                                    | CIRCA                     |
| CM280 | T Consigne RTC            | Consigne calculée pour le circuit en RTC                                                      | 0 - 100°C                                                     | CIRCA                     |
| DM009 | Etat Auto/Derog<br>ECS    | Information: mode automatique ou déro-<br>gation de la production d'eau chaude sa-<br>nitaire | 0 = Programmation<br>1 = Manuel<br>2 = Off<br>3 = Temporaire  | Circuit ECS<br>Ballon ECS |
| DM019 | Activité ECS              | Activité en cours pour le circuit d'eau chaude sanitaire.                                     | 0 = Off<br>1 = Réduit<br>2 = Confort<br>3 = Anti légionellose | Circuit ECS               |
| DM029 | Consigne ECS              | Point de consigne de température d'eau chaude sanitaire                                       | 0 - 100°C                                                     | Circuit ECS               |
| GM001 | Vitesse ventilateur       | Vitesse ventilateur                                                                           | 0 - 12000Rpm                                                  | Appareil à gaz            |
| GM002 | Consigne ventila-<br>teur | Point de consigne du régime du ventila-<br>teur                                               | 0 - 12000Rpm                                                  | Appareil à gaz            |
| GM008 | Courant d'ionisa-<br>tion | Courant d'ionisation                                                                          | 0 - 25µA                                                      | Appareil à gaz            |

#### Tab.75 Navigation pour le niveau Installateur

| Niveau                                                                                                    | Accès au menu                                                                                                    |  |  |  |
|----------------------------------------------------------------------------------------------------|----------------------------------------------------------------------------------------------------|--|--|--|
| Installateur                                                                                                    | INTERPORTATION DE l'Installation > CU-GH08 > Sous-menu <sup>(1)</sup> > Paramètres, compteurs, signaux > Signaux > Généralités |  |  |  |
| (1) Voir la colonne « Sous-menu » dans le tableau suivant pour la navigation appropriée. Les signaux sont regroupés en fonctionnalités<br>spécifiques. |                                                                                                    |  |  |  |

#### Tab.76 Signaux au niveau installateur

| Code  | Texte affiché             | Description                                                       | Plage                              | Sous-menu      |
|-------|---------------------------|-------------------------------------------------------------------|------------------------------------|----------------|
| AM006 | Entrée déclenche-<br>ment | Etat actuel de l'entrée de déclenchement                          | 0 = Ouvert<br>1 = Fermé<br>2 = Off | Appareil à gaz |
| AM024 | Puiss. réelle             | Puissance relative réelle de l'appareil                           | 0 - 100%                           | Appareil à gaz |
| AM043 | Réinit coupure élec       | Une réinitialisation avec coupure d'ali-<br>mentation est requise | 0 = Non<br>1 = Oui                 | Appareil à gaz |
| AM101 | T consigne Int            | Température de consigne départ du sys-<br>tème.                   | 0 - 250°C                          | Appareil à gaz |
| CM070 | Cons Tdépart cir-<br>cuit | Consigne de température de départ du<br>circuit                   | 0 - 150°C                          | CIRCA          |
| CM110 | Consigne T Am-<br>biante  | Consigne température d'ambiance du<br>circuit                     | 0 - 35°C                           | CIRCA          |

| Code  | Texte affiché             | Description                                                               | Plage                                                                                                    | Sous-menu      |
|-------|---------------------------|---------------------------------------------------------------------------|----------------------------------------------------------------------------------------------------|----------------|
| CM130 | Activité                  | Activité en cours pour le circuit                                         | 0 = Off<br>1 = Réduit<br>2 = Confort<br>3 = Anti légionellose                                                                                                    | CIRCA          |
| CM140 | OT présent                | Contrôlé par un régulateur Open Therm                                     | 0 = Non<br>1 = Oui                                                                                                    | CIRCA          |
| CM150 | Etat Demande<br>Chauffe   | Etat demande de chauffe circuit                                           | 0 = Non<br>1 = Oui                                                                                                    | CIRCA          |
| CM160 | Etat demande chauffe      | Etat de la demande de chauffe modulan-<br>te du circuit                   | 0 = Non<br>1 = Oui                                                                                                    | CIRCA          |
| CM180 | Sonde Ambiance            | Une sonde d'ambiance est raccordée au circuit                             | 0 = Non<br>1 = Oui                                                                                                    | CIRCA          |
| DM001 | T ECS basse               | Température du préparateur d'eau chau-<br>de sanitaire (sonde inférieure) | -25 - 150°C                                                                                                    | Ballon ECS     |
| DM005 | T ballon solaire          | Mesure de la température du ballon so-<br>laire                           | -25 - 150°C                                                                                                    | Ballon ECS     |
| GM025 | Etat STB                  | Etat limite haute (0 = ouvert, 1 = fermé)                                 | 0 = Ouvert<br>1 = Fermé<br>2 = Off                                                                                                    | Appareil à gaz |
| GM027 | Test de flamme ac-<br>tif | Test de flamme 1=actif, 0=inactif                                         | 0 = Inactif<br>1 = Actif                                                                                                    | Appareil à gaz |
| GM044 | Motif pour Arrêt          | Motif possible pour arrêt contrôlé                                        | 0 = Aucun<br>1 = Blocage chauffage<br>2 = Blocage ECS<br>3 = Attente brûleur<br>4 = TDépart > max absolu<br>5 = TDépart > T démarr.<br>6 = Téchang.> T démarr.<br>7 = TDépartMoy >T démarr<br>8 = T Dép>T consigne Max<br>9 = DeltaT trop élevé<br>10 = TDépart > T arrêt<br>11 = Anticycle m/a D. ch.<br>12 = Combust. incomplète<br>13 = T solaire > T arrêt | Appareil à gaz |
| PM002 | Consigne CC               | Consigne pour le chauffage                                                | 0 - 250°C                                                                                                    | Appareil à gaz |
| PM003 | TDépt Moy                 | Température de départ moyenne                                             | -25 - 150°C                                                                                                    | Appareil à gaz |

### Tab.77 Navigation pour le niveau Installateur avancé

| Niveau                                                                                                    | Accès au menu                                                                                                    |  |  |  |
|----------------------------------------------------------------------------------------------------|----------------------------------------------------------------------------------------------------|--|--|--|
| Installateur avancé                                                                                                    | ≔ > Configuration de l'installation > CU-GH08 > Sous-menu <sup>(1)</sup> > Paramètres, compteurs, signaux > Signaux > Avancé |  |  |  |
| (1) Voir la colonne « Sous-menu » dans le tableau suivant pour la navigation appropriée. Les signaux sont regroupés en fonctionnalités spécifiques. |                                                                                                    |  |  |  |

#### Tab.78 Signaux au niveau Installateur avancé

| Code  | Texte affiché   | Description                            | Plage                                                                   | Sous-menu              |
|-------|-----------------|----------------------------------------|-------------------------------------------------------------------------|------------------------|
| AM004 | Code de blocage | Code de blocage actuel                 | 0 - 255                                                                 | Fonction du<br>système |
| AM005 | Code blocage    | Le code de blocage actuellement actif. | 0 - 255                                                                 | Fonction du<br>système |
| AM091 | ModeSaisonnier  | Mode saisonnier actif (été / hiver)    | 0 = Hiver<br>1 = Protection hors-gel<br>2 = Bande neutre été<br>3 = Eté | Temp. exté-<br>rieure  |

| Code  | Texte affiché            | Description                                             | Plage                                                        | Sous-menu      |
|-------|--------------------------|---------------------------------------------------------|--------------------------------------------------------------|----------------|
| CM120 | Mode Circuit             | Mode de fonctionnement du circuit                       | 0 = Programmation<br>1 = Manuel<br>2 = Off<br>3 = Temporaire | CIRCA          |
| CM200 | Mode fonctionne-<br>ment | Mode de fonctionnement en cours du cir-<br>cuit         | 0 = Veille<br>1 = Chauffage<br>2 = Rafraîchissement          | CIRCA          |
| CM220 | T Ext Moyen Cour-<br>te  | Température Extérieure moyennée sur<br>une courte durée | -70 - 70°C                                                   | CIRCA          |
| CM240 | Sonde Ext présen-<br>te  | Une sonde extérieure est raccordée au<br>circuit        | 0 = Non<br>1 = Oui                                           | CIRCA          |
| CM260 | T Ambiante               | Température de la Sonde d'Ambiance du<br>circuit        | -60 - 70°C                                                   | CIRCA          |
| DM004 | T Consigne Dépt<br>ECS   | Température de consigne départ eau chaude sanitaire     | 0 - 95°C                                                     | Ballon ECS     |
| GM003 | Détection de flam-<br>me | Détection de flamme                                     | 0 = Off<br>1 = On                                            | Appareil à gaz |
| GM004 | VG1 ouverte/<br>fermée   | VG1 ouverte/fermée                                      | 0 = Ouvert<br>1 = Fermé<br>2 = Off                           | Appareil à gaz |
| GM006 | GPS ouvert/fermé         | Pressostat de gaz ouvert/fermé                          | 0 = Ouvert<br>1 = Fermé<br>2 = Off                           | Appareil à gaz |
| GM007 | Allumage app.            | Allumage de l'appareil                                  | 0 = Off<br>1 = On                                            | Appareil à gaz |
| GM010 | Puissance dispo          | Puissance disponible en % du maximum                    | 0 - 100%                                                     | Appareil à gaz |
| GM011 | Consigne puissan-<br>ce  | Pt de consigne puissance en % du maxi-<br>mum           | 0 - 100%                                                     | Appareil à gaz |
| GM013 | Entrée de blocage        | Etat Entrée blocage                                     | 0 = Ouvert<br>1 = Fermé<br>2 = Off                           | Appareil à gaz |

#### 6.4.4 Signaux de la carte d'extension SCB-10

#### Tab.79 Navigation pour le niveau installateur de base

| Niveau                                                                                                    | Accès au menu                                                                                                    |  |  |  |
|----------------------------------------------------------------------------------------------------|----------------------------------------------------------------------------------------------------|--|--|--|
| Installateur de base                                                                                                    | := > Configuration de l'installation > SCB-10 > Sous-menu <sup>(1)</sup> > Paramètres, compteurs, signaux > Signaux > Généralités |  |  |  |
| (1) Voir la colonne « Sous-menu » dans le tableau suivant pour la navigation appropriée. Les signaux sont regroupés en fonctionnalités<br>spécifiques. |                                                                                                    |  |  |  |

#### Tab.80 Signaux au niveau installateur de base

| Code  | Texte affiché    | Description                                        | Plage                                 | Sous-menu             |
|-------|------------------|----------------------------------------------------|---------------------------------------|-----------------------|
| AM012 | Etat appareil    | Etat principal actuel de l'appareil.               | Voir<br>État et sous-état, page<br>78 | Fonction du système   |
| AM014 | Sous-état        | Sous-état actuel de l'appareil.                    | Voir<br>État et sous-état, page<br>78 | Fonction du système   |
| AM027 | T extérieure     | Température extérieure                             | -70 - 70 °C                           | Temp. exté-<br>rieure |
| AM046 | T. ext. Internet | Température extérieure reçue d'une source Internet | -70 - 70 °C                           | Temp. exté-<br>rieure |

| Code                                      | Texte affiché             | Description                                                     | Plage                                                                   | Sous-menu                                       |
|-------------------------------------------|---------------------------|-----------------------------------------------------------------|-------------------------------------------------------------------------|-------------------------------------------------|
| AM091                                     | ModeSaisonnier            | Mode saisonnier actif (été / hiver)                             | 0 = Hiver<br>1 = Protection hors-gel<br>2 = Bande neutre été<br>3 = Eté | Temp. exté-<br>rieure                           |
| CM030<br>CM031<br>CM032<br>CM033<br>CM034 | T Ambiance Circ           | Mesure de la température ambiance du<br>circuit                 | 0 - 50 °C                                                               | CIRCA 1<br>CIRCB 1<br>DHW 1<br>CIRCC 1<br>AUX 1 |
| CM060<br>CM061<br>CM062<br>CM063<br>CM064 | Vitesse Pompe circ        | Vitesse de la pompe du circuit                                  | 0 - 100 %                                                               | CIRCA 1<br>CIRCB 1<br>DHW 1<br>CIRCC 1<br>AUX 1 |
| CM070<br>CM071<br>CM072<br>CM073<br>CM074 | Cons Tdépart cir-<br>cuit | Consigne de température de départ du circuit                    | 0 - 150 °C                                                              | CIRCA 1<br>CIRCB 1<br>DHW 1<br>CIRCC 1<br>AUX 1 |
| CM120<br>CM121<br>CM122<br>CM123<br>CM124 | Mode Circuit              | Mode de fonctionnement du circuit                               | 0 = Programmation<br>1 = Manuel<br>2 = Off<br>3 = Temporaire            | CIRCA 1<br>CIRCB 1<br>DHW 1<br>CIRCC 1<br>AUX 1 |
| CM130<br>CM131<br>CM132<br>CM133<br>CM134 | Activité                  | Activité en cours pour le circuit                               | 0 = Off<br>1 = Réduit<br>2 = Confort<br>3 = Anti légionellose           | CIRCA 1<br>CIRCB 1<br>DHW 1<br>CIRCC 1<br>AUX 1 |
| CM190<br>CM191<br>CM192<br>CM193<br>CM194 | Consigne T Am-<br>biante  | Consigne de température ambiance sou-<br>haitée pour le circuit | 0 - 50 °C                                                               | CIRCA 1<br>CIRCB 1<br>DHW 1<br>CIRCC 1<br>AUX 1 |
| CM200<br>CM201<br>CM202<br>CM203<br>CM204 | Mode fonctionne-<br>ment  | Mode de fonctionnement en cours du cir-<br>cuit                 | 0 = Veille<br>1 = Chauffage<br>2 = Rafraîchissement                     | CIRCA 1<br>CIRCB 1<br>DHW 1<br>CIRCC 1<br>AUX 1 |
| CM210<br>CM211<br>CM212<br>CM213<br>CM214 | T Extérieure              | Température Extérieure du circuit                               | -70 - 70 °C                                                             | CIRCA 1<br>CIRCB 1<br>DHW 1<br>CIRCC 1<br>AUX 1 |

Tab.81 Navigation pour le niveau Installateur

| Niveau                                                                                                    | Accès au menu                                                                                                    |  |  |  |
|----------------------------------------------------------------------------------------------------|----------------------------------------------------------------------------------------------------|--|--|--|
| Installateur                                                                                                    | ≔ > Configuration de l'installation > SCB-10 > Sous-menu <sup>(1)</sup> > Paramètres, compteurs, signaux > Signaux > Généralités |  |  |  |
| (1) Voir la colonne « Sous-menu » dans le tableau suivant pour la navigation appropriée. Les signaux sont regroupés en fonctionnalités spécifiques. |                                                                                                    |  |  |  |

| Code                                      | Texte affiché           | Description                                                                      | Plage                                                                                                    | Sous-menu                                       |
|-------------------------------------------|-------------------------|----------------------------------------------------------------------------------|----------------------------------------------------------------------------------------------------|-------------------------------------------------|
| AM200                                     | Contact d'état 1        | Etat du contact d'état 1. Signification se-<br>lon paramètre de fonction actuel. | 0 = Off<br>1 = On                                                                                                    | Status de l'ap-<br>pareil                       |
| CM160<br>CM161<br>CM162<br>CM163<br>CM164 | Etat demande<br>chauffe | Etat de la demande de chauffe modulan-<br>te du circuit                          | 0 = Non<br>1 = Oui                                                                                                    | CIRCA 1<br>CIRCB 1<br>DHW 1<br>CIRCC 1<br>AUX 1 |
| ЕМ000                                     | Entrée sonde            | Configuration de l'entrée sonde                                                  | 0 = Désactivé<br>1 = Ballon ECS<br>2 = Sonde ECS haut<br>3 = Sonde ballon tampon<br>4 = Sonde Ballon Haut<br>5 = Système (cascade)<br>6 = Will be used as appliance<br>flow temperature when con-<br>nect to external generator | Entrée analo-<br>gique                          |
| EM001                                     | Entrée sonde            | Configuration de l'entrée sonde                                                  | 0 = Désactivé<br>1 = Ballon ECS<br>2 = Sonde ECS haut<br>3 = Sonde ballon tampon<br>4 = Sonde Ballon Haut<br>5 = Système (cascade)<br>6 = Will be used as appliance<br>flow temperature when con-<br>nect to external generator | Entrée analo-<br>gique                          |
| EM010                                     | 0-10V sur tabl.<br>ccde | Mesure de la tension de l'entrée 0 10<br>Volt                                    | 0 - 10 V                                                                                                    | Entrée 0-10V                                    |
| EM018                                     | Cons. temp. 0-10V       | Consigne de temperature demandée par l'entrée 0-10V                              | 0 - 100 °C                                                                                                    | Entrée 0-10V                                    |
| EM021                                     | Puis. temp. 0-10V       | Consigne de puissance demandée par l'entrée 0-10V                                | 0 - 100 %                                                                                                    | Entrée 0-10V                                    |
| EM046                                     | Etat entrée digitale    | Etat entrée digitale                                                             | 0 = Off<br>1 = On                                                                                                    | Entrée digitale                                 |

Tab.82 Signaux au niveau installateur

#### Tab.83 Navigation pour le niveau Installateur avancé

| Niveau                                                                                                    | Accès au menu                                                                                                    |  |
|----------------------------------------------------------------------------------------------------|----------------------------------------------------------------------------------------------------|--|
| Installateur avancé                                                                                                    | := > Configuration de l'installation > SCB-10 > Sous-menu <sup>(1)</sup> > Paramètres, compteurs, signaux > Signaux > Avancé |  |
| (1) Voir la colonne « Sous-menu » dans le tableau suivant pour la navigation appropriée. Les signaux sont regroupés en fonctionnalités spécifiques. |                                                                                                    |  |

Tab.84 Signaux au niveau Installateur avancé

| Code  | Texte affiché       | Description                              | Plage     | Sous-menu   |
|-------|---------------------|------------------------------------------|-----------|-------------|
| AP078 | Capteur ext. activé | Capteur extérieur Activé pour l'applica- | 0 = Non   | Temp. exté- |
|       |                     | tion                                     | 1 = Oui   | rieure      |
| CM050 | Etat pompe circuit  | Etat de fonctionnement de la pompe du    | 0 = Non   | CIRCA 1     |
| CM051 |                     | circuit                                  | 1 = Oui   | CIRCB 1     |
| CM052 |                     |                                          |           | DHW 1       |
| CM053 |                     |                                          |           | CIRCC 1     |
| CM054 |                     |                                          |           | AUX 1       |
| CM110 | Consigne T Am-      | Consigne température d'ambiance du       | 0 - 50 °C | CIRCA 1     |
| CM111 | biante              | circuit                                  |           | CIRCB 1     |
| CM112 |                     |                                          |           | DHW 1       |
| CM113 |                     |                                          |           | CIRCC 1     |
| CM114 |                     |                                          |           | AUX 1       |

| Code                                      | Texte affiché            | Description                                   | Plage              | Sous-menu                                       |
|-------------------------------------------|--------------------------|-----------------------------------------------|--------------------|-------------------------------------------------|
| CM140<br>CM141<br>CM142<br>CM143<br>CM144 | OT présent               | Contrôlé par un régulateur Open Therm         | 0 = Non<br>1 = Oui | CIRCA 1<br>CIRCB 1<br>DHW 1<br>CIRCC 1<br>AUX 1 |
| CM150<br>CM151<br>CM152<br>CM153<br>CM154 | Etat Demande<br>Chauffe  | Etat demande de chauffe circuit               | 0 = Non<br>1 = Oui | CIRCA 1<br>CIRCB 1<br>DHW 1<br>CIRCC 1<br>AUX 1 |
| CM180<br>CM181<br>CM182<br>CM183<br>CM184 | Sonde Ambiance           | Une sonde d'ambiance est raccordée au circuit | 0 = Non<br>1 = Oui | CIRCA 1<br>CIRCB 1<br>DHW 1<br>CIRCC 1<br>AUX 1 |
| CM240<br>CM241<br>CM242<br>CM243<br>CM244 | Sonde Ext présen-<br>te  | Une sonde extérieure est raccordée au circuit | 0 = Non<br>1 = Oui | CIRCA 1<br>CIRCB 1<br>DHW 1<br>CIRCC 1<br>AUX 1 |
| CM280<br>CM281<br>CM282<br>CM283<br>CM284 | T Consigne RTC           | Consigne calculée pour le circuit en RTC      | 0 - 100 °C         | CIRCA 1<br>CIRCB 1<br>DHW 1<br>CIRCC 1<br>AUX 1 |
| EM026                                     | Mesure entrée son-<br>de | Mesure de l'entrée sonde                      | -15 - 120 °C       | Entrée analo-<br>gique                          |
| EM027                                     | Mesure entrée son-<br>de | Mesure de l'entrée sonde                      | -15 - 120 °C       | Entrée analo-<br>gique                          |
| EM036                                     | Mesure moyennée          | Mesure de l'entrée sonde moyennée             | -15 - 120 °C       | Entrée analo-<br>gique                          |
| EM037                                     | Mesure moyennée          | Mesure de l'entrée sonde moyennée             | -15 - 120 °C       | Entrée analo-<br>gique                          |

### 6.4.5 État et sous-état

Tab.85 AM012 - État

| Code | Texte affiché        | Explication                                                                        |
|------|----------------------|------------------------------------------------------------------------------------|
| 0    | Veille               | L'appareil est en mode veille.                                                     |
| 1    | Demande de chauffe   | Une demande de chaleur est active.                                                 |
| 2    | Démarrage générateur | L'appareil démarre.                                                                |
| 3    | Production chauffage | L'appareil est actif pour le chauffage.                                            |
| 4    | Production ECS       | L'appareil est actif pour l'eau chaude sanitaire.                                  |
| 5    | Arrêt du générateur  | L'appareil s'est arrêté.                                                           |
| 6    | Post-Fct. pompe      | La pompe est active après l'arrêt de l'appareil.                                   |
| 8    | Arrêt contrôlé       | L'appareil ne démarre pas à cause de la non satisfaction des conditions de départ. |
| 9    | Blocage              | Un mode de blocage est actif.                                                      |
| 10   | Verrouillage         | Un mode de verrouillage est actif.                                                 |
| 11   | Test Charge Mini     | Le mode de test du chauffage à faible charge est actif.                            |
| 12   | Test Charge Max CH   | Le mode de test du chauffage à pleine charge est actif.                            |
| 13   | Test Charge Max ECS  | Le mode de test de l'eau chaude sanitaire à pleine charge est actif.               |
| 15   | Demande manuelle CH  | La demande manuelle de chauffe du chauffage central est active.                    |
| 16   | Hors-gel             | Le mode antigel est actif.                                                         |
| 17   | Purge                | Le programme de purge est en fonctionnement.                                       |
| 19   | Réinitialisation     | L'appareil se réinitialise.                                                        |

| Code | Texte affiché | Explication                                                             |
|------|---------------|-------------------------------------------------------------------------|
| 21   | Arrêté        | L'appareil s'est arrêté. Il doit être réinitialisé manuellement.        |
| 200  | Mode device   | L'interface de l'outil de service commande les fonctions de l'appareil. |
| 254  | Inconnu       | L'état réel de l'appareil n'est pas défini.                             |

#### Tab.86 AM014 - Sous-état

| Code | Texte affiché        | Explication                                                                                                    |
|------|----------------------|----------------------------------------------------------------------------------------------------|
| 0    | Veille               | L'appareil attend un processus ou une action.                                                                                                    |
| 1    | Anti court-cycle     | L'appareil attend pour redémarrer, car il y a eu trop de demandes de chauf-                                                                                |
|      | -                    | fage successives (anti-court cycle).                                                                                                    |
| 3    | Pompe arrêt          | L'appareil démarre la pompe.                                                                                                    |
| 4    | Attente Démarrage    | L'appareil attend que la température satisfasse aux conditions de démarra-                                                                                 |
| 10   | Vanna gaz avt formás | ge.                                                                                                    |
| 10   | vanne gaz ext lermee | l'appareil. Une carte d'option externe doit être connectée pour piloter la vanne.                                                                          |
| 11   | Démarrage du brûleur | Le ventilateur tourne plus vite avant l'ouverture de la vanne des fumées.                                                                                  |
| 13   | Ventilateur prépurge | Le ventilateur tourne plus vite pour effectuer une purge préalable.                                                                                        |
| 14   | Attente signal       | L'appareil attend la fermeture de l'entrée de déverrouillage.                                                                                              |
| 15   | Brûleur->sécurité    | Une commande de démarrage du brûleur est envoyée au centre de sécu-<br>rité.                                                                               |
| 17   | Pré allumage         | L'allumage commence avant l'ouverture de la vanne gaz.                                                                                                    |
| 18   | Allumage             | L'allumage est actif.                                                                                                    |
| 19   | Présence flamme      | La détection de la flamme est active après l'allumage.                                                                                                    |
| 20   | Ventil intermédiaire | Le ventilateur tourne pour purger l'échangeur thermique après un échec d'allumage.                                                                         |
| 30   | Consigne T Normale   | L'appareil fonctionne pour atteindre la valeur souhaitée.                                                                                                  |
| 31   | Consigne T Limitée   | L'appareil fonctionne pour atteindre la valeur souhaitée interne réduite.                                                                                  |
| 32   | Régul Puiss Normale  | L'appareil fonctionne au niveau de puissance souhaité.                                                                                                    |
| 33   | Limite Pu Niv1       | La modulation est arrêtée en raison d'un changement de température de l'échangeur thermique plus rapide que le niveau de gradient 1.                       |
| 34   | Limite Pu Niv2       | La modulation est réglée sur faible charge en raison d'un changement de température de l'échangeur thermique plus rapide que le niveau de gra-<br>dient 2. |
| 35   | Limite Pu Niv3       | L'appareil est en mode blocage en raison d'un changement de température de l'échangeur thermique plus rapide que le niveau de gradient 3.                  |
| 36   | Limite Pu flamme     | La puissance du brûleur est accrue en raison d'un signal faible d'ionisation.                                                                              |
| 37   | Temps stabilisation  | L'appareil est en période de stabilisation. Les températures devraient se stabiliser et les protections de température sont arrêtées.                      |
| 38   | Démarrage à froid    | L'appareil fonctionne à la charge de démarrage pour empêcher le bruit de démarrage à froid.                                                                |
| 39   | Chauffage            | L'appareil reprend le chauffage central après une période de production d'eau chaude sanitaire.                                                            |
| 40   | Retrait brûleur      | La demande du brûleur est supprimée du centre de sécurité.                                                                                                 |
| 41   | Post ventilation     | Le ventilateur tourne pour purger l'échangeur thermique après l'arrêt de l'appareil.                                                                       |
| 44   | Arrêt du ventilateur | Le ventilateur s'est arrêté.                                                                                                    |
| 45   | Limite Pu T° fumée   | La puissance de l'appareil est réduite pour faire baisser la température des                                                                               |
|      |                      | fumées.                                                                                                    |
| 48   | Consigne réduite     | La température de départ souhaitée est réduite pour protéger l'échangeur thermique.                                                                        |
| 60   | Post Fonct pompe     | La pompe est active après l'arrêt de l'appareil pour amener la chaleur rési-<br>duelle dans le système.                                                    |
| 61   | Pompe ouverte        | La pompe s'est arrêtée.                                                                                                    |
| 63   | Régler tempo ACC     |                                                                                                    |
| 200  | Initialisation faite | L'initialisation est terminée.                                                                                                    |

| Code | Texte affiché      | Explication                                                                                                    |
|------|--------------------|----------------------------------------------------------------------------------------------------|
| 201  | Initialisation CSU | Le CSU est en cours d'initialisation.                                                                                                    |
| 202  | Init. Identifiants | Les identifiants sont en cours d'initialisation.                                                                                                    |
| 203  | Init.Paramètres BL | Les paramètres de blocage sont en cours d'initialisation.                                                                                             |
| 204  | Init. Gp sécurité  | L'unité de sécurité est en cours d'initialisation.                                                                                                    |
| 205  | Init. Blocage      | Le blocage est en cours d'initialisation.                                                                                                    |
| 254  | Etat inconnu       | Le sous-état n'est pas défini.                                                                                                    |
| 255  | Trop de reset-> 1h | L'unité de sécurité bloque en raison d'un nombre trop élevé de réinitialisa-<br>tions. Attendre 60 minutes ou couper l'alimentation puis la rétablir. |

#### 7 Entretien

#### 7.1 Réglementations pour la maintenance

Important i La chaudière doit être entretenue par un professionnel qualifié conformément aux réglementations locales et nationales. Important i

# Une inspection annuelle est obligatoire.

- · Effectuer les opérations de contrôle et de maintenance standard une fois par an.
- Au besoin, procéder aux opérations de maintenance spécifiques.

#### Important i

Adapter la fréquence d'inspection et d'entretien aux conditions d'utilisation. Ceci s'applique en particulier si la chaudière est :

- constamment utilisée (pour des processus spécifiques) ;
- utilisée avec une basse température d'alimentation ;
- utilisée avec un ΔT élevé.

## Attention

- Remplacer les pièces usées ou défectueuses par des pièces d'origine.
- Lors des interventions de contrôle et d'entretien, toujours remplacer tous les joints sur les pièces démontées.
- Vérifier que tous les joints ont été correctement remis en place (bien à plat, dans la fente qui leur correspond afin qu'ils assurent l'étanchéité au gaz, à l'air et à l'eau).
- Pendant les interventions de contrôle et d'entretien, les éléments électriques ne doivent jamais être en contact avec de l'eau (gouttes, éclaboussures).

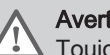

#### Avertissement

Toujours porter des lunettes de protection et un masque antipoussière pendant les opérations de nettoyage (à l'air comprimé).

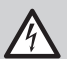

#### **Danger d'électrocution**

S'assurer que la chaudière est hors tension.

#### 7.2 Ouverture de la chaudière

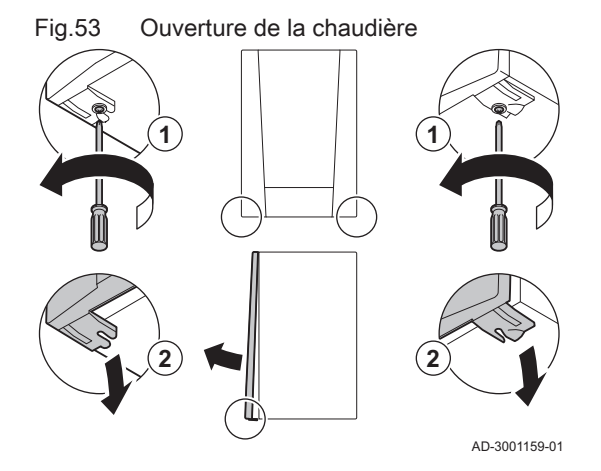

- 1. Retirer les deux vis au bas de l'habillage avant.
- 2. Démonter le panneau avant.

#### 7.3 Opérations de contrôle et d'entretien standard

Lors d'un entretien, toujours effectuer les opérations de contrôle et d'entretien standard décrits ci-après.

#### 7.3.1 Contrôle de la pression hydraulique

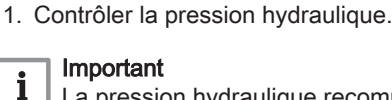

La pression hydraulique recommandée se situe entre 1,5 bar et 2 bar.

⇒ La pression hydraulique doit être de 0,8 bar minimum.

2. Au besoin, faire l'appoint en eau de l'installation de chauffage.

#### 7.3.2 Contrôle du courant d'ionisation

- Contrôler le courant d'ionisation à pleine charge et à faible charge.
   ⇒ La valeur est stable au bout de 1 minute.
- Nettoyer ou remplacer l'électrode d'allumage/d'ionisation si la valeur est inférieure à 4 μA.

#### 7.3.3 Vérification des raccordements de fumisterie

- Fig.54 Vérification des raccordements de fumisterie
- 1. Vérifier l'état et l'étanchéité des raccordements de fumisterie.

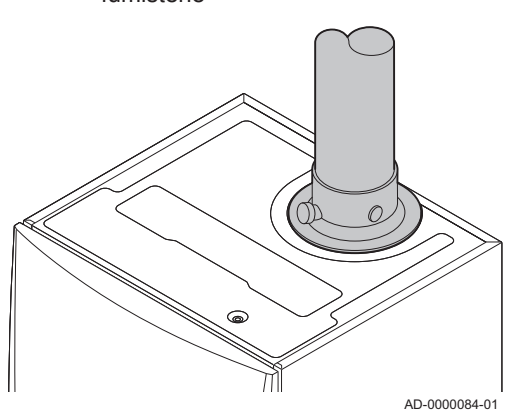

7.3.4 Contrôle de la combustion

Le contrôle de la combustion s'effectue en mesurant le pourcentage de  $O_2$  dans le conduit de buse de fumées.

#### Fig.55 Prise de mesure des fumées

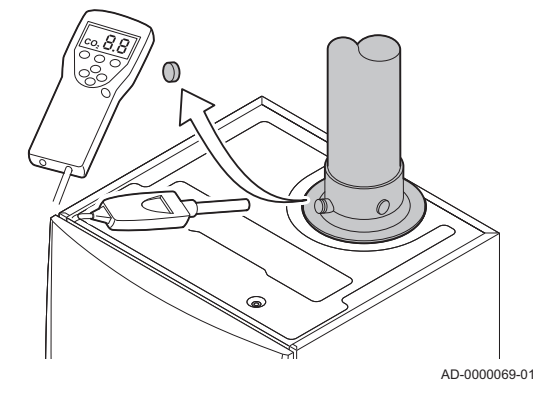

Test à pleine charge

**→**B

Fig.56

#### Fig.57 Position de la vis de réglage A

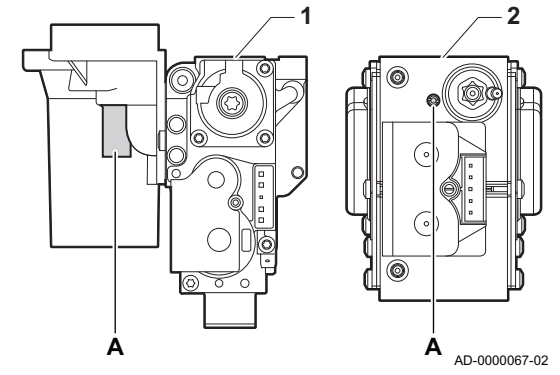

- 1. Dévisser le bouchon de la prise de mesure des fumées.
- 2. Insérer la sonde de l'analyseur de fumées dans la prise de mesure.
- Avertissement

Veiller à obturer totalement l'ouverture autour de la sonde pendant la prise de mesure.

#### Attention

L'analyseur de fumées doit avoir une précision minimale de  $\pm 0,25 \ \% \ O_2.$ 

 Mesurer le pourcentage de O<sub>2</sub> dans les fumées. Réaliser des mesures à pleine charge et à charge partielle.

#### | Important

L'habillage avant doit être déposé lors de la prise des mesures.

# i Important

i

- Cet appareil convient aux catégories I<sub>2E</sub> et I<sub>2Esi</sub> et I<sub>2H</sub> contenant jusqu'à 20 % d'hydrogène gazeux (H<sub>2</sub>). En raison des variations du pourcentage de H<sub>2</sub>, le pourcentage de O<sub>2</sub> peut varier dans le temps. (Par exemple : un pourcentage de 20 % de H<sub>2</sub> dans le gaz peut entraîner une augmentation de 1,5 % d'O2 dans les fumées)
- Un réglage important de la vanne gaz peut être nécessaire. Le réglage peut être effectué à l'aide des valeurs standard de O<sub>2</sub> du gaz utilisé.

#### Réalisation du test à pleine charge

- 1. Sélectionner l'icône [🎂].
  - $\Rightarrow$  Le menu Modifier la charge du mode test s'affiche.
- 2. Sélectionner le test Puissance moyenne.
  - A Modifier la charge du mode test
  - **B** Puissance moyenne
  - ⇒ Le test à pleine charge commence. Le menu affiche le mode de test de charge sélectionné et l'icône apparaît en haut à droite de l'écran.
- 3. Contrôler les réglages du test de charge et les ajuster si nécessaire.
  - ⇒ Seuls les paramètres affichés en gras peuvent être modifiés.

#### Valeurs de contrôle et de réglage de O<sub>2</sub> à pleine charge

- 1 Bloc vanne gaz sur la AMC Pro 45 65 90
- 2 AMC Pro 115

AD-3000941-03

- 1. Mesurer le pourcentage de O<sub>2</sub> dans les fumées.
- Comparer la valeur mesurée avec les valeurs de consigne données dans le tableau.
- 3. Si la valeur mesurée diffère de celles indiquées dans le tableau, corriger le rapport gaz/air.

#### Avertissement

Seul un installateur qualifié peut effectuer les opérations suivantes.

4. À l'aide de la vis de réglage A, régler le pourcentage de O<sub>2</sub> à la valeur nominale, en fonction du type de gaz utilisé. Cette valeur doit toujours être comprise entre les limites de paramétrage inférieure et supérieure.

Si une chaudière n'est pas adaptée à un certain type de gaz, elle est indiquée par "-" dans le tableau.

Tab.87 Valeurs de contrôle et de réglage de l'O<sub>2</sub> à pleine charge pour G20 (gaz H)

| Valeurs à pleine charge pour G20 (gaz H) | O <sub>2</sub> (%) <sup>(1)</sup> |  |
|------------------------------------------|-----------------------------------|--|
| AMC Pro 45                               | 4,3 - 4,8 <sup>(1)</sup>          |  |
| AMC Pro 65                               | 4,3 - 4,8 (1)                     |  |
| AMC Pro 90                               | 4,3 - 4,7 <sup>(1)</sup>          |  |
| AMC Pro 115                              | 4,2 - 4,7 (1)                     |  |
| (1) Valeur nominale                      |                                   |  |

Tab.88 Valeurs de contrôle et de réglage de l'O<sub>2</sub> à pleine charge pour G20 (gaz H) (Suisse)

| Valeurs à pleine charge pour G20 (gaz H) | O <sub>2</sub> (%) <sup>(1)</sup> |  |
|------------------------------------------|-----------------------------------|--|
| AMC Pro 45                               | 4,3 - 4,8 (1)                     |  |
| AMC Pro 65                               | 4,3 - 4,8 (1)                     |  |
| AMC Pro 90                               | 4,3 - 4,7 <sup>(1)</sup>          |  |
| AMC Pro 115                              | 4,2 - 4,7 (1)                     |  |
| (1) Valeur nominale                      |                                   |  |

Tab.89 Valeurs de contrôle et de réglage de l'O<sub>2</sub> à pleine charge pour G31 (Propane)

| Valeurs à pleine charge pour G31 (propane) | O <sub>2</sub> (%) <sup>(1)</sup> |
|--------------------------------------------|-----------------------------------|
| AMC Pro 45                                 | 4,4 - 4,9 (1)                     |
| AMC Pro 65                                 | 4,6 - 4,9 (1)                     |
| AMC Pro 90                                 | 4,9 - 5,2 <sup>(1)</sup>          |
| AMC Pro 115                                | 4,9 - 5,4 <sup>(1)</sup>          |
| (1) Valeur nominale                        |                                   |

Tab.90 Valeurs de contrôle et de réglage de l'O<sub>2</sub> à pleine charge pour G30/G31 (Butane/Propane)

| Valeurs à pleine charge pour G30/G31 (Butane/<br>Propane) | O <sub>2</sub> (%) <sup>(1)</sup> |
|-----------------------------------------------------------|-----------------------------------|
| AMC Pro 45                                                | 4,7 - 5,2 (1)                     |
| AMC Pro 65                                                | 4,9 - 5,4 (1)                     |
| AMC Pro 90                                                | 4,9 - 5,4 (1)                     |
| AMC Pro 115                                               | 4,9 - 5,4 (1)                     |
| (1) Valeur nominale                                       |                                   |

#### Attention

Les valeurs d'O<sub>2</sub> à pleine charge doivent être inférieures aux valeurs d'O<sub>2</sub> à charge partielle.

#### Réalisation du test à faible charge

Si le test à pleine charge est toujours en cours, appuyer sur le bouton
 ✓ pour modifier le mode de test de charge.

#### Fig.58 Test de faible charge

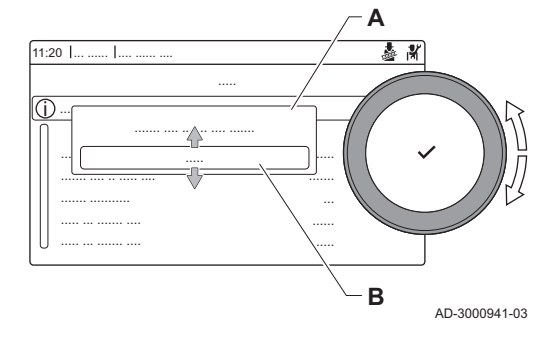

#### Fig.59 Position de la vis de réglage B

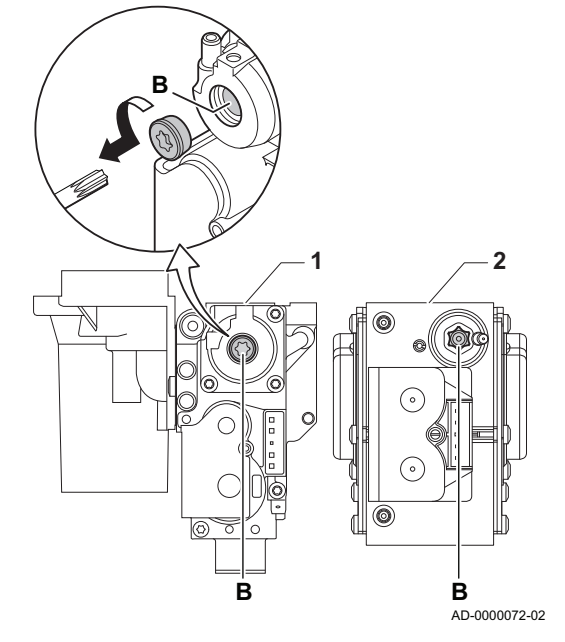

2. Si le test à pleine charge est terminé, sélectionner l'icône [🎍] pour redémarrer le menu Ramoneur.

#### A Modifier la charge du mode test B Puissance Mini

- 3. Sélectionner le test **Puissance Mini** dans le menu **Modifier la charge** du mode test.
  - Le test à faible charge commence. Le menu affiche le mode de test de charge sélectionné et l'icône apparaît en haut à droite de l'écran.
- 4. Contrôler les réglages du test de charge et les ajuster si nécessaire.
   ⇒ Seuls les paramètres affichés en gras peuvent être modifiés.
- 5. Mettre fin au test de faible charge en appuyant sur le bouton <sup>1</sup>/<sub>2</sub>.
   ⇒ Le message Le ou les tests de fonctionnement en cours ont été arrêtés ! est affiché.
- Valeurs de contrôle et de réglage de O<sub>2</sub> à charge partielle
  - 1 Bloc vanne gaz sur le AMC Pro 45 65 90
  - 2 AMC Pro 115
- 1. Mesurer le pourcentage de O<sub>2</sub> dans les fumées.
- 2. Comparer la valeur mesurée avec les valeurs de consigne données dans le tableau.
- 3. Si la valeur mesurée diffère de celles indiquées dans le tableau, corriger le rapport gaz/air.

#### Avertissement

- Seul un installateur qualifié peut effectuer les opérations suivantes.
- À l'aide de la vis de réglage B, régler le pourcentage de O<sub>2</sub> à la valeur nominale, en fonction du type de gaz utilisé. Cette valeur doit toujours être comprise entre les limites de paramétrage inférieure et supérieure.
- Régler à nouveau la chaudière pour un usage normal. Si une chaudière n'est pas adaptée à un certain type de gaz, elle est indiquée par "-" dans le tableau.

Tab.91 Valeurs de contrôle et de réglage d'O<sub>2</sub> à charge partielle pour G20 (gaz H)

| Valeurs à charge partielle pour G20 (gaz H) | O <sub>2</sub> (%) <sup>(1)</sup> |  |
|---------------------------------------------|-----------------------------------|--|
| AMC Pro 45                                  | 5,7 (1) - 6,2                     |  |
| AMC Pro 65                                  | 4,8 (1) - 5,3                     |  |
| AMC Pro 90                                  | 5,2 <sup>(1)</sup> - 5,5          |  |
| AMC Pro 115                                 | 5,6 <sup>(1)</sup> - 6,1          |  |
| (1) Valeur nominale                         |                                   |  |

Tab.92 Valeurs de contrôle et de réglage d'O<sub>2</sub> à charge partielle pour G20 (gaz H) (Suisse)

| Valeurs à charge partielle pour G20 (gaz H) | O <sub>2</sub> (%) <sup>(1)</sup> |
|---------------------------------------------|-----------------------------------|
| AMC Pro 45                                  | 5,7 <sup>(1)</sup> - 6,2          |
| AMC Pro 65                                  | 4,8 <sup>(1)</sup> - 5,3          |
| AMC Pro 90                                  | 5,2 <sup>(1)</sup> - 5,6          |
| AMC Pro 115                                 | 5,6 <sup>(1)</sup> - 6,1          |
| (1) Valeur nominale                         |                                   |

Tab.93 Valeurs de contrôle et de réglage d'O<sub>2</sub> à charge partielle pour G31 (propane)

| Valeurs à charge partielle pour G31 (propane) | O <sub>2</sub> (%) <sup>(1)</sup> |
|-----------------------------------------------|-----------------------------------|
| AMC Pro 45                                    | 5,7 (1) - 6,2                     |
| AMC Pro 65                                    | 5,4 (1) - 5,7                     |
| AMC Pro 90                                    | 5,5 <sup>(1)</sup> - 5,8          |
| AMC Pro 115                                   | 5,8 <sup>(1)</sup> - 6,3          |
| (1) Valeur nominale                           | •                                 |

Tab.94Valeurs de contrôle et de réglage d'O2 à charge partielle<br/>pour G30/G31 (butane/propane)

| Valeurs à charge partielle pour G30/G31 (butane/<br>propane) | O <sub>2</sub> (%) <sup>(1)</sup> |
|--------------------------------------------------------------|-----------------------------------|
| AMC Pro 45                                                   | 5,7 (1) - 6,2                     |
| AMC Pro 65                                                   | 5,7 (1) - 6,2                     |
| AMC Pro 90                                                   | 5,7 (1) - 6,2                     |
| AMC Pro 115                                                  | 5,7 (1) - 6,2                     |
| (1) Valeur nominale                                          |                                   |

#### Attention

Les valeurs d'O<sub>2</sub> à charge partielle doivent être supérieures aux valeurs d'O<sub>2</sub> à pleine charge.

#### 7.3.5 Nettoyage du siphon

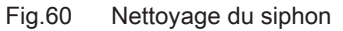

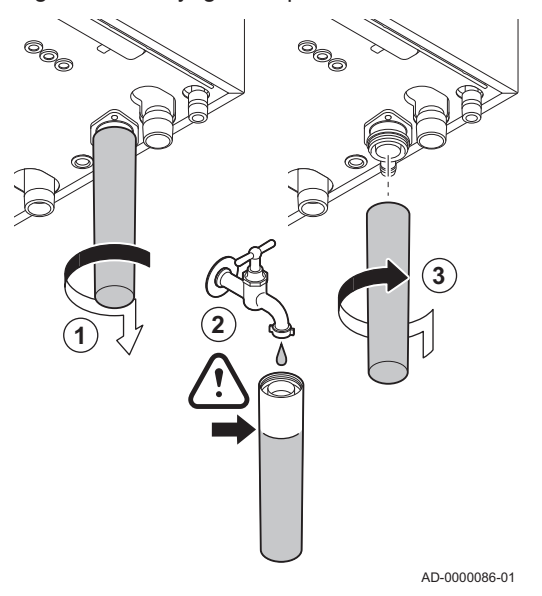

#### Danger

Le siphon doit toujours être suffisamment rempli d'eau. Ceci évite que des gaz de combustion n'entrent dans la pièce.

- 1. Démonter le siphon et le nettoyer.
- 2. Remplir le siphon d'eau.
- 3. Remonter le siphon.

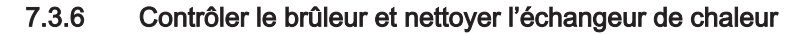

#### Fig.61 Débranchement du ventilateur

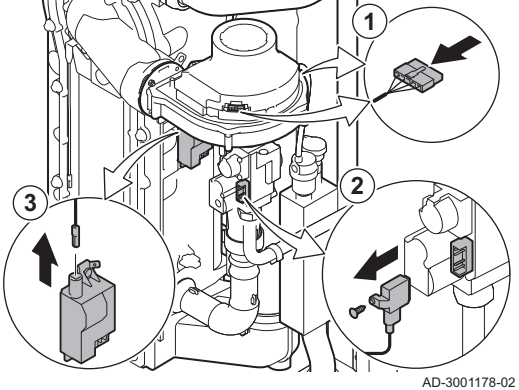

Fig.62 Retrait des conduites d'alimentation en gaz et en air

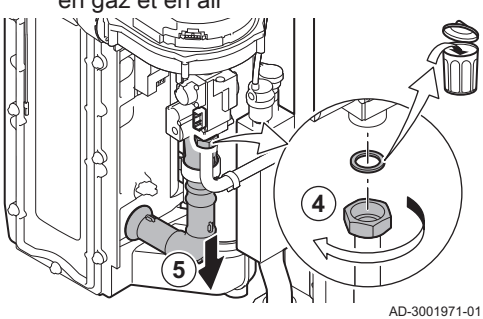

Dépose de la plaque avant, du Fig.63 ventilateur et du brûleur

AD-3001179-01

- 1. Débrancher les deux fiches du ventilateur sur l'avant et l'arrière.
- 2. Retirer la fiche à visser de la vanne gaz.
- 3. Retirer la fiche de l'électrode d'allumage du transformateur d'allumage.

- 4. Dévisser l'écrou de la vanne gaz.
- 5. Débrancher la conduite d'entrée d'air du venturi.

- 6. Dévisser les écrous de la plaque avant.
- 7. Soulever avec précaution la plaque avant, y compris le brûleur et le ventilateur, et l'écarter de l'échangeur de chaleur.

# Fig.64 Nettoyage de l'échangeur de chaleur

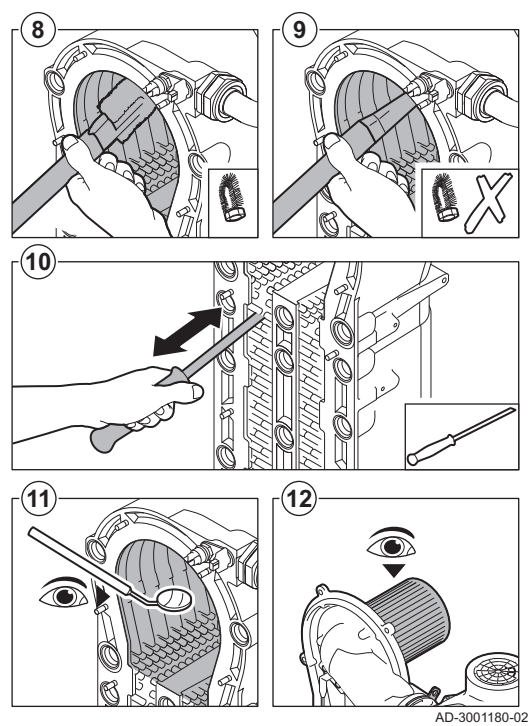

#### 7.3.7 Contrôle du clapet anti-retour

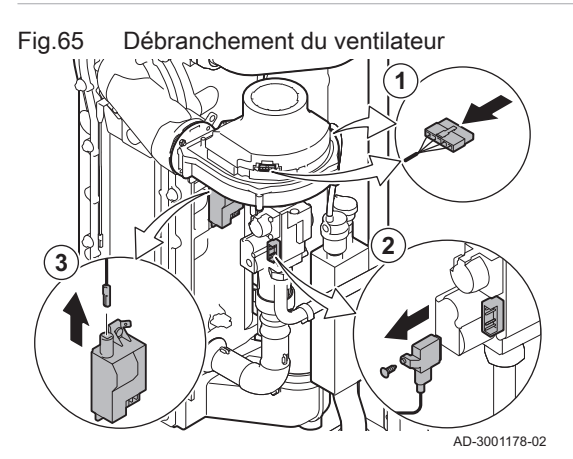

Fig.66 Retrait des conduites d'alimentation en gaz et en air

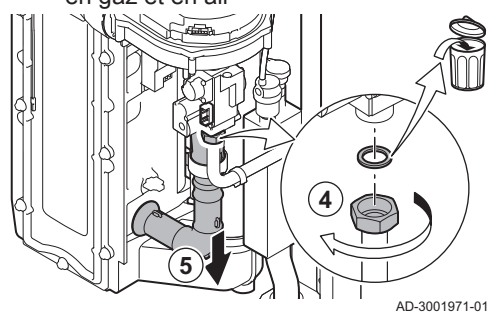

- Utiliser un aspirateur équipé d'un embout spécial (accessoire) pour nettoyer la partie supérieure de l'échangeur de chaleur (chambre de combustion).
- 9. Passer de nouveau l'aspirateur sans la brosse supérieure sur l'embout.
- 10. Nettoyer la partie inférieure de l'échangeur de chaleur à l'aide d'un couteau de nettoyage spécial (accessoire).
- 11. Vérifier (à l'aide d'un miroir, par exemple) qu'il ne reste aucune saleté visible. S'il y en a, les éliminer avec l'aspirateur.
- 12. Vérifier que le capot du brûleur démonté n'est ni fendu ni endommagé. Si tel était le cas, remplacer le brûleur. L'entretien du brûleur n'est généralement pas nécessaire, car celui-ci est autonettoyant. Utiliser de l'air comprimé pour expulser délicatement toute trace de poussière.
- 13. Remonter l'ensemble dans l'ordre inverse du démontage.

#### Attention

- Vérifier que le joint est placé correctement entre le coude de mélange et l'échangeur de chaleur. Pour s'assurer qu'aucune fuite de gaz n'est possible, le joint doit être bien à plat dans la gorge appropriée.
  - Ne pas oublier de rebrancher les prises du ventilateur.
  - Serrer l'écrou sur la vanne gaz à un couple de 27,5 N·m.
  - Serrer les écrous de la plaque avant à un couple de 10 N·m.
- 14. Ouvrir l'arrivée du gaz et remettre la chaudière sous tension.
- 1. Débrancher les deux fiches du ventilateur sur l'avant et l'arrière.
- 2. Retirer la fiche à visser de la vanne gaz.
- Retirer la fiche de l'électrode d'allumage du transformateur d'allumage.

- 4. Dévisser l'écrou de la vanne gaz.
- 5. Débrancher la conduite d'entrée d'air du venturi.

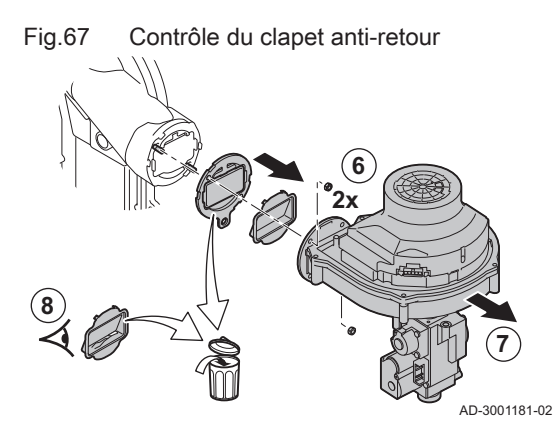

- 6. Dévisser les deux écrous de ventilateur.
- 7. Retirer le ventilateur et la vanne gaz.
- 8. Inspecter le clapet anti-retour et le remplacer s'il est défectueux ou endommagé, ou si le kit de maintenance contient un clapet anti-retour.
- 9. Remonter dans l'ordre inverse du démontage.
  - Attention
    - Ne pas oublier de rebrancher les prises du ventilateur.
  - Serrer l'écrou sur la vanne gaz à un couple de 27,5 N·m.
  - Serrer les écrous des deux ventilateurs à un couple de 3,8 N·m.

#### 7.4 Opérations de contrôle et d'entretien spécifiques

Réaliser les opérations d'entretien spécifiques si les opérations de contrôle et d'entretien standard n'ont pas été suffisantes. Pour réaliser les opérations de contrôle et d'entretien spécifiques :

#### 7.4.1 Remplacement de l'électrode d'ionisation/d'allumage

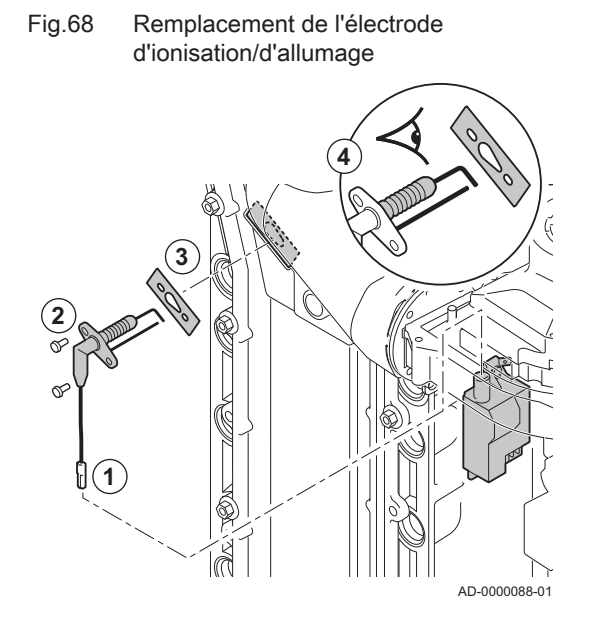

L'électrode d'ionisation/d'allumage doit être remplacée si :

- Le courant d'ionisation est < 4  $\mu$ A.
- L'électrode est endommagée ou usée.
- Une électrode est fournie dans le kit d'entretien.

1. Débrancher la prise de l'électrode du transformateur d'allumage.

# i Important

Le câble d'allumage est fixé sur l'électrode et ne peut donc pas être retiré.

- 2. Retirer les deux vis.
- 3. Retirer tout le composant.
- 4. Installer la nouvelle électrode d'ionisation/d'allumage.
- 5. Remonter l'ensemble dans l'ordre inverse du démontage.

7.4.2 Nettoyer le récupérateur de condensats

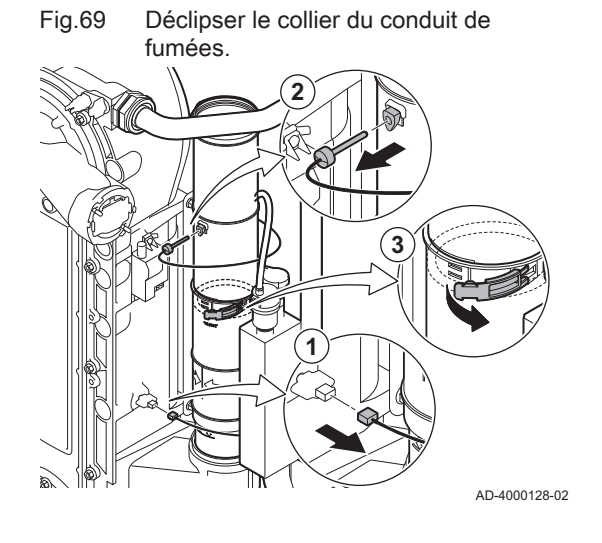

Pour nettoyer le récupérateur de condensats, le conduit interne de fumées doit d'abord être retiré. Procéder comme suit :

- 1. Déposer le connecteur de la sonde de température du retour.
- 2. Déposer la sonde de température des fumées (si elle est connectée)
- 3. Déclipser le collier du conduit de fumées.

#### Fig.70 Déposer le conduit de fumées

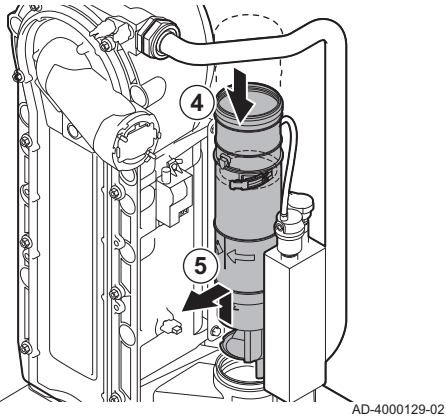

- 4. Enfoncer la pièce supérieure du conduit de fumées télescopique autant que possible.
- 5. Tirer le conduit de fumées vers le haut et le déposer.

- 6. Placer un seau sous la chaudière.
- 7. Démonter le siphon.

Fig.71 Démonter le siphon

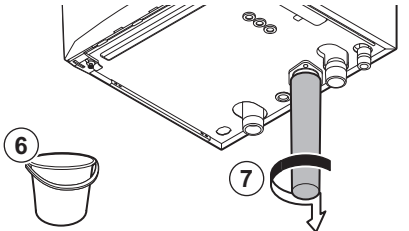

AD-4000130-02

Fig.72 Rincer le récupérateur de condensats

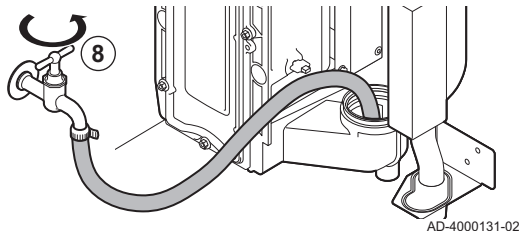

Fig.73 Mettre en place de nouveaux joints d'étanchéité

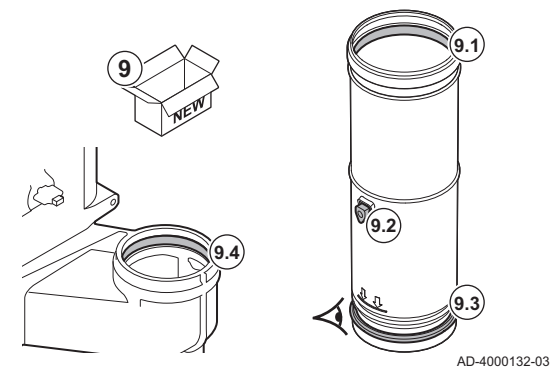

Fig.74 Placer le conduit de fumées

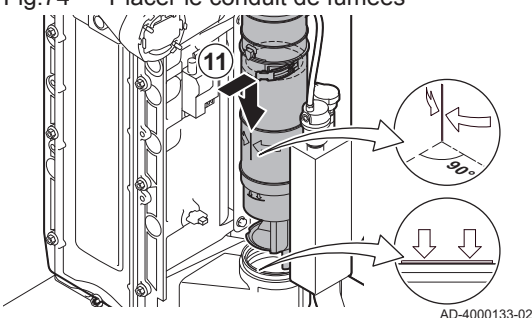

8. Rincer doucement le récupérateur de condensats avec de l'eau, par l'ouverture du conduit de fumées.

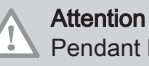

Pendant le rinçage, empêcher l'eau de s'infiltrer dans la chaudière.

- 9. Mettre en place les nouveaux joints d'étanchéité :
  - 9.1. Le joint d'étanchéité situé en haut du conduit des fumées.
  - 9.2. Le passe-câble de la sonde des fumées (s'il est connecté).
  - 9.3. Le joint d'étanchéité situé au milieu du conduit de fumées (au niveau du collier à clipser).

#### Avertissement

S'assurer de placer ce joint d'étanchéité dans la gorge inférieure.

9.4. Le joint d'étanchéité situé dans le récupérateur de condensats.10. Placer la pièce supérieure du conduit de fumées dans la pièce inférieure et l'enfoncer autant que possible.

 Placer le conduit de fumées dans le récupérateur de condensats jusqu'au repère. La ligne verticale entre les deux flèches doit être orientée vers l'avant.

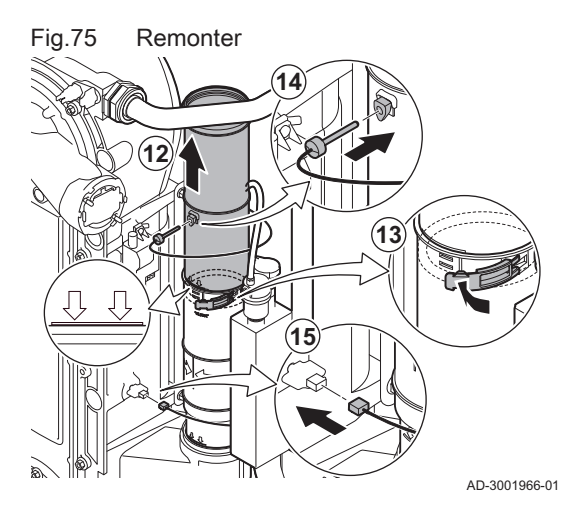

- 12. Tirer la pièce supérieure du conduit de fumées télescopique exactement jusqu'au repère.
- 13. Clipser le collier du conduit de fumées.
- 14. Mettre en place la sonde de température des fumées (si elle est connectée).
- 15. Mettre en place le connecteur de la sonde de température du retour.

7.5 Travaux de finition

1. Remonter tous les éléments déposés dans l'ordre inverse, mais ne pas fermer l'habillage à ce stade.

#### Attention

Lors des opérations de contrôle et d'entretien, toujours remplacer tous les joints sur les pièces démontées.

- 2. Remplir le siphon d'eau.
- 3. Remonter le siphon.
- 4. Ouvrir précautionneusement toutes les vannes d'alimentation et de l'installation fermées pour l'entretien.
- 5. Le cas échéant, remplir d'eau l'installation de chauffage central.
- 6. Purger le chauffage central.
- 7. Faire l'appoint en eau si nécessaire.
- 8. Vérifier l'étanchéité des raccordements gaz et eau.
- 9. Remettre la chaudière en service.
- Procéder à une détection automatique lorsqu'une carte de commande est remplacée ou retirée de la chaudière.
- 11. Mettre la chaudière en mode pleine charge et procéder à une détection de fuite de gaz ainsi qu'à un contrôle visuel complet.
- 12. Mettre la chaudière en mode normal.
- 13. Fermer l'habillage.

#### 7.6 Mise au rebut et recyclage

Fig.76

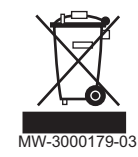

#### | Important

i

Le démontage et la mise au rebut de la chaudière doivent être effectués par une personne qualifiée, conformément aux réglementations locales et nationales en vigueur.

Pour le démontage de la chaudière, procéder comme suit :

- 1. Couper l'alimentation électrique de la chaudière.
- 2. Couper l'alimentation en gaz.
- 3. Couper l'arrivée d'eau.
- 4. Vidanger l'installation.
- 5. Démonter le siphon.
- 6. Déposer les conduits d'arrivée d'air/d'évacuation des fumées.
- 7. Débrancher tous les tuyaux raccordés à la chaudière.
- 8. Démonter la chaudière.

# 8 En cas de dérangement

#### 8.1 Codes d'erreur

Le AMC Pro est équipé d'une unité électronique de régulation et de commande. Au cœur de la régulation figure un microprocesseur, qui pilote l'appareil, mais également le protège. En cas d'erreur, un code correspondant s'affiche.

| Tab 95 | Les codes | d'erreur | s'affichent | sur trois | niveaux | différents |
|--------|-----------|----------|-------------|-----------|---------|------------|
| 140.00 | Les coues | u en eu  | 3 amonent   | 301 11013 | niveaux | unerenta   |

| Code                                 | Туре                                                                                                    | Description                                                                                                    |  |
|--------------------------------------|----------------------------------------------------------------------------------------------------|----------------------------------------------------------------------------------------------------|--|
| <b>A</b> .00.00 <sup>(1)</sup>       | Avertissement                                                                                                    | Les unités de commande continuent de fonctionner mais la cause de l'avertissement<br>doit être recherchée. Un avertissement peut se transformer en blocage ou en verrouilla-<br>ge.                                                                                                    |  |
| H .00.00 <sup>(1)</sup>              | Blocage                                                                                                    | Les unités de commande mettent fin au fonctionnement normal et vérifient à intervalles définis si la cause du blocage est toujours présente. <sup>(2)</sup> Le fonctionnement normal reprend lorsque la cause du blocage est éliminée. Un blocage peut se transformer en verrouillage. |  |
| <b>E</b> .00.00 <sup>(1)</sup>       | Verrouillage                                                                                                    | Les unités de commande mettent fin au fonctionnement normal. La cause du verrouilla-<br>ge doit être éliminée et les commandes doivent être réarmées manuellement.                                                                                                    |  |
| (1) La prer<br>(2) Pour ce<br>démarr | <ol> <li>La première lettre indique le type d'erreur.</li> <li>Pour certaines erreurs bloquantes, cet intervalle est de dix minutes. Dans ces cas-là, il peut sembler que les unités de commande ne<br/>démarrent pas automatiguement. Attendre dix minutes avant de réarmer.</li> </ol> |                                                                                                    |  |

La signification du code est donnée dans les différents tableaux de codes d'erreurs.

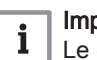

Important

Le code d'erreur est nécessaire pour trouver rapidement la cause de l'erreur et pour obtenir une assistance de la part de De Dietrich.

#### 8.1.1 Affichage des codes d'erreur

Fig.77

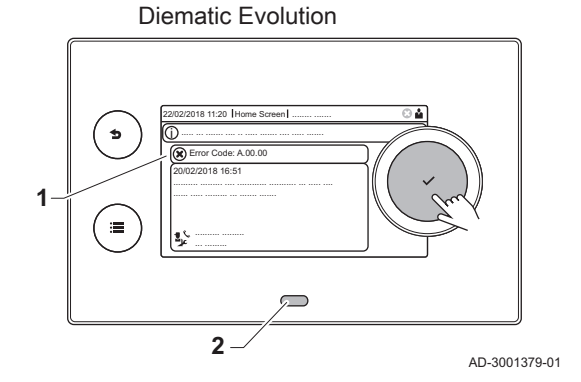

Affichage du code d'erreur sur le

Lorsqu'une erreur survient dans l'installation, le tableau de commande affiche les mentions suivantes :

- 1 L'écran affiche un code et le message correspondant :
- 2 La LED d'état du tableau de commande affiche :
  - Vert continu = fonctionnement normal
  - Vert clignotant = avertissement
  - Rouge continu = blocage
  - Rouge clignotant = verrouillage

En cas d'erreur, procéder comme suit :

- Appuyer longuement sur le bouton ✓ pour réinitialiser l'appareil.
   ⇒ L'appareil redémarre.
- 2. Si le code d'erreur s'affiche à nouveau, remédier au problème en suivant les instructions du tableau des codes d'erreur.

#### Important

i

Seul un professionnel qualifié est autorisé à intervenir sur l'appareil et le système.

- ⇒ Le code d'erreur reste visible jusqu'à la résolution du problème.
- 3. Lorsque le problème ne peut pas être résolu, relever le code d'erreur et contacter l'installateur.

#### 8.1.2 Avertissement

#### Tab.96 Codes d'avertissement

| Code    | Texte affiché      | Description                                                                                                 | Solution                                                                                                    |
|---------|--------------------|----------------------------------------------------------------------------------------------------|----------------------------------------------------------------------------------------------------|
| A.00.32 | TExt ouvert        | La sonde de température extérieure<br>est absente ou une température in-<br>férieure à la plage est mesurée | <ul> <li>Sonde de température extérieure en circuit ouvert :</li> <li>Mauvaise connexion : vérifier le câblage et les connecteurs</li> <li>Sonde mal installée : vérifier si la sonde a été montée correctement</li> </ul>                                                                                                    |
|         |                    |                                                                                                    | <ul> <li>La sonde est absente.</li> <li>Sonde défectueuse : remplacer la sonde</li> </ul>                                                                                                    |
| A.00.33 | TExt fermé         | La sonde extérieure est court-circui-<br>tée ou la température mesurée est<br>supérieure à la plage         | <ul> <li>Sonde de température extérieure en court-cir-<br/>cuit :</li> <li>Mauvaise connexion : vérifier le câblage et les<br/>connecteurs</li> <li>Sonde mal installée : vérifier si la sonde a été<br/>montée correctement</li> <li>Sonde défectueuse : remplacer la sonde</li> </ul>                                                                                                    |
| A.00.34 | TExt manquant      | Sonde température extérieure atten-<br>due mais non détectée                                                | <ul> <li>Sonde extérieure non détectée :</li> <li>La sonde extérieure n'est pas connectée : Raccorder la sonde</li> <li>La sonde extérieure n'est pas raccordée correctement : Raccorder correctement la sonde</li> </ul>                                                                                                    |
| A.00.42 | P Eau manquant     | Capteur de pression d'eau attendu<br>mais non détecté                                                       | <ul> <li>Capteur de pression hydraulique non détecté</li> <li>Capteur de pression hydraulique non raccor-<br/>dé : raccorder le capteur</li> <li>Capteur de pression hydraulique non raccordé<br/>correctement : raccorder correctement le cap-<br/>teur</li> </ul>                                                                                                    |
| A.01.23 | Combus. incomplète | Combustion incomplète                                                                                       | Erreur de configuration : Absence de flamme<br>pendant le fonctionnement :                                                                                                    |
|         |                    |                                                                                                    | <ul> <li>Pas de courant d'ionisation : <ul> <li>Purger le conduit gaz.</li> <li>S'assurer que le robinet gaz est correctement ouvert.</li> <li>Vérification de la pression d'alimentation gaz.</li> <li>Vérifier le fonctionnement et le réglage du bloc vanne gaz.</li> <li>Vérifier que les conduits d'arrivée d'air et d'évacuation des fumées ne sont pas obstrués.</li> <li>Vérifier que les fumées ne sont pas réaspirées.</li> </ul> </li> </ul> |
| A.02.06 | Pression eau       | Avertissement de pression d'eau ac-<br>tif                                                                  | Avertissement concernant la pression hydrauli-<br>que :<br>• Pression hydraulique trop basse ; vérifier la                                                                                                    |
| A.02.18 | Erreur OBD         | Erreur dictionnaire d'objets                                                                                | <ul> <li>Freur de configuration :</li> <li>Réinitialiser CN1 et CN2</li> <li>Voir<br/>La plaquette signalétique pour les valeurs CN1 et CN2.</li> </ul>                                                                                                    |
| A.02.36 | Disp fonct perdu   | Dispositif fonctionnel déconnecté                                                                           | <ul> <li>SCB introuvable :</li> <li>Mauvaise connexion : vérifier le câblage et les connecteurs</li> <li>SCB défectueux : Remplacer la carte SCB</li> </ul>                                                                                                    |

| Code     | Texte affiché        | Description                                                      | Solution                                                                                                    |
|----------|----------------------|------------------------------------------------------------------|----------------------------------------------------------------------------------------------------|
| A.02.37  | Disp non crit perdu  | Dispositif non critique déconnecté                               | SCB introuvable :                                                                                                    |
|          |                      |                                                                  | <ul> <li>Mauvaise connexion : vérifier le câblage et les<br/>connecteurs</li> <li>SCB défectueux : Remplacer la carte SCB</li> </ul>                                                                                                    |
| A.02.45  | Matr. conn. Full Can | Matrice de connexion Full Can                                    | SCB introuvable :                                                                                                    |
|          |                      |                                                                  | Réaliser une détection automatique                                                                                                    |
| A.02.46  | Adm. dispo. Full Can | Administration de dispositif Full Can                            | SCB introuvable :                                                                                                    |
|          |                      |                                                                  | Réaliser une détection automatique                                                                                                    |
| A.02.48  | Erreur config. FG    | Erreur de configuration des EG                                   | SCB introuvable :                                                                                                    |
|          |                      |                                                                  | Péaliser une détection automatique                                                                                                    |
| A 02 49  | Ph init des nœuds    | Initialisation du nœud échouée                                   | SCB introuvable :                                                                                                    |
| 71.02.40 |                      |                                                                  |                                                                                                    |
| A 02 55  | Num série invalide   | Numéro de série manguant ou inva-                                | Realiser une detection automatique                                                                                                    |
| A.02.33  |                      | lide                                                             |                                                                                                    |
| A.02.69  | Mode démo actif      | Mode démo actif                                                  | Contacter le fournisseur.                                                                                                    |
| A.02.76  | Mémoire pleine       | Espace mémoire réservé aux pa-                                   | Erreur de configuration :                                                                                                    |
|          |                      | ram. personnalisés plein. Modifica-<br>tion impossible.          | <ul> <li>Réinitialiser CN1 et CN2</li> <li>CSU défectueux : Remplacer la carte CSU</li> <li>Remplacer la carte CU-GH</li> </ul>                                                                                                    |
| A.02.80  | Régulateur Manquant  | Régulateur de cascade manquant                                   | Régulateur de cascade non détecté :                                                                                                    |
|          |                      |                                                                  | Raccorder de nouveau l'unité maître de la cas-<br>cade     Activité de la cas-                                                                                                    |
| A 08 02  | Temps douche écoulé  | Le temps réservé à la douche est                                 | Péder le paramètre <b>DP357</b> sur le temps de dou                                                                                                    |
| 7.00.02  |                      | écoulé                                                           | che souhaité.                                                                                                    |
| A.10.33  | TECS haut CircD ouv  | Sonde de température placée en haut du ballon de la zone ECS dé- | Sonde de température eau chaude sanitaire du haut ouverte :                                                                                                    |
|          |                      | connectée                                                        | <ul> <li>Mauvaise connexion : vérifier le câblage et les connecteurs</li> <li>Sonde mal installée : vérifier si la sonde a été montée correctement</li> <li>La sonde est absente.</li> <li>Sonde défectueuse : remplacer la sonde</li> </ul> |
| A.10.34  | TECS haut CircD ferm | Sonde de température placée en haut du ballon de la zone ECS     | Sonde de température en haut du ballon d'eau chaude sanitaire de la zone en court-circuit :                                                                                                    |
|          |                      | court-circuitée                                                  | <ul> <li>Mauvaise connexion : vérifier le câblage et les connecteurs</li> <li>Sonde mal installée : vérifier si la sonde a été montée correctement</li> <li>Sonde défectueuse : remplacer la sonde</li> </ul>                                |
| A.10.45  | T Amb CircA absente  | Mesure de la température ambiante                                | Sonde d'ambiance non détectée dans la zone A :                                                                                                    |
|          |                      | du circuit A absente                                             | <ul> <li>Sonde d'ambiance non raccordée : raccorder la sonde</li> <li>Sonde d'ambiance non raccordée correctement : raccorder correctement la sonde</li> <li>Sonde défectueuse : remplacer la sonde</li> </ul>                               |
| A.10.46  | T Amb CircB absente  | Mesure de la température ambiante                                | Sonde d'ambiance non détectée dans la zone B :                                                                                                    |
|          |                      | du circuit B absente                                             | <ul> <li>Sonde d'ambiance non raccordée : raccorder la sonde</li> <li>Sonde d'ambiance non raccordée correctement : raccorder correctement la sonde</li> <li>Sonde défectueuse : remplacer la sonde</li> </ul>                               |

| Code    | Texte affiché             | Description                                                                                                | Solution                                                                                                    |
|---------|---------------------------|----------------------------------------------------------------------------------------------------|----------------------------------------------------------------------------------------------------|
| A.10.47 | T Amb CircC absente       | Mesure de la température ambiante<br>du circuit C absente                                                  | <ul> <li>Sonde d'ambiance non détectée dans la zone C :</li> <li>Sonde d'ambiance non raccordée : raccorder la sonde</li> <li>Sonde d'ambiance non raccordée correctement : raccorder correctement la sonde</li> <li>Sonde défectueuse : remplacer la sonde</li> </ul>                                                                                                    |
| A.10.50 | TECS haut manquant        | La sonde de température située en<br>haut du ballon d'eau chaude sanitai-<br>re de la zone ECS est absente | <ul> <li>Sonde de température de l'eau chaude sanitaire<br/>non détectée dans la zone ECS :</li> <li>Sonde de température de l'eau chaude sanitai-<br/>re non raccordée : raccorder la sonde</li> <li>La sonde de température de l'eau chaude sani-<br/>taire n'est pas raccordée correctement : la rac-<br/>corder correctement</li> <li>Sonde défectueuse : remplacer la sonde</li> </ul> |
| A.10.54 | T Zone ECS absente        | La sonde température de la zone<br>ECS est absente                                                         | <ul> <li>Sonde d'ambiance non détectée dans la zone<br/>ECS :</li> <li>Sonde de température non raccordée : raccor-<br/>der la sonde</li> <li>Sonde de température non raccordée correcte-<br/>ment : raccorder correctement la sonde</li> <li>Sonde défectueuse : remplacer la sonde</li> </ul>                                                                                            |
| A.10.56 | TECS Zone AUX ab-<br>sent | La sonde de température d'eau<br>chaude sanitaire de la zone AUX est<br>absente                            | <ul> <li>Sonde de température de l'eau chaude sanitaire<br/>non détectée dans la zone AUX :</li> <li>Sonde de température de l'eau chaude sanitai-<br/>re non raccordée : raccorder la sonde</li> <li>La sonde de température de l'eau chaude sani-<br/>taire n'est pas raccordée correctement : la rac-<br/>corder correctement</li> <li>Sonde défectueuse : remplacer la sonde</li> </ul> |

### 8.1.3 Blocage

#### Tab.97 Codes de blocage

| Code    | Texte affiché        | Description                                                                                     | Solution                                                                                                    |
|---------|----------------------|-------------------------------------------------------------------------------------------------|----------------------------------------------------------------------------------------------------|
| H.00.69 | S Ballon Tampon Ouv. | Sonde de température du ballon<br>tampon déconnectée ou mesure in-<br>férieure à la plage       | <ul> <li>Sonde de température du ballon tampon en circuit ouvert :</li> <li>Mauvaise connexion : vérifier le câblage et les connecteurs</li> <li>Sonde mal installée : vérifier si la sonde a été montée correctement</li> <li>La sonde est absente.</li> </ul>                                                                             |
| H.00.70 | S Ballon Tampon Ferm | Sonde de T du ballon tampon court-<br>circuitée ou mesure supérieure à la<br>plage              | <ul> <li>Sonde defectueuse : remplacer la sonde</li> <li>Sonde de température du ballon tampon en<br/>court-circuit :</li> <li>Mauvaise connexion : vérifier le câblage et les<br/>connecteurs</li> <li>Sonde mal installée : vérifier si la sonde a été<br/>montée correctement</li> <li>Sonde défectueuse : remplacer la sonde</li> </ul> |
| H.00.71 | S Ballon Tp Haut Ouv | Sonde de température du ballon<br>tampon haute déconnectée ou me-<br>sure inférieure à la plage | <ul> <li>Sonde de température en haut du ballon tampon<br/>en circuit ouvert :</li> <li>Mauvaise connexion : vérifier le câblage et les<br/>connecteurs</li> <li>Sonde mal installée : vérifier si la sonde a été<br/>montée correctement</li> <li>La sonde est absente.</li> <li>Sonde défectueuse : remplacer la sonde</li> </ul>         |

| Code     | Texte affiché        | Description                                                                               | Solution                                                                                                    |
|----------|----------------------|-------------------------------------------------------------------------------------------|----------------------------------------------------------------------------------------------------|
| H.00.72  | S Ballon Tp Haut Fer | Sonde de T du ballon tampon haute court-circuité ou mesure supérieure                     | Sonde de température en haut du ballon tampon en court-circuit :                                                                                                    |
|          |                      | a la plage                                                                                | <ul> <li>Mauvaise connexion : vérifier le câblage et les<br/>connecteurs</li> <li>Sonde mal installée : vérifier si la sonde a été</li> </ul>                                                                                                    |
|          |                      |                                                                                           | <ul> <li>Sonde défectueuse : remplacer la sonde</li> </ul>                                                                                                    |
| H.00.74  | S Ballon Tampon Abs  | Sonde de température du ballon tampon attendue mais non détectée                          | Sonde de température du ballon tampon non dé-<br>tectée :                                                                                                    |
|          |                      |                                                                                           | <ul> <li>La sonde de température du ballon tampon<br/>n'est pas raccordée : Raccorder la sonde</li> <li>La sonde de température du ballon tampon<br/>n'est pas correctement raccordée : Raccorder<br/>correctement la sonde</li> <li>Sonde défectueuse : remplacer la sonde</li> </ul> |
| H.00.75  | S Ballon Tp Haut Abs | Sonde de température du ballon<br>tampon haute attendue mais non                          | Sonde de température en haut du ballon tampon non détectée :                                                                                                    |
|          |                      | détectée                                                                                  | <ul> <li>La sonde de température en haut du ballon<br/>tampon n'est pas raccordée : Raccorder la son-<br/>de</li> <li>La sonde de température en haut du ballon<br/>tampon n'est pas correctement raccordée ;</li> </ul>                                                               |
|          |                      |                                                                                           | Raccorder correctement la sonde                                                                                                    |
| H.00.76  | S Dép Cascade ouvert | Sonde de température départ casca-<br>de déconnectée ou mesure inférieu-<br>re à la plage | Sonde de température de départ de la cascade<br>en circuit ouvert :<br>• Mauvaise connexion : vérifier le câblage et les<br>connecteurs                                                                                                    |
|          |                      |                                                                                           | <ul> <li>Sonde mal installée : vérifier si la sonde a été<br/>montée correctement</li> <li>La sonde est absente.</li> <li>Sonde défectueuse : remplacer la sonde</li> </ul>                                                                                                    |
| H.00.77  | S Dép Cascade fermé  | Sonde de température départ casca-<br>de court-circuitée ou mesure supéri-                | Sonde de température de départ cascade en court-circuit :                                                                                                    |
|          |                      | eure à la plage                                                                           | <ul> <li>Mauvaise connexion : vérifier le câblage et les<br/>connecteurs</li> <li>Sonde mal installée : vérifier si la sonde a été<br/>montée correctement</li> </ul>                                                                                                    |
| 11.00.70 |                      |                                                                                           | Sonde défectueuse : remplacer la sonde                                                                                                    |
| H.00.78  | S Dep Cascade Abs    | de attendue mais non détectée                                                             | Sonde de temperature de depart cascade non détectée :                                                                                                    |
|          |                      |                                                                                           | <ul> <li>Sonde de température de départ cascade non<br/>raccordée : Raccorder la sonde</li> <li>La sonde de température de départ cascade<br/>n'est pas correctement raccordée : Raccorder<br/>correctement la sonde</li> </ul>                                                        |
|          |                      |                                                                                           | Sonde défectueuse : remplacer la sonde                                                                                                    |
| H.00.81  | Sonde Ambiance Abs   | Sonde de température ambiante at-<br>tendue mais non détectée                             | Sonde d'ambiance absente :                                                                                                    |
|          |                      |                                                                                           | <ul> <li>Sonde d'ambiance non raccordée : Raccorder<br/>la sonde</li> <li>Sonde d'ambiance non raccordée correcte-<br/>ment : Raccorder correctement la sonde</li> </ul>                                                                                                    |
| H.01.00  | Erreur comm          | Erreur de communication                                                                   | Erreur de communication avec le noyau de sécu-<br>rité :                                                                                                    |
|          |                      |                                                                                           | <ul><li> Redémarrer la chaudière</li><li> Remplacer la carte CU-GH</li></ul>                                                                                                    |

| Code    | Texte affiché       | Description                                                               | Solution                                                                                                    |
|---------|---------------------|---------------------------------------------------------------------------|----------------------------------------------------------------------------------------------------|
| H.01.05 | Delta max TD-TR     | Différence maximale entre la tempé-<br>rature de départ et la température | Écart maximum entre la température de départ et de retour dépassé :                                                                                                    |
|         |                     | de retour                                                                 | <ul> <li>Absence de débit ou débit insuffisant : <ul> <li>Contrôler la circulation (sens, pompes, vannes)</li> <li>Contrôler la pression hydraulique</li> <li>Contrôler l'état de propreté de l'échangeur thermique</li> </ul> </li> <li>Erreur de sonde : <ul> <li>Vérifier le bon fonctionnement des sondes</li> <li>Vérifier si la sonde a été montée correctement</li> </ul> </li> </ul>                                                                                                  |
| H.01.08 | Gradient T niveau 3 | Gradient maximum de niveau 3 dé-<br>passé en chauffage                    | La température de l'échangeur thermique a dé-<br>passé la limite autorisée :                                                                                                    |
|         |                     |                                                                           | <ul> <li>Absence de débit ou débit insuffisant : <ul> <li>Contrôler la circulation (sens, pompe, vannes)</li> <li>Contrôler la pression hydraulique</li> <li>Contrôler l'état de propreté de l'échangeur thermique</li> <li>Vérifier que le système de chauffage central a été correctement purgé pour retirer l'air</li> </ul> </li> <li>Erreur de sonde : <ul> <li>Vérifier le bon fonctionnement des sondes</li> <li>Vérifier si la sonde a été montée correctement</li> </ul> </li> </ul> |
| H.01.09 | Pressostat de gaz   | Pressostat de gaz                                                         | Pression de gaz trop faible :                                                                                                    |
|         |                     |                                                                           | <ul> <li>Absence de débit ou débit insuffisant : <ul> <li>S'assurer que la vanne gaz est totalement<br/>ouverte</li> <li>Vérifier la pression d'alimentation en gaz</li> <li>Si un filtre à gaz est présent : S'assurer que<br/>le filtre est propre</li> </ul> </li> <li>Mauvais réglage sur le pressostat gaz : <ul> <li>Vérifier que le pressostat a été monté correctement</li> <li>Remplacer le pressostat si nécessaire</li> </ul> </li> </ul>                                          |
| H.01.14 | T Dép max           | La température de départ a dépassé<br>la valeur maximale de fonctionne-   | Sonde de la température de départ au-delà de la<br>plage normale :                                                                                                    |
|         |                     | ment                                                                      | <ul> <li>Mauvaise connexion : vérifier le câblage et les connecteurs</li> <li>Absence de débit ou débit insuffisant : <ul> <li>Contrôler la circulation (sens, pompe, vannes)</li> <li>Contrôler la pression hydraulique</li> <li>Contrôler l'état de propreté de l'échangeur thermique</li> </ul> </li> </ul>                                                                                                    |
| H.01.15 | T fumée max         | La température de fumée a dépassé                                         | Température maximale des fumées dépassée :                                                                                                    |
|         |                     | ment                                                                      | <ul> <li>Vérifier le système d'évacuation des fumées</li> <li>Vérifier l'échangeur thermique pour s'assurer<br/>que le côté évacuation des fumées n'est pas<br/>encrassé</li> <li>Sonde défectueuse : remplacer la sonde</li> </ul>                                                                                                    |
| H.01.21 | Grad.max.3 ECS      | Gradient de température maximum                                           | La température de départ est montée trop vite :                                                                                                    |
|         |                     |                                                                           | Contrôler la circulation (sens, pompes, vannes)     Vérifier que la pompe fonctionne correctement                                                                                                    |
| H.02.00 | Réiniti. en cours   | Réiniti. en cours                                                         | Procédure de réinitialisation en cours :                                                                                                    |
|         |                     |                                                                           | Aucune action                                                                                                    |

| Code    | Texte affiché        | Description                                                         | Solution                                                                                                    |
|---------|----------------------|---------------------------------------------------------------------|----------------------------------------------------------------------------------------------------|
| H.02.02 | Attente n° config    | En attente du numéro de configura-<br>tion                          | Erreur de configuration ou numéro de configura-<br>tion inconnu :                                                                                                    |
|         |                      |                                                                     | Réinitialiser CN1 et CN2                                                                                                    |
| H.02.03 | Erreur config        | Erreur de configuration                                             | Erreur de configuration ou numéro de configura-<br>tion inconnu :                                                                                                    |
|         |                      |                                                                     | Réinitialiser CN1 et CN2                                                                                                    |
| H.02.04 | Erreur de paramètre  | Erreur de paramètre                                                 | Réglages d'usine incorrects :                                                                                                    |
|         |                      |                                                                     | <ul> <li>Paramètres erronés :</li> <li>Remettre la chaudière en service</li> <li>Réinitialiser CN1 et CN2</li> <li>Remplacer la carte électronique CU-GH</li> </ul>                        |
| H.02.05 | CSU CU incompatibles | Le CSU n'est pas compatible avec le                                 | Erreur de configuration :                                                                                                    |
|         |                      | CU                                                                  | Réinitialiser CN1 et CN2                                                                                                    |
| H.02.09 | Blocage partiel      | Blocage partiel de l'appareil reconnu                               | Entrée de blocage active ou protection antigel ac-<br>tive :                                                                                                    |
|         |                      |                                                                     | <ul> <li>Cause externe : éliminer la cause externe</li> <li>Mauvais réglage des paramètres : vérifier les paramètres</li> <li>Mauvaise connexion : vérifier le raccordement</li> </ul>     |
| H.02.10 | Blocage complet      | Blocage complet de l'appareil recon-<br>nu                          | Entrée de blocage est active (sans protection an-<br>tigel) :                                                                                                    |
|         |                      |                                                                     | <ul> <li>Cause externe : éliminer la cause externe</li> <li>Mauvais réglage des paramètres : vérifier les<br/>paramètres</li> <li>Mauvaise connexion : vérifier le raccordement</li> </ul> |
| H.02.12 | Signal déblocage     | Entrée signal déblocage de l'unité de commande provenant de l'envi- | Temps d'attente du signal de déclenchement<br>écoulé :                                                                                                    |
|         |                      | ronnement externe de l'appareil                                     | <ul> <li>Cause externe : éliminer la cause externe</li> <li>Mauvais réglage des paramètres : vérifier les<br/>paramètres</li> <li>Mauvaise connexion : vérifier le raccordement</li> </ul> |
| H.02.16 | Problème CSU interne | Dépassement de temps pour le CSU                                    | Erreur de configuration :                                                                                                    |
|         |                      | interne                                                             | <ul> <li>Réinitialiser CN1 et CN2</li> <li>Remplacer la carte PCB</li> </ul>                                                                                                    |
| H.02.36 | Disp fonct perdu     | Dispositif fonctionnel déconnecté                                   | Erreur de communication avec la carte électroni-<br>que SCB :                                                                                                    |
|         |                      |                                                                     | <ul> <li>Connexion défaillante avec BUS : vérifier le câ-<br/>blage.</li> <li>Aucune carte : rebrancher la carte ou récupé-</li> </ul>                                                     |
|         |                      |                                                                     | rer à partir de l'historique avec la fonction de<br>détection automatique.                                                                                                    |
| H.02.38 | Aucune dureté d'eau  | Pas de dureté de l'eau                                              | -                                                                                                    |
| H.02.40 | Fonction inconnue    | Fonct non disponible                                                | Contacter votre fournisseur                                                                                                    |
| H.02.45 | Matr. conn. Full Can | Matrice de connexion Full Can                                       | SCB introuvable :                                                                                                    |
|         |                      |                                                                     | Réaliser une détection automatique                                                                                                    |
| H.02.46 | Adm. dispo. Full Can | Administration de dispositif Full Can                               | SCB introuvable :                                                                                                    |
|         |                      |                                                                     | Réaliser une détection automatique                                                                                                    |
| H.02.55 | Num.série invalide   | Numéro de série manquant ou inva-<br>lide                           | Remplacer la carte électronique CU-GH                                                                                                    |
| H.02.61 | Fct non supportée    | La zone A ne supporte pas la fonc-<br>tion sélectionnée             | Le réglage de la fonction de zone A est incorrect<br>ou n'est pas autorisé sur ce circuit :                                                                                                |
|         |                      |                                                                     | • Vérifier le réglage du paramètre CP020.                                                                                                    |
| H.02.62 | Fct non supportée    | La zone B ne supporte pas la fonc-<br>tion sélectionnée             | Le réglage de la fonction de zone B est incorrect<br>ou n'est pas autorisé sur ce circuit :                                                                                                |
|         |                      |                                                                     | • Vérifier le réglage du paramètre CP021.                                                                                                    |

| Code    | Texte affiché        | Description                                                          | Solution                                                                                                    |
|---------|----------------------|----------------------------------------------------------------------|----------------------------------------------------------------------------------------------------|
| H.02.63 | Fct non supportée    | La zone C ne supporte pas la fonc-<br>tion sélectionnée              | Le réglage de la fonction de zone C est incorrect<br>ou n'est pas autorisé sur ce circuit :                                                                                                    |
|         |                      |                                                                      | Vérifier le réglage du paramètre CP023.                                                                                                    |
| H.02.64 | Fct non supportée    | La zone D ne supporte pas la fonc-<br>tion sélectionnée              | Le réglage de fonction (DHW) de la zone C est<br>incorrect ou n'est pas autorisé sur ce circuit :                                                                                                    |
|         |                      |                                                                      | Vérifier le réglage du paramètre CP022.                                                                                                    |
| H.02.65 | Fct non supportée    | La zone E ne supporte pas la fonc-<br>tion sélectionnée              | Le réglage de fonction (AUX) de la zone E est in-<br>correct ou n'est pas autorisé sur ce circuit :                                                                                                    |
|         |                      |                                                                      | • Vérifier le réglage du paramètre <b>CP024</b> .                                                                                                    |
| H.02.66 | TAS circuit ouvert   | L'anode TAS est en circuit ouvert                                    | <ul> <li>Anode anti-corrosion (TAS) non detectee :</li> <li>L'anode n'est pas raccordée : Raccorder l'ano-<br/>de</li> <li>L'anode n'est pas raccordée correctement :</li> </ul>                                                                                                    |
|         |                      |                                                                      | Raccorder correctement l'anode                                                                                                    |
| H.02.67 | TAS court-circuit    | L'anode TAS est en court-circuit                                     | Anode anti-corrosion (TAS) manquante ou en court-circuit :                                                                                                    |
|         |                      |                                                                      | <ul> <li>Mauvaise connexion : vérifier le câblage et les connecteurs</li> <li>Sonde mal installée : vérifier si la sonde a été montée correctement</li> <li>Sonde défectueuse : remplacer la sonde</li> </ul>                                                                                                    |
| H.02.70 | Erreur test URC      | Echec test Unité Récupérateur Cha-<br>leur                           | Échec du contrôle du clapet anti-retour de l'unité<br>de récupération de chaleur :                                                                                                    |
|         |                      |                                                                      | <ul> <li>Contrôler le clapet anti-retour de l'unité de ré-<br/>cupération de chaleur externe.</li> </ul>                                                                                                    |
| H.02.79 | Perte appareil S-Bus | Aucun appareil n'est présent sur le                                  | Dispositifs de connecteur S-Bus manquants :                                                                                                    |
|         |                      | bus systeme (bascade).                                               | <ul> <li>Mauvaise connexion : vérifier le câblage et les connecteurs</li> <li>Connecteurs mal installés : vérifier que les connecteurs ont été montés correctement</li> <li>Des connecteurs d'extrémité (avec résistance) sont manquants ou mal raccordés : vérifier le câblage et les connecteurs</li> <li>Vérifier si les dispositifs raccordés sont activés</li> </ul>                                                               |
| H.03.00 | Erreur de paramètre  | Paramètres de sécurité niveaux 2, 3,                                 | Erreur de paramètre : noyau de sécurité                                                                                                    |
|         |                      | 4 incorrects ou manquants                                            | <ul><li> Redémarrer la chaudière</li><li> Remplacer la carte CU-GH</li></ul>                                                                                                    |
| H.03.01 | Pb com. CU vers CVG  | Erreur de transmission de l'unité de commande vers la commande de la | Erreur de communication avec le CU-GH :<br>• Redémarrer la chaudière                                                                                                    |
| H 03 02 | Porto do flammo      | vanne de gaz                                                         | Absence de flamme pendant le fonctionnement :                                                                                                    |
|         |                      | inférieur à la limite                                                | <ul> <li>Pas de courant d'ionisation : <ul> <li>Purger le conduit gaz</li> <li>Vérifier que la vanne gaz est totalement ouverte</li> <li>Vérifier la pression d'alimentation en gaz</li> <li>Vérifier le fonctionnement et le réglage du bloc vanne gaz</li> <li>Vérifier que les conduits d'arrivée d'air et d'évacuation des fumées ne sont pas obstrués</li> <li>Vérifier que les fumées ne sont pas réaspirées</li> </ul></li></ul> |
| H.03.05 | Blocage interne      | Blocage interne de la commande de la vanne de gaz                    | Erreur de noyau de sécurité :<br>• Redémarrer la chaudière                                                                                                    |
|         |                      |                                                                      | Remplacer la carte CU-GH                                                                                                    |
| H.03.17 | Vérif sécurité       | Vérification de sécurite en cours                                    | <ul><li> Redémarrer la chaudière</li><li> Remplacer la carte CU-GH</li></ul>                                                                                                    |

| Code    | Texte affiché        | Description                                                  | Solution                                                                                                    |
|---------|----------------------|--------------------------------------------------------------|----------------------------------------------------------------------------------------------------|
| H.10.00 | TDépart CircA ouvert | Sonde de température de départ du circuit A ouverte          | Sonde de température de départ zone A en cir-<br>cuit ouvert :                                                                                                    |
|         |                      |                                                              | <ul> <li>Mauvaise connexion : vérifier le câblage et les connecteurs</li> <li>Sonde mal installée : vérifier si la sonde a été montée correctement</li> <li>La sonde est absente.</li> <li>Sonde défectueuse : remplacer la sonde</li> </ul>                                                                                             |
| H.10.01 | TDépart CircA fermé  | Sonde de température de départ du circuit A fermée           | Sonde de température de départ zone A en court-circuit :                                                                                                    |
|         |                      |                                                              | <ul> <li>Mauvaise connexion : vérifier le câblage et les connecteurs</li> <li>Sonde mal installée : vérifier si la sonde a été montée correctement</li> <li>Sonde défectueuse : remplacer la sonde</li> </ul>                                                                                                    |
| H.10.02 | TECS CircA ouvert    | Sonde de température ECS du cir-<br>cuit A déconnectée       | Sonde de température d'eau chaude sanitaire de la zone A en circuit ouvert :                                                                                                    |
|         |                      |                                                              | <ul> <li>Mauvaise connexion : vérifier le câblage et les connecteurs</li> <li>Sonde mal installée : vérifier si la sonde a été montée correctement</li> <li>La sonde est absente.</li> <li>Sonde défectueuse : remplacer la sonde</li> </ul>                                                                                             |
| H.10.03 | TECS CircA fermé     | Sonde de température ECS du cir-<br>cuit A court-circuitée   | Sonde de température d'eau chaude sanitaire de la zone A en court-circuit :                                                                                                    |
|         |                      |                                                              | <ul> <li>Mauvaise connexion : vérifier le câblage et les connecteurs</li> <li>Sonde mal installée : vérifier si la sonde a été montée correctement</li> <li>Sonde défectueuse : remplacer la sonde</li> <li>Lorsqu'un thermostat est utilisé à la place d'une sonde : le paramètre CP500 doit être réglé sur off (=désactivé)</li> </ul> |
| H.10.04 | T Piscine CircA ouv. | Sonde de température piscine du<br>circuit A déconnectée     | Sonde de température piscine A en circuit ou-<br>vert :                                                                                                    |
|         |                      |                                                              | <ul> <li>Mauvaise connexion : vérifier le câblage et les connecteurs</li> <li>Sonde mal installée : vérifier si la sonde a été montée correctement</li> <li>La sonde est absente.</li> <li>Sonde défectueuse : remplacer la sonde</li> </ul>                                                                                             |
| H.10.05 | T Piscine CircA ferm | Sonde de température piscine du<br>circuit A court-circuitée | Sonde de température piscine zone A en court-<br>circuit :                                                                                                    |
|         |                      |                                                              | <ul> <li>Mauvaise connexion : vérifier le câblage et les connecteurs</li> <li>Sonde mal installée : vérifier si la sonde a été montée correctement</li> <li>Sonde défectueuse : remplacer la sonde</li> </ul>                                                                                                    |
| H.10.09 | TDépart CircB ouvert | Sonde de température de départ de la circuit B ouverte       | Sonde de température de départ zone B en cir-<br>cuit ouvert :                                                                                                    |
|         |                      |                                                              | <ul> <li>Mauvaise connexion : vérifier le câblage et les connecteurs</li> <li>Sonde mal installée : vérifier si la sonde a été montée correctement</li> <li>La sonde est absente.</li> <li>Sonde défectueuse : remplacer la sonde</li> </ul>                                                                                             |

| Code    | Texte affiché        | Description                                                  | Solution                                                                                                    |
|---------|----------------------|--------------------------------------------------------------|----------------------------------------------------------------------------------------------------|
| H.10.10 | TDépart CircB fermé  | Sonde de température départ du cir-<br>cuit B fermée         | Sonde de température de départ zone B en court-circuit :                                                                                                    |
|         |                      |                                                              | <ul> <li>Mauvaise connexion : vérifier le câblage et les connecteurs</li> <li>Sonde mal installée : vérifier si la sonde a été montée correctement</li> <li>Sonde défectueuse : remplacer la sonde</li> </ul>                                                                                                    |
| H.10.11 | TECS CircB ouvert    | Sonde de température ECS du cir-<br>cuit B déconnectée       | Sonde de température d'eau chaude sanitaire de la zone B en circuit ouvert :                                                                                                    |
|         |                      |                                                              | <ul> <li>Mauvaise connexion : vérifier le câblage et les connecteurs</li> <li>Sonde mal installée : vérifier si la sonde a été montée correctement</li> <li>La sonde est absente.</li> <li>Sonde défectueuse : remplacer la sonde</li> </ul>                                                                                             |
| H.10.12 | TECS CircB fermé     | Sonde de température ECS du cir-<br>cuit B court-circuitée   | Sonde de température d'eau chaude sanitaire de la zone B en court-circuit :                                                                                                    |
|         |                      |                                                              | <ul> <li>Mauvaise connexion : vérifier le câblage et les connecteurs</li> <li>Sonde mal installée : vérifier si la sonde a été montée correctement</li> <li>Sonde défectueuse : remplacer la sonde</li> <li>Lorsqu'un thermostat est utilisé à la place d'une sonde : le paramètre CP501 doit être réglé sur off (=désactivé)</li> </ul> |
| H.10.13 | T Piscine CircB ouv  | Sonde de température piscine du<br>circuit B déconnectée     | Sonde de température piscine B en circuit ou-<br>vert :                                                                                                    |
|         |                      |                                                              | <ul> <li>Mauvaise connexion : vérifier le câblage et les connecteurs</li> <li>Sonde mal installée : vérifier si la sonde a été montée correctement</li> <li>La sonde est absente.</li> <li>Sonde défectueuse : remplacer la sonde</li> </ul>                                                                                             |
| H.10.14 | T Piscine CircB ferm | Sonde de température piscine du<br>circuit B court-circuitée | Sonde de température piscine zone B en court-<br>circuit :                                                                                                    |
|         |                      |                                                              | <ul> <li>Mauvaise connexion : vérifier le câblage et les connecteurs</li> <li>Sonde mal installée : vérifier si la sonde a été montée correctement</li> <li>Sonde défectueuse : remplacer la sonde</li> </ul>                                                                                                    |
| H.10.18 | TDépart CircC ouvert | Sonde de température de départ cir-<br>cuit C ouverte        | Sonde de température de départ zone C en cir-<br>cuit ouvert :                                                                                                    |
|         |                      |                                                              | <ul> <li>Mauvaise connexion : vérifier le câblage et les connecteurs</li> <li>Sonde mal installée : vérifier si la sonde a été montée correctement</li> <li>La sonde est absente.</li> <li>Sonde défectueuse : remplacer la sonde</li> </ul>                                                                                             |
| H.10.19 | TDépart CircC fermé  | Sonde de température de départ cir-<br>cuit C fermée         | Sonde de température de départ zone C en court-circuit :                                                                                                    |
|         |                      |                                                              | <ul> <li>Mauvaise connexion : vérifier le câblage et les connecteurs</li> <li>Sonde mal installée : vérifier si la sonde a été montée correctement</li> <li>Sonde défectueuse : remplacer la sonde</li> </ul>                                                                                                    |

| Code    | Texte affiché        | Description                                                  | Solution                                                                                                    |
|---------|----------------------|--------------------------------------------------------------|----------------------------------------------------------------------------------------------------|
| H.10.20 | TECS CircC ouvert    | Sonde de température ECS du cir-<br>cuit C déconnectée       | Sonde de température d'eau chaude sanitaire de la zone C en circuit ouvert :                                                                                                    |
|         |                      |                                                              | <ul> <li>Mauvaise connexion : vérifier le câblage et les connecteurs</li> <li>Sonde mal installée : vérifier si la sonde a été montée correctement</li> <li>La sonde est absente.</li> <li>Sonde défectueuse : remplacer la sonde</li> </ul>                                                                                             |
| H.10.21 | TECS CircC fermé     | Sonde de température ECS du cir-<br>cuit C court-circuitée   | Sonde de température d'eau chaude sanitaire de la zone C en court-circuit :                                                                                                    |
|         |                      |                                                              | <ul> <li>Mauvaise connexion : vérifier le câblage et les connecteurs</li> <li>Sonde mal installée : vérifier si la sonde a été montée correctement</li> <li>Sonde défectueuse : remplacer la sonde</li> <li>Lorsqu'un thermostat est utilisé à la place d'une sonde : le paramètre CP503 doit être réglé sur off (=désactivé)</li> </ul> |
| H.10.22 | T Piscine CircC ouv  | Sonde de température piscine du<br>circuit C déconnectée     | Sonde de température piscine C en circuit ou-<br>vert :                                                                                                    |
|         |                      |                                                              | <ul> <li>Mauvaise connexion : vérifier le câblage et les connecteurs</li> <li>Sonde mal installée : vérifier si la sonde a été montée correctement</li> <li>La sonde est absente.</li> <li>Sonde défectueuse : remplacer la sonde</li> </ul>                                                                                             |
| H.10.23 | T Piscine CircC ferm | Sonde de température piscine du<br>circuit C court-circuitée | Sonde de température piscine zone C en court-<br>circuit :                                                                                                    |
|         |                      |                                                              | <ul> <li>Mauvaise connexion : vérifier le câblage et les connecteurs</li> <li>Sonde mal installée : vérifier si la sonde a été montée correctement</li> <li>Sonde défectueuse : remplacer la sonde</li> </ul>                                                                                                    |
| H.10.27 | TDép Zone ECS ouvert | Sonde de température de départ zo-<br>ne ECS ouverte         | Sonde de température de départ zone DHW en circuit ouvert :                                                                                                    |
|         |                      |                                                              | <ul> <li>Mauvaise connexion : vérifier le câblage et les connecteurs</li> <li>Sonde mal installée : vérifier si la sonde a été montée correctement</li> <li>La sonde est absente.</li> <li>Sonde défectueuse : remplacer la sonde</li> </ul>                                                                                             |
| H.10.28 | TDép Zone ECS fermé  | Sonde de température de départ zo-<br>ne ECS court-circuitée | Sonde de température de départ zone DHW en court-circuit :                                                                                                    |
|         |                      |                                                              | <ul> <li>Mauvaise connexion : vérifier le câblage et les connecteurs</li> <li>Sonde mal installée : vérifier si la sonde a été montée correctement</li> <li>Sonde défectueuse : remplacer la sonde</li> </ul>                                                                                                    |
| H.10.29 | Sonde zone absente   | Sonde de température de la zone<br>ECS déconnectée           | Sonde de température d'eau chaude sanitaire de la zone DHW en circuit ouvert :                                                                                                    |
|         |                      |                                                              | <ul> <li>Mauvaise connexion : vérifier le câblage et les connecteurs</li> <li>Sonde mal installée : vérifier si la sonde a été montée correctement</li> <li>La sonde est absente.</li> <li>Sonde défectueuse : remplacer la sonde</li> </ul>                                                                                             |

| Code    | Texte affiché        | Description                                                       | Solution                                                                                                    |
|---------|----------------------|-------------------------------------------------------------------|----------------------------------------------------------------------------------------------------|
| H.10.30 | Sonde zone ECS fermé | Sonde de température de l'eau chaude sanitaire court-circuitée    | Sonde de température d'eau chaude sanitaire de la zone DHW en court-circuit :                                                                                                    |
|         |                      |                                                                   | <ul> <li>Mauvaise connexion : vérifier le câblage et les connecteurs</li> <li>Sonde mal installée : vérifier si la sonde a été montée correctement</li> <li>Sonde défectueuse : remplacer la sonde</li> <li>Lorsqu'un thermostat est utilisé à la place d'une sonde : le paramètre CP502 doit être réglé sur off (=désactivé)</li> </ul> |
| H.10.36 | TDép zone AUX ouv.   | Sonde T départ de la zone AUX dé-<br>connectée                    | Sonde de température de départ zone AUX en circuit ouvert :                                                                                                    |
|         |                      |                                                                   | <ul> <li>Mauvaise connexion : vérifier le câblage et les connecteurs</li> <li>Sonde mal installée : vérifier si la sonde a été montée correctement</li> <li>La sonde est absente.</li> <li>Sonde défectueuse : remplacer la sonde</li> </ul>                                                                                             |
| H.10.37 | TDép Zone AUX fermé  | Sonde T départ zone AUX en court-<br>circuit                      | Sonde de température de départ zone AUX en court-circuit :                                                                                                    |
|         |                      |                                                                   | <ul> <li>Mauvaise connexion : vérifier le câblage et les connecteurs</li> <li>Sonde mal installée : vérifier si la sonde a été montée correctement</li> <li>Sonde défectueuse : remplacer la sonde</li> </ul>                                                                                                    |
| H.10.38 | TECS Zone AUX ouv.   | Sonde de température de l'eau chaude sanitaire de la zone AUX dé- | Sonde de température d'eau chaude sanitaire de la zone AUX en circuit ouvert :                                                                                                    |
|         |                      | connectée                                                         | <ul> <li>Mauvaise connexion : vérifier le câblage et les connecteurs</li> <li>Sonde mal installée : vérifier si la sonde a été montée correctement</li> <li>La sonde est absente.</li> <li>Sonde défectueuse : remplacer la sonde</li> </ul>                                                                                             |
| H.10.39 | TECS Zone AUX fermé  | Sonde de température de l'eau chaude sanitaire de la zone AUX en  | Sonde de température d'eau chaude sanitaire de la zone AUX en court-circuit :                                                                                                    |
|         |                      | court-circuit                                                     | <ul> <li>Mauvaise connexion : vérifier le câblage et les connecteurs</li> <li>Sonde mal installée : vérifier si la sonde a été montée correctement</li> <li>Sonde défectueuse : remplacer la sonde</li> <li>Lorsqu'un thermostat est utilisé à la place d'une sonde : le paramètre CP504 doit être réglé sur off (=désactivé)</li> </ul> |

### 8.1.4 Verrouillage

#### Tab.98 Codes de verrouillage

| Code    | Texte affiché        | Description                                                                                               | Solution                                                                                                    |
|---------|----------------------|----------------------------------------------------------------------------------------------------|----------------------------------------------------------------------------------------------------|
| E.00.04 | TRetour ouvert       | La sonde de température de retour<br>est absente ou température supéri-<br>eure à la plage mesurée        | <ul> <li>Sonde de température retour ouverte :</li> <li>Mauvaise connexion : vérifier le câblage et les connecteurs</li> <li>Sonde mal installée : vérifier si la sonde a été montée correctement</li> <li>Sonde défectueuse : remplacer la sonde</li> </ul>                                                                                                    |
| E.00.05 | TRetour fermé        | La sonde de température de retour<br>est en court-circuit ou température<br>supérieure à la plage mesurée | <ul> <li>Court-circuit de la sonde de température de retour :</li> <li>Mauvaise connexion : vérifier le câblage et les connecteurs</li> <li>Sonde mal installée : vérifier si la sonde a été montée correctement</li> <li>Sonde défectueuse : remplacer la sonde</li> </ul>                                                                                                    |
| E.00.06 | TRetour manquant     | Sonde de température de retour at-<br>tendue mais non détectée                                            | <ul> <li>Aucune connexion à la sonde de retour de température :</li> <li>Mauvaise connexion : vérifier le câblage et les connecteurs.</li> <li>Sonde défectueuse : remplacer la sonde</li> </ul>                                                                                                    |
| E.00.07 | Delta TRet trop gde  | La différence de température de re-<br>tour est trop grande                                               | <ul> <li>Écart trop important entre les températures de départ et de retour :</li> <li>Aucune circulation : <ul> <li>Purger l'installation pour éliminer l'air</li> <li>Contrôler la pression hydraulique</li> <li>Le cas échéant : vérifier le paramètre du type de chaudière</li> <li>Contrôler la circulation (sens, pompe, vannes)</li> <li>Vérifier le bon fonctionnement de la pompe chauffage</li> <li>Contrôler l'état de propreté de l'échangeur thermique</li> </ul> </li> <li>La sonde n'est pas ou est mal raccordée : <ul> <li>Vérifier ile bon fonctionnement des sondes</li> <li>Vérifier si la sonde a été montée correctement</li> </ul> </li> <li>Sonde défectueuse : la remplacer le cas échéant</li> </ul> |
| E.00.16 | T ECS ouvert         | La sonde ballon eau chaude sanitai-<br>re est absente ou température infé-<br>rieure à la plage mesurée   | <ul> <li>Sonde ballon ouverte :</li> <li>Mauvaise connexion : vérifier le câblage et les connecteurs</li> <li>Sonde défectueuse : remplacer la sonde</li> </ul>                                                                                                    |
| E.00.17 | T ECS fermé          | Sonde Ballon eau chaude sanitaire<br>court-circuitée ou température supé-<br>rieure à la plage mesurée    | <ul> <li>Sonde ballon en court-circuit :</li> <li>Mauvaise connexion : vérifier le câblage et les connecteurs</li> <li>Sonde défectueuse : remplacer la sonde</li> </ul>                                                                                                    |
| E.00.44 | T Sortie Ech ECS Ouv | La sonde en sortie de l'échangeur<br>ECS est absente ou la mesure est<br>inférieure à la plage            | <ul> <li>Sonde de température ECS en circuit ouvert :</li> <li>Mauvaise connexion : vérifier le câblage et les connecteurs</li> <li>Sonde défectueuse : remplacer la sonde</li> </ul>                                                                                                    |
| E.00.45 | TSor Ech ECS crt-cir | La sonde en sortie de l'échangeur<br>ECS est court-circuité ou la mesure<br>est supérieure à la plage     | <ul> <li>Court-circuit de la sonde de température ECS :</li> <li>Mauvaise connexion : vérifier le câblage et les connecteurs</li> <li>Sonde défectueuse : remplacer la sonde</li> </ul>                                                                                                    |

| Code    | Texte affiché        | Description                                                                               | Solution                                                                                                    |
|---------|----------------------|-------------------------------------------------------------------------------------------|----------------------------------------------------------------------------------------------------|
| E.01.04 | Erreur perte flamme  | Erreur perte de flamme                                                                    | Perte de la flamme à 5 reprises :                                                                                                    |
|         |                      |                                                                                           | <ul> <li>Purger le conduit gaz</li> <li>Vérifier que la vanne gaz est totalement ouverte</li> <li>Vérifier la pression d'alimentation en gaz</li> <li>Vérifier le fonctionnement et le réglage du bloc vanne gaz</li> <li>Vérifier que les conduits d'arrivée d'air et d'évacuation des fumées ne sont pas obstrués</li> <li>Vérifier que les fumées ne sont pas réaspirées</li> </ul>                         |
| F.01.11 | Ventilat, hors plage | La vitesse du ventilateur est hors de                                                     | Ventilateur défaillant :                                                                                                    |
|         |                      | la plage normale                                                                          | <ul> <li>Mauvaise connexion : vérifier le câblage et les connecteurs.</li> <li>Défaut du ventilateur : remplacer le ventilateur</li> <li>Le ventilateur fonctionne quand il ne faut pas : vérifier que le tirage de la cheminée n'est pas excessif</li> </ul>                                                                                                    |
| E.01.12 | Retour > Départ      | La température de retour est supéri-                                                      | Départ et retour inversés :                                                                                                    |
|         |                      | eure à la température de départ                                                           | <ul> <li>Mauvaise connexion : vérifier le câblage et les connecteurs</li> <li>L'eau circule dans le mauvais sens : contrôler la circulation (sens, pompe, vannes)</li> <li>Sonde mal installée : vérifier si la sonde a été montée correctement</li> <li>Sonde défectueuse : vérifier la valeur ohmique de la sonde</li> <li>Sonde défectueuse : remplacer la sonde</li> </ul>                                 |
| E.01.24 | Erreur de combustion | Plusieurs erreurs de combustion en                                                        | Faible courant d'ionisation :                                                                                                    |
|         |                      | 24 heures                                                                                 | <ul> <li>Purger le conduit gaz.</li> <li>Vérifier que la vanne de gaz est entièrement<br/>ouverte.</li> <li>Vérifier la pression d'alimentation en gaz.</li> <li>Vérifier le fonctionnement et le réglage du bloc<br/>vanne gaz.</li> <li>Vérifier que les conduits d'arrivée d'air et d'éva-<br/>cuation des fumées ne sont pas obstrués.</li> <li>Vérifier que les fumées ne sont pas réaspirées.</li> </ul> |
| E.02.13 | Entrée de blocage    | Entrée blocage de l'unité de com-                                                         | Entrée de blocage active :                                                                                                    |
|         |                      | terne                                                                                     | <ul> <li>Cause externe : éliminer la cause externe</li> <li>Mauvais réglage des paramètres : vérifier les paramètres</li> </ul>                                                                                                    |
| E.02.15 | Problème CSU externe | Dépassement de temps pour le CSU<br>externe                                               | <ul> <li>Interruption du CSU :</li> <li>Mauvaise connexion : vérifier le câblage et les connecteurs</li> <li>CSU défectueux : Remplacer le CSU</li> </ul>                                                                                                    |
| E.02.17 | Expir. comm CVG      | Expiration du temps de retour de communication avec l'unité de commande des vannes de gaz | Erreur de communication avec le noyau de sécu-<br>rité :<br>• Redémarrer la chaudière<br>• Remplacer la carte CU-GH                                                                                                    |
| E.02.35 | Disp sécurité perdu  | Dispositif critique de sécurité décon-                                                    | Défaut de communication                                                                                                    |
|         |                      | necté                                                                                     | Réaliser une détection automatique                                                                                                    |

| Code    | Texte affiché       | Description                                                                           | Solution                                                                                                    |
|---------|---------------------|---------------------------------------------------------------------------------------|----------------------------------------------------------------------------------------------------|
| E.02.39 | Faible élévation P  | Elévation de pression insuffisante après remplissage-auto                             | La pression hydraulique dans le système n'a pas<br>monté suffisamment pendant le remplissage au-<br>tomatique :                                                                                                    |
|         |                     |                                                                                       | <ul> <li>Vérifier l'étanchéité du système.</li> <li>Vérifier la pression hydraulique dans le système.</li> </ul>                                                                                                    |
|         |                     |                                                                                       | Vérifier que le robinet d'arrivée de gaz est tota-<br>lement ouvert.                                                                                                    |
|         |                     |                                                                                       | <ul> <li>Verifier que le roblitet d'éau principal est totale-<br/>ment ouvert.</li> <li>Contrôler le fonctionnement du capteur de<br/>pression.</li> <li>Contrôler le fonctionnement de la soupape de<br/>cécurité</li> </ul> |
| E.02.47 | Echec connexion     | Echec de connexion des fonctions                                                      | Groupe de fonctions introuvable :                                                                                                    |
|         |                     | groupes                                                                               | <ul> <li>Réaliser une détection automatique</li> <li>Redémarrer la chaudière</li> <li>Remplacer la carte CU-GH</li> </ul>                                                                                                    |
| E.02.70 | Erreur test URC     | Echec test Unité Récupérateur Cha-<br>leur                                            | Échec du contrôle du clapet anti-retour de l'unité de récupération de chaleur :                                                                                                    |
|         |                     |                                                                                       | <ul> <li>Contrôler le clapet anti-retour de l'unité de ré-<br/>cupération de chaleur externe.</li> </ul>                                                                                                    |
| E.04.00 | Erreur de paramètre | Paramètres de sécurité de niveau 5 incorrects ou manquants                            | Remplacer la carte CU-GH.                                                                                                    |
| E.04.01 | TDépt fermée        | La sonde de température de départ<br>est en court-circuit ou supérieure à<br>la plage | Court-circuit de la sonde de température de dé-<br>part :                                                                                                    |
|         |                     |                                                                                       | <ul> <li>Mauvaise connexion : vérifier le câblage et les connecteurs</li> <li>Sonde mal installée : vérifier si la sonde a été montée correctement</li> <li>Sonde défectueuse : remplacer la sonde</li> </ul>                 |
| E.04.02 | TDépt ouverte       | La sonde de température de départ<br>est absente ou inférieure à la plage             | Sonde de température de départ ouverte :                                                                                                    |
|         |                     |                                                                                       | <ul> <li>Mauvaise connexion : vérifier le câblage et les<br/>connecteurs</li> <li>Sonde défectueuse : remplacer la sonde</li> </ul>                                                                                           |
| E.04.03 | T départ max.       | La température de départ est supéri-                                                  | Absence de débit ou débit insuffisant :                                                                                                    |
|         |                     | eure au maximum                                                                       | <ul> <li>Contrôler la circulation (sens, pompe, vannes)</li> <li>Contrôler la pression hydraulique</li> <li>Contrôler l'état de propreté de l'échangeur thermique</li> </ul>                                                  |
| E.04.04 | T fumée fermée      | La sonde de fumée est en court-cir-<br>cuit ou mesure une valeur supérieu-            | Sonde de température des fumées court-circui-<br>tée :                                                                                                    |
|         |                     | re a la plage                                                                         | <ul> <li>Mauvaise connexion : vérifier le câblage et les connecteurs</li> <li>Sonde mal installée : vérifier si la sonde a été montée correctement</li> <li>Sonde défectueuse : remplacer la sonde</li> </ul>                 |
| E.04.05 | T fumée ouverte     | La sonde de fumée est en circuit ou-                                                  | Sonde de température des fumées ouverte :                                                                                                    |
|         |                     | férieure à la plage                                                                   | <ul> <li>Mauvaise connexion : vérifier le câblage et les connecteurs</li> <li>Sonde mal installée : vérifier si la sonde a été montée correctement</li> <li>Sonde défectueuse : remplacer la sonde</li> </ul>                 |
| E.04.06 | T fumée max.        | La température de fumée est supéri-<br>eure au maximum                                | -                                                                                                    |
| E.04.07 | Sonde T départ      | La différence entre les sondes de                                                     | Déviation de la sonde de température de départ :                                                                                                    |
|         |                     | élevée                                                                                | <ul> <li>Mauvaise connexion : vérifier le raccordement</li> <li>Sonde défectueuse : remplacer la sonde</li> </ul>                                                                                                    |

| Code    | Texte affiché       | Description                                                         | Solution                                                                                                    |
|---------|---------------------|---------------------------------------------------------------------|----------------------------------------------------------------------------------------------------|
| E.04.08 | Entrée de sécurité  | L'entrée de sécurité est ouverte                                    | Interrupteur de pression différentielle de l'air activé :                                                                                                    |
|         |                     |                                                                     | <ul> <li>Mauvaise connexion : vérifier le câblage et les connecteurs</li> <li>La pression dans le conduit d'évacuation des fumées est ou était trop élevée : <ul> <li>Le robinet de barrage ne s'ouvre pas</li> <li>Siphon bloqué ou vide</li> <li>Vérifier que les conduits d'arrivée d'air et d'évacuation des fumées ne sont pas obstrués</li> <li>Contrôler l'état de propreté de l'échangeur thermique</li> </ul> </li> </ul>                                                                                                    |
| E.04.09 | Sonde T fumée       | La différence entre les sondes de température des fumées 1 et 2 est | Déviation de la sonde de température des fu-<br>mées :                                                                                                    |
|         |                     |                                                                     | <ul> <li>Mauvaise connexion : vérifier le raccordement</li> <li>Sonde défectueuse : remplacer la sonde</li> </ul>                                                                                                    |
| E.04.10 | Echec allumage      | Détection de 5 échecs d'allumage                                    | Cinq échecs de démarrage du brûleur :                                                                                                    |
|         |                     | du brpuleur                                                         | <ul> <li>Absence d'étincelle d'allumage : <ul> <li>Vérifier le câblage entre la carte CU-GH et le transformateur d'allumage</li> <li>Vérifier l'électrode d'ionisation/d'allumage</li> <li>Vérifier la mise à la masse/terre</li> <li>Vérifier la mise à la terre</li> <li>Remplacer la carte CU-GH</li> </ul> </li> <li>Étincelle d'allumage, mais absence de flamme : <ul> <li>Purger l'air dans le conduit de gaz</li> <li>Vérifier que les conduits d'arrivée d'air et d'évacuation des fumées ne sont pas obstrués</li> <li>Vérifier la pression d'alimentation en gaz</li> <li>Vérifier le fonctionnement et le réglage du bloc vanne gaz</li> <li>Vérifier le câblage du bloc vanne gaz</li> <li>Vérifier la carte CU-GH</li> </ul> </li> <li>Flamme présente, mais l'ionisation a échoué ou est insuffisante : <ul> <li>Vérifier la pression d'alimentation en gaz</li> <li>Vérifier que la vanne gaz est totalement ouverte</li> <li>Vérifier le câblage du bloc vanne gaz</li> <li>Vérifier le câblage du bloc vanne gaz</li> <li>Vérifier le câblage du bloc vanne gaz</li> <li>Vérifier le câblage du bloc vanne gaz</li> <li>Vérifier le câblage du bloc vanne gaz</li> <li>Vérifier le câblage du bloc vanne gaz</li> <li>Vérifier le câblage du bloc vanne gaz</li> <li>Vérifier la pression d'alimentation a échoué ou est insuffisante : <ul> <li>Vérifier la pression d'alimentation en gaz</li> <li>Vérifier la pression d'alimentation en gaz</li> <li>Vérifier la pression d'alimentation en gaz</li> <li>Vérifier la pression d'alimentation en gaz</li> <li>Vérifier la pression d'alimentation en gaz</li> <li>Vérifier le câblage de l'électrode d'ionisation/d'allumage</li> <li>Vérifier le câblage de l'électrode d'ionisation/d'allumage.</li> </ul> </li> </ul></li></ul> |
| E.04.11 | Contrôle étanchéité | Le contrôle cyclique d'étanchéité de<br>la vanne gaz a échoué       | <ul> <li>Défaut du contrôleur de fuite de gaz :</li> <li>Mauvaise connexion : vérifier le câblage et les connecteurs</li> <li>Contrôleur de fuite de gaz VPS défectueux : Remplacer le système de contrôle d'étanchéité de vanne (VPS)</li> <li>Bloc vanne gaz défectueux : Remplacer le bloc vanne gaz</li> </ul>                                                                                                    |

| Code     | Texte affiché       | Description                                                 | Solution                                                                                                    |
|----------|---------------------|-------------------------------------------------------------|----------------------------------------------------------------------------------------------------|
| E.04.12  | Flamme parasite     | Flamme parasite détectée avant le<br>démarrage du brûleur   | Signal de flamme parasite :                                                                                                    |
|          |                     |                                                             | <ul> <li>Le bruieur reste incandescent : regier 102</li> <li>Courant d'ionisation mesuré, mais aucune<br/>flamme ne doit être présente : contrôler l'élec-<br/>trode d'allumage et d'ionisation</li> <li>Défaut de la vanne de gaz : remplacer la vanne<br/>de gaz</li> <li>Défaut du transformateur d'allumage : rempla-<br/>cer le transformateur d'allumage</li> </ul> |
| E.04.13  | Ventilateur         | La vitesse du ventilateur est hors de<br>la plage           | <ul> <li>Ventilateur défaillant :</li> <li>Mauvaise connexion : vérifier le câblage et les connecteurs.</li> <li>Le ventilateur fonctionne quand il ne faut pas : vérifier que le tirage de la cheminée n'est pas excessif</li> <li>Défaut du ventilateur : remplacer le ventilateur</li> </ul>                                                                           |
| E.04.15  | Evacuation obstruée | L'évacuation des fumées est obs-<br>truée                   | La buse de fumées est bloquée :<br>• Vérifier que la buse de fumées n'est pas blo-<br>quée<br>• Remettre la chaudière en service                                                                                                    |
| E.04.17  | Erreur CVG          | Commande de la vanne gaz défec-<br>tueuse                   | <ul> <li>Défaut du bloc vanne gaz :</li> <li>Mauvaise connexion : vérifier le câblage et les connecteurs</li> <li>Bloc vanne gaz défectueux : Remplacer le bloc vanne gaz</li> </ul>                                                                                                    |
| E.04.23  | Erreur interne      | Verrouillage interne de la comman-<br>de de la vanne de gaz | <ul><li>Redémarrer la chaudière</li><li>Remplacer la carte CU-GH</li></ul>                                                                                                    |
| E.04.250 | Erreur interne      | Erreur de relais de vanne gaz détec-<br>tée                 | Erreur interne :<br>• Remplacer la carte PCB.                                                                                                    |

#### 8.2 Historique des erreurs

Le panneau de commande comporte un historique des erreurs qui stocke les 32 dernières erreurs. Des détails spécifiques sont stockés pour chaque erreur, par exemple :

- État
- Sous-état
- Température de départ
- Température de retour

Ces détails et d'autres peuvent contribuer à la résolution de l'erreur.

#### 8.2.1 Lire et effacer l'historique des erreurs

Vous pouvez lire les erreurs sur le tableau de commande. L'historique des erreurs peut également être effacé.

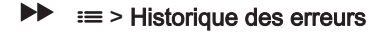

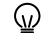

- Utiliser le bouton rotatif pour naviguer. Utiliser le bouton ✔ pour confirmer la sélection.
- 1. Appuyer sur le bouton ≔.

2. Sélectionner Historique des erreurs.

Activer l'accès installateur si **Historique des erreurs** n'est pas disponible.

- 2.1. Sélectionner Activer les droits d'accès installateur.
- 2.2. Utiliser le code 0012.
- ⇒ Une liste des 32 erreurs les plus récentes s'affiche avec :
- Le code d'erreur
  - Une brève description
  - · La date.
- 3. Sélectionner le code d'erreur à étudier.
  - ⇒ L'écran affiche une explication du code d'erreur et plusieurs détails sur l'appareil au moment où l'erreur s'est produite.
- Pour effacer l'historique des erreurs, appuyer longuement sur le bouton ✓.

#### Fig.78 Détails de l'erreur

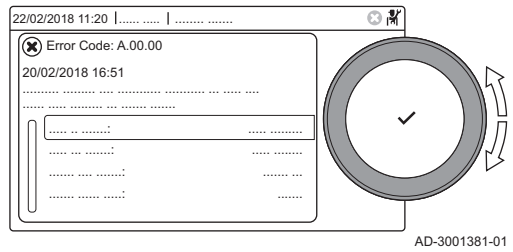
#### 9 Caractéristiques techniques

#### 9.1 Schéma électrique

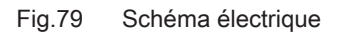

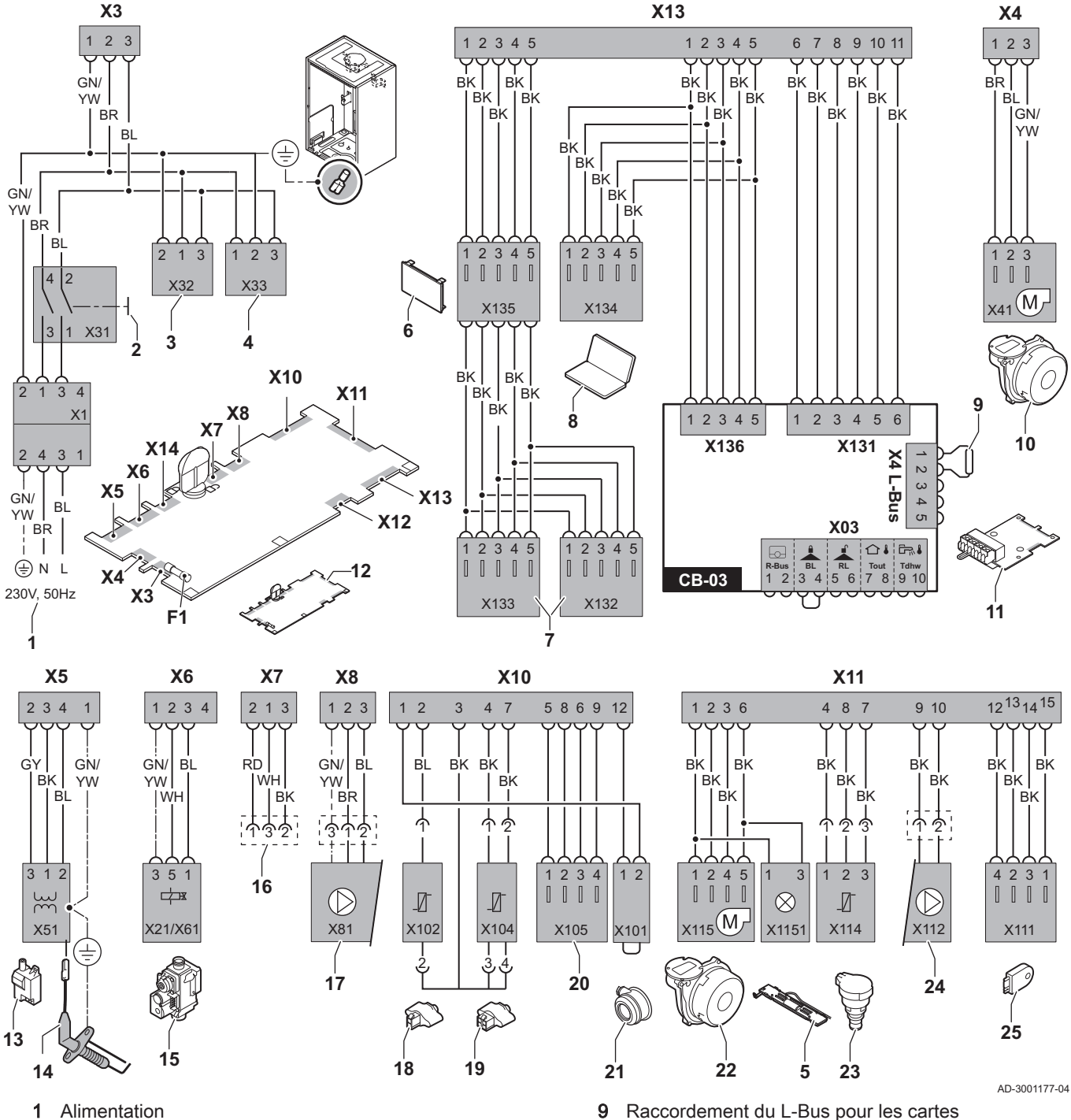

- Alimentation
- 2 Interrupteur marche/arrêt
- 3 Alimentation pour les cartes électroniques de commande SCB-xx
- 4 Alimentation pour la carte électronique de commande IF-01
- 5 Éclairage intérieur
- 6 Écran
- 7 Points de raccordement des cartes électroniques de commande SCB-xx supplémentaires
- 8 Connexion pour entretien

- 9 Raccordement du L-Bus pour les cartes électroniques de commande SCB-xx
- 10 Alimentation du ventilateur
- 11 Carte électronique de commande CB-03 standard
- 12 Unité de commande CU-GH08
- 13 Transformateur d'allumage
- Électrode d'allumage/d'ionisation 14
- 15 Bloc vanne gaz combiné
  - Connecteur X6 à X21 pour AMC Pro 45, 65, 90
  - Connecteur X6 à X61 pour AMC Pro 115

- 16 Raccordement à la carte électronique CB-08 (pour une vanne 3 voies 24 V ou 230 V)
- **17** Alimentation de la pompe
- **18** Sonde de retour (NTC 10 k $\Omega$ /25 °C)
- **19** Sonde de départ (NTC 10 kΩ/25 °C)
- 20 Point de raccordement pour sonde des fumées (PTC < 20 Ω/25 °C)</p>
- 21 Point de raccordement pour interrupteur à pression différentielle de l'air (supprimer le pont)
- 22 Contrôle ventilateur
- 23 Capteur de pression

# 10 Pièces de rechange

### 10.1 Généralités

Remplacer les pièces usées ou défectueuses de la chaudière par des pièces d'origine ou recommandées uniquement.

Des informations au sujet des pièces disponibles sont données sur le site Web pour les professionnels.

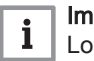

### | Important

Lors de la commande d'une pièce, il est impératif d'indiquer la référence de la pièce demandée.

Pour commander une pièce, il est impératif d'indiquer la référence qui apparaît dans la liste à côté du numéro de position de la pièce en question.

Fig.80 http://pieces.dedietrich-thermique.fr

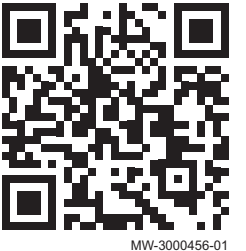

- 24 Commande de pompe PWM
- 25 Information sur le stockage (CSU)
- BK Noir
- BL Bleu
- BR Marron
- GN Vert
- GY Gris
- **RD** Rouge **WH** Blanc
- WH Blanc YW Jaune

### 10.2 Pièces de rechange

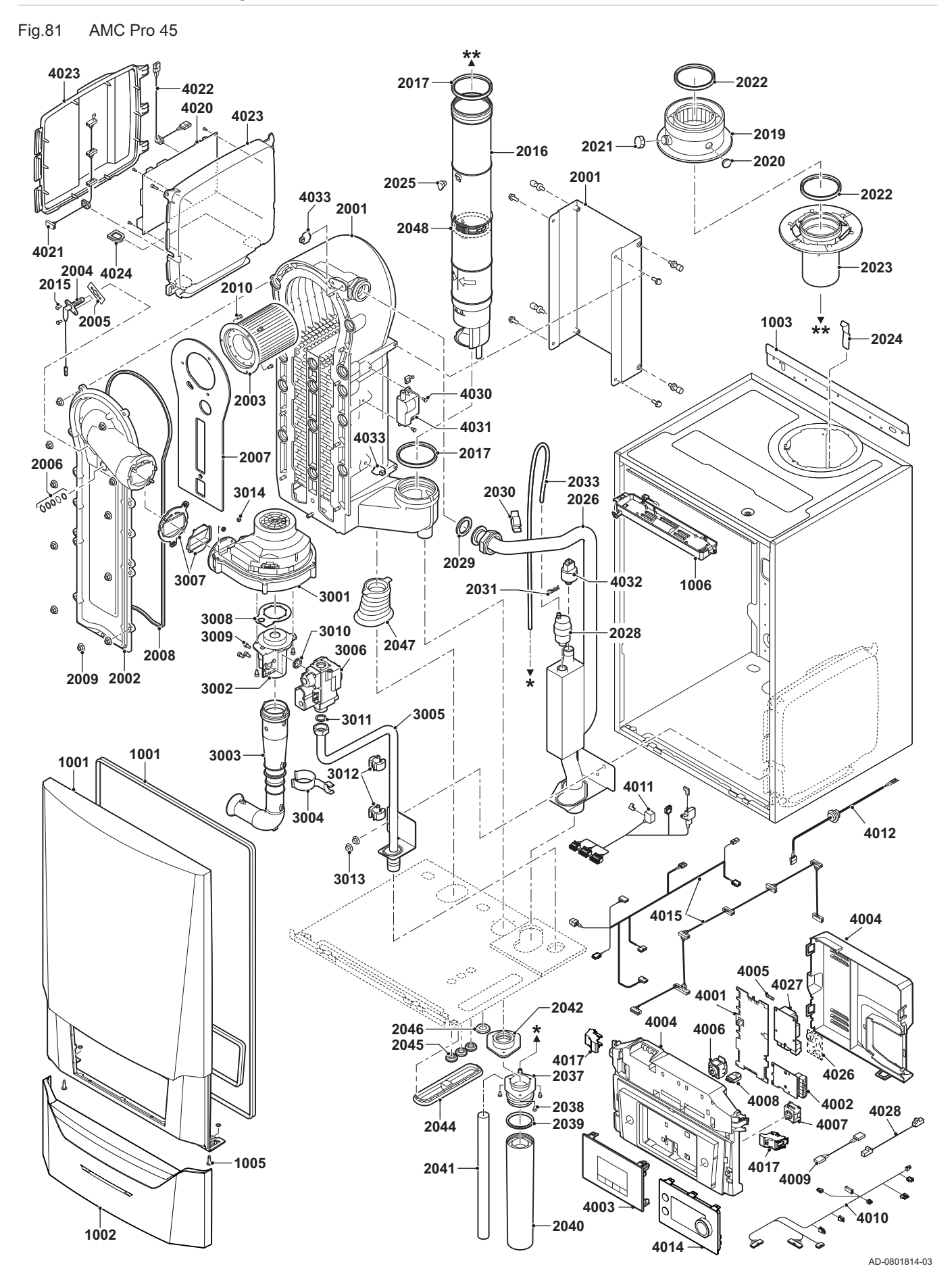

Fig.82 AMC Pro 65

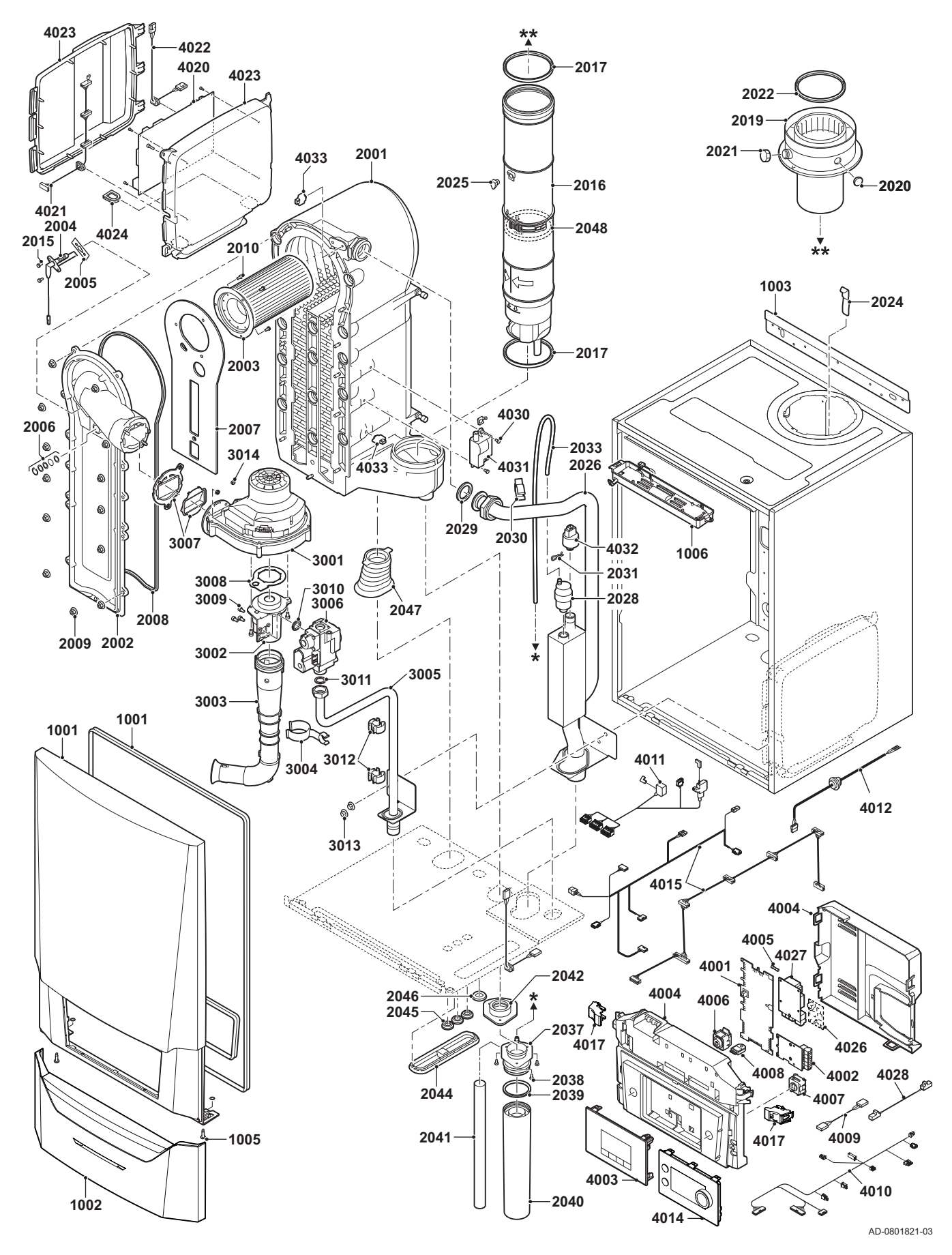

#### Fig.83 AMC Pro 90

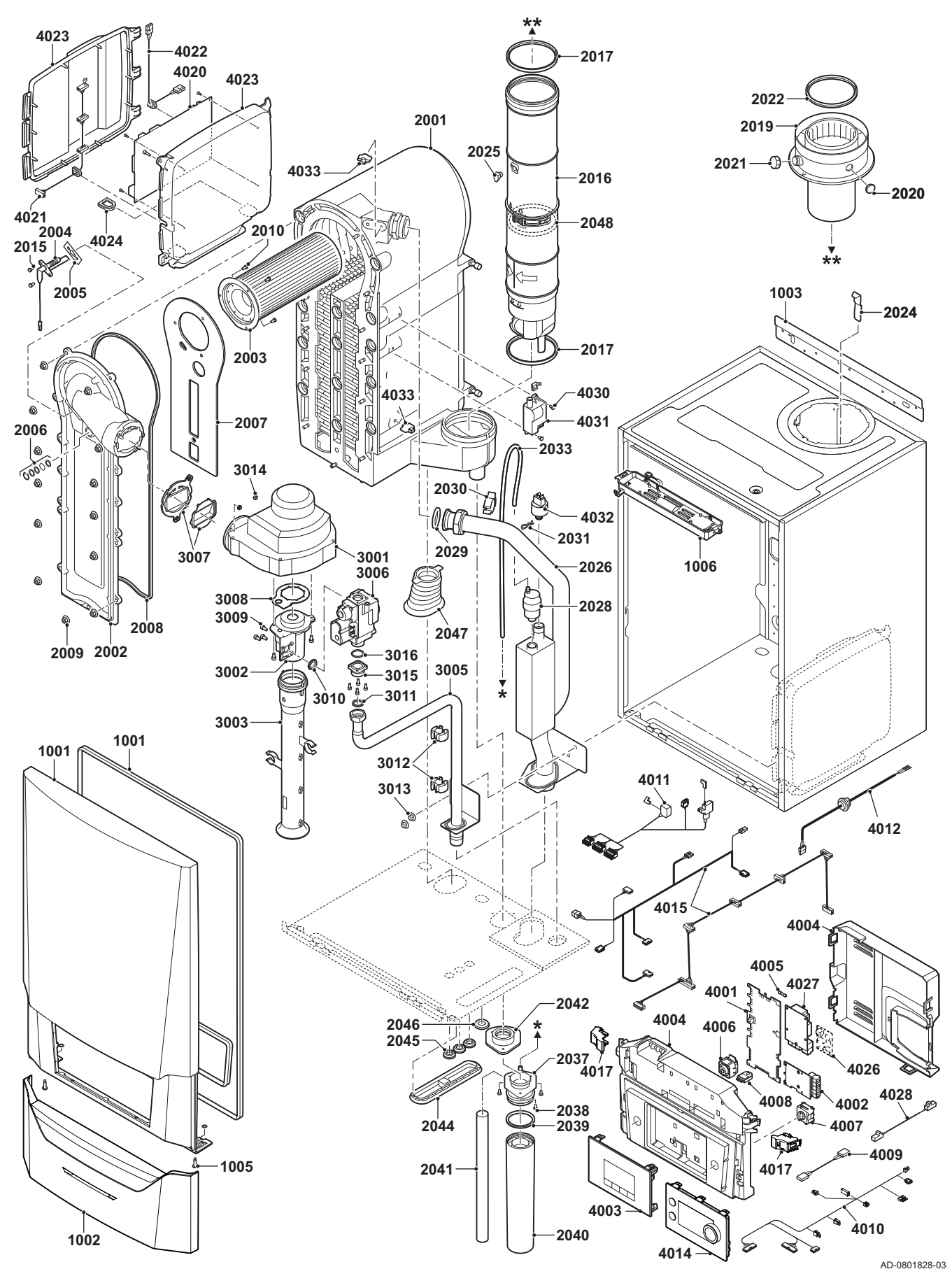

### Fig.84 AMC Pro 115

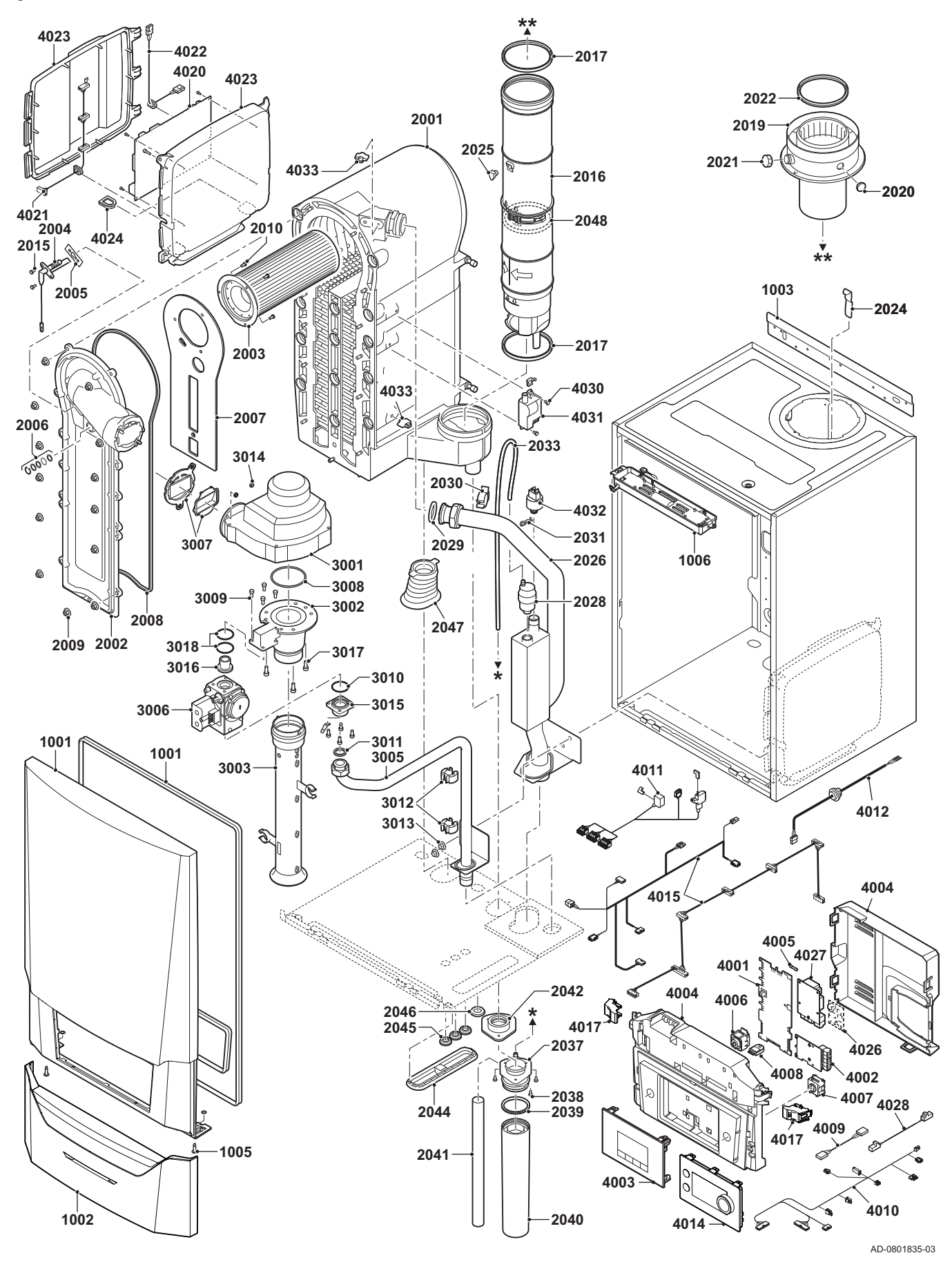

7725088 - v.05 - 13012022

## 10.3 Liste des pièces de rechange

### Tab.99 Habillage

|         | 0       |                               |    |    |    |     |
|---------|---------|-------------------------------|----|----|----|-----|
| Repères | Code    | Description                   | 45 | 65 | 90 | 115 |
| 1001    | 7699575 | Panneau avant de l'habillage  | х  | х  | х  | х   |
| 1002    | 7699596 | Couvercle tableau de bord     | х  | х  | х  | х   |
| 1003    | S101517 | Support mural                 | х  | х  | х  | х   |
| 1005    | S101403 | Fixation goujon quart de tour | х  | х  | х  | х   |
| 1006    | 7702357 | Éclairage chaudière 24 V      | х  | х  | х  | х   |

## Tab.100 Échangeur de chaleur et brûleur

| Repères | Code    | Description                                               | 45 | 65 | 90 | 115 |
|---------|---------|-----------------------------------------------------------|----|----|----|-----|
| 2001    | 7699613 | Échangeur thermique 45 kW                                 | х  |    |    |     |
| 2001    | 7699615 | Échangeur thermique 65 kW                                 |    | х  |    |     |
| 2001    | 7699614 | Échangeur thermique 90 - 115 kW                           |    |    | х  | х   |
| 2002    | S101564 | Trappe d'inspection échangeur thermique                   | х  | х  | х  | х   |
| 2003    | S54753  | Brûleur Furigas 45 kW                                     | х  |    |    |     |
| 2003    | S54754  | Brûleur Furigas 65 kW                                     |    | х  |    |     |
| 2003    | S57477  | Brûleur Furigas 90 – 115 kW                               |    |    | х  | х   |
| 2004    | 7702138 | Électrode d'allumage/d'ionisation                         | х  | х  | х  | х   |
| 2005    | S53489  | Joint pour électrode (10 unités)                          | х  | х  | х  | х   |
| 2006    | S59118  | Jeu de voyants d'inspection                               | х  | х  | х  | х   |
| 2007    | S54731  | Isolation plaque avant échangeur thermique                | х  | х  | х  | х   |
| 2008    | S57241  | Joint d'étanchéité plaque avant                           | х  | х  | х  | х   |
| 2009    | S54755  | Écrou bride M6 (20 unités)                                | х  | х  | х  | х   |
| 2010    | S100052 | Vis M4 x 10 (20 unités)                                   | х  | х  | х  | х   |
| 2015    | S48950  | Vis M4 x 10 (50 unités)                                   | х  | х  | х  | х   |
| 2016    | 7700494 | Conduit de fumées Ø 80 mm                                 | х  |    |    |     |
| 2016    | 7700499 | Conduit de fumées Ø 100 mm                                |    | х  | х  | х   |
| 2017    | 7701758 | Bague d'étanchéité Ø 80 (5 unités)                        | х  |    |    |     |
| 2017    | 7701752 | Bague d'étanchéité fumées Ø 100 (5 unités)                |    | х  | х  | х   |
| 2019    | 7602132 | Adaptateur évacuation fumées 80/125 mm.                   | х  |    |    |     |
| 2019    | S101627 | Adaptateur évacuation fumées 100/150 mm.                  |    | х  | х  | х   |
| 2020    | S62233  | Bouchon pour prise de mesure de l'entrée d'air (5 unités) | х  | х  | х  | х   |
| 2021    | S62232  | Bouchon fileté prise de mesure des fumées (5 unités)      | х  | х  | х  | х   |
| 2022    | S100855 | Bague d'étanchéité Ø 80 mm (5 unités)                     | х  |    |    |     |
| 2022    | S101643 | Bague d'étanchéité Ø 100 mm (5 unités)                    |    | х  | х  | х   |
| 2023    | S101567 | Raccordement fumées Ø 80 mm                               | х  |    |    |     |
| 2024    | S100901 | Bande fixation échangeur thermique                        | х  | х  | х  | х   |
| 2025    | S62288  | Tulle pour conduit d'évacuation des fumées                | х  | х  | х  | х   |
| 2026    | S101568 | Tube départ chauffage central                             | х  | х  |    |     |
| 2026    | S101572 | Montage tube départ                                       |    |    | х  | х   |
| 2028    | 7669770 | Purgeur automatique                                       | х  | х  | х  | х   |
| 2029    | S100737 | Bague d'étanchéité 44 x 32 x 4 (5 unités)                 | х  | х  | х  | х   |
| 2030    | S101576 | Serre-câble 28 - 35 (5 unités)                            | х  | х  | х  | х   |
| 2031    | 7605371 | Collier de fixation élastique 9,4 mm (5 unités)           | х  | х  | х  | х   |
| 2033    | S101570 | Flexible silicone 8 x 2 x 740 mm                          | х  | х  | х  | х   |
| 2037    | S101558 | Montage siphon (supérieur)                                | х  | х  | х  | х   |
| 2038    | S14254  | Vis tôle métallique 4,2 x 9,5 (20 unités)                 | х  | х  | х  | х   |
| 2039    | S101580 | Bague d'étanchéité Ø 60 mm                                | х  | х  | х  | х   |
| 2040    | S101559 | Bol de siphon                                             | х  | х  | х  | х   |
| 2041    | S101606 | Flexible de siphon                                        | х  | х  | х  | х   |

| Repères | Code    | Description                                | 45 | 65 | 90 | 115 |
|---------|---------|--------------------------------------------|----|----|----|-----|
| 2042    | S101581 | Bague d'étanchéité siphon                  | х  | х  | х  | х   |
| 2044    | S101298 | Obturateur Scu                             | х  | х  | х  | х   |
| 2044    | S100869 | Bande étanchéité Scu                       | х  | х  | х  | х   |
| 2045    | S62727  | Passe-câble 20 mm (15 unités)              | х  | х  | х  | х   |
| 2046    | S101607 | Passe-câble 25 x 35 x 2 mm (5 unités)      | х  | х  | х  | х   |
| 2047    | S101605 | Étanchéité retour chauffage central        | х  | х  | х  | х   |
| 2048    | 7701759 | Bague d'étanchéité fumées Ø 80 (5 unités)  | х  |    |    |     |
| 2048    | 7701753 | Bague d'étanchéité fumées Ø 100 (5 unités) |    | х  | х  | х   |

### Tab.101 Gaz/air

| Repères | Code    | Description                                            | 45 | 65 | 90 | 115 |
|---------|---------|--------------------------------------------------------|----|----|----|-----|
| 3001    | S101725 | Ventilateur 30 - 45 kW                                 | х  |    |    |     |
| 3001    | S101726 | Ventilateur 65 – 90 kW                                 |    | х  | x  |     |
| 3001    | S100036 | Ventilateur 115 kW                                     |    |    |    | х   |
| 3002    | S54765  | Venturi 30 - 45 kW                                     | х  |    |    |     |
| 3002    | S54766  | Venturi 65 kW                                          |    | х  |    |     |
| 3002    | S57488  | Venturi 95 kW                                          |    |    | x  |     |
| 3002    | S101595 | Venturi 115 kW                                         |    |    |    | х   |
| 3003    | S101543 | Registre d'entrée d'air 30 – 65 kW                     | х  | х  |    |     |
| 3003    | S101520 | Registre d'entrée d'air 90 kW                          |    |    | x  |     |
| 3003    | S101578 | Registre d'entrée d'air 115 kW                         |    |    |    | х   |
| 3004    | S101590 | Collier silencieux entrée d'air                        | х  | х  |    |     |
| 3005    | S101569 | Tube d'alimentation en gaz 30 – 65 kW                  | Х  | х  |    |     |
| 3005    | S101573 | Tuyau d'alimentation en gaz 90 kW                      |    |    | x  |     |
| 3005    | S101515 | Tuyau d'alimentation en gaz 115 kW                     |    |    |    | х   |
| 3006    | S101596 | Bloc vanne gaz 30 – 65 kW 230 volts                    | Х  | х  |    |     |
| 3006    | S101597 | Bloc vanne gaz 90 kW 230 volts                         |    |    | x  |     |
| 3006    | 7606393 | Bloc vanne gaz 90 kW 230 volts propane                 |    |    | x  |     |
| 3006    | S101510 | Bloc vanne gaz 115 kW 230 volts                        |    |    |    | х   |
| 3006    | 7614500 | Bobine pour vanne gaz                                  |    |    |    | х   |
| 3007    | S101565 | Joint 83 mm avec vanne (45 - 115 kW)                   | х  | х  | x  | х   |
| 3008    | S54777  | Joint pour venturi (5 unités)                          | Х  | х  | x  |     |
| 3008    | S100058 | Joint torique 70 x 3 mm (5 unités)                     |    |    |    | х   |
| 3009    | S48512  | Vis M5 x 10 (10 unités)                                | х  | х  | x  |     |
| 3009    | S100468 | Vis M5 x 12 (10 unités)                                |    |    |    | х   |
| 3010    | S101591 | Jeu de joints 45 - 65 kW                               | х  | х  |    |     |
| 3010    | S101592 | Jeu de joints 90 kW                                    |    |    | x  |     |
| 3010    | S101593 | Jeu de joints 115 kW                                   |    |    |    | х   |
| 3010    | S100363 | Joint d'étanchéité 33 x 2 mm (10 unités)               |    |    |    | х   |
| 3011    | S56155  | Joint d'étanchéité 23,8 x 17,2 x 2 mm (20 unités)      | х  | х  | x  |     |
| 3011    | S56156  | Joint d'étanchéité 30 x 21 x 3 mm (10 unités)          |    |    |    | х   |
| 3012    | S101519 | Serre-câble (5 unités)                                 | х  | х  | x  | х   |
| 3013    | S54755  | Écrou bride M6 (20 unités)                             | х  | х  | x  | х   |
| 3014    | S100055 | Écrou M5 (20 unités)                                   | х  | х  | x  | х   |
| 3015    | S57827  | Bride pour bloc gaz                                    |    |    | x  |     |
| 3016    | S101631 | Buse Venturi                                           |    |    |    | х   |
| 3016    | S57828  | Joint torique tube gaz Ø 26,8 x 22 x 2,5 mm (5 unités) |    |    | x  |     |
| 3017    | S100054 | Vis Din912 M6 x 16 (20 unités)                         |    |    |    | х   |
| 3018    | S101664 | Jeu de joints d'étanchéité buse venturi                |    |    |    | х   |

| Repères | Code    | Description                                                       | 45 | 65 | 90 | 115 |
|---------|---------|-------------------------------------------------------------------|----|----|----|-----|
| 4001    | 7726804 | Carte électronique CU-GH08                                        | x  | х  | х  | х   |
| 4002    | 7665228 | Carte électronique CB-03                                          | x  | х  | х  | х   |
| 4004    | 7700060 | Boîte de contrôle grise                                           | x  | х  | х  | х   |
| 4005    | 7701771 | Fusible verre 2,5 A (5 unités)                                    | x  | х  | х  | х   |
| 4006    | 7700062 | Interrupteur marche / arrêt                                       | x  | х  | х  | х   |
| 4007    | 7700064 | Connecteur Service                                                | x  | х  | х  | х   |
| 4008    | 7633327 | Unité de stockage de la configuration CSU-01                      | х  | х  | х  | х   |
| 4009    | S101554 | Câble pour pompe PCU                                              | x  | х  | х  | х   |
| 4010    | 7701705 | Jeu de câbles ELV                                                 | x  | х  | х  | х   |
| 4011    | 7701699 | Jeu de câbles 230 V (45 - 90 kW)                                  | x  | х  | х  |     |
| 4011    | 7701700 | Jeu de câbles 230 V (115 kW)                                      |    |    |    | х   |
| 4012    | S100845 | Câble d'alimentation électrique (L = 1500 mm)                     | x  | х  | х  | х   |
| 4014    | 7712175 | Tableau de commande MK3 v1.28 gris                                | x  | х  | х  | х   |
| 4015    | 7665234 | Jeu de câbles (intérieur boîte de contrôle)                       | x  | х  | х  | х   |
| 4017    | s101514 | Collier (2 unités)                                                | x  | х  | х  | х   |
| 4021    | 7690425 | Interface câble BUS                                               | x  | х  | х  | х   |
| 4022    | S101555 | Câble d'alimentation pour SCU                                     | х  | х  | х  | х   |
| 4023    | S101651 | Boîtier de rallonge électronique (boîtier SCU)                    | х  | х  | х  | х   |
| 4024    | S100862 | Tulle Scu (5 unités)                                              | x  | х  | х  | х   |
| 4027    | S100763 | Interface d'impression 0-10 V (IF-01)                             | х  | х  | х  | х   |
| 4028    | 7701709 | Câble IF-01                                                       | x  | х  | х  | х   |
| 4030    | S101509 | Vis 7985 M4 x 8 (5 unités)                                        | x  | х  | х  | х   |
| 4031    | 7624619 | Transformateur d'allumage                                         | x  | х  | х  | х   |
| 4032    | S101632 | Capteur de pression hydraulique                                   | x  | х  | х  | х   |
| 4033    | 7623837 | Jeu de sondes Double NTC 10K (1 unité) et NTC 10K (2 uni-<br>tés) | x  | x  | x  | x   |

### Tab.102 Système électronique

## Tab.103 Autres

| Repères | Code    | Description                                   | 45 | 65 | 90 | 115 |
|---------|---------|-----------------------------------------------|----|----|----|-----|
|         | 7609044 | Câble d'alimentation de pompe PWM             | х  | х  | х  | х   |
|         | 7609017 | Câble de pompe PWM                            | х  | х  | х  | х   |
|         | 7702097 | Kit de maintenance A 30 - 45 kW               | х  |    |    |     |
|         | 7702098 | Kit de maintenance B 30 - 45 kW               | х  |    |    |     |
|         | 7702099 | Kit de maintenance C 30 - 45 kW               | х  |    |    |     |
|         | 7710047 | Kit de maintenance A 55 - 115 kW              |    | х  | х  | х   |
|         | 7710048 | Kit de maintenance B 55 - 115 kW              |    | х  | х  | х   |
|         | 7710049 | Kit de maintenance C 55 - 115 kW              |    | х  | х  | х   |
|         | S101252 | Sonde de température extérieure (AF60)        | х  | х  | х  | х   |
|         | 7731327 | Connecteur de sonde de température extérieure | х  | х  | х  | х   |
|         | 7731328 | Connecteur de sonde ballon                    | х  | х  | х  | х   |

10 Pièces de rechange

# Notice originale - © Copyright

Toutes les informations techniques contenues dans la présente notice ainsi que les dessins et schémas électriques sont notre propriété et ne peuvent être reproduits sans notre autorisation écrite préalable. Sous réserve de modifications.

Direction de la Marque 57, rue de la Gare - F-67580 Mertzwiller

S 03 88 80 27 00

03 88 80 27 99

www.dedietrich-thermique.fr

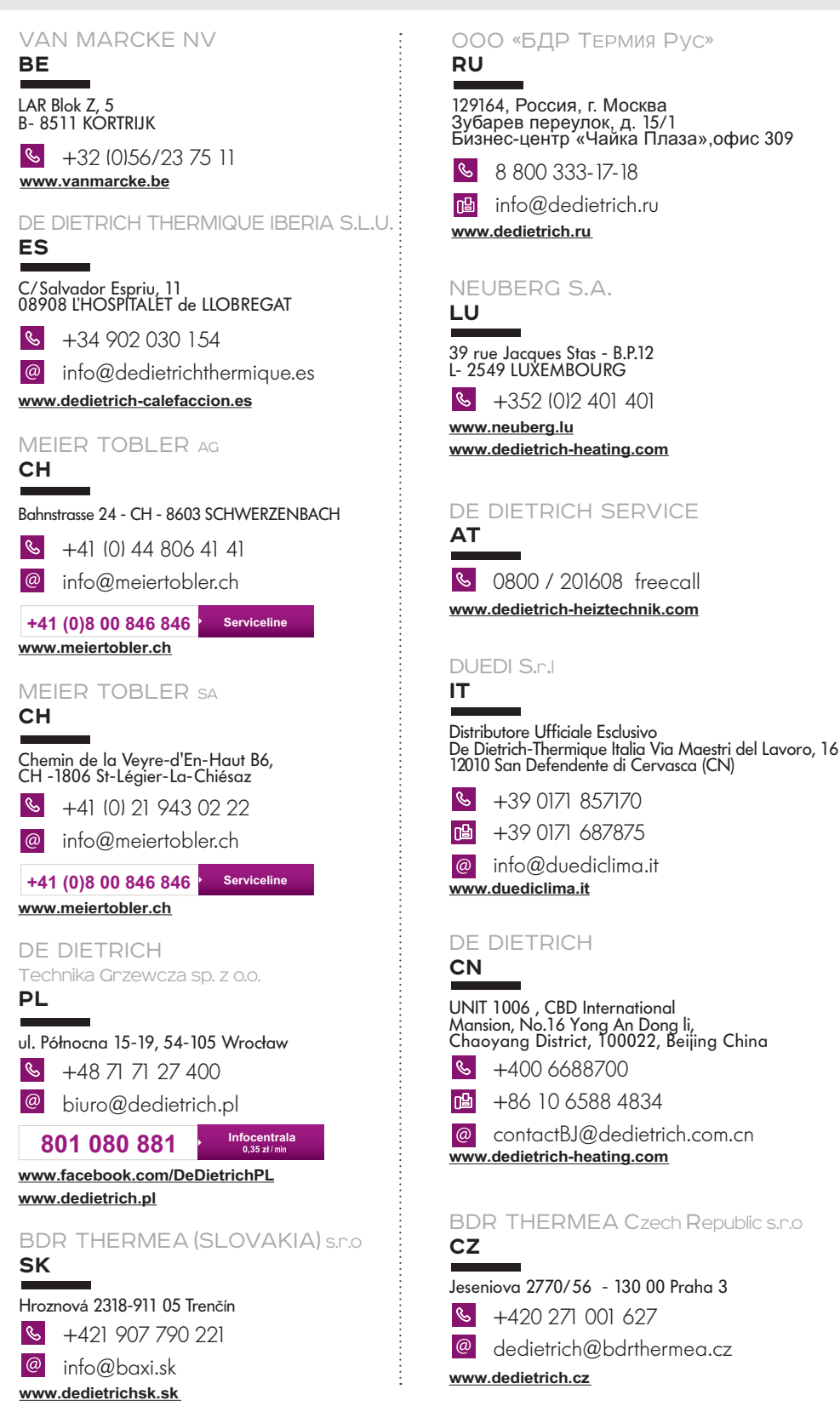

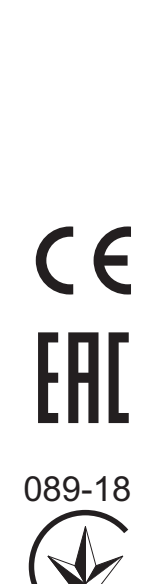

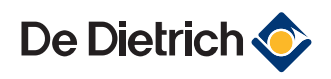